# Serie ZD200

### Thermotransfer-Desktop-Drucker

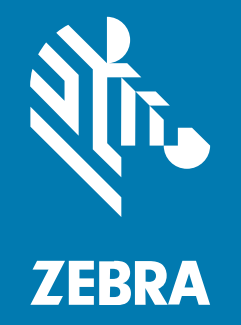

## Benutzerhandbuch

#### 2022/09/25

ZEBRA und der stilisierte Zebrakopf sind in vielen Ländern eingetragene Marken der Zebra Technologies Corporation. Alle anderen Marken sind das Eigentum ihrer jeweiligen Inhaber. ©2022 Zebra Technologies Corporation und/oder Tochterunternehmen. Alle Rechte vorbehalten.

Die in diesem Dokument enthaltenen Informationen können ohne vorherige Ankündigung geändert werden. Die in diesem Dokument beschriebene Software unterliegt einer Lizenz- oder Geheimhaltungsvereinbarung. Die Software darf nur in Übereinstimmung mit den Bedingungen dieser Vereinbarungen verwendet und vervielfältigt werden.

Weitere Informationen zu rechtlichen und urheberrechtlichen Vorschriften finden Sie auf:

SOFTWARE:zebra.com/linkoslegal. URHEBERRECHTE UND MARKEN: zebra.com/copyright. PATENT: ip.zebra.com. GARANTIE: zebra.com/warranty. LIZENZVEREINBARUNG FÜR DEN ENDBENUTZER: zebra.com/eula.

#### Nutzungsbedingungen

#### Urheberrechtshinweis

Diese Bedienungsanleitung enthält urheberrechtlich geschützte Informationen der Zebra Technologies Corporation und ihrer Tochterunternehmen ("Zebra Technologies"). Sie dient ausschließlich zur Information und zur Verwendung durch Parteien, die die hier beschriebene Ausrüstung verwenden und warten. Solche urheberrechtlich geschützten Informationen dürfen ohne ausdrückliche schriftliche Genehmigung von Zebra Technologies weder für andere Zwecke verwendet oder reproduziert noch an Dritte weitergegeben werden.

#### Produktverbesserungen

Die laufende Verbesserung von Produkten gehört zur Firmenpolitik von Zebra Technologies. Alle Spezifikationen und Designs können ohne vorherige Ankündigung geändert werden.

#### Haftungsausschluss

Zebra Technologies stellt mit entsprechenden Maßnahmen sicher, dass die veröffentlichten technischen Spezifikationen und Handbücher korrekt sind. Es können jedoch Fehler auftreten. Zebra Technologies behält sich das Recht zur Korrektur solcher Fehler vor und schließt jegliche Haftung für daraus entstandene Schäden aus.

#### Haftungsbeschränkung

In keinem Fall haftet Zebra Technologies oder eine Person, die an der Entwicklung, Produktion oder Lieferung des beiliegenden Produkts (einschließlich Hardware und Software) beteiligt war, für Schäden jeglicher Art (darunter Folgeschäden wie entgangener Gewinn, Geschäftsunterbrechung oder Verlust von Geschäftsinformationen), die aus der Verwendung, dem Ergebnis der Verwendung oder der Nichtverwendbarkeit des Produkts entstehen, selbst wenn Zebra Technologies von der Möglichkeit solcher Schäden unterrichtet wurde. Einige Rechtsgebiete lassen den Ausschluss oder die Beschränkung von Neben- oder Folgeschäden nicht zu, sodass die oben genannten Ausschlüsse und Beschränkungen möglicherweise nicht für Sie gelten.

| Informatio | nen zu diesem Leitfaden                                       | 8  |
|------------|---------------------------------------------------------------|----|
|            | Schreibkonventionen                                           | 8  |
|            | Verwendete Symbole                                            | 8  |
| Einführung | g                                                             | 10 |
|            | 4-Zoll-Desktop-Thermotransferdrucker                          | 10 |
|            | Allgemeine Funktionen der Desktopdrucker                      | 10 |
|            | Optionen für 4-Zoll-Desktop-Drucker                           | 11 |
|            | Zebra-Lösung für den Etikettendruck                           | 12 |
|            | Druckmodi                                                     |    |
|            | Auspacken und Prüfen des Druckers                             | 13 |
|            | Verpackungsinhalt                                             |    |
|            | Öffnen und Schließen des Druckers                             | 14 |
| Druckerfu  | nktionen                                                      | 16 |
|            | Das Innere des Farbbandrollendruckers mit doppelter Kapazität | 17 |
|            | Optionaler Etikettenspender                                   |    |
|            | Optionale Schneidevorrichtung                                 | 19 |
| Bedien- ur | nd Anzeigeelemente                                            | 21 |
|            | Benutzeroberfläche                                            | 21 |
|            | Ein/Aus-Taste                                                 | 22 |
|            | Statusanzeige                                                 | 23 |
|            | Taste FEED (Vorschub)                                         | 24 |

| Einrichtung. |                                                                        | 29 |
|--------------|------------------------------------------------------------------------|----|
|              | Einrichten des Druckers (Prozessübersicht)                             | 29 |
|              | Aufstellungsort des Druckers                                           | 30 |
|              | Anschluss an die Stromversorgung                                       | 30 |
|              | Vorbereitung zum Drucken                                               | 31 |
|              | Vorbereiten und Handhaben der Medien                                   | 32 |
|              | Richtlinien zur Lagerung der Medien                                    | 32 |
|              | Einlegen von Rollenmedien                                              | 32 |
|              | Festlegen der Medienerkennung nach Medientyp                           | 33 |
|              | Einlegen von Medien                                                    | 33 |
|              | Anpassen des beweglichen Sensors für schwarze Markierungen oder Kerben | 37 |
|              | Einlegen von Rollenmedien für Modelle mit Schneidevorrichtung          | 38 |
|              | Einlegen der Thermotransfer-Farbbandrolle                              | 40 |
|              | Einlegen der Zebra-Transferfarbbandrolle                               | 41 |
|              | Einlegen von 300-m-Transferfarbband anderer Hersteller                 | 45 |
|              | Durchführen einer SmartCal-Medienkalibrierung                          | 52 |
|              | Testdruck mit dem Konfigurationsbericht                                | 53 |
|              | Erkennen einer Medium-fehlt-Bedingung                                  | 54 |
|              | Wiederaufnehmen des Betriebs nach einer Medium-fehlt-Bedingung         | 55 |
|              | Erkennen einer Farbband-fehlt-Bedingung                                | 56 |
|              | Wiederaufnehmen des Betriebs nach einer Farbband-fehlt-Bedingung       | 56 |
|              | Anschließen des Druckers an ein Gerät (Übersicht über das Verfahren)   | 57 |
|              | Anforderungen an Schnittstellenkabel                                   | 58 |
|              | USB-Schnittstelle                                                      | 58 |
|              | Ethernet (LAN, RJ-45)                                                  | 59 |
|              | WLAN- und Bluetooth Classic-Option zur drahtlosen Verbindung           | 60 |
|              | Wenn Sie vergessen haben, zuerst den Druckertreiber zu installieren    | 61 |

| Einrichtung für Windows-Betriebssysteme                                 | 68 |
|-------------------------------------------------------------------------|----|
| Einstellung der Kommunikation zwischen Windows und Drucker (Übersicht). | 68 |
| Installieren der Windows-Druckertreibers                                | 69 |
| Ausführen des Druckerinstallations-Assistenten                          | 71 |
| Einrichten der WLAN-Druckserver-Option                                  | 75 |

| Konfigurieren des Druckers mit dem Verbindungsassistenten von ZebraNet |    |
|------------------------------------------------------------------------|----|
| Bridge                                                                 | 76 |
| Senden eines ZPL-Konfigurationsskripts an den Drucker                  | 84 |
| Konfigurieren des Druckers über Bluetooth                              |    |
| Verbinden des Druckers mit einem Windows 10-Betriebssystem             |    |
| Nach dem Anschließen Ihres Druckers                                    | 93 |
| Testdruck mit der Zebra Setup Utility                                  | 93 |
| Testdruck über das Windows-Menü "Drucker und Faxgeräte"                | 94 |
| Testdruck mit einem an ein Netzwerk angeschlossenen Ethernet-Drucker   | 94 |
| Testdruck mit einer kopierten ZPL-Befehlsdatei für Nicht-Windows-      |    |
| Betriebssysteme                                                        |    |

| Druckvorgänge                                                     | 95  |
|-------------------------------------------------------------------|-----|
| Thermisches Drucken                                               | 95  |
| Auswechseln von Verbrauchsmaterialien bei Betrieb des Druckers    |     |
| Senden von Dateien an den Drucker                                 | 95  |
| Festlegen der Konfigurationseinstellungen Ihres Druckers          | 96  |
| Auswählen eines Druckmodus                                        |     |
| Anpassen der Druckqualität                                        |     |
| Anpassen der Druckbreite                                          | 97  |
| Auswechseln von Verbrauchsmaterialien bei Betrieb des Druckers    | 97  |
| Drucken auf gefalteten Druckmedien                                | 97  |
| Drucken auf externen Rollenmedien                                 |     |
| Verwenden des optionalen Etikettenspenders                        | 100 |
| Druckerschriftarten                                               | 104 |
| Auf dem Drucker installierte Schriftarten ermitteln               | 105 |
| Verfügbare Codepages für den Drucker                              | 105 |
| Asiatische Schriftarten und andere umfangreiche Schriftartensätze | 105 |
| Medienrollenadapter                                               | 106 |
| Installieren der Medienrollenadapter                              | 106 |

| Wartung               | . 108 |
|-----------------------|-------|
| Reinigung             | 108   |
| Reinigungshilfsmittel | 108   |

| Empfohlener Reinigungsplan                                | 109 |
|-----------------------------------------------------------|-----|
| Reinigen des Druckkopfs                                   | 110 |
| Reinigen der Medienführung                                | 111 |
| Reinigen der Schneidevorrichtung                          |     |
| Reinigen des Etikettenspenders                            | 113 |
| Reinigen des Sensors                                      | 114 |
| Reinigen und Austauschen der Auflagewalze (Antriebswalze) | 115 |
| Aktualisieren der Drucker-Firmware                        | 118 |
| Sonstige Druckerwartungsverfahren                         | 119 |
| Sicherungen                                               | 119 |
|                                                           |     |

| Problembehebung                                                |     |
|----------------------------------------------------------------|-----|
| Behandlung von Warnungen und Fehlern                           |     |
| Beheben von Druckproblemen                                     | 125 |
| Beheben von Kommunikationsproblemen                            | 127 |
| Beheben sonstiger Probleme                                     |     |
| Allgemeine Druckerdiagnose                                     | 129 |
| Bericht zur Netzwerk- und Bluetooth-Konfiguration des Druckers | 130 |
| Manuelles Kalibrieren des Druckers                             | 130 |
| Diagnose von Kommunikationsproblemen                           | 131 |

| Verkabelung des Schnittstellenanschlusses | 135 |
|-------------------------------------------|-----|
| USB-Schnittstelle (Universal Serial Bus)  | 135 |

| Abmessungen                                   | 136 |
|-----------------------------------------------|-----|
| Abmessungen – Standarddrucker                 | 136 |
| Drucker mit Etikettenspender – Abmessungen    | 138 |
| Abmessungen – Drucker mit Schneidevorrichtung | 140 |

| Medien                                       | .143  |
|----------------------------------------------|-------|
| Arten von Thermomedien und deren Beschaffung | 143   |
| Bestimmen der Thermomedientypen              | . 143 |
| Medien- und Druckspezifikationen             | 144   |

| Technische Daten des Etikettenspenders (Peeler)     | 146 |
|-----------------------------------------------------|-----|
| Technische Daten der optionalen Schneidevorrichtung | 146 |

| ZPL-Konfiguration1                                               | 147                                  |
|------------------------------------------------------------------|--------------------------------------|
| Verwalten der ZPL-Druckerkonfiguration                           | 147                                  |
| Format der ZPL-Druckerkonfiguration1                             | 148                                  |
| Konfigurationseinstellung für Befehle1                           | 148                                  |
| Verwaltung des Druckerspeichers und entsprechende Statusberichte | 151                                  |
| ZPL-Programmierung für die Speicherverwaltung1                   | 152                                  |
| Format der ZPL-Druckerkonfiguration                              | 148<br>148<br>15 <sup>,</sup><br>152 |

| lossar153 |
|-----------|
|-----------|

# Informationen zu diesem Leitfaden

Die Zielgruppe dieses Benutzerhandbuchs sind Personen, die reguläre Wartungsarbeiten oder Upgrades am Drucker ausführen oder eventuell auftretende Probleme beheben müssen.

#### Schreibkonventionen

Für dieses Dokument gelten die folgenden Schreibkonventionen:

- In **Fettschrift** werden die folgenden Komponenten hervorgehoben:
  - Namen von Dialogfeldern, Fenstern und Bildschirmen
  - Namen von Dropdown-Listen und Listenfeldern
  - Namen von Kontrollkästchen und Optionsschaltflächen
  - Symbole auf einem Bildschirm
  - Namen von Tasten auf einer Tastatur
  - Namen von Schaltflächen auf einem Bildschirm
- Aufzählungszeichen (•) geben Folgendes an:
  - Maßnahmen
  - Listen alternativer Optionen
  - Listen erforderlicher Schritte (nicht unbedingt in der angegebenen Reihenfolge auszuführen)
- Listen, in denen die Reihenfolge beachtet werden muss (z. B. bei schrittweisen Verfahren), werden als nummerierte Liste angegeben.

#### Verwendete Symbole

Visuelle Hinweise in der Dokumentation bieten dem Benutzer einen besseren Überblick. Die folgenden grafischen Symbole werden in der gesamten Dokumentation verwendet. Die verwendeten Symbole und ihre Bedeutung werden im Folgenden beschrieben.

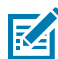

**HINWEIS:** Der Text hier zeigt Informationen an, die dem Benutzer zusätzlich zur Verfügung stehen und die nicht für die Durchführung einer Aufgabe erforderlich sind.

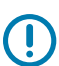

WICHTIG: Der Text hier zeigt Informationen an, die für den Benutzer wichtig sind.

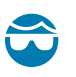

**VORSICHT—AUGENVERLETZUNG:** Tragen Sie beim Ausführen bestimmter Aufgaben, wie z. B. beim Reinigen des Inneren eines Druckers, eine Schutzbrille.

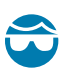

**VORSICHT—AUGENVERLETZUNG:** Tragen Sie bei bestimmten Aufgaben, wie dem Anbringen oder Entfernen von E-Ringen, C-Clips, Sprengringen, Federn und Befestigungsknöpfen, eine Schutzbrille. Diese Teile stehen unter Spannung und können abfliegen.

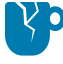

**VORSICHT—PRODUKTSCHADEN:** Bei Nichtbeachtung der Vorsichtsmaßnahme kann das Produkt beschädigt werden.

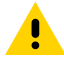

**VORSICHT:** Wenn die Vorsichtsmaßnahme nicht beachtet wird, kann es zu leichten oder mittelschweren Verletzungen kommen.

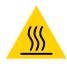

**VORSICHT—HEISSE OBERFLÄCHE:** Das Berühren dieses Bereichs kann zu Verbrennungen führen.

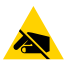

**VORSICHT—ESD:** Beachten Sie beim Umgang mit elektrostatisch empfindlichen Komponenten wie Leiterplatten und Druckköpfen die entsprechenden Sicherheitsvorkehrungen.

**VORSICHT—ELEKTRISCHER SCHLAG:** Schalten Sie das Gerät (mit O) aus und trennen Sie es von der Stromquelle, bevor Sie diese Aufgabe oder diesen Arbeitsschritt durchführen, um das Risiko eines Stromschlags zu vermeiden.

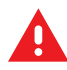

**WARNUNG:** Wenn die Gefahr nicht vermieden wird, KANN der Benutzer schwer verletzt oder getötet werden.

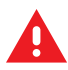

**GEFAHR:** Wenn die Gefahr nicht vermieden wird, WIRD der Benutzer schwer verletzt oder getötet.

## Einführung

Die Zebra 4-Zoll-Desktop-Drucker sind kompakte Etikettendrucker mit grundlegenden Funktionen und Optionen.

Dieses Dokument behandelt die Desktop-Thermotransferdruckermodelle ZD220 und ZD230. Informationen zu diesen Modellen finden Sie unter <u>zebra.com/zd200t-info</u>.

#### 4-Zoll-Desktop-Thermotransferdrucker

Der Thermotransferdrucker der ZD200-Serie unterstützt Druckgeschwindigkeiten von bis zu:

- 152 mm/s (6 Zoll pro Sekunde) bei einer Druckdichte von 203 dpi (Punkte pro Zoll)
- 152 mm/s (6 ips) at 203 dpi print density

Der Drucker unterstützt sowohl die ZPL- als auch die EPL-Druckerprogrammiersprachen von Zebra.

#### Allgemeine Funktionen der Desktopdrucker

| OpenAccess-Design                                                                                                    | Für vereinfachtes Einlegen der Druckmedien.                                                                                                    |
|----------------------------------------------------------------------------------------------------|----------------------------------------------------------------------------------------------------|
| Farblich<br>gekennzeichnete<br>Bedienelemente und<br>Medienrandführungen                                             | Für eine einfache Bedienung des Druckers.                                                                                                    |
| Einfache Steuerung<br>über eine einzelne<br>Taste ( <b>FEED</b> ) und eine<br>einzelne, mehrfarbige<br>Statusanzeige |                                                                                                    |
| Druckerbetriebssystem<br>(BS) von Zebra                                                                              | Eine offene Plattform mit Softwaretools zur Integration, Verwaltung und Wartung des Druckers.                                                                                                    |
| Unterstützung von<br>Medienrollen                                                                                    | <ul> <li>Außendurchmesser (AD): Bis zu 127 mm (5 Zoll)</li> <li>Innendurchmesser (ID) der Rollenkerne: 12,7 mm (0,5 Zoll), 25,4 mm (1 Zoll) und ein optionaler Medienkern-Adaptersatz mit 38,1 mm (1,5 Zoll)</li> </ul> |

| Über die halbe                                          | Kompatibilität mit einer Vielzahl von Medientypen:                                                                                                    |
|---------------------------------------------------------|----------------------------------------------------------------------------------------------------|
| Mediensensor                                            | <ul> <li>Vollständig oder teilweise schwarz markierte Medien und Medien mit<br/>Aussparungen/Kerben: Der Drucker kann so eingestellt werden, dass die<br/>Medien zum Drucken auf der linken Seite zentriert werden.</li> </ul> |
|                                                         | Etikettenmedien mit Zwischenräumen: Der Drucker verfügt über einen<br>Durchlichtsensor für mittige Positionen.                                                                                                    |
| Schriftartunterstützung                                 | On-the-fly OpenType- und TrueType-Schriftartskalierung und -import                                                                                                    |
|                                                         | Unicode                                                                                                    |
|                                                         | Auswahl von residenten Bitmap-Schriftarten                                                                                                    |
| Abwärtskompatible                                       | Erleichtert den Druckeraustausch.                                                                                                    |
| rechnologie                                             | Punktueller Austausch älterer Zebra-Desktopdrucker möglich.                                                                                                    |
|                                                         | Unterstützt die Programmiersprachen-Anweisungen EPL und ZPL.                                                                                                    |
| USB 2.0-Schnittstelle<br>(Universal Serial Bus)         | Für benutzerfreundliche Verbindungsoptionen.                                                                                                    |
| Werkseitig installierte<br>Netzwerkmodelle              | Unterstützen die Druckerkonfiguration über ein Einrichtungsdienstprogramm, das auf Mobilgeräten ausgeführt wird.                                                                                                    |
| XML-fähiges Drucken                                     | Wird zum Drucken von Barcode-Etiketten verwendet, sodass keine<br>Lizenzgebühren anfallen und keine Printserver-Hardware erforderlich ist<br>(wodurch die Anpassungs- und Programmierungskosten gesenkt werden).               |
| Globale Druckerlösung                                   | Unterstützt Folgendes:                                                                                                    |
|                                                         | <ul> <li>Microsoft Windows-Tastaturcodierung (und ANSI), Unicode UTF-8 und<br/>UTF-16 (Unicode-Umwandlungsformate)</li> </ul>                                                                                                  |
|                                                         | • XML                                                                                                    |
|                                                         | ASCII (7-Bit und 8-Bit für ältere Programme und Systeme), einfache Einzel-<br>und Doppelbyte-Schriftartcodierung                                                                                                    |
|                                                         | JIS und Shift-JIS (Japanese International Standards)                                                                                                    |
|                                                         | Hexadezimalcodierung                                                                                                    |
|                                                         | <ul> <li>Benutzerdefinierte Zeichenzuordnung (DAT-Tabellenerstellung,<br/>Schriftartverknüpfung und Neuzuordnung von Zeichen)</li> </ul>                                                                                       |
|                                                         | Nur für China: Auf den Druckern ist die SimSun-Schriftart für vereinfachtes<br>Chinesisch vorinstalliert.                                                                                                    |
| Mindestens<br>50 MB interner<br>Druckerspeicher (E : \) | Zum Speichern von Formularen, Schriftarten und Grafiken.                                                                                                    |

#### Optionen für 4-Zoll-Desktop-Drucker

Diese Funktionen gelten nur für 4-Zoll-Desktop-Drucker.

|                                    | Interner Ethernet-Druckserver (mit externem LAN RJ-45-Anschluss)                                                                               |
|------------------------------------|----------------------------------------------------------------------------------------------------|
|                                    | Unterstützt 10Base-T-, 100Base-TX- und Fast<br>Ethernet-10/100-Netzwerke mit automatischer<br>Umschaltung für drahtgebundene Verbindung.       |
| Adapterset für Medienkerne         | Inklusive Adapter für Medienrollen mit<br>Außendurchmesser (AD) bis zu 127 mm (5 Zoll) und<br>38,1 mm (1,5 Zoll) ID der Medienkerne.           |
| Unterstützung asiatischer Sprachen | Mit Druckerkonfigurationsoptionen für große<br>Zeichensätze für vereinfachtes und traditionelles<br>Chinesisch sowie Japanisch und Koreanisch. |

#### Zebra-Lösung für den Etikettendruck

Der Drucker der ZD200-Serie ist nur eine von drei Komponenten Ihrer Drucklösung. Zum Drucken benötigen Sie zudem Druckmedien und Software.

Der Drucker kann im Einzelmodus betrieben werden. Er muss zum Drucken nicht an andere Geräte oder Systeme angeschlossen werden.

| Ko       | ompatible Medien                                 | Sie können in diesem Drucker Thermodirektmedien oder<br>Thermotransferfarbbänder zusammen mit Thermotransfermedien<br>verwenden.                                                                                                |
|----------|--------------------------------------------------|----------------------------------------------------------------------------------------------------|
|          |                                                  | Bei den Medien kann es sich um Etiketten, Anhänger, Tickets,<br>Belegpapier, Faltmedien, manipulationssichere Etiketten usw.<br>handeln, je nach Druckanforderungen.                                                            |
|          |                                                  | Besuchen Sie die Zebra-Website <u>zebra.com/supplies</u> , oder wenden<br>Sie sich an Ihren Händler, um Unterstützung bei der Auswahl<br>und der Beschaffung geeigneter Medien für die gewünschte<br>Druckanwendung zu erhalten |
| Software |                                                  | Verwenden Sie diese Treiber und Anwendungen, um Ihren Drucker                                                                                                    |
| •        | Druckertreiber                                   | und Ihre Druckaufträge über ein zentrales Gerät wie einen PC oder<br>Laptop zu konfigurieren und zu verwalten.                                                                                                    |
| •        | Dienstprogramme für die<br>Druckerprogrammierung | Informationen zur Installation der Treiber finden Sie unter Installieren der Windows-Druckertreibers auf Seite 69.                                                                                                    |
| •        | Anwendungen (z. B. für<br>Etikettendesign)       | Mit ZebraDesigner, einer kostenlosen Anwendung für Windows-<br>PC-Betriebssysteme, können Sie einfache Etiketten und Formulare<br>entwerfen. Sie kann unter <u>zebra.com</u> heruntergeladen werden.                            |

#### Druckmodi

Der Drucker der ZD200-Serie unterstützt verschiedene Modi und Medienkonfigurationen.

| Modus             | Beschreibung                                                                                                    |
|-------------------|----------------------------------------------------------------------------------------------------|
| Thermodirektdruck | Verwendet wärmeempfindliche Medien zum Drucken. (Verwenden<br>Sie bei der Einstellung dieses Modus Medien, die diesen Druckmodus<br>unterstützen. Nähere Informationen finden Sie unter Bestimmen der<br>Thermomedientypen auf Seite 143.) |

| Modus                    | Beschreibung                                                                                                    |
|--------------------------|----------------------------------------------------------------------------------------------------|
| Thermotransferdruck      | Zum Drucken sind Farbbandrollen erforderlich. Während des Druckens<br>wird die Tinte durch Wärme und Druck vom Farbband auf das Medium<br>übertragen. (Verwenden Sie bei der Einstellung dieses Modus Medien,<br>die diesen Druckmodus unterstützen. Nähere Informationen finden Sie<br>unter Bestimmen der Thermomedientypen auf Seite 143.) |
| Standard-Abreißmodus     | Mit dem Abreißmodus als Standardeinstellung können Sie einzelne<br>Etiketten (oder einzelne Etikettstreifen) nach dem Drucken abreißen.                                                                                                    |
| Etikettenspendermodus    | Wenn an Ihrem Drucker der optionale Etikettenspender werkseitig<br>installiert ist, kann das Trägermaterial beim Drucken der Etiketten<br>abgezogen werden. Nach dem Entnehmen eines Etiketts wird dann das<br>nächste gedruckt.                                                                                                    |
| Schneidemodus für Medien | Wenn an Ihrem Drucker eine optionale Medien-Schneidevorrichtung<br>werkseitig installiert ist, kann mit dem Drucker das Trägermaterial<br>zwischen Etiketten, Belegpapier oder Anhängern geschnitten werden.                                                                                                    |
| Eigenständiger Betrieb   | Der Drucker kann über die automatisch ausgeführte Funktion für<br>Etikettenformate (programmgesteuert) drucken, ohne direkt an ein<br>anderes Gerät (z. B. einen Computer) angeschlossen zu sein.                                                                                                    |
| Netzwerkdruckmodus       | Drucker, die werkseitig mit Ethernet (LAN)- und WLAN-<br>Schnittstellenoptionen konfiguriert sind, verfügen über einen internen<br>Druckserver.                                                                                                    |

#### Auspacken und Prüfen des Druckers

Packen Sie den Drucker nach Erhalt sofort aus, und überprüfen Sie ihn auf eventuelle Transportschäden. Vergewissern Sie sich auch, dass das Paket alle Teile enthält.

Auf der Seite mit den Support-Ressourcen für Drucker der Zebra ZD200-Serie unter <u>zebra.com/zd200t-info</u> finden Sie Videos zum Verpacken und Auspacken des Druckers.

- 1. Bewahren Sie alle Verpackungsmaterialien auf.
- 2. Überprüfen Sie alle Außenflächen auf Beschädigungen.
- **3.** Öffnen Sie den Drucker, und untersuchen Sie das Medienfach auf lose oder beschädigte Komponenten (siehe Öffnen und Schließen des Druckers auf Seite 14).
- 4. Wenn Sie beim Überprüfen des Druckers Transportschäden feststellen:
  - a) Benachrichtigen Sie sofort das Versandunternehmen, und reichen Sie einen Schadensbericht ein.

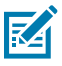

**HINWEIS:** Zebra Technologies Corporation haftet gemäß ihren Garantiebestimmungen nicht für Schäden, die im Zusammenhang mit der Lieferung des Druckers entstanden sind, und übernimmt auch nicht die Kosten für die Reparatur solcher Schäden.

- **b)** Bewahren Sie das gesamte Verpackungsmaterial für die Überprüfung durch das Versandunternehmen auf.
- c) Benachrichtigen Sie umgehend Ihren autorisierten Zebra-Händler.

Um sicherzustellen, dass die Verpackung alle Standardteile enthält, siehe Verpackungsinhalt auf Seite 14.

#### Verpackungsinhalt

Überprüfen Sie nach dem auspacken und prüfen des Druckers, ob alle hier dargestellten Teile vorhanden sind. Machen Sie sich mit der Hardware des Druckers vertraut, damit Sie die Anweisungen in diesem Handbuch befolgen können.

| Drucker         | Netzkabel (je nach Land<br>unterschiedlich) | Druckerdokumentation               | USB-Kabel                                                              |
|-----------------|---------------------------------------------|------------------------------------|------------------------------------------------------------------------|
| Stromversorgung | Leerer 74-Meter-<br>Farbbandkern            | Leerer 300-Meter-<br>Farbbandkern* | 300-Meter-<br>Farbbandadapter von<br>anderen Herstellern als<br>Zebra* |
|                 |                                             | ZD230 enthalten                    | ennouansieruruckers                                                    |

Folgende Komponenten sind nicht im Lieferumfang enthalten:

| Druckmedien                                     | Transferfarbband        |
|-------------------------------------------------|-------------------------|
| Medien und Farbbänder können unter zebra.com/su | oplies bestellt werden. |

#### Öffnen und Schließen des Druckers

Befolgen Sie diese Anweisungen, um den Drucker zu öffnen und auf das Medienfach zuzugreifen.

1. Ziehen Sie die Entriegelungen zu sich hin, und heben Sie die Abdeckung an.

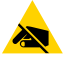

**VORSICHT—ESD:** Elektrostatische Entladungen – durch Energie, die sich auf der Oberfläche des menschlichen Körpers oder anderen Oberflächen ansammelt – können schwere Beschädigungen am Druckkopf oder anderen elektronischen Bestandteilen des Geräts verursachen. Bei eventuellen Wartungsarbeiten am Druckkopf oder an den elektronischen

#### Einführung

Komponenten, die sich unter der oberen Abdeckung befinden, sind daher unbedingt Vorkehrungen zum Schutz vor elektrostatischen Entladungen zu treffen.

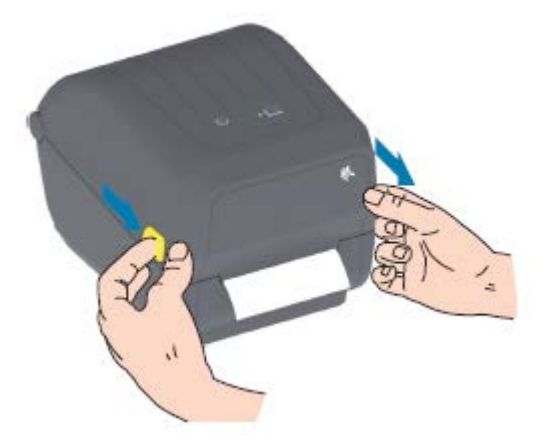

**2.** Um den Drucker zu schließen, senken Sie die obere Abdeckung ab, und drücken Sie die mittlere Abdeckung (an der Vorderseite des Druckers) nach unten, bis die Abdeckung einrastet.

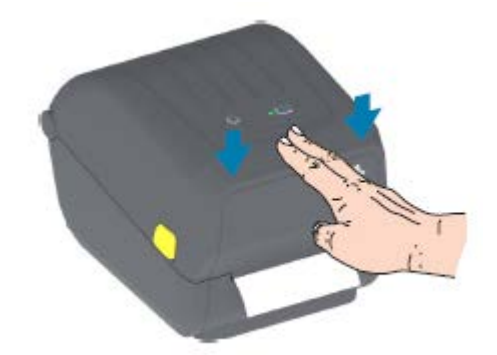

## Druckerfunktionen

In diesem Abschnitt werden die externen und internen Funktionen des 4-Zoll-Thermotransfer-Etikettendruckers der Zebra ZD200-Serie beschrieben.

Informationen zu den Druckerfunktionen der Zebra ZD200-Serie und Anleitungsvideos für diese Drucker finden Sie unter <u>zebra.com/zd200t-info</u>.

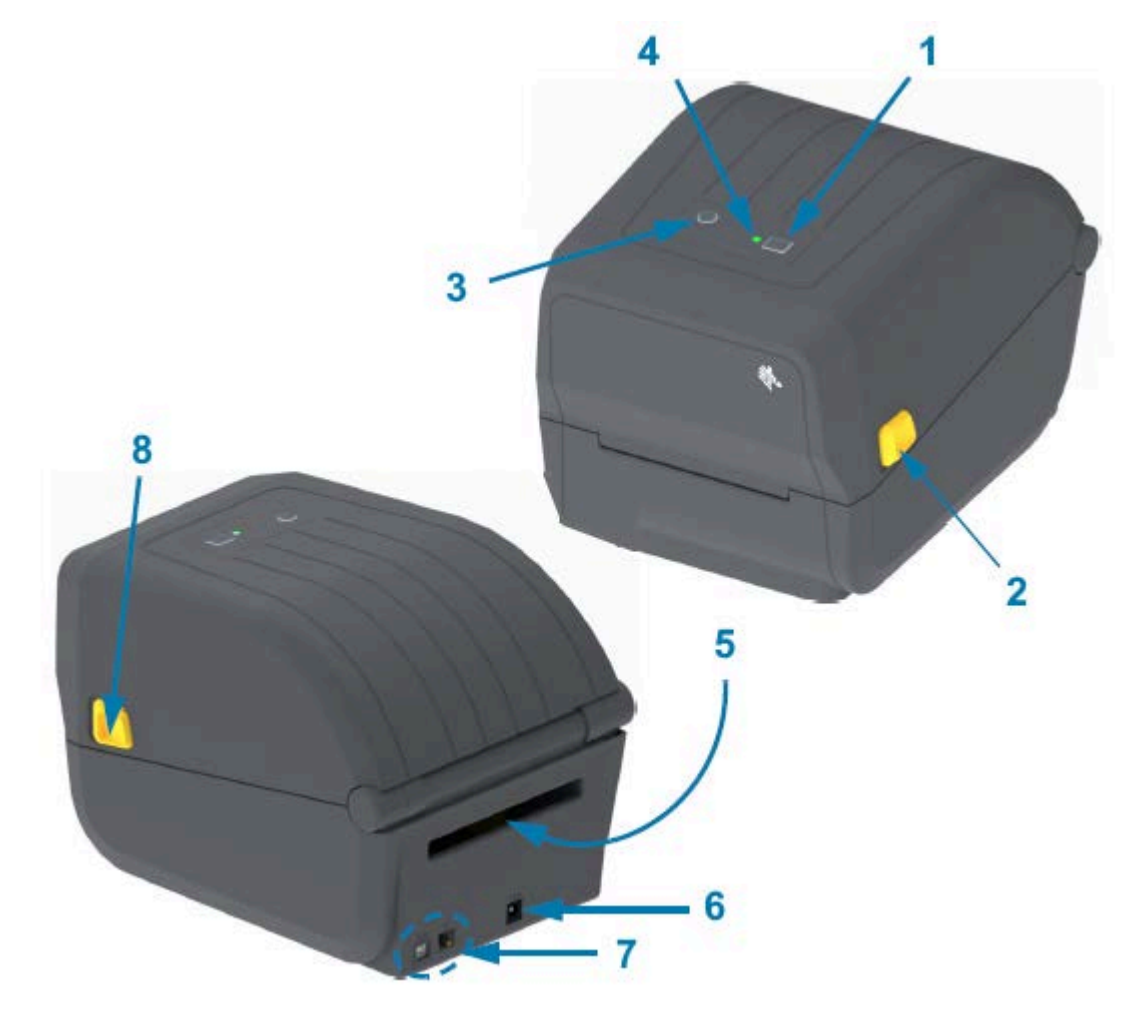

Taste FEED (Vorschubtaste) (siehe Taste FEED (Vorschub) auf Seite 24)

| 2 | Entriegelungstaste                                                    |
|---|-----------------------------------------------------------------------|
| 3 | Taste <b>Power</b> (Ein/Aus-Taste) (siehe Ein/Aus-Taste auf Seite 22) |
| 4 | Statusanzeige (siehe Statusanzeige auf Seite 23)                      |
| 5 | Eingabefach für Faltmedien                                            |
| 6 | Gleichstromanschluss                                                  |
| 7 | Schnittstellen                                                        |
| 8 | Entriegelungstaste                                                    |

#### Das Innere des Farbbandrollendruckers mit doppelter Kapazität

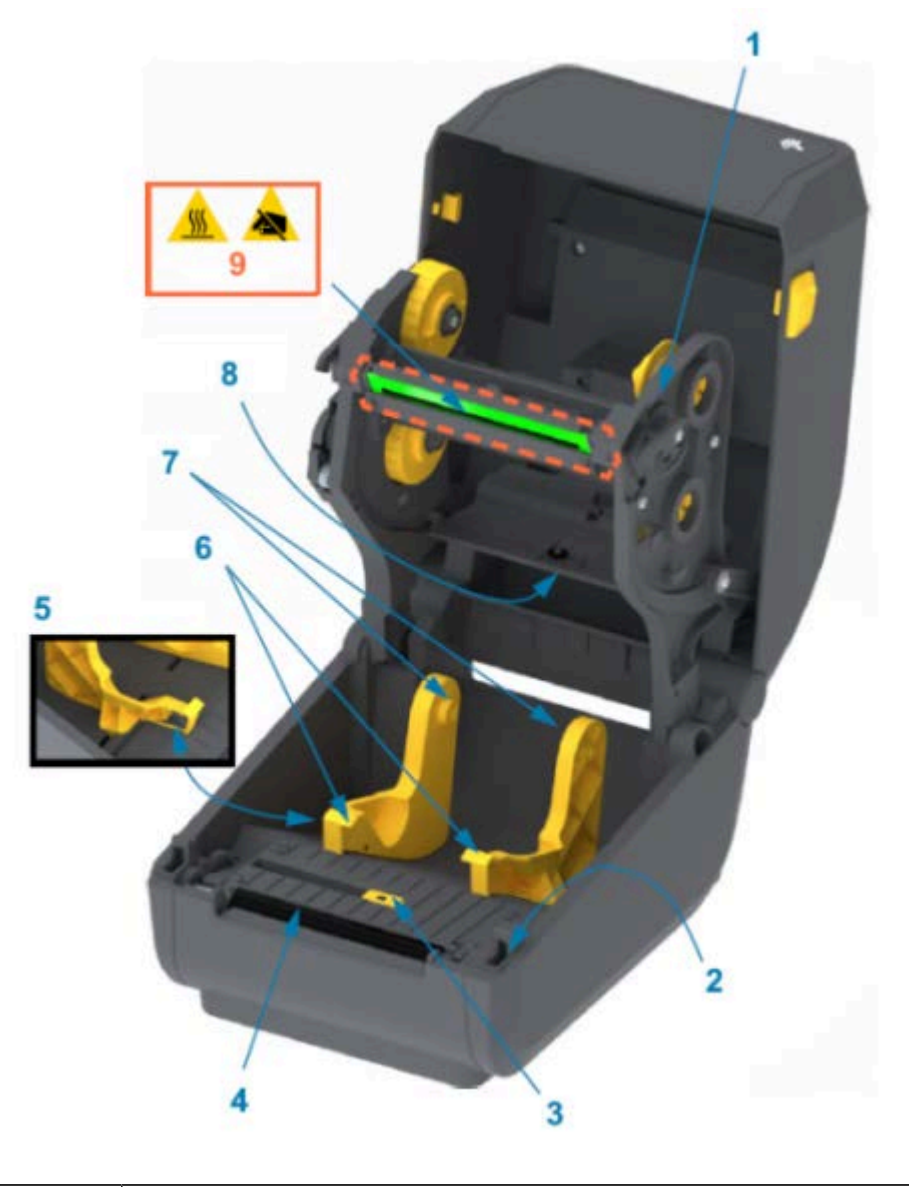

Farbbandschlitten

| 2 | Sensor für Druckkopfposition (innen)                            |
|---|-----------------------------------------------------------------|
| 3 | Beweglicher Sensor (schwarze Markierung und Zwischenraum unten) |
| 4 | Auflagewalze (Antriebswalze)                                    |
| 5 | Anschlag der Medienführung                                      |
| 6 | Medienführungen                                                 |
| 7 | Rollenhalter                                                    |
| 8 | Sensor für obere Papierbahn (Zwischenraum) (andere Seite)       |
| 9 | Druckkopf (NICHT BERÜHREN!)                                     |

Abbildung 1 Farbbandgehäuse mit doppelter Kapazität – Bandrollenhalter

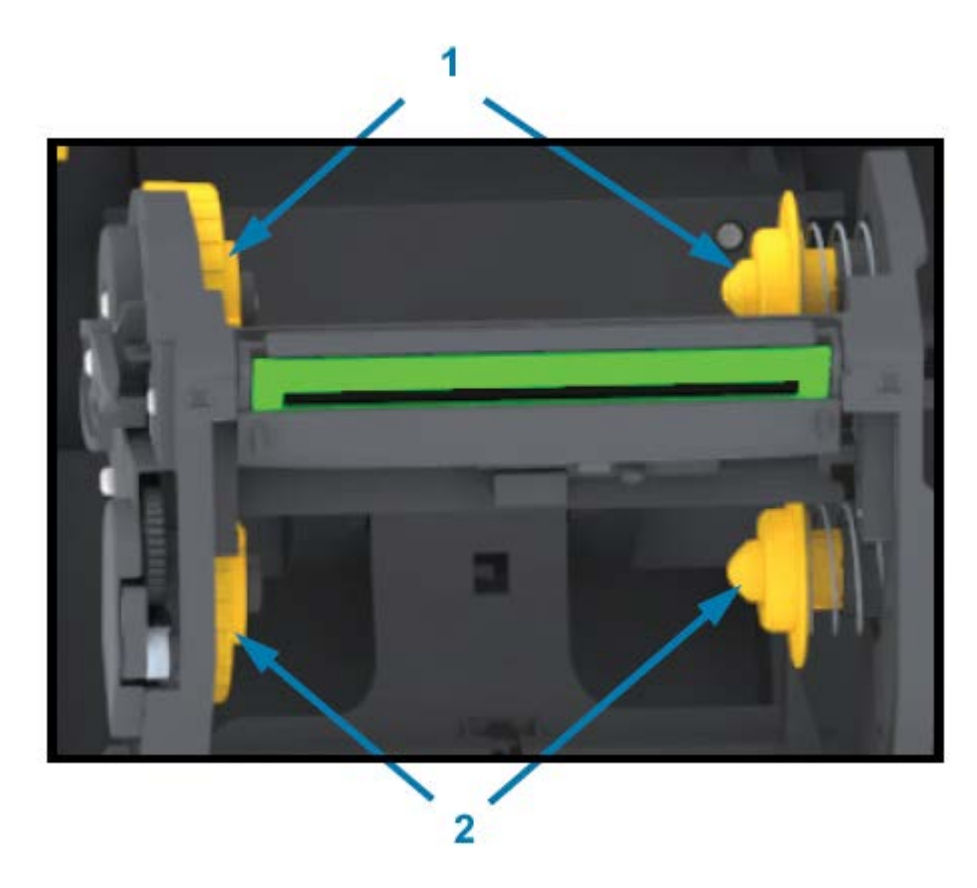

| 1 | Aufwickelspulen (leerer Rollenkern für gebrauchtes Farbband) |  |
|---|--------------------------------------------------------------|--|
| 2 | Vorratsspule (für neue Farbbandrollen)                       |  |

#### **Optionaler Etikettenspender**

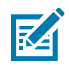

HINWEIS: Der Etikettenspender ist in Druckern der ZD200-Serie ab Werk installiert.

#### Druckerfunktionen

| 2 | 6 5 4 |
|---|-------|

| 1 | Sensor für entnommene Etiketten |
|---|---------------------------------|
| 2 | Deckelverriegelung              |
| 3 | Trägermaterial-Ausgabebereich   |
| 4 | Spenderklappe                   |
| 5 | Abziehwalze                     |
| 6 | Etikettenabreißleiste           |

#### **Optionale Schneidevorrichtung**

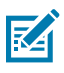

HINWEIS: Die Schneidevorrichtung ist bei Druckern der ZD200-Serie werkseitig installiert.

#### Druckerfunktionen

| * 1<br>DOD |
|------------|
|            |
|            |

| 1 | Schneidemodul         |
|---|-----------------------|
| 2 | Medienausgangsschacht |

# Bedien- und Anzeigeelemente

Die Bedienelemente befinden sich oben und an der Vorderseite des Druckers. Über dieses Bedienelement können Sie grundlegende Druckersteuerungsfunktionen ausführen und den Druckerstatus ermitteln.

#### Benutzeroberfläche

Die Benutzeroberfläche des 4-Zoll-Desktop-Druckers der ZD200-Serie wurde entwickelt, um Sie bei einer Vielzahl von Routineaufgaben zu unterstützen.

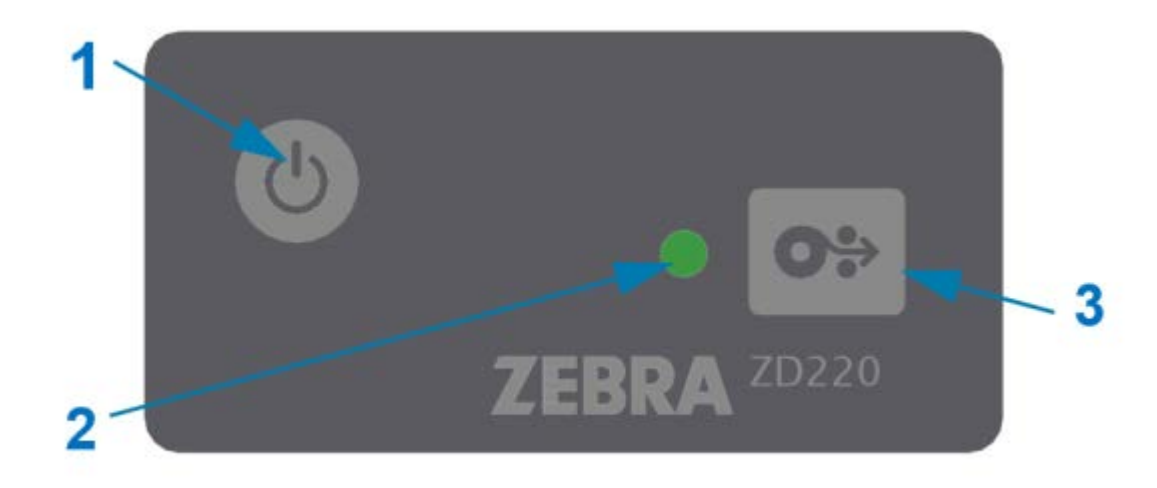

|                                                 | Schnittstellensteuerung                                                                                                    | Beschreibung                                                                                                    |
|-------------------------------------------------|----------------------------------------------------------------------------------------------------|----------------------------------------------------------------------------------------------------|
| 1                                               | 6                                                                                                    | Die Taste <b>Power</b> (Ein-/Aus-Taste) und die Taste<br><b>FEED</b> (Vorschub) – einzeln oder in Kombination<br>mit den von der STATUS-Anzeige angezeigten<br>Informationen – wurden entwickelt, um Sie bei der<br>Durchführung einer Reihe von Routineaufgaben zu<br>unterstützen, darunter: |
|                                                 | Taste <b>Power</b> (Ein-/Aus-Taste)(siehe                                                                                         | Ein- und Ausschalten des Druckers                                                                                                    |
| 3                                               | Ein/Aus-Taste auf Seite 22)                                                                                                    | <ul> <li>Kalibrieren der Medien (Etiketten, Papier,<br/>Anhänger usw.)</li> </ul>                                                                                                    |
| 5                                               | Eine multifunktionale <b>FEED</b> -Taste                                                                                          | Drucken von Druckerkonfigurationsberichten                                                                                                    |
|                                                 |                                                                                                    | <ul> <li>Zurücksetzen der Druckereinstellungen auf die<br/>Standardeinstellungen</li> </ul>                                                                                                    |
|                                                 |                                                                                                    | <ul> <li>Wechseln in den Modus f ür erzwungenen<br/>Download von Firmware</li> </ul>                                                                                                    |
| (Vorschub) (siehe Tas<br>(Vorschub) auf Seite 2 | (Vorschub) auf Seite 24)                                                                                                    | <ul> <li>Aktivieren und Deaktivieren des<br/>Diagnosemodus (DUMP) zur Behebung von<br/>Fehlern in der Programmierung und der<br/>Druckerkommunikation</li> </ul>                                                                                                    |
|                                                 |                                                                                                    | HINWEIS: Diese Tasten sind modal. Was<br>passiert, wenn Sie die Tasten drücken,<br>hängt davon ab, welche Aktion der<br>Drucker gerade ausführt.                                                                                                    |
| 2                                               | STATUS-Anzeige (dreifarbig)                                                                                                    | Zeigt den Betriebsstatus des Druckers und eine<br>Reihe von Druckerbedingungen anhand von<br>Status und Farbe an (z. B. wenn dem Drucker kein<br>Medium mehr zur Verfügung steht).                                                                                                    |
|                                                 | Informationen zur Interpretation<br>des Status und der Farbe der<br>Statusanzeige finden Sie unter<br>Statusanzeige auf Seite 23. | Folgende Statusanzeigen sind möglich:                                                                                                    |
|                                                 |                                                                                                    | Ein (leuchtet)                                                                                                    |
|                                                 |                                                                                                    | Aus (leuchtet nicht)                                                                                                    |
|                                                 |                                                                                                    | <ul> <li>Blinken (aus und ein) und Wechseln zwischen<br/>Farben in verschiedenen Mustern</li> </ul>                                                                                                    |
|                                                 |                                                                                                    | Folgende Farben sind möglich:                                                                                                    |
|                                                 |                                                                                                    | Grün – bereit oder funktionstüchtig                                                                                                    |
|                                                 |                                                                                                    | <ul> <li>Gelb (orange/gelb) – der Drucker ist<br/>ausgelastet oder aktiv (Startvorgang,<br/>Abkühlzyklus bei Überhitzung usw.).</li> </ul>                                                                                                    |
|                                                 |                                                                                                    | Rot – Eingreifen erforderlich                                                                                                    |

#### Ein/Aus-Taste

Mit dieser Taste wird der Drucker EIN- und AUSGESCHALTET.

| 1 |  |
|---|--|
|   |  |
|   |  |
|   |  |

| Einschalten                    | Drücken Sie die Taste <b>Power</b> (Ein/Aus-Taste) einmal weniger als zwei Sekunden lang.                                                                                                    |
|--------------------------------|----------------------------------------------------------------------------------------------------|
|                                | Der Drucker wird eingeschaltet.                                                                                                    |
|                                | <ul> <li>Die STATUS-Anzeige leuchtet gelb, während der Drucker Selbstdiagnosen,<br/>Konfigurationsprüfungen und die Integration optionaler Komponenten<br/>durchführt. Dieser Vorgang dauert einige Sekunden.</li> </ul> |
|                                | <ul> <li>Die STATUS-Anzeige leuchtet nun durchgängig – oder blinkt – grün und zeigt<br/>damit an, dass der Drucker für den normalen Druckvorgang bereit ist.</li> </ul>                                                  |
| Ausschalten/<br>Herunterfahren | Halten Sie die Taste <b>Power</b> (Ein/Aus-Taste) vier bis neun Sekunden lang gedrückt.<br>Der Drucker wird ausgeschaltet.                                                                                               |

#### Statusanzeige

Die STATUS-Anzeige gibt Auskunft über den grundlegenden Funktionszustand und Betriebsstatus des Druckers (einschließlich des Zustands nach dem Ein- und Ausschalten).

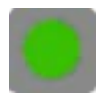

Machen Sie sich mit den folgenden Bedingungen der Statusanzeige des Druckers und ihrer Bedeutung vertraut:

| Bedingung                                                               | Bedeutung                                             |
|-------------------------------------------------------------------------|-------------------------------------------------------|
| Grün                                                                    | Der Drucker ist bereit für Druck- und Datenaktivität. |
| 0 Sec 1 Sec 2 Sec 3 Sec                                                 |                                                       |
| Grünes Blinken                                                          | Normalbetrieb: Möglicherweise übermittelt oder        |
| 0 Sec     1 Sec     2 Sec     3 Sec                                     | verarbeitet der Drucker Daten.                        |
| Blinkt zweimal grün – zweimal kurz, gefolgt<br>von einem langen Blinken | Der Druckvorgang ist unterbrochen.                    |
| 0 Sec     1 Sec     2 Sec     3 Sec                                     |                                                       |

#### Bedien- und Anzeigeelemente

| Bedingung                                        | Bedeutung                                                                                   |
|--------------------------------------------------|---------------------------------------------------------------------------------------------|
| Rotes Blinken                                    | Medienalarm – Druckerstatus:                                                                |
|                                                  | • Offen                                                                                     |
| O Sec 1 Sec 2 Sec 3 Sec                          | <ul> <li>Keine Medien vorhanden (Farbband, Papier, Etiketten,<br/>Anhänger usw.)</li> </ul> |
|                                                  | Das geladene Medium kann nicht erkannt werden                                               |
|                                                  | Schneidefehler liegt vor                                                                    |
| Gelbes Blinken                                   | Überhitzung: Der Druckkopf ist zu heiß und muss<br>abkühlen, bevor er weiterdrucken kann.   |
| 0 Sec 1 Sec 2 Sec 3 Sec                          |                                                                                             |
| Rot-Rot-Grün blinkend<br>O Sec 1 Sec 2 Sec 3 Sec | Kritische Überhitzung – Der Druckkopf oder der Motor ist<br>ausgefallen.                    |

Informationen zur Interpretation und Behebung von Fehlerbedingungen finden Sie unter Problembehebung auf Seite 120.

#### **Taste FEED (Vorschub)**

Die Taste **FEED** (Vorschub) ist eine Multifunktionstaste, mit der Etiketten eingezogen, das letzte Etikett erneut gedruckt, der Druck angehalten und der Drucker nach einer Pause in den Normalbetrieb zurückgeschaltet werden kann.

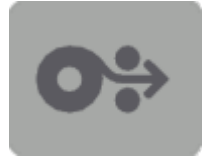

| Ein Etikett einziehen | Wenn Sie die Taste <b>FEED</b> (Vorschub) drücken und nach weniger als zwei Sekunden loslassen, während der Drucker nicht druckt, |
|-----------------------|----------------------------------------------------------------------------------------------------|
|                       | transportiert der Drucker das Medium um eine unbedruckte Form-/<br>Formatlänge (Etikett, Beleg, Anhänger, Ticket usw.) vorwärts.  |

| Letztes Etikett erneut drucken                                                                                 | Um die Funktion zum Neudrucken zu aktivieren, senden Sie dem<br>Drucker einen SGD-Befehl (ezpl.reprint_mode ODER die ZPL-<br>Befehlsparameter ^JJ D und E). Verwenden Sie dann die Taste<br><b>FEED</b> (Vorschub) als "Anwendungssignal".                                  |
|----------------------------------------------------------------------------------------------------|----------------------------------------------------------------------------------------------------|
|                                                                                                    | Dadurch wird der Neudruck eines fehlgeschlagenen Druckmediums<br>aktiviert. Wenn im Drucker keine Medien mehr vorhanden sind<br>(Papier, Etiketten usw.), kann das zuletzt gedruckte Medium<br>(Druckform/-format) aus dem Druckspeicher erneut gedruckt werden             |
|                                                                                                    | <b>HINWEIS:</b> Schalten Sie den Drucker NICHT aus, und setzen Sie ihn NICHT zurück, wenn Sie erneut drucken möchten. Durch diese Aktionen würde der Druckpuffer gelöscht.                                                                                                  |
| Druckvorgänge stoppen und<br>Drucker in den PAUSE-Zustand<br>versetzen                                         | Drücken Sie während des Druckens die Taste <b>FEED</b> (Vorschub).                                                                                                    |
|                                                                                                    | Der Drucker beendet den Druck des Etiketts, bevor er in den PAUSE-Zustand wechselt.                                                                                                    |
| Den Drucker nach den ersten<br>drei der oben beschriebenen<br>Maßnahmen wieder in den<br>Normalbetrieb bringen | Drücken Sie die Taste <b>FEED</b> (Vorschub), während sich das System im PAUSE-Zustand befindet.                                                                                                    |
|                                                                                                    | Wenn der Drucker einen Druckauftrag mit mehreren Etiketten<br>(Formular/Format) ausführt oder ein anderer Druckauftrag in der<br>Druckerwarteschlange wartet, setzt der Drucker diesen Druckauftrag<br>fort.                                                                |
| Modi der Taste <b>FEED</b> (Vorschub)<br>initialisieren                                                        | Sie können auf diese erweiterten Modi der Taste <b>FEED</b> (Vorschub)<br>zugreifen, indem Sie die Taste länger als zwei Sekunden gedrückt<br>halten. (Siehe Taste FEED (Vorschub) – Einschaltmodi auf Seite<br>25 und Taste FEED (Vorschub) – Ausschaltmodi auf Seite 26.) |

#### Taste FEED (Vorschub) – Einschaltmodi

Dies ist der erste von zwei erweiterten Funktionssätzen, die über die Taste **FEED** (Vorschub) verfügbar sind. (Der andere enthält die Ausschaltmodi der Taste **FEED** (Vorschub). Wenn Sie Änderungen am Status und an der Farbe der STATUS-Anzeigeleuchte – insbesondere Änderungen am Anzeigemuster – erkennen, können Sie auf mehrere Einschaltmodi zugreifen, um den Drucker zu konfigurieren und einzurichten.

Um auf die erweiterten Einschaltmodi zuzugreifen, stellen Sie sicher, dass der Drucker eingeschaltet und druckbereit ist (STATUS-Anzeige leuchtet grün). Befolgen Sie dann diese Anweisungen:

| Aktion                                  | Taste FEED (Vorschub) zwei Sekunden<br>lang gedrückt halten, dann loslassen und<br>die folgenden Anweisungen befolgen:                       | Ergebnis                                                                                |
|-----------------------------------------|----------------------------------------------------------------------------------------------------|-----------------------------------------------------------------------------------------|
| Einen<br>Konfigurationsberid<br>drucken | o Sec 1 Sec 2 Sec 3 Sec<br>Warten Sie, bis die STATUS-Anzeige einmal<br>blinkt, und lassen Sie dann die Taste <b>FEED</b><br>(Vorschub) los. | Der Drucker druckt einen<br>Konfigurationsbericht und beendet<br>den erweiterten Modus. |

| Aktion                                                                                                    | Taste FEED (Vorschub) zwei Sekunden<br>lang gedrückt halten, dann loslassen und<br>die folgenden Anweisungen befolgen:                                                                | Ergebnis                                                                                                    |
|----------------------------------------------------------------------------------------------------|----------------------------------------------------------------------------------------------------|----------------------------------------------------------------------------------------------------|
| Kalibrieren der<br>installierten<br>Medien<br>(Etiketten, Papier,<br>Anhänger usw.)<br>mit der SmartCal-<br>Routine und<br>Einstellen der<br>Medienerkennunge<br>Parameter | O Sec 1 Sec 2 Sec 3 Sec<br>Halten Sie die Taste FEED (Vorschub) so<br>lange gedrückt, bis die STATUS-Anzeige<br>zweimal blinkt, und lassen Sie die Taste<br>dann los.                 | Der Drucker beginnt mit dem Messen<br>der Medien, legt den Anfang der<br>Medienposition fest und beendet den<br>erweiterten Modus.                                 |
| Drucker auf die<br>werkseitigen<br>Standardeinstellun<br>zurücksetzen                                                                                                    | g <b>0 Sec 1 Sec 2 Sec 3 Sec</b><br>Halten Sie die Taste <b>FEED</b> (Vorschub) so<br>lange gedrückt, bis die STATUS-Anzeige<br>dreimal blinkt, und lassen Sie die Taste<br>dann los. | Der Drucker wird auf die<br>Werkseinstellungen zurückgesetzt<br>(dasselbe Ergebnis wie nach<br>Ausgabe des ZPL-Befehls ^JUN) und<br>beendet den erweiterten Modus. |
| Den Drucker in<br>den normalen<br>Betriebsmodus<br>zurückversetzen                                                                                                    | Lassen Sie die Taste <b>FEED</b> (Vorschub) zwei<br>oder mehr Sekunden nach dem dritten<br>Blinken los.                                                                               | Der Drucker verlässt den erweiterten<br>Modus und kehrt zum normalen<br>Betriebsmodus zurück.                                                                      |

#### Taste FEED (Vorschub) – Ausschaltmodi

Dies ist der zweite von zwei erweiterten Funktionssätzen der Taste **FEED** (Vorschub). (Der andere enthält die Einschaltmodi der Taste **FEED** (Vorschub). Wenn Sie Änderungen am Status und an der Farbe der STATUS-Anzeigeleuchte – insbesondere Änderungen am Anzeigemuster – erkennen, können Sie auf mehrere Ausschaltmodi zugreifen, um den Drucker zu aktualisieren und mögliche Fehler zu beheben.

Um auf die erweiterten Ausschalt-Optionen zuzugreifen, stellen Sie sicher, dass der Drucker eingeschaltet und eine Medienrolle eingelegt ist. Befolgen Sie dann diese Anweisungen:

| Aktion                                                  | Die Taste FEED (Vorschub)<br>gedrückt halten und die<br>folgenden Anweisungen befolgen:                                                                                                    | Ergebnis                                                                                                    |
|---------------------------------------------------------|----------------------------------------------------------------------------------------------------|----------------------------------------------------------------------------------------------------|
| In den Modus für<br>erzwungenen<br>Download<br>wechseln | Warten Sie, bis die STATUS-Anzeige<br>abwechselnd gelb und rot leuchtet,<br>und lassen Sie dann die Taste <b>FEED</b><br>(Vorschub) los.<br><b>0 Sec 1 Sec 2 Sec 3 Sec</b><br>Wartezeiten<br><b>0 Sec 1 Sec 2 Sec 3 Sec</b><br>Datenübertragung<br><b>0 Sec 1 Sec 2 Sec 3 Sec</b><br>Hochfahren<br><b>0 Sec 1 Sec 2 Sec 3 Sec</b><br>Hochfahren | Der Drucker wartet, bis der Download<br>der Daten der Drucker-Firmwaredatei<br>beginnt.<br>HINWEIS: Die Drucker-<br>Firmware kann so konfiguriert<br>werden, dass die eingelegten<br>Medien kalibriert werden und<br>ein Konfigurationsbericht<br>gedruckt wird. |
|                                                         | Bereit – Firmware wurde aktualisiert                                                                                                    |                                                                                                    |
| Den Drucker im<br>normalen Modus<br>starten             | Halten Sie die Taste <b>FEED</b> (Vorschub)<br>weiterhin drei Sekunden lang<br>gedrückt, und lassen Sie die Taste los,<br>wenn die STATUS-Anzeige gelb wird.<br>0 Sec 1 Sec 2 Sec 3 Sec<br>Hochfahren<br>0 Sec 1 Sec 2 Sec 3 Sec                                                                                                    | Der Drucker startet normal.                                                                                                    |

| Aktion                                        | Die Taste FEED (Vorschub)<br>gedrückt halten und die<br>folgenden Anweisungen befolgen:                                                            | Ergebnis                                                                             |
|-----------------------------------------------|----------------------------------------------------------------------------------------------------|--------------------------------------------------------------------------------------|
| Datendiagnosemodi<br>aufrufen                 | u <b>s</b> Halten Sie die Taste <b>FEED</b> (Vorschub)<br>mindestens drei Sekunden lang<br>gedrückt, bevor Sie sie loslassen.                      | Der Drucker startet in den<br>Diagnosemodus (Hex Data Dump) und<br>druckt Folgendes: |
|                                               |                                                                                                    | **************************************                                               |
|                                               |                                                                                                    | Siehe Diagnose von<br>Kommunikationsproblemen auf Seite<br>131.                      |
| Zum normalen<br>Betriebsmodus<br>zurückkehren | Lassen Sie zwei oder mehr<br>Sekunden nach Verlassen des<br>Datendiagnosemodus (siehe oben) die<br>Taste <b>FEED</b> (Vorschub) los.               | Der Drucker kehrt in den normalen<br>Betriebsmodus zurück.                           |
|                                               | Halten Sie alternativ, nachdem die<br>STATUS-Anzeige grün leuchtet, die<br>Taste <b>FEED</b> (Vorschub) mindestens<br>fünf Sekunden lang gedrückt. |                                                                                      |

## Einrichtung

Das Einrichtungsverfahren des Druckers lässt sich in zwei Phasen gliedern: Einrichten der Hardware und Konfiguration des Hostsystems (Software/Treiber). In diesem Abschnitt wird die Einrichtung der physischen Hardware beschrieben, die für das Drucken des ersten Etiketts erforderlich ist.

#### Einrichten des Druckers (Prozessübersicht)

- 1. Stellen Sie den Drucker an einem sicheren Ort auf, der sich in der Reichweite einer Stromquelle befindet und an dem der Drucker über Schnittstellenkabel oder kabellos mit dem System verbunden werden kann.
- 2. Schließen Sie den Drucker und das Netzteil an eine geerdete Wechselstromquelle an.
- **3.** Wählen Sie die zu verwendenden Medien für Ihren Drucker, und und bereiten Sie sie vor.
- 4. Legen Sie die Medien ein (siehe Einlegen von Rollenmedien auf Seite 32).
- 5. Schalten Sie den Drucker EIN (siehe Ein/Aus-Taste auf Seite 22).
- **6.** Führen Sie eine SmartCal-Medienkalibrierung durch, um den Drucker für das Medium zu kalibrieren (siehe Durchführen einer SmartCal-Medienkalibrierung auf Seite 52).
- **7.** Drucken Sie einen Konfigurationsbericht, um den allgemeinen Betrieb des Druckers zu überprüfen (siehe Testdruck mit dem Konfigurationsbericht auf Seite 53)..
- 8. Schalten Sie den Drucker AUS.
- 9. Wählen Sie eine Methode zur Einrichtung der Kommunikation zwischen Gerät und Drucker: kabelgebunden oder drahtlos. Die verfügbaren kabelgebundenen lokalen Verbindungen sind USB-Anschluss und werkseitig installiertes Ethernet (LAN). Sie können auch eine WLAN- oder Bluetooth-Verbindung verwenden, wie unter Einrichtung für Windows-Betriebssysteme auf Seite 68 beschrieben.
- **10.** Wenn Sie eine physische Verbindung verwenden, schließen Sie das Druckerkabel an das Netzwerkoder Hostsystem an, während der Drucker ausgeschaltet ist.
- M

**HINWEIS:** Warten Sie mit dem Einschalten des Druckers. Installieren Sie zuerst die Treiber mithilfe der Zebra Setup Utilities (weitere Informationen finden Sie unter Einrichtung für Windows-Betriebssysteme auf Seite 68). Das Einrichtungs-Dienstprogramm fordert Sie an der entsprechenden Stelle im Einrichtungsprozess dazu auf, den Drucker einzuschalten. Wenn Sie das zentrale Gerät mit dem Drucker verbunden und den Drucker vor der Installation der Treiber eingeschaltet haben, lesen Sie Wenn Sie vergessen haben, zuerst den Druckertreiber zu installieren auf Seite 61.

**11.** Starten Sie die zweite Phase der Druckereinrichtung; in der Regel ist dies Einrichtung für Windows-Betriebssysteme auf Seite 68.

#### Aufstellungsort des Druckers

Der Drucker und die Medien benötigen für einen optimalen Druckbetrieb einen sauberen und sicheren Bereich mit mittleren Temperaturen.

Wählen Sie für den Drucker einen Aufstellungsort aus, der die folgenden Bedingungen erfüllt:

| Standfläche            | Es ist eine feste, ebene Standfläche mit ausreichender Größe und<br>Tragfähigkeit für Drucker und Medien erforderlich.                                                                                                    |  |
|------------------------|----------------------------------------------------------------------------------------------------|--|
| Leertaste              | Der Betriebsstandort des Druckers muss ausreichend Platz zum Öffnen<br>des Druckers (Medienzugriff und Reinigung) und für den Zugriff auf die<br>Anschlüsse und Netzkabel des Druckers bieten. Lassen Sie an allen Seiten<br>des Druckers einen Freiraum, um eine ausreichende Belüftung und Kühlung<br>zu gewährleisten.                                              |  |
|                        | WICHTIG: Legen Sie kein Füll- oder Polstermaterial unter oder<br>um das Gehäuseunterteil des Druckers, da dies den Luftstrom<br>beeinträchtigt und zu einer Überhitzung des Druckers führen kann.                                                                                                    |  |
| Stromversorgung        | Stellen Sie den Drucker in der Nähe einer leicht zugänglichen Steckdose auf.                                                                                                    |  |
| Datenkommunikationssch | r <b>Stteileit</b> eßie sicher, dass die Verkabelung und das WLAN- bzw. das Bluetooth-<br>Funksystem den maximalen Abstand NICHT überschreiten, der im<br>Kommunikationsprotokollstandard oder im Produktdatenblatt für diesen<br>Drucker vorgegeben ist. Die Stärke des Funksignals kann durch physische<br>Barrieren (Gegenstände, Wände usw.) eingeschränkt werden. |  |
| Datenkabel             | Kabel sollten so verlegt werden, dass sie sich nicht in der Nähe von<br>Netzkabeln oder Stromleitungen, Leuchtstofflampen, Transformatoren,<br>Mikrowellengeräten, Motoren oder anderen elektrischen Störquellen<br>befinden. Diese Störquellen können u. U. Probleme mit der Kommunikation,<br>dem Betrieb des Hostsystems und der Druckerfunktion verursachen.       |  |
| Betriebsbedingungen    | Ihr Drucker ist für eine Vielzahl von Umgebungen ausgelegt.                                                                                                    |  |
|                        | <ul> <li>Betriebstemperatur 40 °F bis 105 °F (5 °C bis 41 °C)</li> </ul>                                                                                                    |  |
|                        | Luftfeuchtigkeit bei Betrieb 10 bis 90 % (nicht kondensierend)                                                                                                    |  |
|                        | <ul> <li>Lagertemperatur: -40 °C bis 60 °C (-40 °F bis 140 °F)</li> </ul>                                                                                                    |  |
|                        | Luftfeuchtigkeit bei Lagerung: 5 bis 85 % (nicht kondensierend)                                                                                                    |  |

#### Anschluss an die Stromversorgung

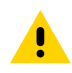

**VORSICHT:** Betreiben Sie Drucker und Netzteil NIEMALS an Orten, an denen Nässe auftreten kann. Dies kann zu schweren Verletzungen führen!

**WICHTIG:** Das Gerät darf nur über ein dreiadriges Stromkabel (mit Erdung) und einen Kaltgerätestecker gemäß IEC 60320-C13 an das Stromnetz angeschlossen werden. Das verwendete Stromkabel muss zudem das Zertifizierungszeichen einer Prüforganisation des Landes aufweisen, in dem das Gerät betrieben wird.

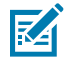

**HINWEIS:** Stellen Sie den Drucker so auf, dass Sie jederzeit Zugang zum Stromkabel haben. Bei einigen Einrichtungs- oder Fehlerbehebungsaufgaben werden Sie möglicherweise aufgefordert,

den Drucker auszuschalten. Ziehen Sie das Netzkabel von der Netzbuchse oder Steckdose ab, um sicherzustellen, dass der Drucker keinen Strom führt.

- 1. Stecken Sie den Stecker des Netzteils in die Gleichstrom-Netzbuchse des Druckers.
- 2. Schließen Sie das Netzstromkabel an das Netzteil an.
- **3.** Schließen Sie das andere Ende des Netzstromkabels an eine geeignete Netzstrom-Steckdose an. (Beachten Sie, dass der Steckertyp des Netzstromkabels je nach Region unterschiedlich sein kann.)

Die Netzanzeige leuchtet grün, wenn Strom an der Steckdose anliegt.

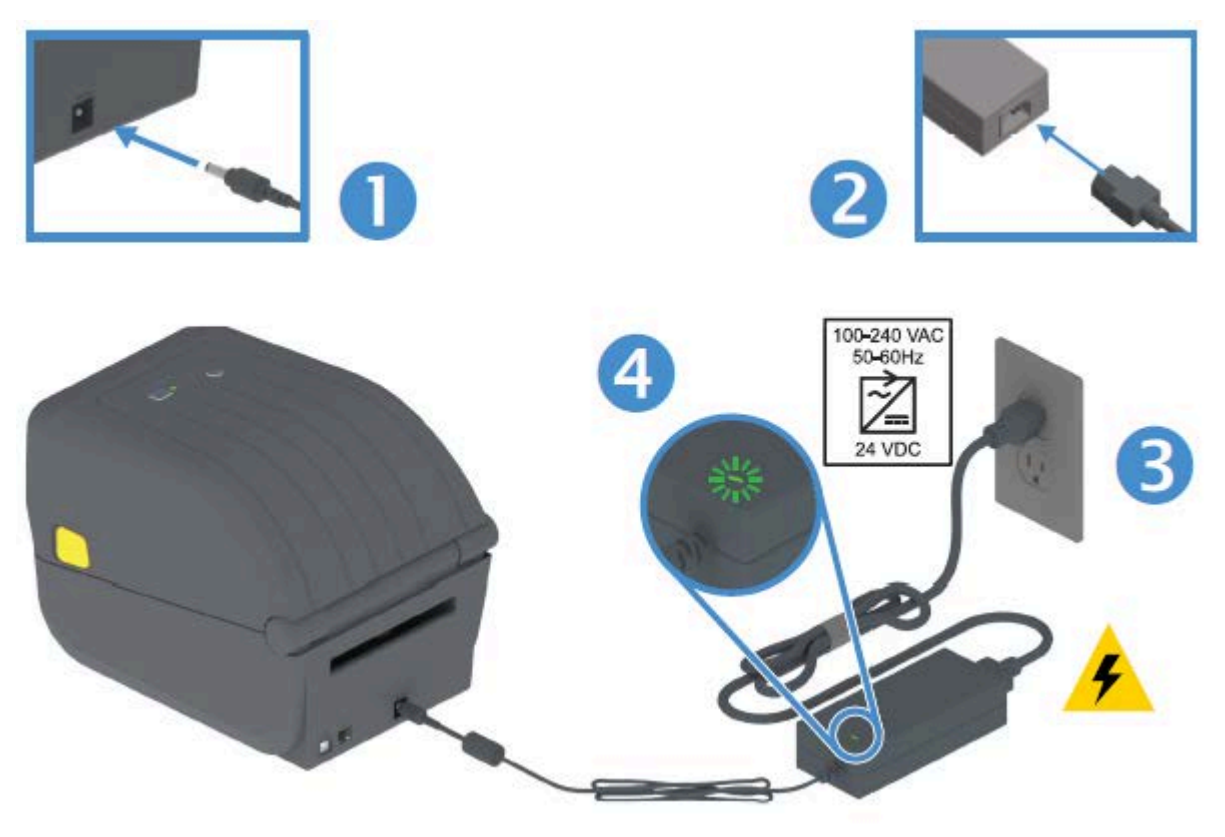

#### Vorbereitung zum Drucken

Die Druckereinrichtung kann nicht ohne Druckmedien abgeschlossen werden. Der Drucker wird ohne Medien ausgeliefert.

Als Medien können Sie Etiketten, Anhänger, Tickets, Belegpapier, Faltmedien, manipulationssichere Etiketten oder andere Druckmedienformate verwenden. Ziehen Sie die Zebra-Website zu Rate, oder wenden Sie sich an Ihren Händler, um Unterstützung bei der Auswahl geeigneter Medien für die gewünschte Druckanwendung zu erhalten. Medien können Sie unter <u>zebra.com/supplies</u> beziehen.

Verwenden Sie während der Einrichtung die gleichen Medien, die Sie für den normalen Druckerbetrieb verwenden würden. Dadurch können Sie Probleme mit der Einrichtung oder der realen Anwendung erkennen und sofort beheben.

#### Vorbereiten und Handhaben der Medien

Um eine optimale Druckqualität zu gewährleisten, ist eine sorgfältige Handhabung und Lagerung der Medien unerlässlich. Wenn die Medien beschädigt oder verschmutzt sind, kann dies zur Beschädigung des Druckers sowie zu Fehlern im Druckbild (Leerflächen, Streifen, Verfärbung, Beeinträchtigung der Klebefläche usw.) führen.

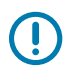

#### WICHTIG:

Bei der Herstellung, Verpackung, Handhabung und Lagerung kann die äußere Lage der Medien verschmutzt oder beschädigt werden.

Es empfiehlt sich daher, die äußere Lage der Medienrolle oder des Medienstapels zu entfernen. Dadurch werden eventuell vorhandene Verschmutzungen entfernt, die andernfalls beim normalen Betrieb auf den Druckkopf übertragen werden könnten.

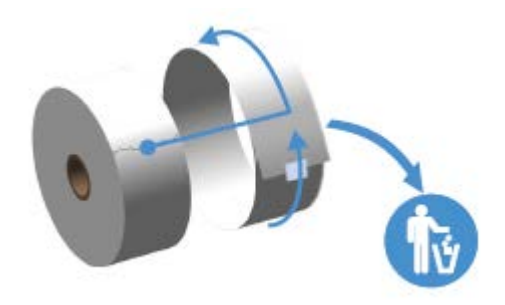

#### Richtlinien zur Lagerung der Medien

Befolgen Sie diese Richtlinien zur Medienlagerung, um eine optimale Druckausgabe zu erzielen.

• Lagern Sie die Medien an einem sauberen, trockenen, kühlen und dunklen Ort.

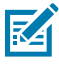

**HINWEIS:** Medien für den Thermodirektdruck sind im Hinblick auf ihre Hitzeempfindlichkeit chemisch behandelt. Sie sollten daher nicht direktem Sonnenlicht oder Wärmequellen ausgesetzt sein.

- Lagern Sie Medien nicht zusammen mit Chemikalien oder Reinigungsprodukten.
- Lassen Sie die Medien bis zum Einsetzen in den Drucker in der Schutzverpackung.
- Für viele Medientypen und Etikettenkleber gilt ein bestimmtes Verfallsdatum. Verwenden Sie daher immer zuerst die ältesten, noch verwendbaren (nicht abgelaufenen) Medien.

#### Einlegen von Rollenmedien

In diesem Abschnitt finden Sie Informationen zu verschiedenen Druckmedienoptionen, Erkennungsarten und zum Einlegen von Druckmedien in den Drucker.

| Endlose Medien        | Werden z. B. für Belege verwendet. Verfügen nicht über Markierungen zur Definition der Drucklänge.                                    |
|-----------------------|----------------------------------------------------------------------------------------------------|
| Medien mit Markierung | Weisen schwarze Linien, schwarze Markierungen, Kerben oder Lochungen auf, um die Drucklänge für jedes gedruckte Objekt zu definieren. |

Ihr Drucker der ZD200-Serie unterstützt drei grundlegende Medientypen:

#### Einrichtung

| Etikettenmedien | Verwenden den Sensor, um Anfang und Ende der Etiketten auf der Rolle |
|-----------------|----------------------------------------------------------------------|
|                 | durch das Trägermaterial hindurch zu erkennen.                       |

Der Drucker verwendet zwei Erkennungsmethoden, um eine Vielzahl von Medien berücksichtigen zu können:

| Durchlicht-Abtastung im mittleren Bereich | Für Endlosmedien und Etikettenmedien mit Zwischenräumen.            |
|-------------------------------------------|---------------------------------------------------------------------|
| Bewegliche                                | Zum Erkennen von Druckformaten (Längen) mithilfe von schwarzen      |
| (Reflexions-)Abtastung                    | Markierungen, schwarzen Linien, Aussparungen oder Lochungen auf dem |
| in halber Breite                          | Medium.                                                             |

#### Festlegen der Medienerkennung nach Medientyp

Die Medienerkennungseinstellungen Ihres Druckers müssen mit dem verwendeten Medientyp übereinstimmen. Bei einigen Medientypen erfolgt die Erkennung automatisch. Für andere kann der Sensor entsprechend eingestellt werden.

| Bei Medien mit<br>Zwischenräumen                            | Der Drucker erfasst die Unterschiede zwischen dem Etikett und dem Trägermaterial, um die Druckformatlänge zu ermitteln.                                                                             |
|-------------------------------------------------------------|----------------------------------------------------------------------------------------------------|
| Bei endlosen<br>Rollenmedien                                | Der Drucker erfasst nur die Eigenschaften des Mediums.                                                                                                    |
|                                                             | oder Software) oder basierend auf der Länge des zuletzt gespeicherten<br>Formats festgelegt.                                                                                                    |
| Bei Medien mit<br>schwarzer Markierung                      | Der Drucker erfasst den Anfang der Markierung und den Abstand zum<br>Anfang der nächsten schwarzen Markierung, um die Druckformatlänge zu<br>ermitteln.                                             |
| Andere gebräuchliche<br>Medien und<br>Einstellungsvarianten | Führen Sie je nach dem Medium, das Sie verwenden möchten, einen der folgenden Schritte aus:                                                                                                    |
|                                                             | <ul> <li>Legen Sie das Medium ein (siehe Einlegen von Medien auf Seite 33),<br/>und führen Sie dann die Schritte unter Verwenden des optionalen<br/>Etikettenspenders auf Seite 100 aus.</li> </ul> |
|                                                             | Befolgen Sie die Schritte unter Drucken auf gefalteten Druckmedien auf Seite 97.                                                                                                    |

#### **Einlegen von Medien**

Dieses Verfahren eignet sich für die Abriss- (Standardblenden-), Etikettenspender- und Schneidevorrichtungsoption des Druckers.

**1.** Öffnen Sie den Drucker. Ziehen Sie die Entriegelungshebel in Richtung Vorderseite des Druckers.

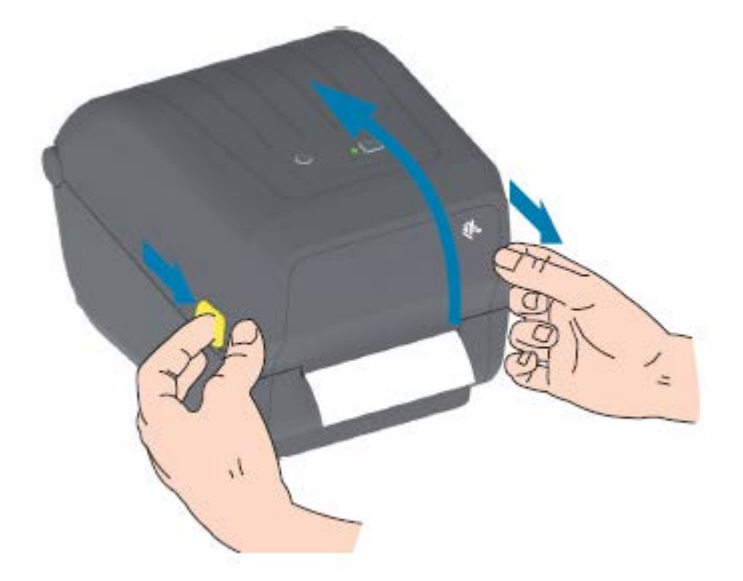

- **2.** Öffnen Sie die Medienrollenhalter.
- **3.** Richten Sie die Medienrolle mit einer Hand so aus, dass die zu bedruckende Seite beim Laufen über die Auflagewalze (Antriebswalze) nach oben zeigt.
- 4. Ziehen Sie die Medienführungen mit der freien Hand auseinander.

**5.** Setzen Sie die Medienrolle auf die Rollenhalter, und lassen Sie die Führungen wieder los. Überprüfen Sie, ob sich die Rolle frei drehen lässt.

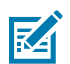

**HINWEIS:** Die Rolle darf NICHT unten im Medienfach aufliegen.

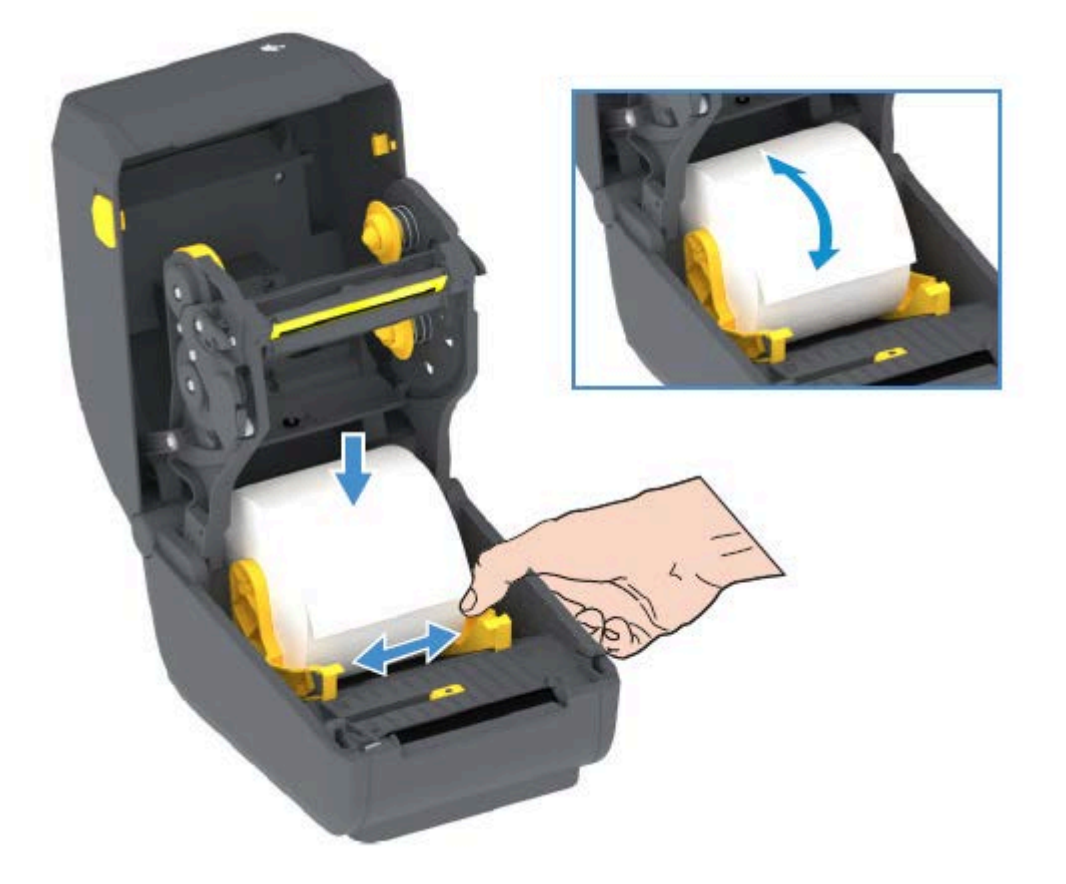

6. Ziehen Sie das Medium so weit hindurch, dass es aus der Vorderseite des Druckers herausragt.

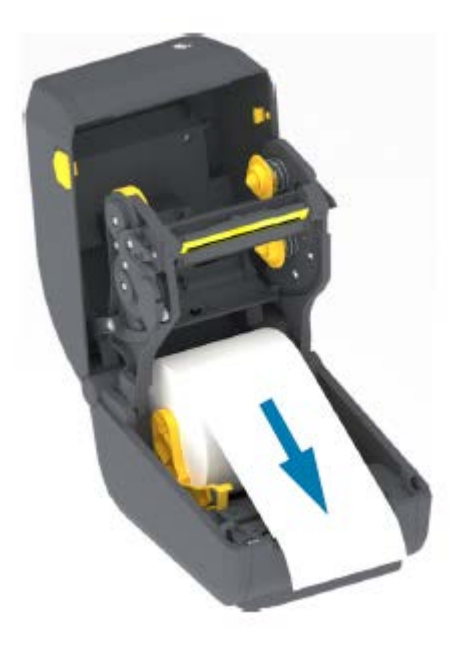

#### Einrichtung

7. Schieben Sie das Medium unter beiden Medienführungen hindurch.

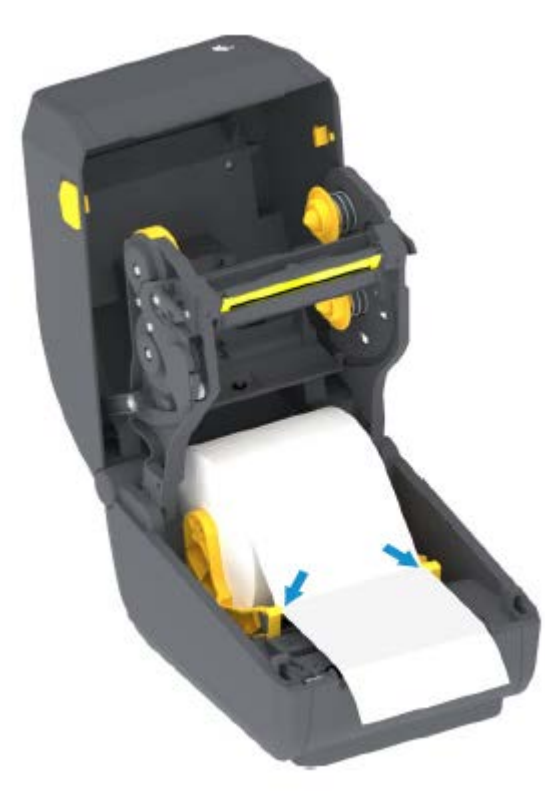

**8.** Drehen Sie das Medium nach oben, und richten Sie den beweglichen Sensor Ihrem Medientyp entsprechend aus (siehe
| Bei Medien mit schwarzen Markierungen | Passen Sie die Sensorposition so an, dass sich der                                                                                                    |
|---------------------------------------|----------------------------------------------------------------------------------------------------|
| (schwarze Linien, Aussparungen oder   | Sensor in der Mitte der schwarzen Markierung befindet.                                                                                                    |
|                                       | Vermeiden Sie eine Positionierung im mittleren Bereich<br>der Medien, um ausschließlich die Abtastung der<br>schwarzen Markierungen für den Betrieb mit diesem<br>Medientyp zu verwenden. |

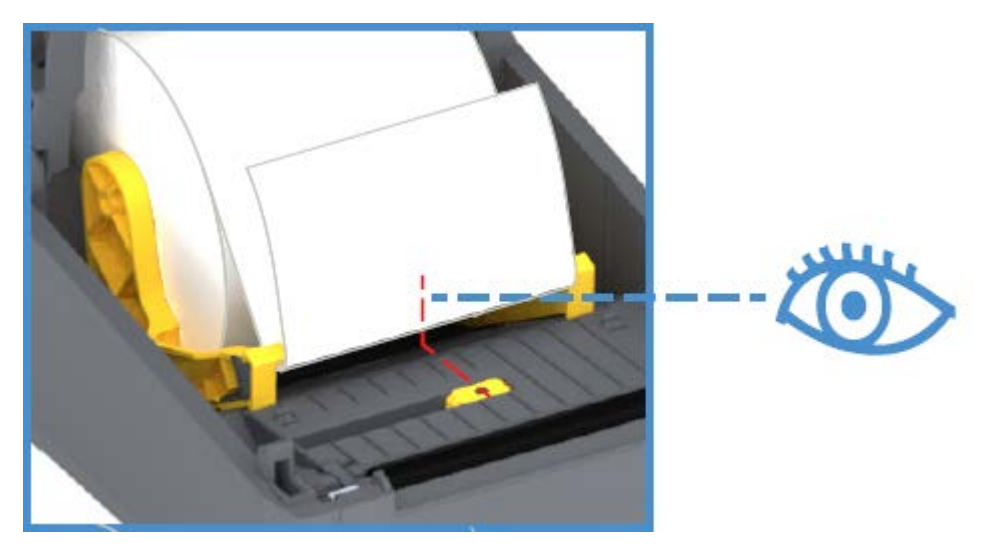

Standardposition zur Abtastung von Etikettenzwischenräumen

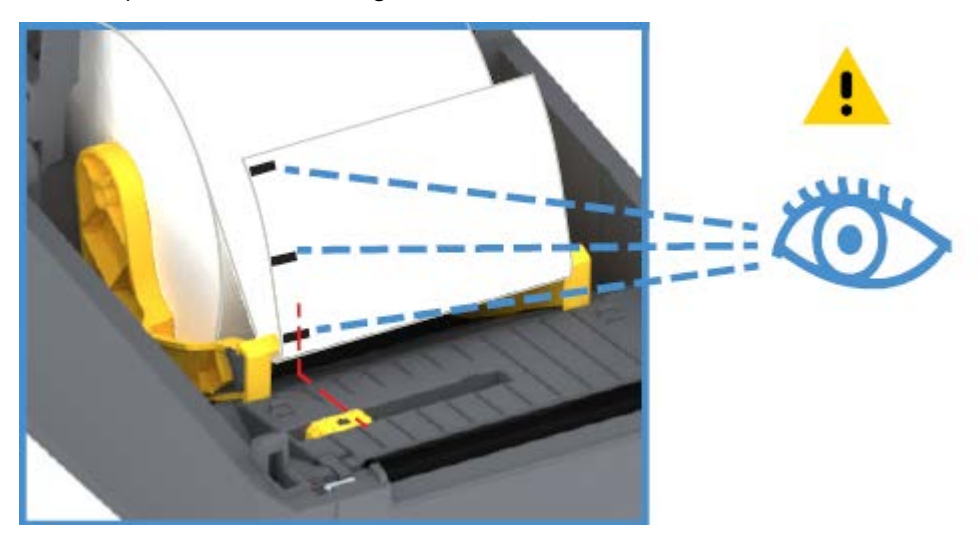

Außermittig, nur Abtastung schwarzer Markierungen

#### Anpassen des beweglichen Sensors für schwarze Markierungen oder Kerben

Der bewegliche Sensor verfügt über zwei Funktionen. Er kann als Durchlichtsensor oder Reflexionssensor eingesetzt werden. Der Drucker kann jeweils nur eine dieser beiden Erkennungsmethoden verwenden. Beim Drucken auf Medien mit schwarzer Markierung muss der bewegliche Sensor so eingestellt werden, dass er die Markierungen oder Kerben auf dem Medium erkennt.

Bei der Erkennung von schwarzen Markierungen sucht der Sensor nach nicht reflektierenden Oberflächen in den Druckmedien, z. B. schwarzen Markierungen, schwarzen Linien, Kerben oder Lochungen auf der

Rückseite der Medien, die den Nah-Infrarotstrahl nicht zum Detektor zurückwerfen. Das Sensorlicht und der Detektor für schwarze Markierungen sind nebeneinander unter der Sensorabdeckung platziert.

Die Standardposition des Sensors ermöglicht die Erkennung von Medien mit Zwischenräumen.

Der Sensor ist so konstruiert, dass der Drucker Medien mit schwarzen Markierungen oder Kerben (Lochungen in den Medien) auf der Rückseite der Medien (bzw. des Trägermaterials) verwenden kann. Der Sensor wird an der Mitte der schwarzen Markierungen oder Kerben ausgerichtet (nicht an der Mitte der Medienrolle). Dies dient dazu, die Verwendung der Sensorgruppe zur Abtastung von Zwischenräumen zu vermeiden.

- **1.** Richten Sie den Ausrichtungspfeil des beweglichen Sensors an der Mitte der schwarzen Markierung oder an der Kerbe an der Unterseite des Mediums aus.
- **2.** Vergewissern Sie sich, dass Sie den Sensor so weit wie möglich von der Medienkante weg positioniert haben, jedoch an einer Stelle, an der das Sensorfenster zu 100 % von der Markierung bedeckt ist.

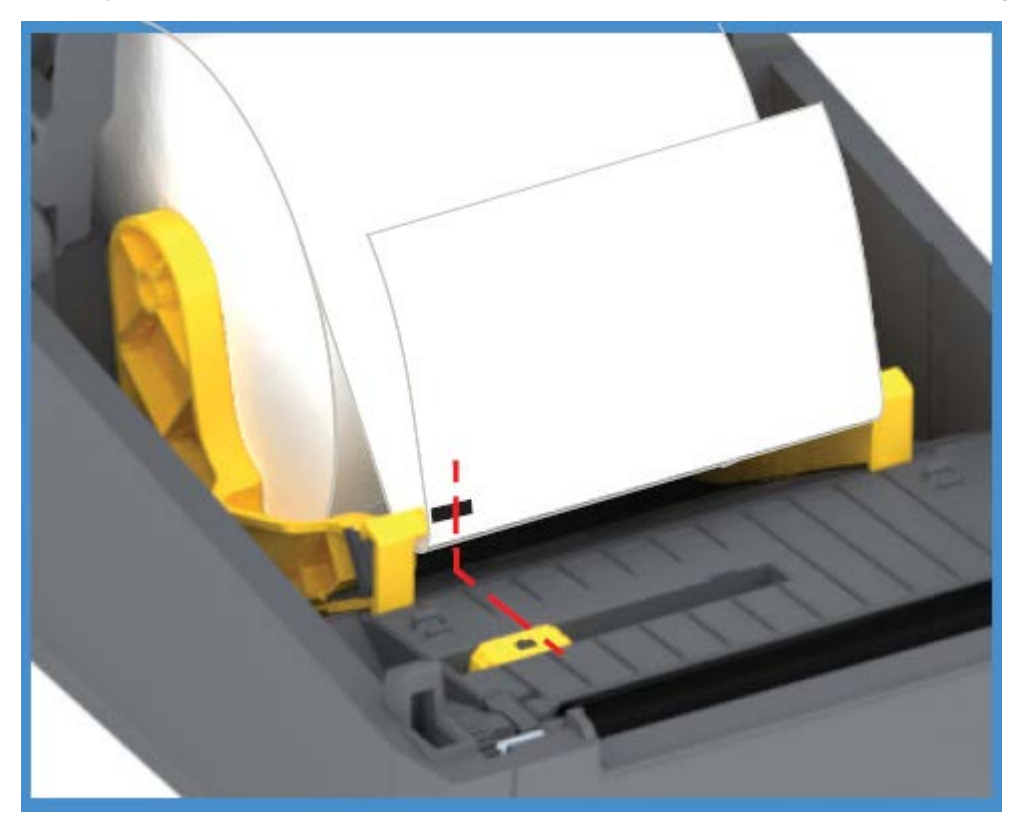

Beim Drucken können sich die Medien ±1 mm seitlich bewegen (durch Abweichungen innerhalb der Medien oder beschädigte Ränder infolge der Handhabung). Ferner können die Kerben an der Seite der Druckmedien beschädigt werden

#### Einlegen von Rollenmedien für Modelle mit Schneidevorrichtung

Wenn in Ihrem Drucker das optionale Schneidemodul installiert ist, befolgen Sie diese Anweisungen, um Rollenmedien einzulegen.

**1.** Führen Sie die Medien durch den Medienschlitz der Schneidevorrichtung, und ziehen Sie diese an der Vorderseite des Druckers heraus.

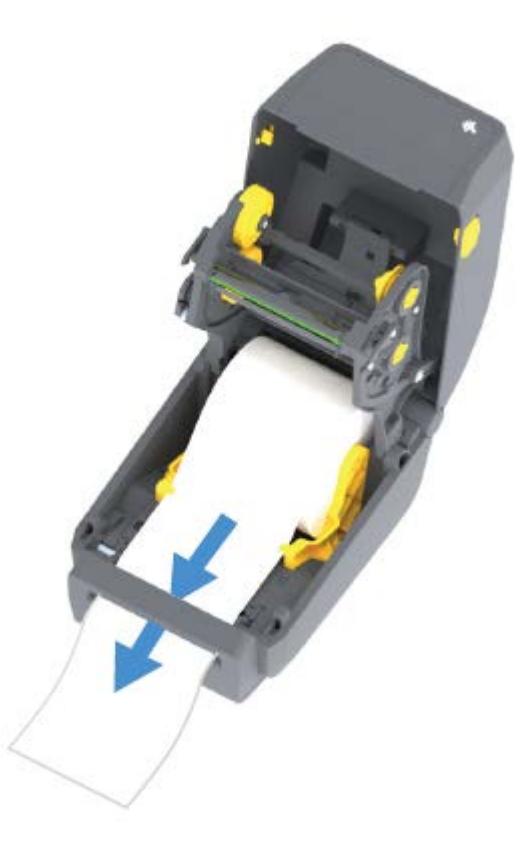

2. Schließen Sie den Drucker. Drücken Sie die Abdeckung nach unten, bis sie einrastet.

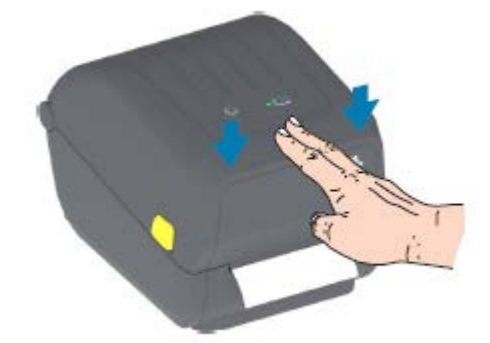

Nachdem Sie das Medium eingelegt haben, müssen Sie möglicherweise den Drucker für das Medium kalibrieren (siehe SmartCal-Medienkalibrierung). Die Sensoren des Druckers müssen so eingestellt werden, dass sie das Etikett, das Trägermaterial und den Abstand zwischen den Etiketten erkennen, damit der Drucker ordnungsgemäß arbeitet.

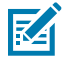

**HINWEIS:** Beim erneuten Laden desselben Medienformats (Größe, Anbieter und Charge), für das Sie den Sensor bereits kalibriert hatten, können Sie einfach die Taste **FEED** (Vorschub) einmal (1) drücken, um die neuen Medien für den Druckvorgang vorzubereiten.

## Einlegen der Thermotransfer-Farbbandrolle

Thermotransferdrucker verfügen über ein flexibles Farbbandsystem, das 74-Meter- und 300-Meter-Farbbänder von Zebra unterstützt. Mit dem Drucker der ZD200-Serie werden Adapter für 300-Meter-Farbbänder anderer Hersteller geliefert. Bei 74-Meter-Farbbändern anderer Hersteller müssen für einen ordnungsgemäßen Druckbetrieb KEINE Adapter für Farbbänder verwendet werden.

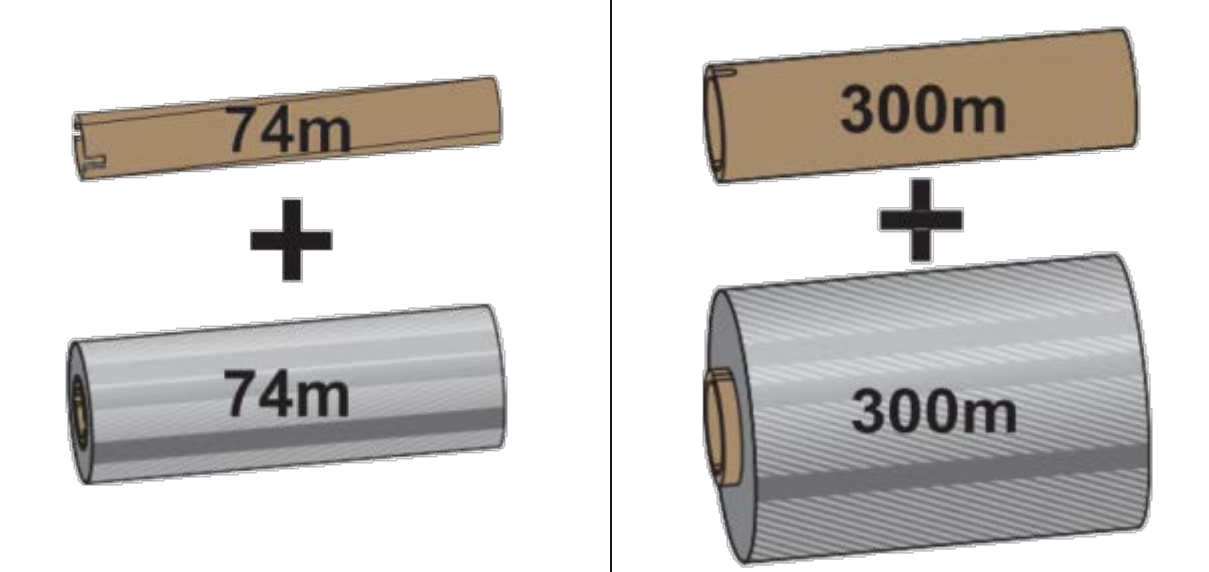

Transferfarbbänder sind in verschiedenen Varianten und zum Teil auch in verschiedenen Farben erhältlich, um Ihren Anwendungsanforderungen gerecht zu werden. Die von Zebra hergestellten Farbbänder wurden speziell für die Verwendung mit Ihrem Zebra-Drucker und den Medien der Marke Zebra entwickelt. Informationen zu Farbbandrollen und anderem Druckerzubehör finden Sie unter zebra.com/supplies.

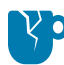

**VORSICHT—PRODUKTSCHADEN:** Die Verwendung von nicht von Zebra hergestellten Druckmedien oder Farbbändern, die NICHT ausdrücklich für den Einsatz in Zebra-Druckern geeignet sind, kann Beschädigungen an Drucker und Druckkopf zur Folge haben.

- Um optimale Druckergebnisse sicherzustellen, müssen die Druckmedien und das Farbband aufeinander abgestimmt sein.
- Verwenden Sie grundsätzlich Farbbänder, die breiter sind als das Druckmedium, um den Druckkopf vor unnötigem Verschleiß zu schützen.
- Legen Sie für den Thermodirektdruck KEIN Farbband in den Drucker ein. (Nähere Informationen dazu finden Sie unter Bestimmen der Thermomedientypen auf Seite 143.)
- Um geknitterte Farbbandstellen und andere Druckprobleme zu vermeiden, verwenden Sie stets einen leeren Farbbandkern, der dem Innendurchmesser (ID) der Farbbandrolle entspricht.

Ihr Drucker benötigt von Zebra hergestellte Farbbänder mit Farbbandendmarkierung (Reflektor). Wenn der Drucker dieses Endstück erfasst, erkennt er, dass die Farbbandrolle aufgebraucht ist, und der Druckvorgang wird abgebrochen. Darüber hinaus verfügen die von Zebra hergestellten Farbbänder und Farbbandkerne über spezielle Aussparungen, die den Kontakt mit der Farbbandrolle unterstützen und dafür sorgen, dass die Rolle beim Drucken ohne Durchrutschen transportiert wird.

Die von Zebra hergestellten Farbbänder für Ihren Drucker der ZD200-Serie umfassen:

- Performance-Wachs
- Premium-Wachs/-Harz
- Performance-Harzfarbband f
  ür Kunststoffe (H
  öchstgeschwindigkeit 6 Zoll/s) und beschichtetes Papier (H
  öchstgeschwindigkeit 4 Zoll/s)
- Premium-Harzfarbband für Kunststoffe (Höchstgeschwindigkeit 4 Zoll/s)

**WICHTIG:** Wenn Sie 74-Meter-Farbbänder verwenden, dürfen Sie diese NICHT mit älteren Farbbandkernen von Desktop-Druckern kombinieren. Diese älteren Kerne sind zu groß. Ältere Farbbandkerne (und einige Farbbänder anderer Hersteller) sind daran zu erkennen, dass sie nur an einer Seite Aussparungen aufweisen.

(!)

**WICHTIG:** Verwenden Sie auf keinen Fall Farbbandkerne mit schadhaften Aussparungen (abgerundet, ausgefranst, zerdrückt usw.). Die Kernaussparungen müssen quadratisch sein, damit der Kern auf der Spindel einrastet. Andernfalls kann der Kern verrutschen, was dazu führt, dass das Farbband Falten wirft, das Ende des Farbbands nicht erkannt wird oder sonstige zeitweilige Fehler auftreten.

#### Einlegen der Zebra-Transferfarbbandrolle

Führen Sie folgende Schritte zum Einlegen des Farbbands aus:

Bereiten Sie das Band vor, indem Sie die Verpackung entfernen und den Klebestreifen abziehen.

Vergewissern Sie sich, dass das Farbband und der leere Farbbandkern wie hier abgebildet Kerben an der linken Seite der Farbbandkerne aufweisen. (Falls nicht, siehe Einlegen von 300-m-Transferfarbband anderer Hersteller.)

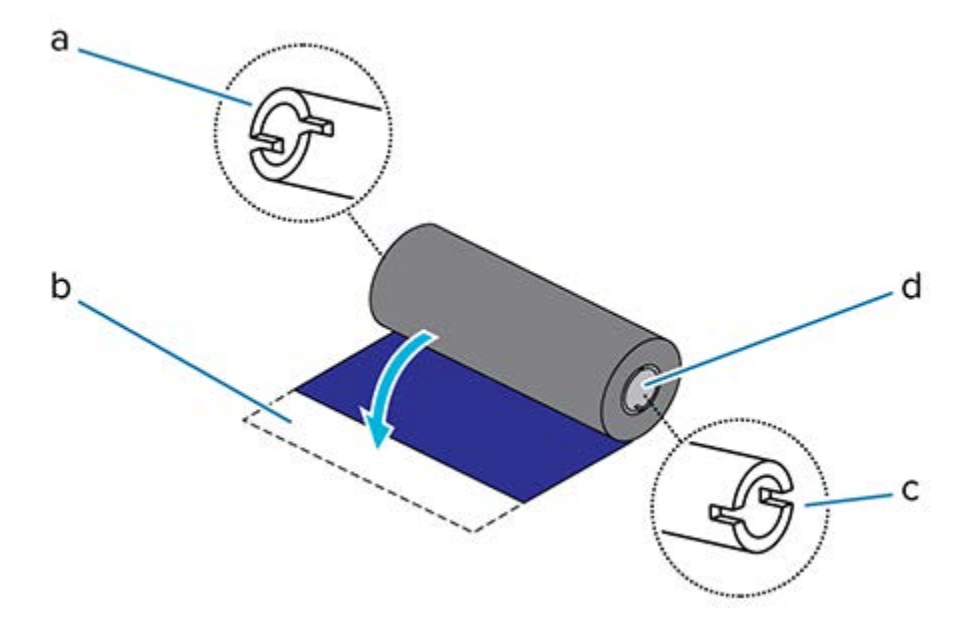

| 1 | Kerbe (auf der linken Seite des Farbbands erforderlich) |
|---|---------------------------------------------------------|
| 2 | Klebestreifen                                           |

| 3 | Kerben befinden sich auch auf der rechten Seite des 74-Meter-Farbbands |
|---|------------------------------------------------------------------------|
| 4 | Rechte Seite (Drucker und Rolle)                                       |

 Setzen Sie bei geöffnetem Drucker einen leeren Farbbandkern auf die Aufwickelspulen des Druckers. Drücken Sie die rechte Seite des leeren Kerns auf die gefederte Spule (rechte Seite). Platzieren Sie den Kern mittig auf der Nabe der linken Spule, und drehen Sie den Kern, bis die Aussparungen einrasten.

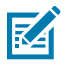

**HINWEIS:** Den ersten Aufwickelkern für das Farbband finden Sie im Lieferkarton Ihres Druckers. Den leeren Kern der Vorratsspule können Sie später für die nächste Farbbandrolle verwenden.

## Einrichtung

2. Setzen Sie die neue Farbbandrolle auf die untere Farbband-Vorratsspule des Druckers. Drücken Sie diese auf die rechte Spule, und lassen Sie die linke Seite in gleicher Weise einrasten wie beim Montieren des Aufwickelkerns.

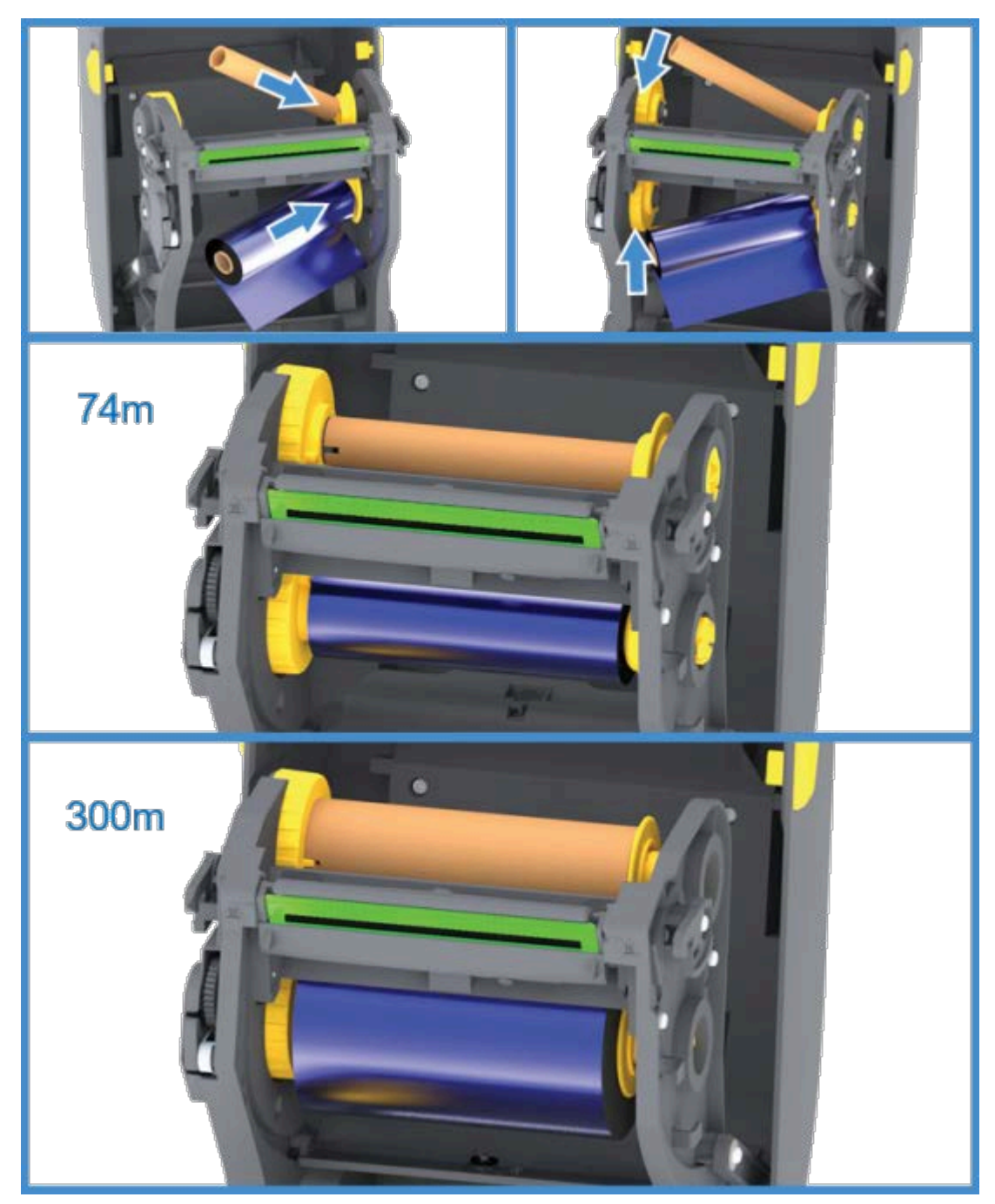

**3.** Befestigen Sie das Farbband auf dem Aufwickelkern. Verwenden Sie hierzu bei neuen Rollen den Klebestreifen, andernfalls Klebeband. Richten Sie das Farbband so aus, dass es straff auf dem Aufwickelkern aufläuft.

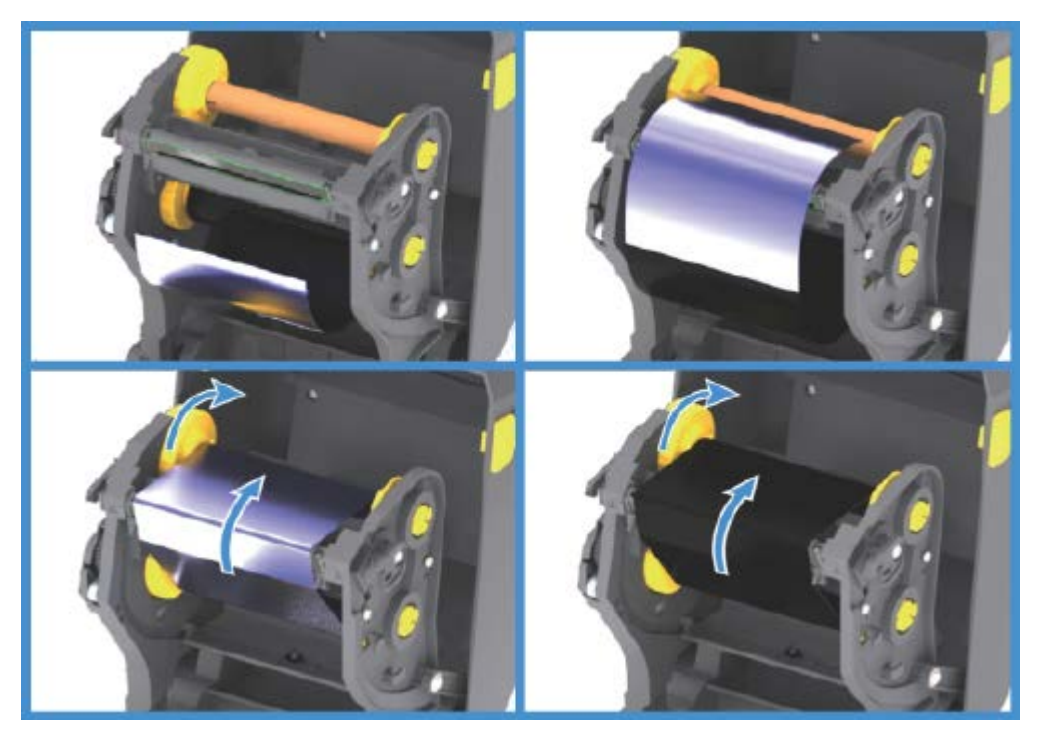

- **4.** Drehen Sie die Nabe der Farbband-Aufwickelspule, um das Farbband straff zu ziehen. Die Oberseite muss sich dabei nach hinten bewegen. Durch Drehen der Nabe kann auch die Aufwickelposition optimal für die Vorratsrolle ausgerichtet werden. Der Startstreifen muss vollständig durch das Farbband verdeckt sein.
- **5.** Stellen Sie sicher, dass die Druckmedien eingelegt und druckbereit sind, und schließen Sie dann die Druckerabdeckung.
- 6. Drücken Sie die Taste FEED (Vorschub) bei eingeschaltetem Drucker, damit der Drucker ca. 20 cm (8 Zoll) des Mediums einzieht. Dabei wird auch das Farbband gestrafft und an den Spulen ausgerichtet. Ansonsten warten Sie, bis Sie während des Installationsvorgangs vom Installationsassistenten dazu aufgefordert werden, den Drucker einzuschalten.
- **7.** Über den Druckertreiber, die Anwendungssoftware oder die Druckerprogrammierbefehle können Sie die Einstellung des Druckmodus von Thermodirektdruck in Thermotransferdruck ändern.

| Option                                                           | Bezeichnung                                                                                                    |
|------------------------------------------------------------------|----------------------------------------------------------------------------------------------------|
| Bei der Steuerung des Druckerbetriebs mit der ZPL-Programmierung | Lesen Sie im ZPL-Programmierhandbuch die<br>Informationen zum ZPL II-Befehl (^MT für den<br>Medientyp und folgen Sie den Anweisungen.                |
| Bei der Steuerung des Druckerbetriebs im EPL-<br>Seitenmodus     | Lesen Sie im EPL-Programmierhandbuch für<br>den Seitenmodus die Informationen zum EPL-<br>Befehl (0) für Optionen und folgen Sie den<br>Anweisungen. |

Hiermit werden die Temperaturprofile des Druckers für Thermotransfermedien eingestellt.

**8.** Drucken Sie ein Konfigurationsetikett, um zu überprüfen, ob der Modus von Thermodirektdruck zu Thermotransferdruck wechselt (siehe Testdruck mit dem Konfigurationsbericht auf Seite 53).

Auf dem Bericht für den Druckerkonfigurationsstatus sollte unter PRINT METHOD (Druckmethode) die Angabe THERMAL-TRANS aufgeführt sein.

Der Drucker ist jetzt druckbereit.

#### Einlegen von 300-m-Transferfarbband anderer Hersteller

Um 300-Meter-Transferfarbbänder anderer Hersteller einsetzen zu können, benötigen Sie Zebra-Farbbandadapter.

Mindestanforderungen zur Verwendung von 300-Meter-Farbbändern anderer Hersteller auf Ihrem Drucker:

- Innendurchmesser des Kerns: 25,4 mm (1,0 Zoll, Bereich: 1,004 bis 1,016 Zoll).
- Kernmaterial innen: Faserstoff; harte Materialien wie Kunststoffkerne funktionieren möglicherweise NICHT ordnungsgemäß.
- Bandbreitenbereich von 110 bis 33 mm (4,3 bis 1,3 Zoll)
- Maximaler Außendurchmesser des Farbbands: 66 mm (2,6 Zoll)

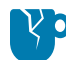

**VORSICHT—PRODUKTSCHADEN:** Die Verwendung von nicht von Zebra hergestellten Druckmedien und Farbbändern, die nicht ausdrücklich für den Einsatz in Zebra-Druckern geeignet sind, kann Beschädigungen an Drucker und Druckkopf zur Folge haben. Die Bildqualität kann auch beeinträchtigt werden durch:

- Schlechte oder geringe Bandleistung (maximale Druckgeschwindigkeit, Tintenzusammensetzung usw.)
- Zu weiches oder zu hartes Kernmaterial
- Zu lockerer oder fester Sitz des Bandkerns oder Verwendung eines Bandkerns, der den maximalen Außendurchmesser von 66 mm überschreitet

Mithilfe der Adapter können Sie das Farbband und den Kern an der Mitte des Mediums (und des Druckers) ausrichten. Sie verfügen über eine Feder, die einen sicheren Kontakt mit der weichen Faserstoff-Innenseite des Farbbandkerns herstellt, sowie eine Skala, die nach der Installation die Abmessungen von der Mittellinie des Druckers angibt.

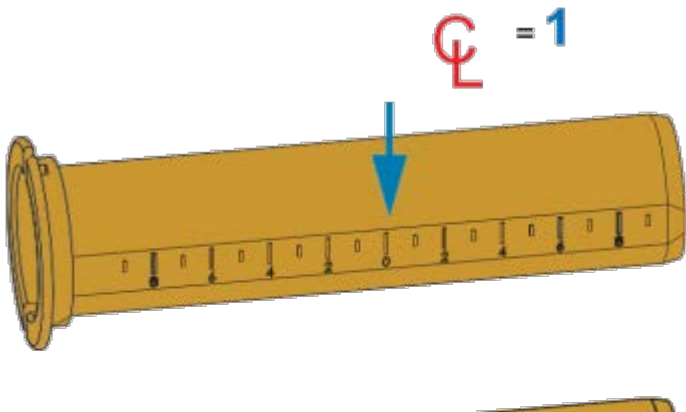

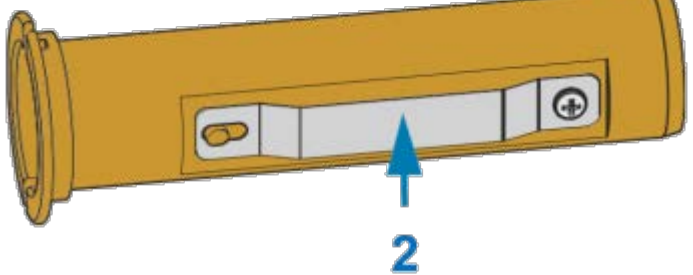

| 1 | Mittellinie                      |
|---|----------------------------------|
| 2 | Feder zur Verriegelung des Kerns |

1. Setzen Sie einen leeren Farbbandkern auf einen Farbbandkernadapter. Der leere Farbbandkern muss mindestens so breit sein wie die Farbbandrolle. Positionieren Sie den Kern annähernd über der Mittellinie des Adapters.

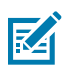

**HINWEIS:** Ein leerer Farbbandkern von Zebra kann anstelle des Adapters und eines leeren Farbbandkerns anderer Hersteller verwendet werden. Im Lieferumfang Ihres Druckers ist ein leerer 300-m-Farbbandkern enthalten.

2. Setzen Sie die Farbbandrolle des anderen Herstellers auf den Farbbandkernadapter. Richten Sie den Adapterflansch an der linken Seite aus, und vergewissern Sie sich, dass das Farbband auf der

## Einrichtung

Rückseite der Rolle abgewickelt wird, wie in der Abbildung dargestellt. Positionieren Sie den Kern annähernd über der Mittellinie des Adapters.

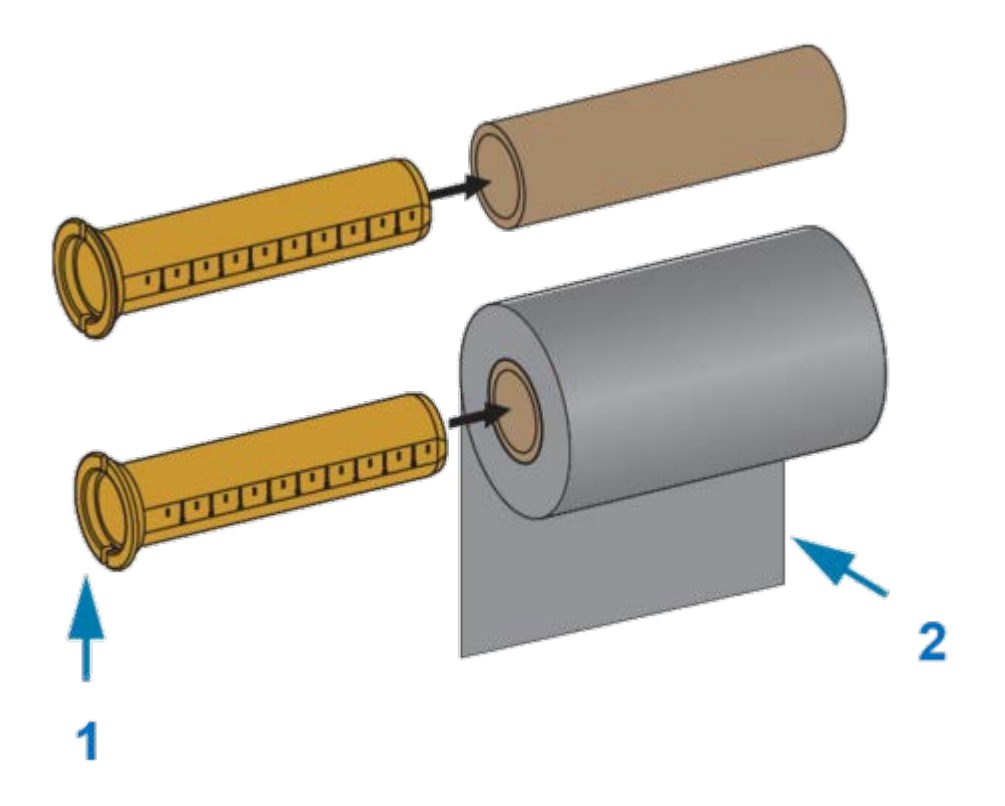

| 1 | Flansch – links platzieren                   |
|---|----------------------------------------------|
| 2 | Farbband auf der Rollenrückseite abgewickelt |

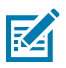

#### HINWEIS:

Bei einer maximalen Rollenbreite von 110 mm (4,3 Zoll) ist KEINE Zentrierung erforderlich.

Bei Verwendung von Medien mit weniger als der maximalen Breite bis zur Mindestbreite von 33 mm (1,3 Zoll) hilft Ihnen die Skala auf dem Adapterkern, die Farbbandrollen korrekt für Medien und Drucker auszurichten.

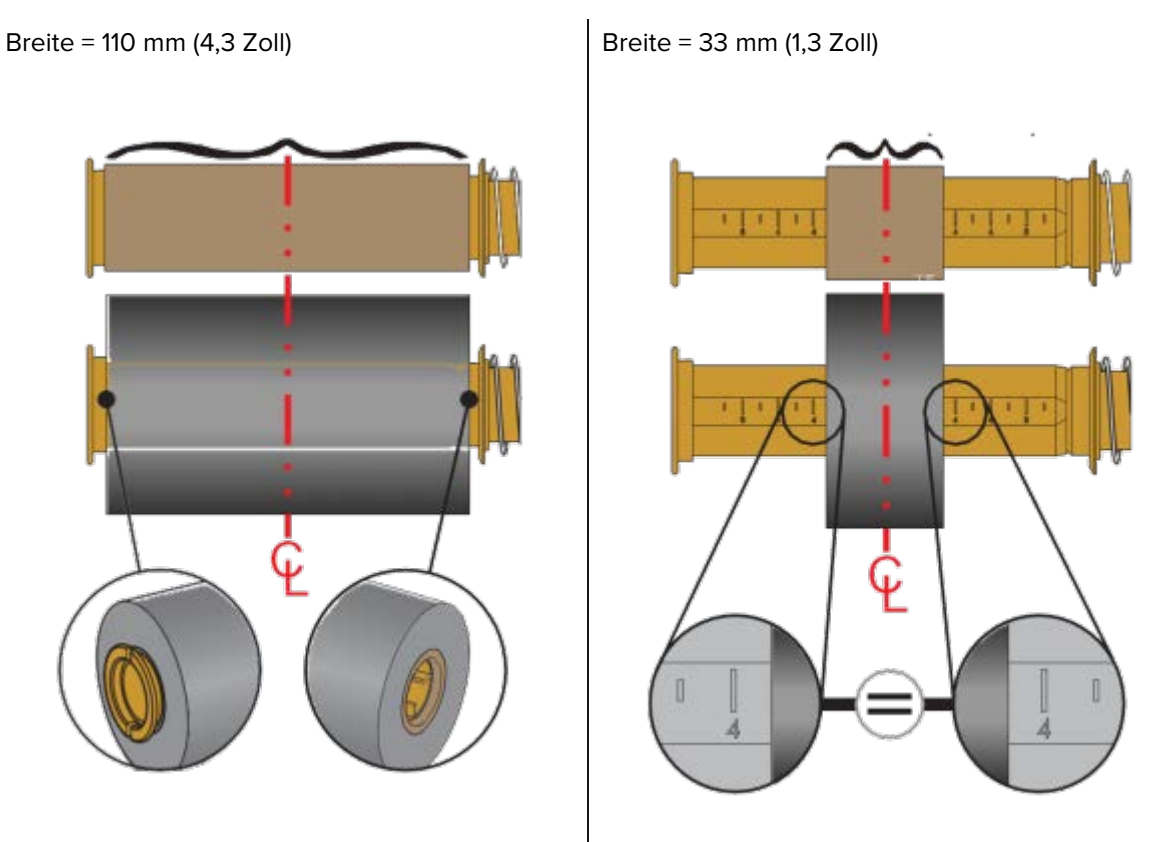

3. Setzen Sie den Adapter mit einem leeren Kern auf die Aufwickelspulen und den Adapter mit der Farbbandrolle auf die unteren Vorratsspulen. Die rechte Seite des Kernadapters passt auf die Kegelspitze der gefederten Spulen auf der rechten Seite. Drücken Sie den Adapter weiter auf die rechte Spule, und schieben Sie den Adapter auf die Nabe der Spulen auf der linken Seite. Drehen Sie

## Einrichtung

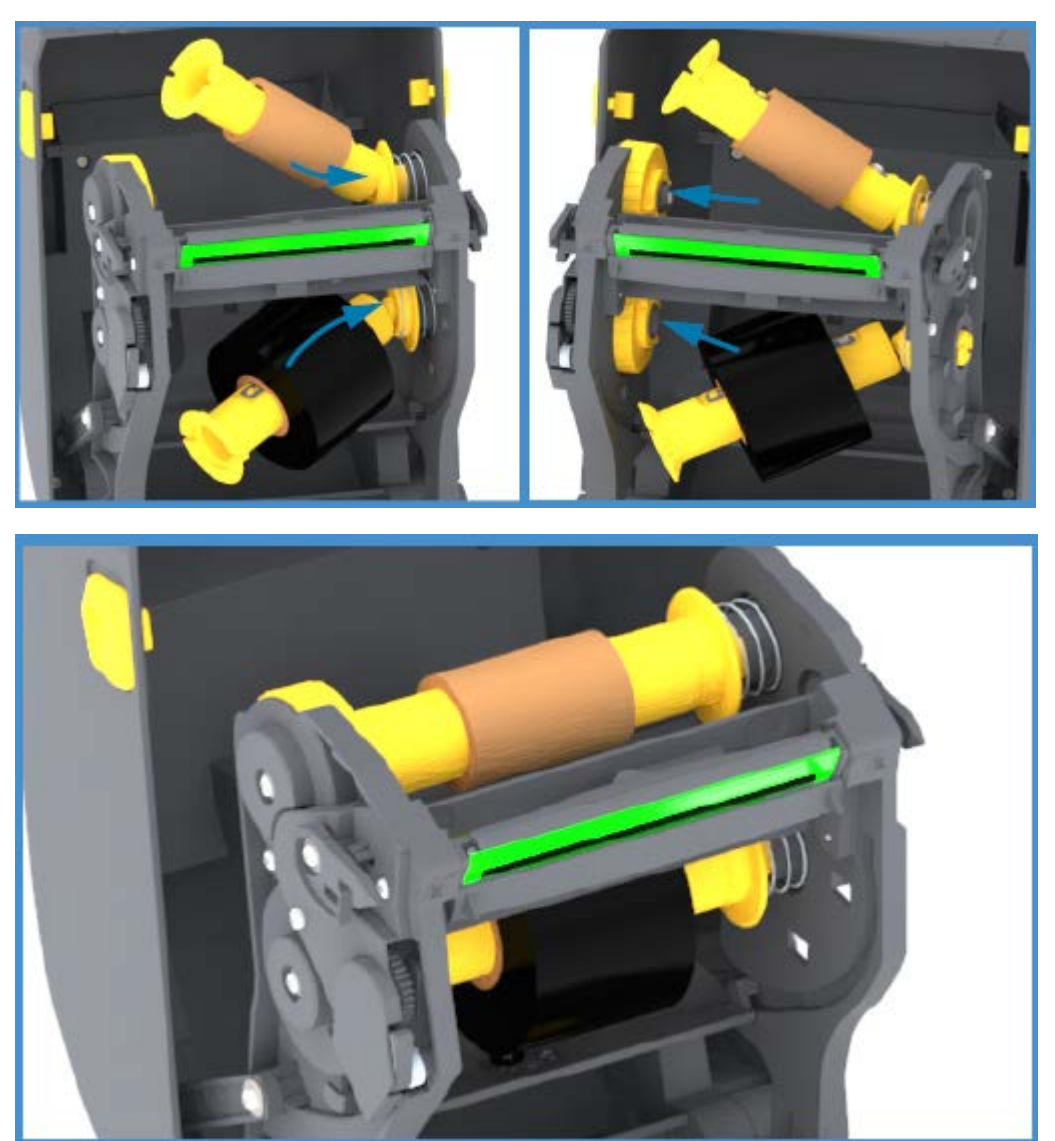

anschließend die Adapter und Naben, bis die Aussparungen am Adapterflansch korrekt ausgerichtet sind und auf den Nabenspeichen der linken Spule einrasten.

**4.** Bei der Ausführung dieser Schritte wurden das Farbband und die leeren Kerne möglicherweise aus der mittigen Position verschoben. Vergewissern Sie sich, dass die Farbbandrolle und der leere Kern

mittig auf das Medium (Etiketten, Papier, Etiketten usw.) ausgerichtet sind. Die Mittellinienskala auf dem Farbbandkernadapter hilft Ihnen, die korrekte Position zu finden.

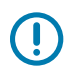

**WICHTIG:** Das Farbband muss breiter sein als die Medien (einschließlich des Trägermaterials von Etiketten), damit der Druckkopf geschützt wird.

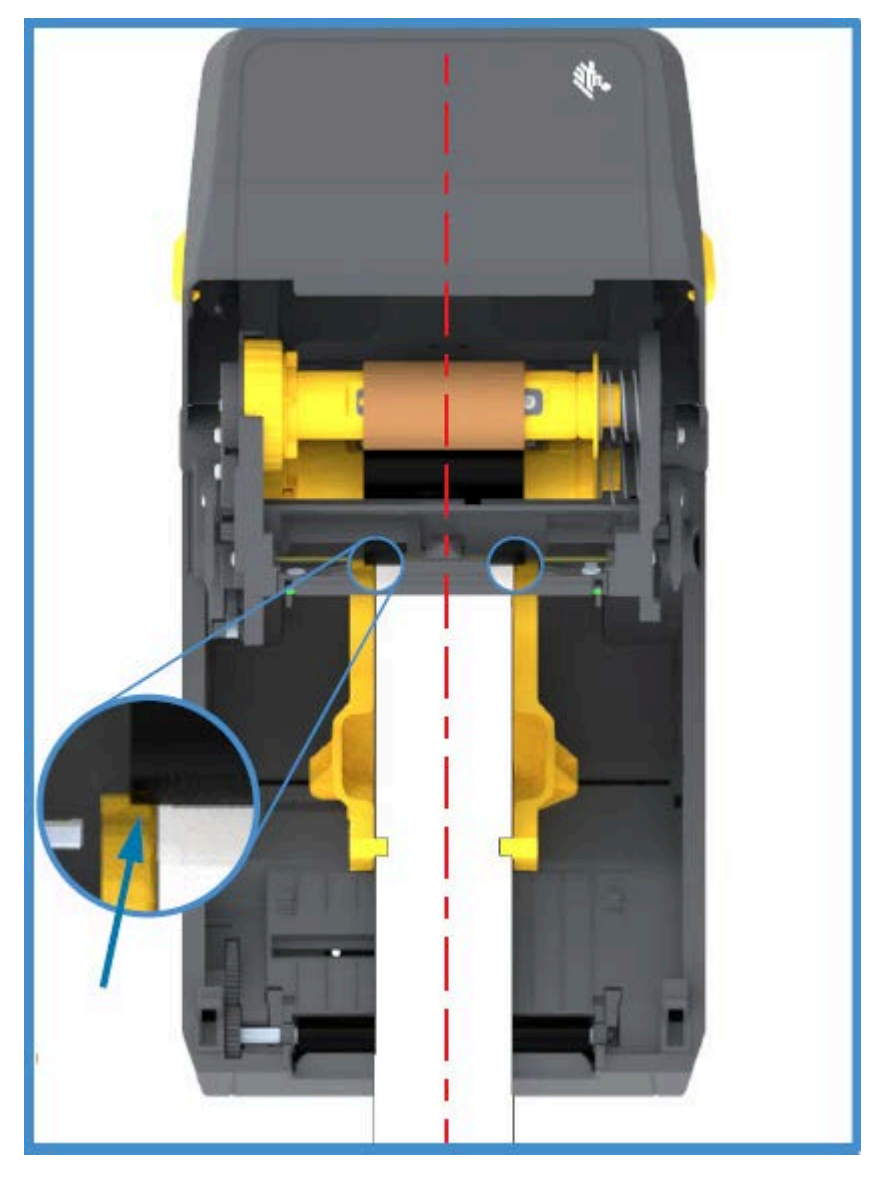

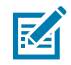

**HINWEIS:** Wie der Pfeil auf dieser Abbildung zeigt, müssen Sie sicherstellen, dass das Farbband auf BEIDEN Seiten über das Medium hinausragt, damit es richtig zentriert ist.

**5.** Befestigen Sie das Farbband auf dem Aufwickelkern. Wenn das Farbband nicht wie bei Zebra auf dem Farbband mit einem Klebestreifen versehen ist, befestigen Sie es mit einem dünnen Streifen

Klebeband am Aufwickelkern. Richten Sie das Farbband so aus, dass es straff auf dem Aufwickelkern aufläuft.

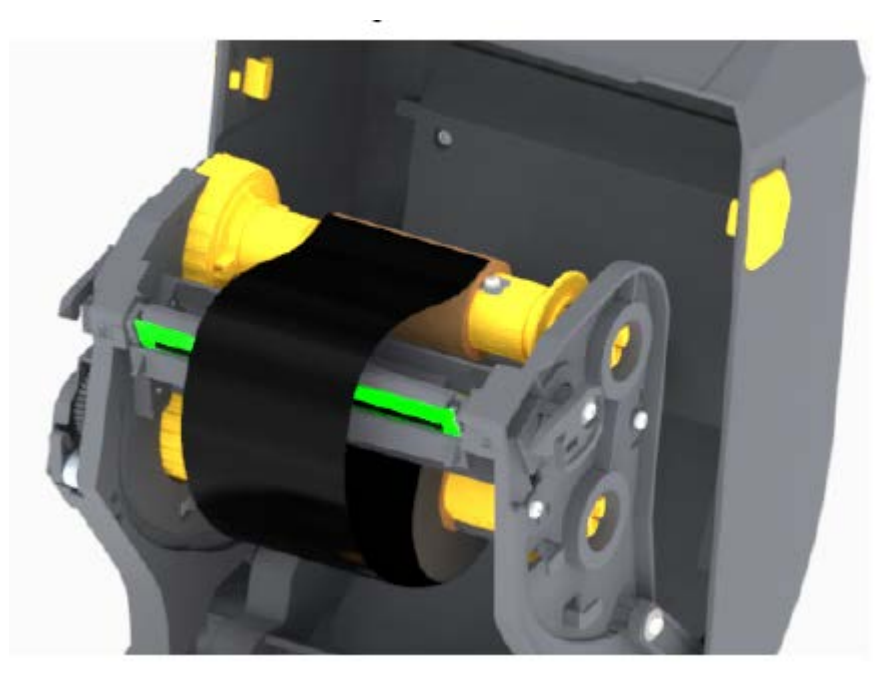

6. Drehen Sie die Nabe der Farbbandaufwickelspule, um das Farbband straff zu ziehen. Die Oberseite muss sich dabei nach hinten bewegen. Durch Drehen der Nabe kann auch die Aufwickelposition optimal für die Vorratsrolle ausgerichtet werden. Das Band sollte mindestens eineinhalb Mal um den Farbbandkern gewickelt werden.

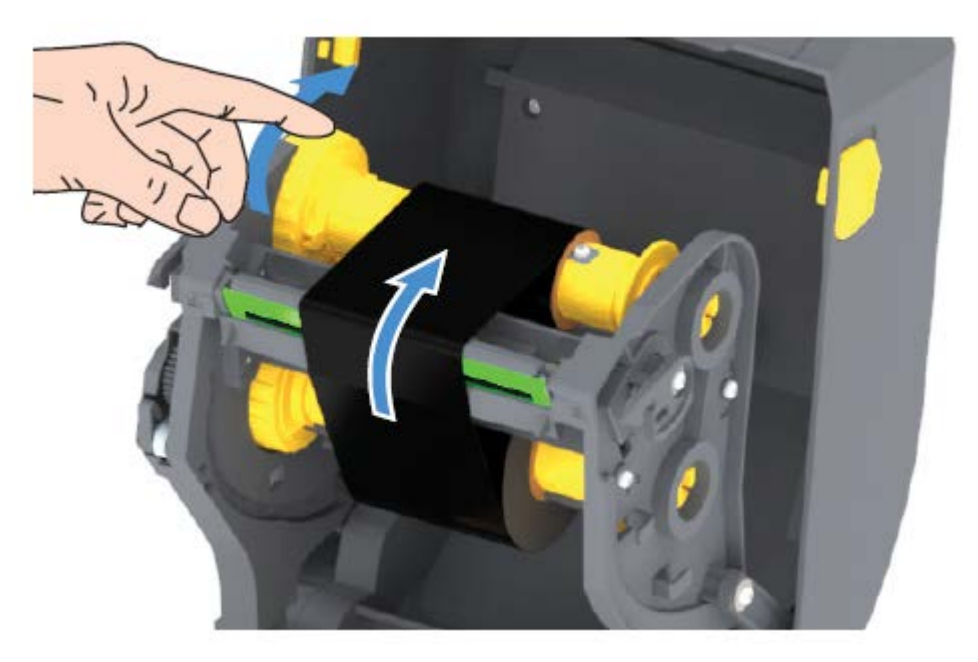

- **7.** Stellen Sie sicher, dass die Druckmedien eingelegt und druckbereit sind, und schließen Sie dann die Druckerabdeckung.
- 8. Drücken Sie die Taste **FEED** (Vorschub) des eingeschalteten Druckers, damit der Drucker ca. 20 cm (8 Zoll) des Mediums einzieht. Dabei wird auch das Farbband gestrafft und an den

Spulen ausgerichtet. Ansonsten warten Sie, bis Sie während des Installationsvorgangs vom Installationsassistenten dazu aufgefordert werden, den Drucker einzuschalten.

**9.** Über den Druckertreiber, die Anwendungssoftware oder die Druckerprogrammierbefehle können Sie die Einstellung des Druckmodus von Thermodirektdruck in Thermotransferdruck ändern.

| Bei der Steuerung des Druckerbetriebs mit der<br>ZPL-Programmierung | Lesen Sie im ZPL-Programmierhandbuch<br>die Informationen zum ZPL II-Befehl<br>"Medientyp" (^MT), und folgen Sie den<br>Anweisungen.                |
|---------------------------------------------------------------------|----------------------------------------------------------------------------------------------------|
| Bei der Steuerung des Druckerbetriebs im EPL-<br>Seitenmodus        | Lesen Sie im EPL-Programmierhandbuch für<br>den Seitenmodus die Informationen zum EPL-<br>Befehl "Optionen" (0), und folgen Sie den<br>Anweisungen. |

Hiermit werden die Temperaturprofile des Druckers für Thermotransfermedien eingestellt.

**10.** Drucken Sie ein Konfigurationsetikett, um zu überprüfen, ob der Modus von Thermodirektdruck zu Thermotransferdruck wechselt (siehe Testdruck mit dem Konfigurationsbericht auf Seite 53).

Auf dem Bericht für den Druckerkonfigurationsstatus sollte unter PRINT METHOD (Druckmethode) die Angabe THERMAL-TRANS aufgeführt sein.

Der Drucker ist jetzt druckbereit.

 $(\mathbf{I})$ 

## Durchführen einer SmartCal-Medienkalibrierung

Der Drucker muss vor dem Drucken die Medienparameter einstellen, um einen optimalen Betrieb zu gewährleisten. Dazu ermittelt er automatisch den Medientyp (Papierbahn/Zwischenräume, schwarze Markierung/Kerbe oder endlos) und erfasst die Medieneigenschaften.

**WICHTIG:** Nachdem die anfängliche Kalibrierung für ein bestimmtes Medium abgeschlossen wurde, müssen Sie keine weiteren Kalibrierungen vornehmen, wenn Sie eine neue Charge einlegen, vorausgesetzt, die neu eingelegten Medien sind vom gleichen Typ wie die vorherigen Medien. Der Drucker misst die neue Charge automatisch aus, um Anpassungen bei kleineren Änderungen der Medieneigenschaften während des Druckens vorzunehmen.

Nachdem Sie eine neue Medienrolle aus derselben Charge eingelegt haben, drücken Sie einoder zweimal die Taste **FEED** (Vorschub), um die Etiketten zu synchronisieren. Anschließend ist der Drucker bereit, den Druckvorgang mit der neuen Medien-Charge fortzusetzen.

- 1. Stellen Sie sicher, dass die Medien und das Farbband (bei Thermotransferdruck) ordnungsgemäß in den Drucker eingelegt wurden und die obere Abdeckung des Druckers geschlossen ist.
- 2. Drücken Sie die Taste **POWER** (Ein-/Aus-Taste) zum Einschalten des Druckers, und warten Sie, bis sich der Drucker im Status "Bereit" befindet (die STATUS-Anzeige leuchtet durchgehend grün).

 Halten Sie die Taste FEED (Vorschub) zwei Sekunden lang gedrückt, bis die STATUS-Anzeige einmal blinkt. Halten Sie die Taste FEED (Vorschub) so lange gedrückt, bis sie noch zweimal blinkt, und lassen Sie dann die Taste sofort los.

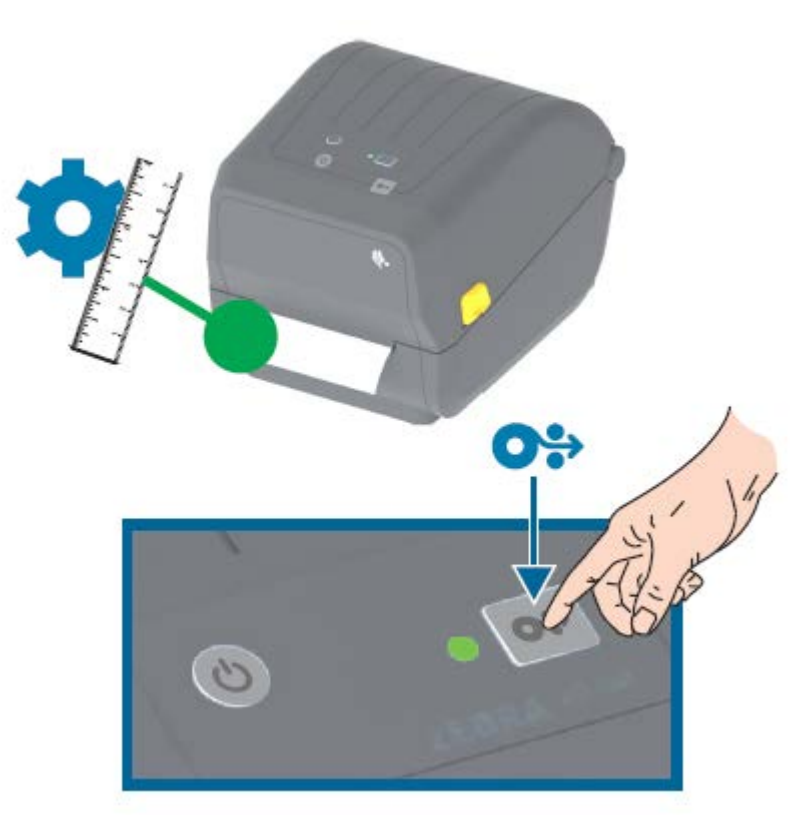

Der Drucker misst einige Etiketten und passt die Medienerkennungsstufen an. Wenn der Drucker den Messvorgang abgeschlossen hat, leuchtet die STATUS-Anzeige durchgehend grün.

## **Testdruck mit dem Konfigurationsbericht**

Stellen Sie vor dem Anschließen des Druckers an einen Computer sicher, dass der Drucker ordnungsgemäß funktioniert. Hierzu können Sie einen Konfigurationsbericht drucken.

Die Informationen im Konfigurationsbericht können bei der Druckerinstallation und der Fehlerbehebung des Druckers hilfreich sein.

- 1. Stellen Sie sicher, dass die Medien (und die Farbbandkassette bei Thermotransferdruck) ordnungsgemäß in den Drucker eingelegt wurden und die obere Abdeckung des Druckers geschlossen ist.
- 2. Schalten Sie den Drucker EIN.
- **3.** Wenn der Drucker bereit ist (STATUS-Anzeige leuchtet durchgehend grün), halten Sie die Taste **FEED** (Vorschub) etwa zwei Sekunden lang gedrückt, bis die STATUS-Anzeige einmal blinkt, und lassen Sie die Taste dann los.

Die Berichte zur Drucker- und Netzwerkkonfiguration werden gedruckt. Wenn der Drucker anhält, leuchtet die STATUS-Anzeige durchgehend grün.

#### Einrichtung

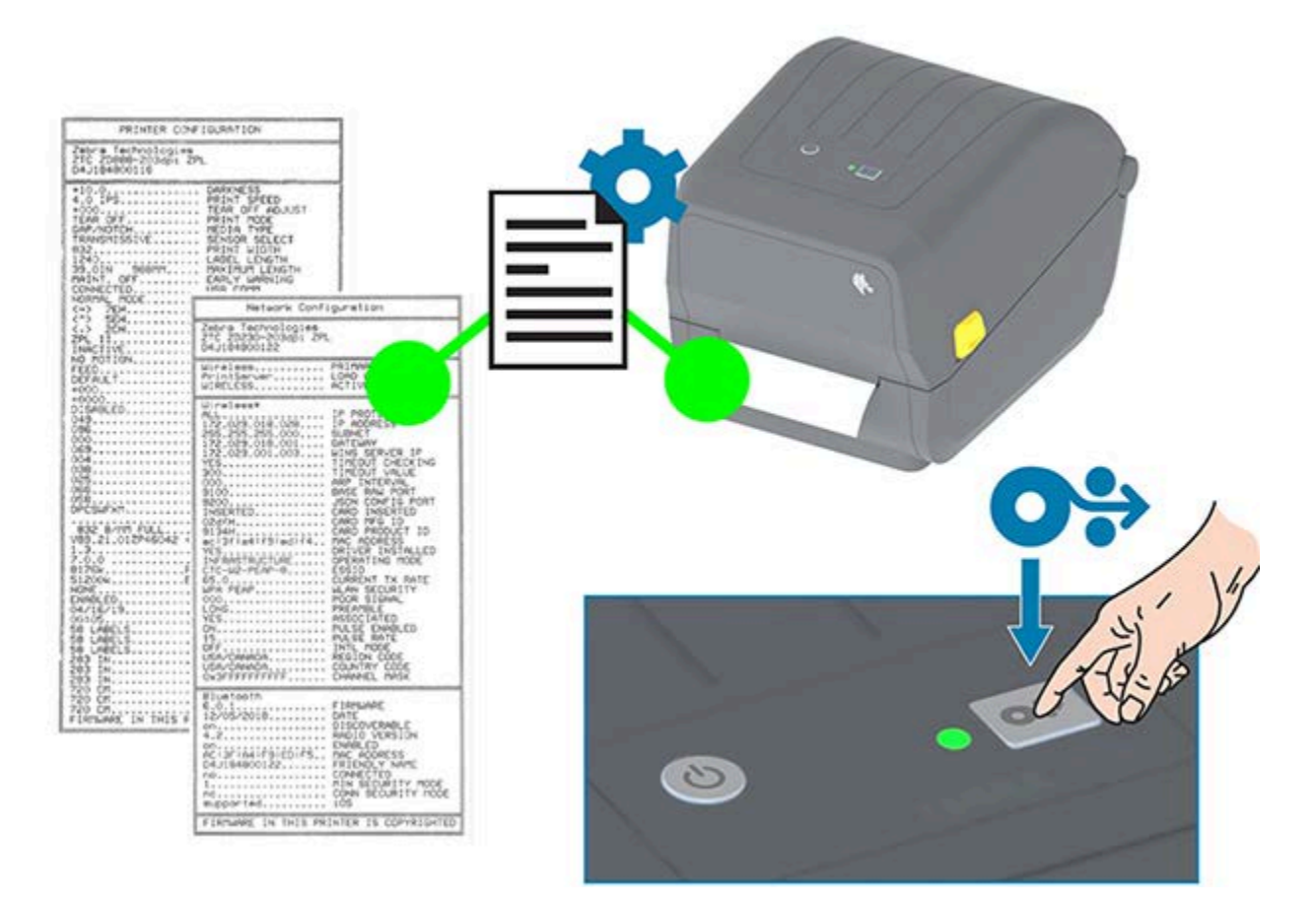

Wenn Sie diese Berichte nicht ausdrucken können, lesen Sie den Abschnitt Problembehebung auf Seite 120.

## Erkennen einer Medium-fehlt-Bedingung

Wenn die Medien verbraucht sind, meldet Ihr Drucker eine Medium-fehlt-Bedingung. Die Statusanzeige leuchtet rot. Dies ist Teil des normalen Mediennutzungszyklus.

#### Einrichtung

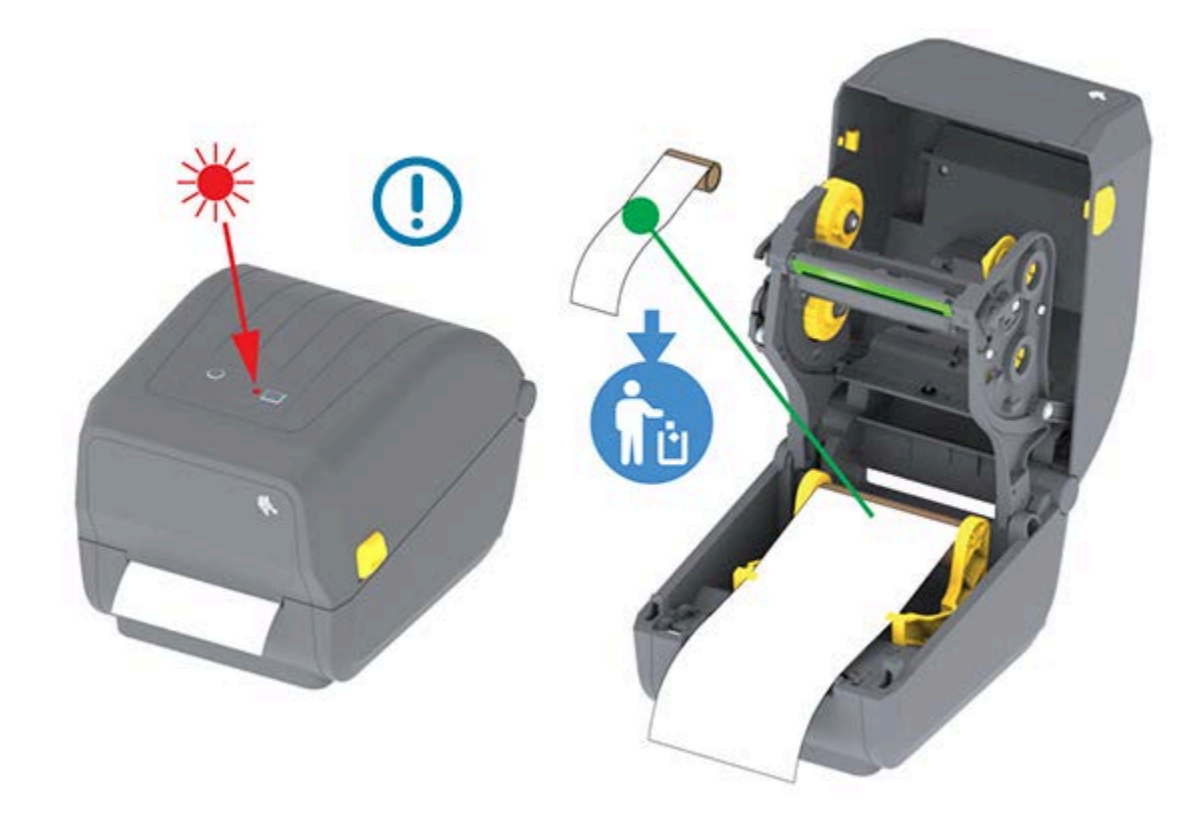

#### Wiederaufnehmen des Betriebs nach einer Medium-fehlt-Bedingung

1. Öffnen Sie den Drucker (siehe Öffnen und Schließen des Druckers auf Seite 14).

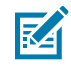

**HINWEIS:** Wenn Sie feststellen, dass sich das Medium am Ende oder fast am Ende der Rolle befindet und ein Etikett auf dem Trägermaterial fehlt:

- 2. Entfernen Sie die restlichen Medien und den Rollenkern.
- **3.** Legen Sie eine neue Medienrolle ein. (Siehe Einlegen von Medien auf Seite 33 und Einlegen von Rollenmedien für Modelle mit Schneidevorrichtung auf Seite 38, wenn Ihr Drucker über die optionale, werkseitig installierte Schneidevorrichtung verfügt.)

| Wenn Sie mehrere Medien des gleichen Typs installieren                           | Legen Sie die neuen Medien ein, und drücken<br>Sie einmal die Taste <b>FEED</b> (Vorschub), um den<br>Druckvorgang fortzusetzen.                                                                                |
|----------------------------------------------------------------------------------|----------------------------------------------------------------------------------------------------|
| Wenn Sie andere Medien laden (unterschiedliche<br>Größe, Hersteller oder Charge) | Legen Sie die neuen Medien ein, und kalibrieren<br>Sie den Drucker für den optimalen Betrieb.<br>(Nähere Informationen dazu finden Sie unter<br>Durchführen einer SmartCal-Medienkalibrierung<br>auf Seite 52.) |

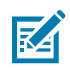

**(**]

**HINWEIS:** Wenn Sie eine andere Mediengröße (Länge oder Breite) einlegen, müssen Sie in der Regel die programmierten Medienabmessungen oder das aktive Etikettenformat im Drucker ändern.

**WICHTIG:** Manchmal fehlt ein Etikett an einer Stelle in der Mitte der Etikettenrolle (statt am Ende der Medienrolle). Auch dies löst eine Medium-fehlt-Bedingung aus. So nehmen Sie nach diesem Zustand den normalen Betrieb wieder auf:

- **1.** Ziehen Sie den Etikettenstreifen über das fehlende Etikett hinaus heraus, bis sich das nächste Etikett über der Auflagewalze befindet.
- 2. Schließen Sie den Drucker.
- 3. Drücken Sie die Taste FEED (Vorschub) einmal.

Der Drucker synchronisiert die Etikettenposition neu und kann den Druckvorgang fortsetzen.

## Erkennen einer Farbband-fehlt-Bedingung

Der Drucker meldet einen Medienalarm für eine Farbband-fehlt-Bedingung, wenn das Farbband verbraucht ist.

Der Drucker erkennt automatisch den silbernen Reflektor am Ende der Zebra-Rolle und zeigt einen Medienalarm an (die STATUS-Anzeige blinkt rot). Dies ist Teil des normalen Mediennutzungszyklus.

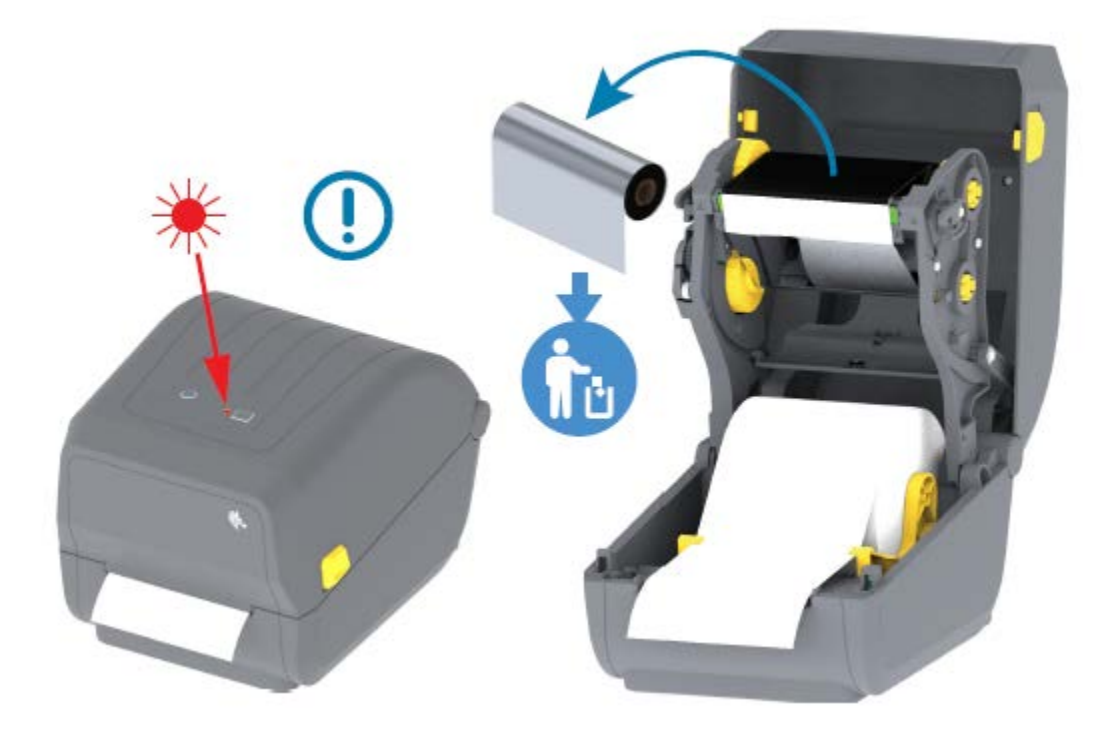

#### Wiederaufnehmen des Betriebs nach einer Farbband-fehlt-Bedingung

Führen Sie die folgenden Schritte aus, um eine Farbband-fehlt-Bedingung zu beheben.

1. Öffnen Sie den Drucker (siehe Öffnen und Schließen des Druckers auf Seite 14).

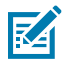

**HINWEIS:** Prüfen Sie, ob ein reflektierendes Band (zur Erkennung des Farbbandendes) an der Unterseite der Farbbandkassette oder Farbbandrolle sichtbar ist. Außerdem ist die vordere/ obere Farbbandrolle voll.

- 2. Entfernen Sie die volle Rolle des gebrauchten Farbbands von den Aufwickelspulen und entsorgen Sie sie.
- **3.** Bewegen Sie den jetzt leeren Kern der Farbbandrolle (befindet sich unten/hinten am Farbbandschlitten) nach oben, damit Sie die entsorgte Aufnahmerolle ersetzen können.

- **4.** Legen Sie die neue Farbbandrolle ein. Siehe Einlegen der Thermotransfer-Farbbandrolle auf Seite 40.
- 5. Drucken Sie einmal die Taste FEED (Vorschub), um den Druckvorgang fortzusetzen.

## Anschließen des Druckers an ein Gerät (Übersicht über das Verfahren)

Zebra-Drucker unterstützen eine Vielzahl von Schnittstellenoptionen und Konfigurationen, die verschiedene Netzwerk- und physische Kabelverbindungen ermöglichen.

1. Entscheiden Sie, wie Sie die Verbindung zum Drucker herstellen möchten.

Ihr Drucker der ZD200-Serie unterstützt die folgenden Schnittstellenoptionen und -konfigurationen:

- USB 2.0-Schnittstelle (Universal Serial Bus) Standard (siehe Anforderungen an Schnittstellenkabel auf Seite 58 und USB-Schnittstelle auf Seite 58 f
  ür Kabelanforderungen).
- Ethernet/LAN werkseitig installierte Option (Informationen zu den Kabelanforderungen finden Sie unter Anforderungen an Schnittstellenkabel auf Seite 58 und Ethernet (LAN, RJ-45) auf Seite 59).
- Internes WLAN (802.11ac) und Bluetooth Classic 4.1 (kompatibel mit 3.0) werkseitig installierte Option

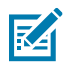

**HINWEIS:** Drucker der ZD200-Serie, die mit der WLAN-Verbindungsoption ausgestattet sind, unterstützen Bluetooth Low Energy (Verbindung mit niedriger Geschwindigkeit). Sie können sie mit einer auf Android- oder iOS-Geräten ausgeführten Software konfigurieren.

Überprüfen Sie unbedingt die Kabel- und speziellen Parameter für jede physische Drucker-Kommunikationsschnittstelle. Dadurch können Sie den Drucker mit den richtigen Einstellungen einrichten. Detaillierte Anweisungen zur Konfiguration der Netzwerk- (Ethernet/WLAN) und Bluetooth-Kommunikation finden Sie im Benutzerhandbuch für kabelgebundene und drahtlose Druckserver und im Handbuch für Bluetooth Wireless, die unter <u>zebra.com</u>verfügbar sind.

- 2. Schalten Sie den Drucker AUS (siehe Ein/Aus-Taste auf Seite 22).
- Verbinden Sie den Drucker mit dem Computer oder dem Gerät, mit dem Sie den Drucker über die von Ihnen ausgewählte Verbindungsmethode (USB, Ethernet/LAN, WLAN oder Bluetooth) verwalten möchten.
- **4.** Führen Sie Zebra Setup Utilities (ZSU) von Ihrem zentralen Gerät aus (siehe Ausführen des Druckerinstallations-Assistenten auf Seite 71).

Bei dem zentralen Gerät kann es sich um einen Windows-PC oder -Laptop, auf dem die unter Einrichtung für Windows-Betriebssysteme auf Seite 68 aufgeführten Betriebssysteme ausgeführt werden, ein Android-Gerät oder ein Apple-Gerät handeln. Unterstützte Druckerverbindungsoptionen sind kabelgebunden/Ethernet, USB und kabellos, Bluetooth Classic und Bluetooth Low Energy (Bluetooth LE).

Zebra Setup Utilities (ZSU) dienen als Unterstützung bei der Installation dieser Schnittstellen. (Benutzerhandbücher für ZSU finden Sie unter <u>zebra.com/setup</u>.)

**WICHTIG:** Warten Sie, bis Sie vom Installationsassistenten dazu aufgefordert werden, den Drucker einzuschalten. Lassen Sie den Netzschalter in der Position AUS, wenn Sie das Schnittstellenkabel anschließen. Das Netzkabel muss in das Netzteil und den Netzanschluss auf der Rückseite des Druckers eingesteckt werden, bevor die Kommunikationskabel angeschlossen oder getrennt werden.

Der ZSU-Assistent installiert die Zebra Windows-Treiber.

**5.** Wenn der ZSU-Installationsassistent Sie dazu auffordert, schalten Sie den Drucker EIN, und folgen Sie den Anweisungen auf dem Bildschirm, um die Druckereinrichtung abzuschließen.

## Anforderungen an Schnittstellenkabel

Die Datenkabel müssen vollständig geschirmt und mit Metall- oder metallisierten Steckverbindergehäusen versehen sein. Abgeschirmte Kabel und Steckverbinder sind erforderlich, um Strahlung und den Empfang von elektrischem Rauschen zu verhindern.

So minimieren Sie elektrische Störungen im Kabel:

- Halten Sie die Datenkabel so kurz wie möglich (empfohlene Länge: 1,83 m [6 Fuß]).
- Verlegen Sie Datenkabel nicht in unmittelbarer Nähe von Netzkabeln.
- Verlegen Sie Datenkabel nicht gemeinsam mit Stromleitungen im selben Kabelkanal oder Kabelbaum.

**WICHTIG:** Dieser Drucker entspricht Teil 15 der geltenden FCC-Bestimmungen für Geräte der Klasse B mit vollständig abgeschirmten Datenkabeln. Bei Verwendung ungeschirmter Kabel kann die Strahlungsemission die vorgeschriebenen Grenzwerte der Klasse B überschreiten.

#### **USB-Schnittstelle**

Universal Serial Bus (kompatibel mit Version 2.0) bietet eine schnelle Schnittstelle, die mit Ihrer vorhandenen PC-Hardware kompatibel ist. Das Plug-and-Play-Design erleichtert den Installationsprozess, und mehrere Drucker können einen einzigen USB-Anschluss/Hub gemeinsam nutzen.

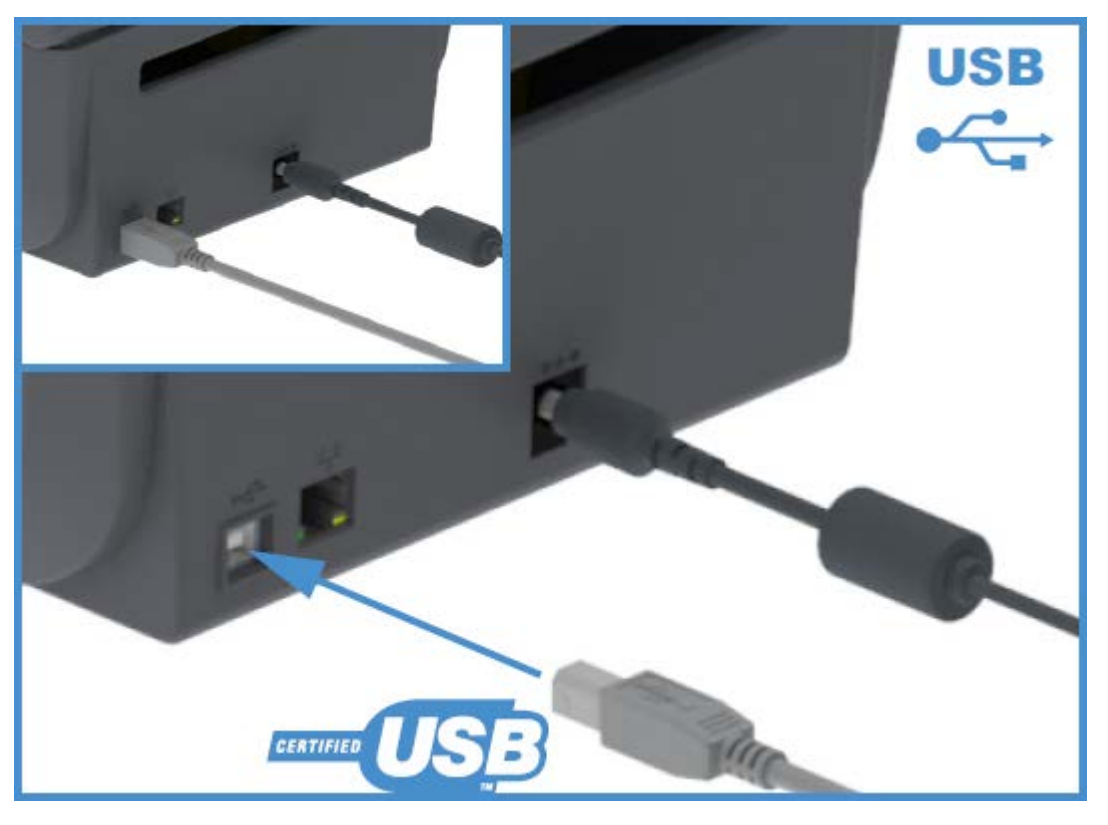

Wenn Sie ein USB-Kabel für Ihren Drucker auswählen, vergewissern Sie sich, dass das Kabel die USB-2.0-Spezifikation erfüllt. Sie erkennen dies anhand der USB-Kennzeichnung auf dem Kabel bzw. der Kabelverpackung.

## Ethernet (LAN, RJ-45)

Ihr Drucker der ZD200-Serie benötigt ein UTP RJ-45-Ethernet-Kabel mit der Schutzklasse CAT-5 oder höher.

Der Drucker muss über das entsprechende Kabel physisch mit dem Ethernet/LAN-Netzwerk verbunden und ordnungsgemäß konfiguriert sein, um eine Netzwerkverbindung herzustellen und in Ihrem Netzwerk betrieben zu werden.

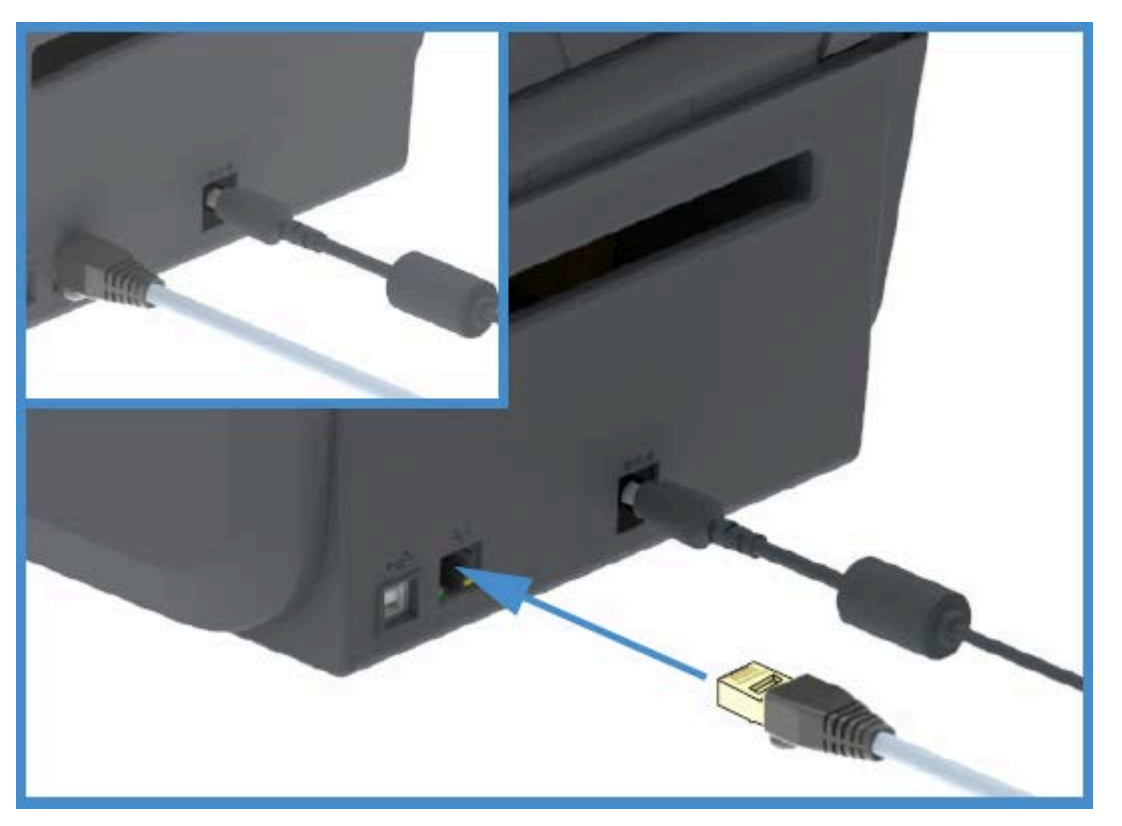

Der Drucker verfügt über einen integrierten Netzwerk-Druckserver, auf den über die Druckserver-Webseiten des Druckers zugegriffen werden kann.

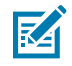

**HINWEIS:** Weitere Informationen zur Konfiguration Ihres Druckers für den Betrieb in einem kompatiblen Ethernet/LAN-Netzwerk finden Sie im Benutzerhandbuch für kabelgebundene und drahtlose Druckserver.

#### Ethernet-Status-/Aktivitätsanzeigen

Der Ethernet-Anschluss des Druckers verfügt über zwei teilweise sichtbare Status-/Aktivitätsanzeigen, die den Schnittstellenstatus am Anschluss anzeigen.

| LED-Status                           | Beschreibung                                             |
|--------------------------------------|----------------------------------------------------------|
| Beide AUS                            | Keine Ethernet-Verbindung erkannt                        |
| Grün                                 | Verbindung mit 100 MBit/s erkannt                        |
| Grün und zusätzlich gelb<br>blinkend | Verbindung mit 100 MBit/s und Ethernet-Aktivität erkannt |
| Gelb                                 | Verbindung mit 10 MBit/s erkannt                         |

| LED-Status                           | Beschreibung                                            |
|--------------------------------------|---------------------------------------------------------|
| Gelb und zusätzlich grün<br>blinkend | Verbindung mit 10 MBit/s und Ethernet-Aktivität erkannt |

#### Zuweisen einer IP-Adresse für den Netzwerkzugriff

Alle Geräte in einem Ethernet-Netzwerk (LAN und WLAN), einschließlich Ihres Druckers, benötigen eine Netzwerk-IP-Adresse (IP = Internet Protocol).

Die IP-Adresse des Druckers ist für den Zugriff auf den Drucker zum Drucken und für die Druckerkonfiguration erforderlich.

Es gibt fünf Möglichkeiten, eine IP-Adresse zuzuweisen:

- DHCP (Dynamic Host Configuration Protocol) Standardeinstellung
- Zebra Setup Utilities (einschließlich des ZebraDesigner-Druckertreibers für Windows)
- Telnet
- Mobile Apps
- ZebraNet Bridge

#### **DHCP für persönliche Netzwerke**

Ihr Drucker ist standardmäßig auf den Betrieb in einem Ethernet-LAN oder WLAN-Netzwerk mit DHCP eingestellt.

Diese Einstellung ist in erster Linie für persönliche Netzwerke vorgesehen. Das Netzwerk stellt bei jedem Einschalten des Druckers automatisch eine neue Netzwerk-IP-Adresse bereit.

Der Windows-Druckertreiber verwendet eine statische IP-Adresse für die Verbindung mit dem Drucker. Sie müssen die im Druckertreiber festgelegte IP-Adresse ändern, um auf den Drucker zugreifen zu können, wenn sich die zugewiesene IP-Adresse nach der Erstinstallation des Druckers geändert hat.

#### Verwenden des Druckers in einem verwalteten Netzwerk

Bei der Verwendung des Druckers in einem strukturierten Netzwerk (LAN oder WLAN) muss ein Netzwerkadministrator dem Drucker eine statische IP-Adresse zuweisen und andere Einstellungen vornehmen, die für den ordnungsgemäßen Betrieb im Netzwerk erforderlich sind.

#### Druckserver-Benutzer-ID und Kennwort-Standardeinstellungen

Sie benötigen die Standard-Benutzer-ID und/oder das Standard-Kennwort für den integrierten Druckserver des Druckers, um auf einige Druckerfunktionen und die zugehörige WLAN-Option zugreifen zu können.

Werkseitige Standard-Benutzer-ID: admin

Werkseitiges Standardkennwort: 1234

#### WLAN- und Bluetooth Classic-Option zur drahtlosen Verbindung

In diesem Handbuch wird die Basiskonfiguration des internen WLAN-Druckservers und der Option Bluetooth Classic 4.X zur drahtlosen Verbindung erläutert (siehe Einrichten der WLAN-Druckserver-Option auf Seite 75 und Konfigurieren des Druckers über Bluetooth auf Seite 85). Weitere Informationen zum Ethernet- und Bluetooth-Betrieb Ihres Druckers finden Sie im Benutzerhandbuch für die kabelgebundenen und drahtlosen Druckserver und im Handbuch zum Bluetooth-Druckermanagement unter <u>zebra.com</u>.

## Wenn Sie vergessen haben, zuerst den Druckertreiber zu installieren

Wenn Sie Ihren Zebra-Drucker vor der Installation der Treiber an eine Stromquelle anschließen, wird der Drucker als nicht angegebenes Gerät angezeigt.

- **1.** Befolgen Sie die Anweisungen unter Installieren der Treiber, um die Treiber auf Ihren Laptop herunterzuladen und zu installieren.
- 2. Öffnen Sie im Windows-Menü die Systemsteuerung.
- 3. Klicken Sie auf Geräte und Drucker.

In diesem Beispiel wurde der Zebra-Drucker ZTC ZT320-203dpi ZPL nicht korrekt installiert.

✓ Unspecified (1)

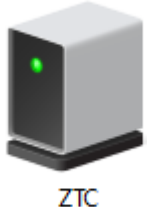

ZT230-203dpi ZPL 4. Klicken Sie mit der rechten Maustaste auf das Symbol, das das Gerät darstellt, und wählen Sie Eigenschaften.

| I ZTC ZT230-203   | dpi ZPL Properties                                   | $\times$ |
|-------------------|------------------------------------------------------|----------|
| General Hardware  | •                                                    |          |
| ZTC ZT            | 230-203dpi ZPL                                       |          |
| Device Informati  | on                                                   |          |
| Manufacturer:     | Unavailable                                          |          |
| Model:            | ZTC ZT230-203dpi ZPL                                 |          |
| Model number:     | Unavailable                                          |          |
| Categories:       | Unknown                                              |          |
| Description:      | Unavailable                                          |          |
|                   |                                                      |          |
| Device Tecks      |                                                      |          |
| To view tasks for | rthis device, right-click the icon for the device in |          |
| Devices and Prin  | iters.                                               |          |
|                   |                                                      |          |
|                   |                                                      |          |
|                   |                                                      |          |
|                   |                                                      |          |
|                   |                                                      |          |
|                   |                                                      |          |
|                   | OK Cancel Apply                                      |          |

Die Eigenschaften für das Gerät werden angezeigt.

5. Klicken Sie auf die Registerkarte Hardware.

| ZTC ZT230-203dpi ZPL Properties                                           | >                                     |
|---------------------------------------------------------------------------|---------------------------------------|
| General Hardware                                                          |                                       |
| ZTC ZT230-203dpi ZPL                                                      |                                       |
| Device Functions:                                                         |                                       |
| Name<br>USB Printing Support<br>2 Zebra Technologies ZTC ZT230-200dpi ZPL | Type<br>Universal Se<br>Other devices |
| Device Function Summary                                                   |                                       |
| Manufacturer: Unknown                                                     |                                       |
| Device status: This device is working properly.                           |                                       |
|                                                                           | Properties                            |
| OK Ca                                                                     | ncel Apply                            |

6. Wählen Sie den Drucker in der Liste Gerätefunktionen aus, und klicken Sie dann auf Eigenschaften.
 Die Eigenschaften werden angezeigt.

| Zebra Technologies ZTC ZT230-200dpi ZPL Properties $\qquad \qquad \qquad \qquad \qquad \qquad \qquad \qquad \qquad \qquad \qquad \qquad \qquad \qquad \qquad \qquad \qquad \qquad \qquad$ |                                            |   |  |  |  |
|----------------------------------------------------------------------------------------------------|--------------------------------------------|---|--|--|--|
| General                                                                                                    | Driver Details Events                      |   |  |  |  |
| 2                                                                                                    | Zebra Technologies ZTC ZT230-200dpi ZPL    |   |  |  |  |
|                                                                                                    | Device type: Other devices                 |   |  |  |  |
|                                                                                                    | Manufacturer: Unknown                      |   |  |  |  |
|                                                                                                    | Location: on USB Printing Support          |   |  |  |  |
| This                                                                                                    | ce status<br>a device is working properly. | ~ |  |  |  |
| Change settings OK Cancel                                                                                                    |                                            |   |  |  |  |

7. Klicken Sie auf **Einstellungen ändern** und dann auf die Registerkarte **Treiber**.

| Zebra Technologies ZTC ZT230-200dpi ZPL Properties X |                                         |         |                                                                                                 |  |  |  |
|------------------------------------------------------|-----------------------------------------|---------|-------------------------------------------------------------------------------------------------|--|--|--|
| General                                              | Driver                                  | Details | Events                                                                                          |  |  |  |
| 2                                                    | Zebra Technologies ZTC ZT230-200dpi ZPL |         |                                                                                                 |  |  |  |
|                                                      | Driver Provider: Unknown                |         |                                                                                                 |  |  |  |
| Driver Date: Not available                           |                                         |         |                                                                                                 |  |  |  |
| Driver Version: Not available                        |                                         |         |                                                                                                 |  |  |  |
|                                                      | Digital                                 | Signer: | Not digitally signed                                                                            |  |  |  |
| Driver Details                                       |                                         |         | View details about the installed driver files.                                                  |  |  |  |
| Upd                                                  | ate Drive                               | er      | Update the driver for this device.                                                              |  |  |  |
| Roll Back Driver                                     |                                         |         | If the device fails after updating the driver, roll<br>back to the previously installed driver. |  |  |  |
| Disat                                                | ble Devi                                | ce      | Disable the device.                                                                             |  |  |  |
| Uninstall Device                                     |                                         |         | Uninstall the device from the system (Advanced)                                                 |  |  |  |
|                                                      |                                         |         | OK Cancel                                                                                       |  |  |  |

8. Klicken Sie auf Treiber aktualisieren.

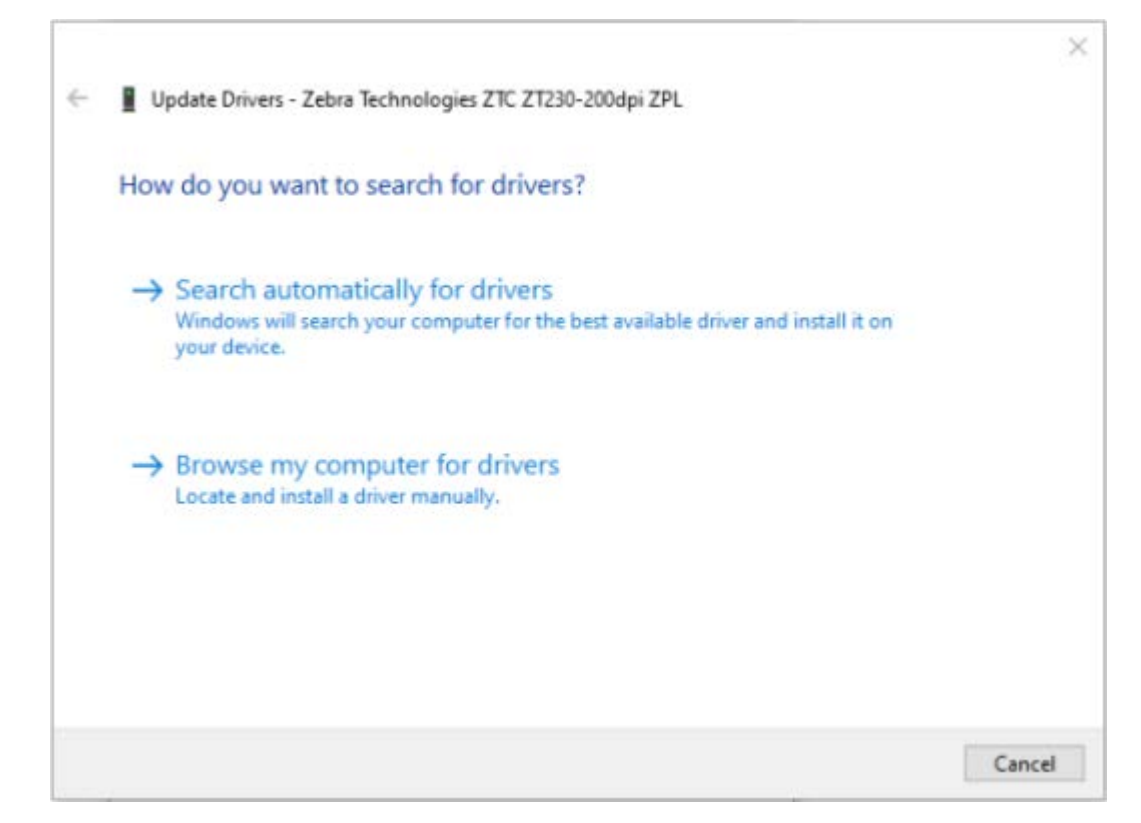

- 9. Klicken Sie auf Auf dem Computer nach Treibersoftware suchen.
- 10. Klicken Sie auf Durchsuchen..., und navigieren Sie zum Ordner Downloads.
- 11. Klicken Sie auf OK, um den Ordner auszuwählen.

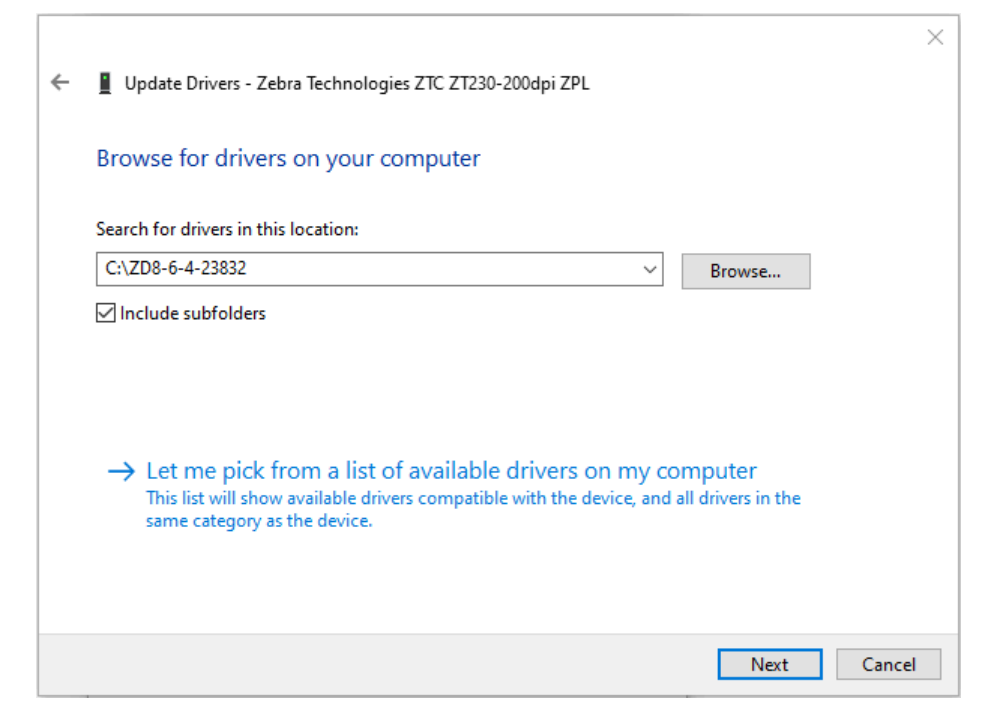

12. Klicken Sie auf Weiter.

Das Gerät wird mit den richtigen Treibern aktualisiert.

# Einrichtung für Windows-Betriebssysteme

Dieser Abschnitt enthält Informationen zum Einrichten der Kommunikation zwischen Ihrem Drucker und der Windows-Betriebssystemumgebung.

## Einstellung der Kommunikation zwischen Windows und Drucker (Übersicht)

In dieser Übersicht erfahren Sie, wie Sie Ihren Drucker mithilfe der gängigsten (unterstützten) Windows-Betriebssysteme und einer lokalen (kabelgebundenen) Verbindung einrichten. (Sie können den Drucker auch über das werkseitig installierte WLAN oder Bluetooth einrichten, wie in Einrichten der WLAN-Druckserver-Option auf Seite 75 und Konfigurieren des Druckers über Bluetooth auf Seite 85beschrieben.)

- Laden Sie die Zebra Setup Utilities (ZSU) von der Seite f
  ür Thermotransferdrucker der ZD200-Serie auf der Zebra-Website unter <u>zebra.com/zd200t-info</u> herunter. (N
  ähere Informationen dazu finden Sie unter Installieren der Windows-Druckertreibers auf Seite 69.)
- 2. Stellen Sie sicher, dass der Drucker ausgeschaltet ist.
- 3. Führen Sie die Zebra Setup Utilities (ZSU) aus Ihrem Download-Verzeichnis aus.
- **4.** Klicken Sie auf **Install New Printer** (Neuen Drucker installieren), und führen Sie den Installationsassistenten aus.
- 5. Klicken Sie auf Install Printer (Drucker installieren), und wählen Sie die Modellnummer Ihres Druckers aus der Liste der Zebra-Drucker aus.
- 6. Wählen Sie den entsprechenden USB-Anschluss für die Verbindung zum PC aus.

Sie können die USB-Schnittstelle für eine assistentengeführte Installation von Netzwerkgeräten oder Bluetooth Classic (4.0)-Geräten verwenden.

- 7. Schalten Sie den Drucker ein, wenn Sie vom Assistenten dazu aufgefordert werden.
- **8.** Konfigurieren Sie mithilfe des Assistenten die Druckerkommunikation für den ausgewählten Schnittstellentyp.
- **9.** Führen Sie einen Drucktest durch, um sicherzustellen, dass der Drucker ordnungsgemäß eingerichtet wurde.

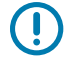

**WICHTIG:** Wenn Sie die Druckertreiber nicht installiert haben, bevor Sie die Verbindung zum Drucker bei eingeschaltetem Gerät hergestellt haben, finden Sie weitere Informationen unter Wenn Sie vergessen haben, zuerst den Druckertreiber zu installieren auf Seite 61.

## Installieren der Windows-Druckertreibers

Um Ihren Drucker mit einem Microsoft Windows-Computer zu verwenden, müssen Sie zunächst die richtigen Treiber installieren. Verwenden Sie Zebra Setup Utilities, um die Druckertreiber auf Ihrem zentralen Gerät zu installieren und die Dienstprogramme auszuführen, wenn die Stromversorgung des Druckers ausgeschaltet ist. Mit diesen Treibern können Sie Ihren Drucker bequem über Ihr zentrales Gerät einrichten und verwalten: Windows-PC, Android-Gerät oder Apple-Gerät.

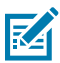

**HINWEIS:** Sie können Ihren Drucker über eine der verfügbaren Verbindungen mit dem Computer verbinden. Schließen Sie Kabel zwischen Ihrem Computer und dem Drucker jedoch ERST DANN AN, wenn Sie dazu aufgefordert werden. Wenn Sie die Kabel zum falschen Zeitpunkt anschließen, kann der Drucker nicht die richtigen Druckertreiber installieren. Informationen zum Wiederherstellen nach einer falschen Treiberinstallation finden Sie unter Wenn Sie vergessen haben, zuerst den Druckertreiber zu installieren auf Seite 61.

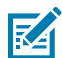

**HINWEIS:** Wenn Sie einen PC verwenden, muss ein von Zebra-Treibern unterstütztes Windows-Betriebssystem ausgeführt werden. (Eine Liste der unterstützten Windows-Betriebssysteme finden Sie in den Versionshinweisen zu Zebra Setup Utilities.)

Wenn Sie einen Computer mit einem physischen Kabel an den Drucker anschließen, überprüfen Sie die Kabelspezifikationen und die Parameter für die physische Kommunikationsschnittstelle, die Sie verwenden möchten. Diese Informationen helfen Ihnen, die richtigen Einstellungen für die Konfiguration vor und unmittelbar nach dem Einschalten des Druckers auszuwählen.

- Grundlegende Anforderungen an die Schnittstellenverkabelung finden Sie unter Anforderungen an Schnittstellenkabel auf Seite 58.
- Informationen zu den Anforderungen an USB-Kabel und allgemeine Informationen zur USB-Konnektivität finden Sie unter USB-Schnittstelle auf Seite 58.
- Technische Daten zum Ethernet-Kabel und allgemeine Informationen zu Ethernet-Verbindungen finden Sie unter Ethernet (LAN, RJ-45) auf Seite 59.
- Ausführliche Informationen zur Installation von Ethernet/LAN- und Bluetooth-Schnittstellen finden Sie im Benutzerhandbuch für den kabelgebundenen/drahtlosen Druckserver und im Handbuch zum Bluetooth-Druckermanagement, das unter <u>zebra.com</u> verfügbar ist.
- 1. Navigieren Sie zu zebra.com/drivers.
- 2. Klicken Sie auf Drucker.
- 3. Wählen Sie Ihr Druckermodell aus.
- 4. Klicken Sie auf der Druckerproduktseite (zebra.com/zd200t-info) auf Treiber.
- 5. Laden Sie den entsprechenden Treiber für Windows herunter.

Die ausführbare Treiberdatei (z. B. zd86423827-certified.exe) wird Ihrem Download-Ordner hinzugefügt.

6. Stellen Sie sicher, dass der Drucker ausgeschaltet ist.

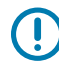

**WICHTIG:** Schalten Sie den Drucker erst ein, wenn Sie vom Setup Wizard (Einrichtungsassistenten) dazu aufgefordert werden.

7. Führen Sie auf Ihrem PC die ausführbare Datei "Zebra Setup Utilities (ZSU)" aus, und folgen Sie den Anweisungen.

Der Einrichtungsassistent installiert die Druckertreiber und fordert Sie auf, den Drucker einzuschalten.

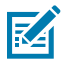

**HINWEIS:** Wenn die Einrichtung abgeschlossen ist, können Sie unter "Configure System" (System konfigurieren) Treiber und in einem späteren Schritt auch bestimmte Drucker zu Ihrem System hinzufügen.

| 🗞 ZDesigner Windows Printer Driver Version 8.6.4.23827 - Install — 🛛 🗙 |                                                                                                    |  |
|------------------------------------------------------------------------|----------------------------------------------------------------------------------------------------|--|
|                                                                        | Completing the Zebra<br>Technologies Wizard for<br>ZDesigner Windows Printer Driver<br>Version 8.6.4.23827 Setup                    |  |
| atr.                                                                   | You have successfully completed the Zebra Technologies<br>Wizard for ZDesigner Windows Printer Driver Version<br>8.6.4.23827 Setup. |  |
| ZEBRA                                                                  | <ul> <li>☑ Configure System</li> <li>☑ Bun the printer installation wizard</li> <li>□ View release notes</li> </ul>                 |  |
|                                                                        | To close the wizard, click Finish                                                                                                   |  |
|                                                                        | < Back Finish Cancel                                                                                                    |  |

Wählen Sie Configure System (System konfigurieren) aus, und klicken Sie auf Finish (Fertigstellen).
 Der Printer Installation Wizard (Druckerinstallations-Assistent) installiert die Treiber.

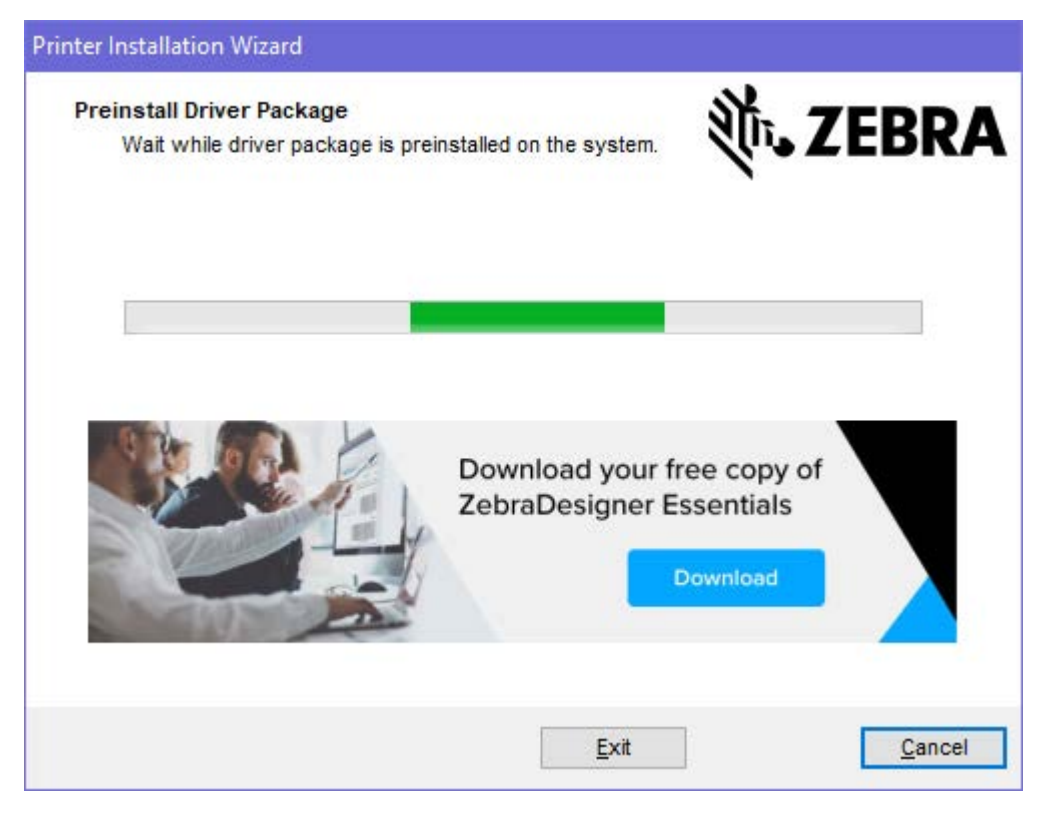

Ausführen des Druckerinstallations-Assistenten

 Lassen Sie auf dem letzten Bildschirm des Treiberinstallationsprogramms die Option Run the Printer Installation Wizard (Druckerinstallations-Assistent ausführen) aktiviert, und klicken Sie dann auf Finish (Beenden).

Der Druckertreiber-Assistent wird angezeigt.

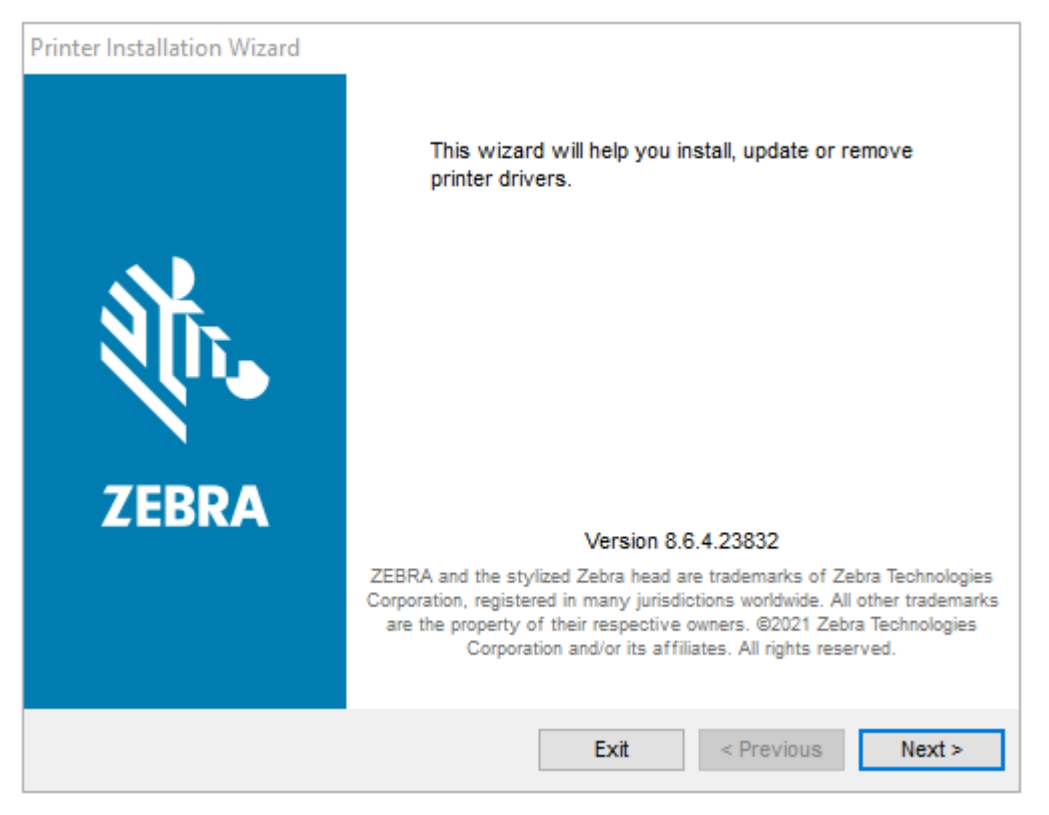
2. Klicken Sie auf Weiter.

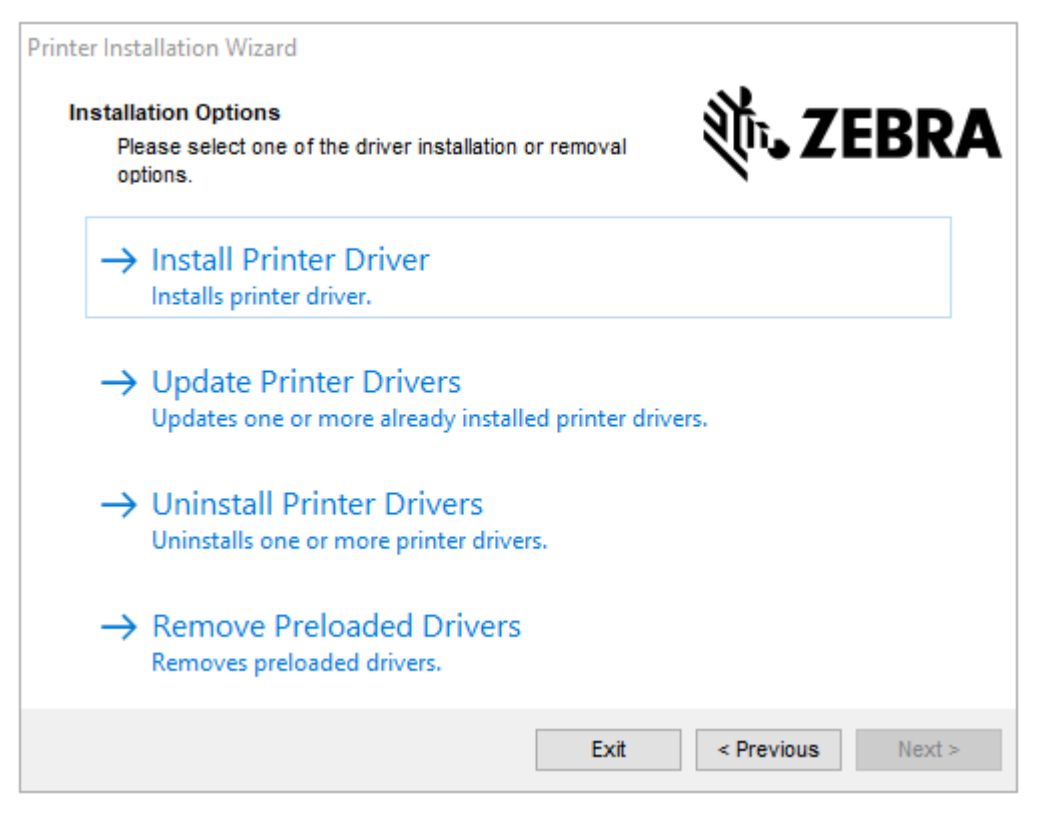

3. Klicken Sie auf Install Printer Driver (Druckertreiber installieren).

Die Lizenzvereinbarung wird angezeigt.

| Printer Installation Wizard                                                                                                    |   |
|----------------------------------------------------------------------------------------------------|---|
| License Agreement<br>Please read license agreement before installing printer<br>driver.                                                                                                    | Α |
| END USER LICENSE AGREEMENT<br>(UNRESTRICTED SOFTWARE)                                                                                                    | ^ |
| IMPORTANT PLEASE READ CAREFULLY: This End User License Agreement<br>("EULA") is a legal agreement between you (either an individual or a company)<br>("Licensee") and Zebra Technologies Corporation ("Zebra") for Software, owned by<br>Zebra and its affiliated companies and its third-party suppliers and licensors, that<br>accompanies this EULA. For purposes of this EULA, "Software" shall mean<br>machine-readable instructions used by a processor to perform specific operations.<br>BY USING THE SOFTWARE, LICENSEE ACKNOWLEDGES ACCEPTANCE OF<br>THE TERMS OF THIS EULA. IF LICENSEE DOES NOT ACCEPT THESE TERMS,<br>LICENSEE MAY NOT USE THE SOFTWARE. | ~ |
| O I accept the terms in the license agreement                                                                                                    |   |
| I do not accept the terms in the license agreement                                                                                                    |   |
| Exit < Previous Next                                                                                                    | > |

 Lesen und akzeptieren Sie die Bedingungen der Lizenzvereinbarung, und klicken Sie dann auf Next (Weiter).

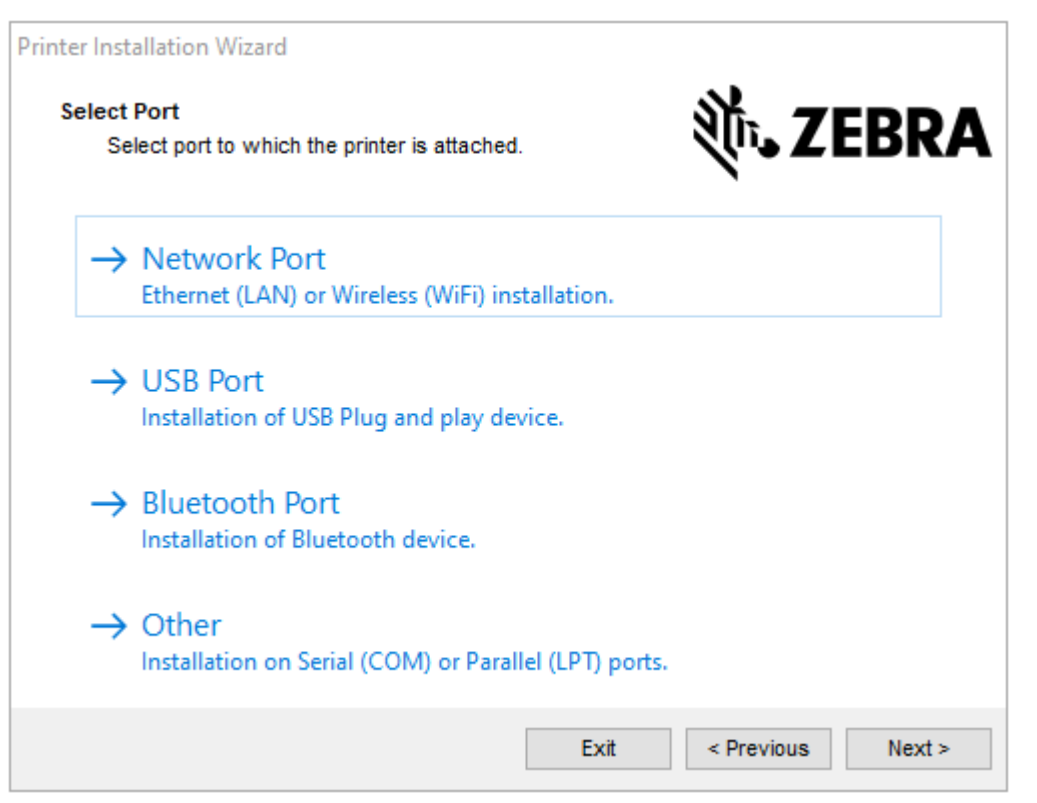

- 5. Wählen Sie die Kommunikationsoption aus, die Sie für Ihren Drucker konfigurieren möchten:
  - Network Port (Netzwerkanschluss): zum Installieren von Druckern mit einer Ethernet- (LAN) oder WLAN-Netzwerkverbindung. Warten Sie, bis der Treiber Ihr lokales Netzwerk nach Geräten durchsucht, und befolgen Sie die Anweisungen.
  - USB Port (USB-Anschluss): zum Installieren von Druckern, die über ein USB-Kabel angeschlossen werden. Schließen Sie den Drucker an den Computer an. Wenn der Drucker bereits angeschlossen und eingeschaltet ist, müssen Sie möglicherweise das USB-Kabel entfernen und die Installation erneut ausführen. Der Treiber sucht automatisch nach dem Modell des angeschlossenen Druckers.
  - Bluetooth Port (Bluetooth-Anschluss): zum Installieren von Druckern mit einer Bluetooth-Verbindung.
  - Sonstige: zur Installation an einem anderen Kabeltyp, z. B. parallel (LPT) oder seriell (COM). Es ist keine zusätzliche Konfiguration erforderlich.
- 6. Wählen Sie bei Aufforderung das Druckermodell und die Auflösung aus.

Modell und Auflösung sind auf dem Druckerkonfigurationsetikett angegeben. Anweisungen zum Drucken eines Etiketts finden Sie unter Testdruck mit dem Konfigurationsbericht auf Seite 53.

## Einrichten der WLAN-Druckserver-Option

Die drahtlose Funkoption (einschließlich WLAN, Bluetooth Classic und Bluetooth Low Energy) ist NUR als werkseitig installierte Konfiguration verfügbar. Diese Anweisungen führen Sie durch die grundlegende Konfiguration Ihrer internen WLAN-Druckserver-Option mit dem "Connectivity Wizard" (Verbindungsassistent).

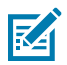

**HINWEIS:** Ausführliche Informationen zur Installation von Ethernet/LAN- und Bluetooth-Schnittstellen finden Sie im Benutzerhandbuch für den kabelgebundenen/drahtlosen Druckserver und im Handbuch zum Bluetooth-Druckermanagement, das unter <u>zebra.com</u> verfügbar ist.

Sie können den Drucker mit einer der folgenden Methoden für den WLAN-Betrieb konfigurieren:

| Über den Connectivity<br>Wizard (in diesem                                                                                                    | Bei der Ausführung schreibt der Assistent ein ZPL-Skript, damit Ihr PC über<br>WLAN mit dem Drucker kommunizieren kann.                                                                                                    |  |  |  |
|----------------------------------------------------------------------------------------------------|----------------------------------------------------------------------------------------------------|--|--|--|
| Tandbuch beschneben)                                                                                                    | Gegen Ende des Prozesses werden Sie vom Assistenten aufgefordert, den<br>Befehl entweder direkt an den Drucker zu senden oder das ZPL-Skript in<br>einer Datei zu speichern. Wenn Sie diese ZPL-Datei speichern möchten:                                              |  |  |  |
|                                                                                                    | <ul> <li>Sie können die Datei an einen oder mehrere Drucker mit den gleichen<br/>Netzwerkeinstellungen senden und dabei eine beliebige verfügbare<br/>Verbindung verwenden (seriell, parallel, USB- oder drahtgebundener<br/>Druckserver).</li> </ul>                 |  |  |  |
|                                                                                                    | <ul> <li>Sie können die Datei zu einem späteren Zeitpunkt erneut an den<br/>Drucker senden, wenn die Netzwerkeinstellungen des Druckers auf die<br/>Werkseinstellungen zurückgesetzt wurden.</li> </ul>                                                               |  |  |  |
| Über ein ZPL-Skript, das<br>Sie selbst schreiben*                                                                                                    | Verwenden Sie den Befehl ^WX, um die grundlegenden Parameter für den Sicherheitstyp festzulegen.                                                                                                    |  |  |  |
| Über die Befehle Set/<br>Get/Do (SGD), die Sie<br>an den Drucker senden                                                                                                    | Beginnen Sie mit dem Befehl wlan.security, um den Wireless-<br>Sicherheitstyp festzulegen. Fügen Sie anschließend weitere SGD-Befehle<br>hinzu (die je nach dem ausgewählten Sicherheitstyp erforderlich sind), um die<br>anderen erforderlichen Parameter anzugeben. |  |  |  |
| <b>HINWEIS:</b> * Weitere Informationen zu diesen Optionen finden Sie im ZPL-<br>Programmierhandbuch. Sie können die Befehle über jede verfügbare Verbindung (seriell,<br>parallel, USB oder drahtgebundener Druckerserver) senden. |                                                                                                    |  |  |  |

### Konfigurieren des Druckers mit dem Verbindungsassistenten von ZebraNet Bridge

Sie haben zwar mehrere Optionen für die Verbindung und Konfiguration von Druckern mit Cloud, WLAN und LAN, das empfohlene Tool ist jedoch Link-OS Profile Manager. Link-OS Profile Manager wird mit ZebraNet Bridge Enterprise (für lokale und LAN-Konfigurationen) bereitgestellt, einem Konfigurationsprogramm, das unter <u>zebra.com/software</u> heruntergeladen werden kann.

Mit dem Connectivity Wizard (Verbindungsassistent), der Teil dieser Software ist, können Sie den Drucker schnell und mühelos für den drahtlosen Betrieb konfigurieren. Dabei schreibt der Verbindungsassistent das entsprechende ZPL-Skript für Ihren Drucker. Verwenden Sie dieses Dienstprogramm, wenn Sie den drahtlosen Druckserver das erste Mal konfigurieren oder nachdem Sie die Netzwerkeinstellungen des Druckers auf die werkseitigen Standardwerte zurückgesetzt haben.

1. Wenn es noch nicht heruntergeladen und installiert wurde, laden Sie ZebraNet Bridge Enterprise Version 1.2.5 oder höher von <u>zebra.com/software</u> herunter, und installieren Sie es auf Ihrem Computer.

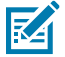

**HINWEIS:** Für die ordnungsgemäße Konfiguration des Druckers ist ZebraNet Bridge Enterprise 1.2.5 oder eine neuere Version erforderlich.

- 2. Starten Sie das Dienstprogramm ZebraNet Bridge Enterprise. Wenn Sie zur Eingabe einer Seriennummer aufgefordert werden, können Sie auf **Cancel** (Abbrechen) klicken. Den Connectivity Wizard (Verbindungsassistent) können Sie dennoch verwenden.
- Wählen Sie in der Windows-Menüleiste die Optionen Tools > Connectivity Wizard (Tools > Verbindungsassistent) aus.

Der Verbindungsassistent wird geöffnet.

| Connectivity V                         | Vizard                |         |      |        |        | ×      |
|----------------------------------------|-----------------------|---------|------|--------|--------|--------|
| This wizard sets of Select the local p | up network pr<br>ort. | inters. |      |        |        | Zebra  |
| Choose Port:                           | 1                     | ¥       |      |        |        |        |
|                                        |                       |         |      |        |        |        |
|                                        |                       |         |      |        |        |        |
|                                        |                       |         |      |        |        |        |
|                                        |                       |         |      |        |        |        |
|                                        |                       |         |      |        |        |        |
|                                        |                       |         |      |        |        |        |
|                                        |                       | <1      | Back | Next > | Finish | Cancel |

4. Wählen Sie in der Liste Choose Port (Anschluss auswählen) den Anschluss aus, über den Ihr Drucker angeschlossen ist.

| Wenn Sie die Datei speichern möchten, ohne sie<br>an einen Drucker zu senden | Wählen Sie einen verfügbaren Anschluss aus. |
|------------------------------------------------------------------------------|---------------------------------------------|
| Wenn Sie <b>File</b> (Datei) auswählen                                       | Navigieren Sie zum Speicherort der Datei.   |

| Wenn Sie einen seriellen Anschluss<br>auswählen | Die Ko<br>serielle<br><b>Choos</b><br>Änderr<br>die ser<br>Drucke | nfigurationsinformationen für den<br>en Anschluss werden unter der Liste<br><b>e Port</b> (Anschluss auswählen) angezeigt.<br>n Sie bei Bedarf die Einstellungen für<br>rielle Kommunikation entsprechend den<br>ereinstellungen. |
|-------------------------------------------------|-------------------------------------------------------------------|----------------------------------------------------------------------------------------------------|
|                                                 | M                                                                 | HINWEIS: Wenn ein Anschluss von<br>einem anderen Gerät verwendet wird,<br>wird er NICHT in der Dropdown-Liste<br>angezeigt.                                                                                                    |

#### 5. Klicken Sie auf Weiter.

Der Assistent fordert Sie auf, das zu konfigurierende Druckservergerät auszuwählen.

| Connectivity Wizard                   |                      |        |        | ×      |
|---------------------------------------|----------------------|--------|--------|--------|
| Select the type of Connectivity Optio | n you are setting up |        |        | Zebra  |
| () Wired                              |                      |        |        |        |
| ○ Wireless                            |                      |        |        |        |
|                                       |                      |        |        |        |
|                                       | < Back               | Next > | Finish | Cancel |

6. Wählen Sie WLAN aus, und klicken Sie auf Next (Weiter).

Der Assistent fordert Sie zur Eingabe des verwendeten Druckertyps auf.

| Connectivity Wizard                |        |       |        | ×      |
|------------------------------------|--------|-------|--------|--------|
| Select the type of printer you are | using  |       |        |        |
| Tabletop/Desktop                   |        |       |        |        |
| OMobile                            |        |       |        |        |
|                                    |        |       |        |        |
|                                    |        |       |        |        |
|                                    |        |       |        |        |
|                                    |        |       |        |        |
|                                    |        |       |        |        |
|                                    |        |       |        |        |
|                                    |        |       |        |        |
|                                    |        |       |        |        |
|                                    |        |       |        |        |
|                                    |        |       |        |        |
|                                    |        |       |        |        |
|                                    |        |       |        |        |
|                                    |        |       |        |        |
|                                    |        |       |        |        |
|                                    | c Back | Nexts | Finish | Cancel |
|                                    | S Dack | IVEXU | Fundan | Concer |

7. Wählen Sie den verwendeten Druckertyp aus, und klicken Sie auf Next (Weiter).

Der Assistent fordert Sie zur Eingabe der Wireless-IP-Daten auf.

| IP Settings<br>How do you want the print server to obtain an IP address?<br>O DHCP<br>O Static<br>IP Address:<br>Subnet Mask:<br>Default Gateway:<br>Client ID Settings<br>Enabled: OFF v<br>Type: MAC ADDRESS v<br>Prefix:<br>Suffix: | Select how                         | you want   | the print serv  | er to obtain an IP add | iress. | Zebra |
|----------------------------------------------------------------------------------------------------|------------------------------------|------------|-----------------|------------------------|--------|-------|
| IP Address:<br>Subnet Mask:<br>Default Gateway:<br>Client ID Settings<br>Enabled: OFF v<br>Type: MAC ADDRESS v<br>Prefix:<br>Suffix:                                                                                                   | IP Settings<br>How do yo<br>DHCP   | ou want th | ne print server | to obtain an IP addre  | ss?    | e     |
| Default Gateway: Client ID Settings Enabled: OFF  Type: MAC ADDRESS  Prefix: Suffix:                                                                                                    | IP Ac<br>Subnet                    | idress:    |                 |                        |        |       |
| Enabled: OFF v Type: MAC ADDRESS v Prefix: Suffix:                                                                                                    | Default Ga                         | teway:     |                 |                        |        |       |
| Suffix:                                                                                                    | Enabled: [<br>Type: [<br>Prefix: [ | OFF 👻      | DRESS           | Y                      |        |       |
|                                                                                                    | Suffix:                            |            |                 |                        |        |       |
|                                                                                                    |                                    |            |                 |                        |        |       |

8. Aktivieren Sie die IP-Option DHCP (Dynamisch) oder Static (Statisch).

| Wenn Sie <b>Static</b> ausgewählt haben | Geben Sie die <b>IP-Adresse</b> zum Standard-<br>Gateway und die Subnetzmaske für den WLAN-<br>Druckserver ein, und klicken Sie auf <b>Next</b><br>(Weiter). |
|-----------------------------------------|----------------------------------------------------------------------------------------------------|
|                                         |                                                                                                    |

Das Fenster "Wireless Settings" (Drahtlos-Einstellungen) wird geöffnet.

| eneral Security    |                                     |          | Kerberos Settings            |
|--------------------|-------------------------------------|----------|------------------------------|
| ESSID:             | 125                                 |          | Kerberos Usert               |
| Security Mode:     | None                                | ~        | Kerberos Password:           |
| ecurity Username:  |                                     |          | Kerberos Realm:              |
| Security Password: |                                     |          | Kerberos KDC:                |
| VEP Options        |                                     |          |                              |
| uthentication Type | Open                                | $\sim$   | WPA                          |
| WEP Index          | 1                                   | ~        | PSK Type: (•) Hex (·) String |
| Encr. Key Storage  | Hex      String                     |          | PSK Name:                    |
| /hen using hex WEI | <sup>0</sup> keys, do not use a lea | ading Oc |                              |
| WEP Key 1          |                                     |          |                              |
| WEP Key 2          |                                     |          | EAP                          |
| WEP Key 3          |                                     |          | Optional Private Key:        |
| WEP Key 4          |                                     |          |                              |
|                    |                                     |          |                              |

9. Geben Sie die ESSID ein.

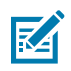

**HINWEIS:** Sie müssen die **ESSID** (und die Passphrase, falls Sie eine verwenden) an Ihrem Zugriffspunkt festlegen, bevor Sie diese Schritte ausführen.

**10.** Wählen Sie aus der Dropdown-Liste **Security Mode** (Sicherheitsmodus) den entsprechenden Modus aus.

| Bei Auswahl von                                     | Führen Sie diese zusätzlichen Schritte für die ausgewählte<br>Option aus, und fahren Sie dann mit dem nächsten Schritt fort.                                                                                                    |
|-----------------------------------------------------|----------------------------------------------------------------------------------------------------|
| <b>None</b> (kein<br>Sicherheitsprotokoll)          | Überspringen Sie diesen Schritt.                                                                                                    |
| EAP-TLS, EAP-TTLS, EAP-<br>FAST oder WPA-EAP-TLS    | Geben Sie im EAP-Abschnitt bei Bedarf einen <b>Optional Private</b><br><b>Key</b> (Optionaler privater Schlüssel) ein.                                                                                                    |
| PEAP, LEAP, WPA-EAP-TTLS,<br>WPA-PEAP oder WPA-LEAP | Machen Sie im Abschnitt "Allgemeine Sicherheit" Angaben unter <b>Security Username</b> (Sicherheitsbenutzername) und <b>Password</b> (Kennwort).                                                                                                    |
| WPA-PSK                                             | Wählen Sie im Abschnitt WPA den Typ <b>PSK</b> aus, und geben Sie den <b>PSK Name</b> (PSK-Namen) ein.                                                                                                    |
| WPA-EAP-FAS                                         | Machen Sie im Abschnitt "Allgemeine Sicherheit" Angaben unter<br>Security Username (Sicherheitsbenutzername) und Password<br>(Kennwort).                                                                                                    |
|                                                     | Geben Sie im EAP-Abschnitt bei Bedarf einen <b>Optional Private</b><br><b>Key</b> (Optionaler privater Schlüssel) ein.                                                                                                    |
| KERBEROS                                            | Geben Sie unter "Kerberos Settings" (Kerberos-Einstellungen)<br>Werte für <b>Kerberos User</b> (Kerberos-Benutzer), <b>Kerberos</b><br><b>Password</b> (Kerberos-Kennwort), <b>Kerberos Realm</b> (Kerberos-<br>Bereich) und <b>Kerberos KDC</b> ein. |
|                                                     | <b>HINWEIS:</b> KERBEROS wird auf internen Wireless Plus-<br>Druckservern oder Funkkarten NICHT unterstützt.                                                                                                    |

**11.** Klicken Sie auf **Weiter**.

**12.** Klicken Sie im Fenster "Wireless Settings" (Drahtloseinstellungen) auf **Advanced Options** (Erweiterte Optionen).

| Das Fenster "Advanced Wire | eless Settings" (Erweiterte | Drahtlos-Konfiguration) wird geöffnet. |
|----------------------------|-----------------------------|----------------------------------------|
|----------------------------|-----------------------------|----------------------------------------|

| General                            |         |                                |                |                                 | Antenn     | as          |                            |      |
|------------------------------------|---------|--------------------------------|----------------|---------------------------------|------------|-------------|----------------------------|------|
| Radio Typ                          | e: 80   | 2.11 b/g (2.4                  | GHz)           | ~                               | 1          | Transmit:   | Diversity                  | v    |
| Operating Mod                      | e: Inf  | frastructure                   |                | ~                               |            | Receive:    | Diversity                  | ~    |
| Preambl                            | e: Lo   | ong                            |                | ~                               | Transm     | it Power:   | 100                        | Y    |
| Channel Mask                       |         |                                |                |                                 |            |             |                            |      |
| The channel ma                     | isk spe | cifies the rad                 | io channels th | e printer will                  | use to cor | mmunicat    | e over.                    |      |
| Preset channel mask:               |         |                                | Use Printer    | Setting                         |            | *           |                            |      |
| User specified c                   | hanne   | l mask: 0x                     |                |                                 |            |             |                            |      |
| 802.11n Setting                    | s       |                                |                |                                 |            |             |                            |      |
| Greenfield Mod                     | e:      | Off                            | ~              | Aggregatio                      | n:         | Off         |                            | Ŷ    |
| Reduced Interfr                    | ame:    | ne: Off 🗸 🗸                    |                | 20 MHz Mode: [                  |            | Off         |                            | 9    |
| 2 <b>0</b> MHz Short G             | uard:   | iard: Off                      |                | 40 MHz Short Guard: Off         |            | Off         |                            | Y    |
| Front Panel Wir                    | eless P | assword                        |                |                                 |            |             |                            |      |
| The wireless pas<br>from being see | sword   | l, which is sep<br>langed when | arate from the | e printer pass<br>on-zero value | word, pro  | tects the v | vireless LCD<br>t is 0000. | item |
| Old Password                       | 0       |                                |                | New Passwo                      | ord 0      |             |                            |      |
|                                    |         |                                |                |                                 |            |             |                            |      |

- **13.** Überprüfen und ändern Sie die Einstellungen im Fenster "Advanced Wireless Settings" (Erweiterte Drahtlos-Konfiguration) nach Bedarf.
- **14.** Klicken Sie auf **OK**, um das Fenster "Wireless Settings" (Drahtloseinstellungen) zu verlassen.

**15.** Klicken Sie auf **Weiter**.

Basierend auf der Auswahl, die Sie in den vorherigen Schritten vorgenommen haben, erstellt der Assistent eine Skriptdatei mit den entsprechenden ZPL-Befehlen und zeigt sie zur Überprüfung an.

Wenn Sie Tabletop/Desktop ausgewählt haben, wird ein Dialogfeld ähnlich dem folgenden angezeigt:

| Connectivity Wizard                                                                                                    | ×                           |
|----------------------------------------------------------------------------------------------------|-----------------------------|
| Please review the Script below and click Finish to send the data to printer.                                                                                                    | ⊗ Zebra                     |
| The current port selected to send this script is:                                                                                                    | when the start of the start |
| ^XA<br>^WIA<br>ANC2<br>^NPP<br>^KC0,1,,<br>^WAD,D<br>^WEOFF,1,0,H,<br>^WP0,0<br>^WF,100<br>^WS125,I,L,<br>^NBS<br>^WLOFF,,<br>^WKOFF,<br>^WKOFF,<br>^XZ<br>^XA<br>^JUS<br>^XZ<br>!U1 setvar "wlan.allowed_band" "2.4"<br>!U1 setvar "wlan.ip.protocol" "all" |                             |
| < Back Next > Finis                                                                                                    | ih Cancel                   |

**16.** Entscheiden Sie, ob Sie das Skript sofort senden möchten, oder speichern Sie es zur späteren Verwendung.

#### Senden eines ZPL-Konfigurationsskripts an den Drucker

Schließen Sie die Einrichtung des WLAN-Servers des Druckers ab, indem Sie das ZPL-Skript über den in Konfigurieren des Druckers mit dem Verbindungsassistenten von ZebraNet Bridge ausgewählten Anschluss an den Drucker senden. Sie können das ZPL-Skript speichern und für die Wiederherstellung der Netzwerkkonfiguration des Druckers verwenden, wenn der Drucker in Zukunft auf die Werkseinstellungen zurückgesetzt wird. Durch das Speichern des Skripts können Sie auch schnell mehrere Drucker konfigurieren, wenn für diese dieselben Einstellungen erforderlich sind.

- 1. Stellen Sie sicher, dass der Drucker über die Kabelverbindung am USB-Anschluss mit dem Computer verbunden ist.
- 2. Wenn der Drucker ausgeschaltet ist, schalten Sie ihn EIN.
- **3.** Im Verbindungsassistenten: Klicken Sie im Fenster "Review and Send ZPL for Wireless" (ZPL für WLAN prüfen und senden) auf **Finish** (Fertig stellen).

Der Drucker sendet das ZPL-Skript über den Schnittstellenanschluss an den Drucker. Das Fenster "Wireless Setup Wizard" (WLAN-Einrichtungsassistent) wird geschlossen.

- 4. Schalten Sie den Drucker AUS und dann wieder EIN.
- **5.** Überprüfen Sie den WLAN-Status an den Leuchtanzeigen des Druckers, und bestätigen Sie, dass Sie den Drucker für die WLAN-Verbindung eingerichtet haben.
- **6.** An dieser Stelle können Sie das ZPL-Skript für die spätere Verwendung auf diesem Drucker speichern und andere Drucker konfigurieren, die die gleichen Netzwerkeinstellungen benötigen. So speichern Sie das Skript:
  - a) Markieren Sie im Fenster "Review and Send ZPL for Wireless" (ZPL für WLAN prüfen und senden) das Skript, klicken Sie mit der rechten Maustaste darauf, und wählen Sie **Copy** (Kopieren) aus.
  - b) Öffnen Sie einen Texteditor, z. B. Notepad, und fügen Sie das Skript in die Anwendung ein.
  - c) Speichern Sie das Skript.
  - **d)** Im Verbindungsassistenten können Sie auf **Abbrechen** klicken, um den Assistenten zu beenden, ohne das Skript zu diesem Zeitpunkt an den Drucker zu senden.

Um entweder denselben Drucker erneut zu konfigurieren (falls er auf die Werkseinstellungen zurückgesetzt wurde) oder andere Drucker mit denselben Einstellungen zu konfigurieren, senden Sie die gespeicherte ZPL-Skriptdatei über eine Verbindung Ihrer Wahl an den Drucker, wie in den vorherigen Schritten dieses Verfahrens beschrieben.

#### Konfigurieren des Druckers über Bluetooth

Die Zebra Setup Utilities bieten eine schnelle und einfache Möglichkeit, eine drahtlose Bluetooth-Verbindung mit Ihrem Drucker zu konfigurieren.

- 1. Doppelklicken Sie auf das Symbol Zebra Setup Utilities (ZSU) auf Ihrem Desktop.
- 2. Schließen Sie den Computer und den Drucker über ein USB-Kabel an.
- **3.** Markieren Sie auf dem ersten ZSU-Bildschirm den im Fenster angezeigten Drucker, und klicken Sie dann auf **Configure Printer Connectivity** (Druckerverbindung konfigurieren).

**4.** Wählen Sie auf dem Bildschirm "Connectivity Type" (Verbindungstyp) die Option **Bluetooth** aus, und klicken Sie dann auf **Next** (Weiter).

| Connectivity Set                 | up Wizard                | And the owner of the owner of the |        |        | ×      |
|----------------------------------|--------------------------|-----------------------------------|--------|--------|--------|
| Connectivity t<br>Select the typ | ype<br>e of connectivity | option you are settin             | g up.  | 1      |        |
| *                                | C Wired                  | l<br>ess<br>poth                  |        |        |        |
| Help                             |                          | Cancel                            | < Beck | Next > | Finish |

- 5. Markieren Sie auf dem Bildschirm "Bluetooth Settings" (Bluetooth-Einstellungen) das Kontrollkästchen Enabled (Aktiviert), um die Bluetooth-Funktion zu aktivieren.
- **6.** Legen Sie im Feld **Friendly Name** (Anzeigename) den Bluetooth-Namen des Geräts fest, den Sie zur Ermittlung des Geräts im Netzwerk verwenden möchten.

Dies ist der Name, den das zentrale Gerät für den Drucker verwendet.

- 7. Wenn das Gerät angezeigt werden soll, wenn zentrale Geräte nach neuen zu koppelnden Geräten suchen, setzen Sie das Feld **Discoverable** (Erkennbar) auf **On** (Ein). Falls nicht, wählen Sie **Off** (Aus).
- 8. Wählen Sie für Authentication (Authentifizierung) die Option On (Ein) aus.

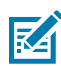

**HINWEIS:** Diese Einstellung ist im Link-OS Profile Manager nicht vorhanden, Sie müssen sie jedoch auf **On** (Ein) festlegen, wenn Sie in Zebra Setup Utilities eine PIN eingeben möchten. Die eigentliche Authentifizierungseinstellung für den Drucker wird unter **Advanced Settings** > **Security Mode** (Erweiterte Einstellungen > Sicherheitsmodus) vorgenommen.

9. Die im Feld Authentication PIN (Authentifizierungs-PIN) eingegebenen Werte hängen von der Bluetooth-Version des zentralen Geräts ab. Wenn auf dem zentralen Gerät Bluetooth 2.0 oder eine ältere Version verwendet wird, müssen Sie in diesem Feld einen numerischen Wert eingeben. Sie werden aufgefordert, denselben Wert auf dem zentralen Gerät einzugeben, um die Kopplung zu bestätigen. Wählen Sie außerdem für die Gerätekopplung mit PIN unter **Advanced Settings** (Erweiterte Einstellungen) den **Security Mode 2** (Sicherheitsmodus 2) oder **3** aus.

| Connectivity Setu                   | p Wizard                                                                              |                       |                          |        | ×      |
|-------------------------------------|---------------------------------------------------------------------------------------|-----------------------|--------------------------|--------|--------|
| Bluetooth settin<br>Select the blue | igs<br>tooth settings to use.                                                         | 1                     |                          |        |        |
| *                                   | Enabled:<br>Frjendly name:<br>Discoverable:<br>Authentication:<br>Authentication pin: | I⊽<br>IOn<br>I<br>Adv | ×<br>×<br>vanced Setting | s      |        |
| Help                                | Cance                                                                                 | el                    | < Back                   | Next > | Finish |

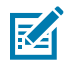

**HINWEIS:** Wenn auf dem zentralen Gerät Bluetooth 2.1 oder eine neuere Version verwendet wird, hat diese Einstellung keine Auswirkung. BT v2.1 und höhere Versionen verwenden Secure Simple Pairing (SSP), für das keine PIN erforderlich ist.

**10.** Um die erweiterten Bluetooth-Einstellungen anzuzeigen, klicken Sie auf die Schaltfläche **Advanced Settings ...** (Erweiterte Einstellungen ...).

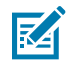

**HINWEIS:** Weitere Informationen zu den Erweiterten Einstellungen finden Sie im Handbuch für kabelgebundene und drahtlose Druckserver.

**11.** Klicken Sie auf **Next** (Weiter), um mit der Konfiguration Ihres Druckers fortzufahren.

Die zur Konfiguration Ihres Druckers erforderlichen SGD-Befehle werden angezeigt.

- **12.** Klicken Sie auf dem Bildschirm "Send Data" (Daten senden) auf das Symbol des Druckers, an den Sie die Befehle senden möchten, oder klicken Sie auf die Schaltfläche **File** (Datei), um die Befehle zur späteren Wiederverwendung in einer Datei zu speichern.
- 13. Um die Befehle an den Drucker zu senden, klicken Sie auf Finish (Fertigstellen).

Der Drucker wird aktualisiert und neu gestartet.

- 14. Sie können die USB-Schnittstelle jetzt von Ihrem Drucker trennen.
- **15.** Um den Bluetooth-Kopplungsvorgang abzuschließen, aktivieren Sie die Bluetooth-Geräteermittlung auf dem zentralen Gerät, und befolgen Sie die am zentralen Gerät angezeigten Anweisungen.

#### Verbinden des Druckers mit einem Windows 10-Betriebssystem

Bevor Sie ein Bluetooth-fähiges Gerät zu Ihrem zentralen Gerät hinzufügen (auch als Kopplung bezeichnet), stellen Sie sicher, dass das zu koppelnde Gerät eingeschaltet und erkennbar ist.

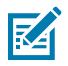

1.

**HINWEIS:** Ihr Windows-Gerät benötigt möglicherweise einen Bluetooth-Adapter, um eine Verbindung zu einem Bluetooth-Gerät herzustellen. Weitere Informationen finden Sie im Benutzerhandbuch Ihres Windows-Geräts.

Einige Bluetooth-Dongles, die nicht von Microsoft stammen, und einige integrierte Bluetooth-Geräte in den Hostcomputern unterstützen das Drucken über SSP (Secure Simple Paring) NUR in geringem Maße, sodass der **Druckerinstallations-Assistent** möglicherweise nicht ordnungsgemäß fertiggestellt wird.

Sie müssen unter den Windows-**Einstellungen** möglicherweise auf **Bluetooth-Geräte** zugreifen und SPP für das "Gerät" aktivieren, d. h. für den Bluetooth-fähigen Drucker, den Sie installieren.

Installieren Sie den Drucker an einem lokalen USB-Anschluss des Druckers, und ändern Sie dann nach Abschluss der Installation den ausgewählten **Anschluss** in den COM-Anschluss SPP (virtueller serieller Anschluss).

| Klicken Sie | auf die Windows-Sc | haltfläche <b>Start</b> ( | ), und wäl | nlen Sie da | inn Eins | tellungen. |
|-------------|--------------------|---------------------------|------------|-------------|----------|------------|
| 同 File I    | Explorer           | >                         |            |             |          |            |
| ప్రే Setti  | ings               |                           |            |             |          |            |
| () Pow      | er                 |                           |            |             |          |            |
| \Xi All a   | pps                | New                       |            |             |          |            |
|             | Search the web an  | d Windows                 |            | []]         | e        | -          |

2. Klicken Sie auf Geräte.

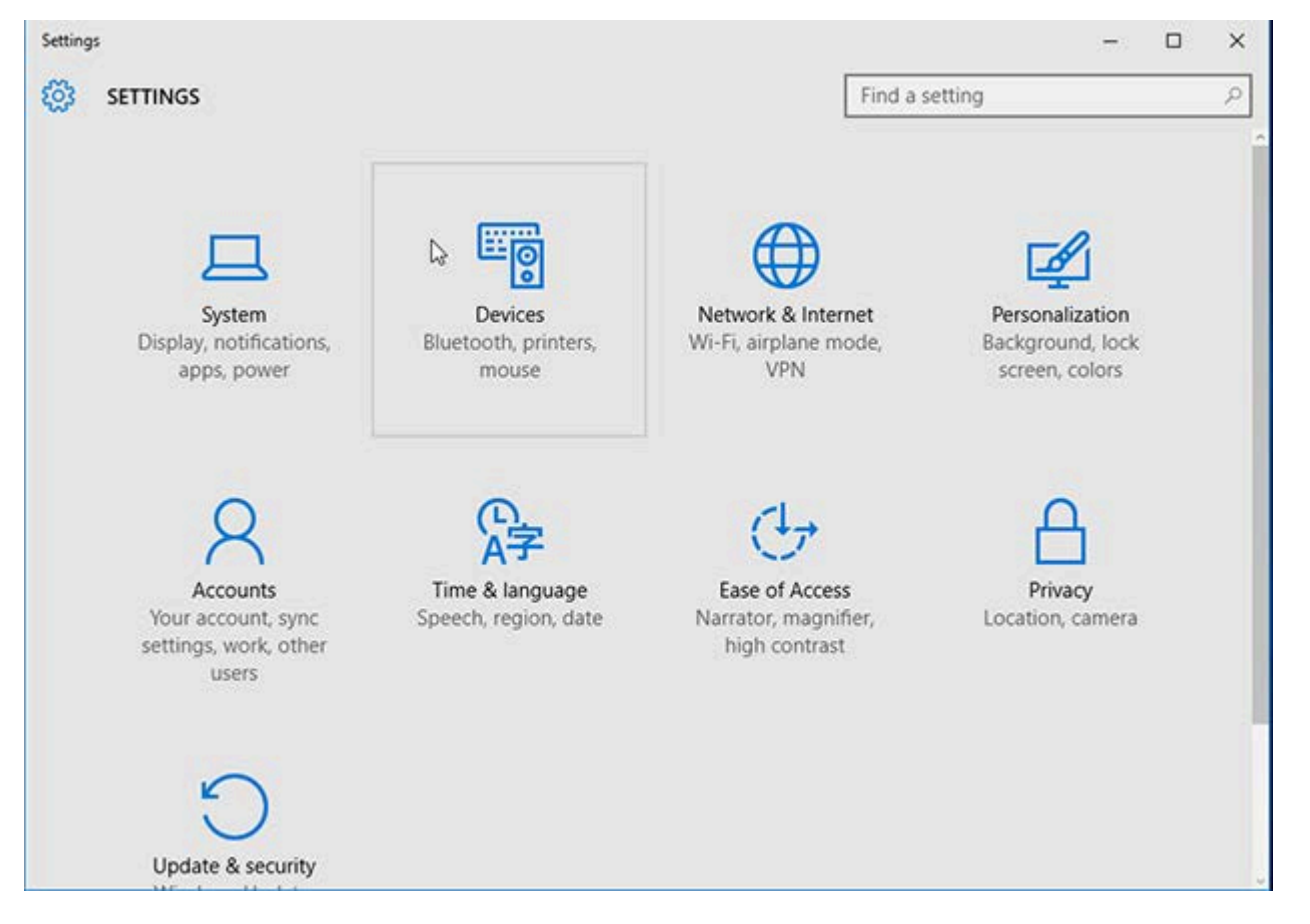

#### 3. Klicken Sie auf Bluetooth.

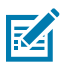

**HINWEIS:** Wenn auf Ihrem PC Bluetooth nicht installiert ist, wird die Bluetooth-Kategorie nicht in der Liste der Gerätekategorien angezeigt.

Der Drucker wird anhand seiner Seriennummer identifiziert, wie hier dargestellt.

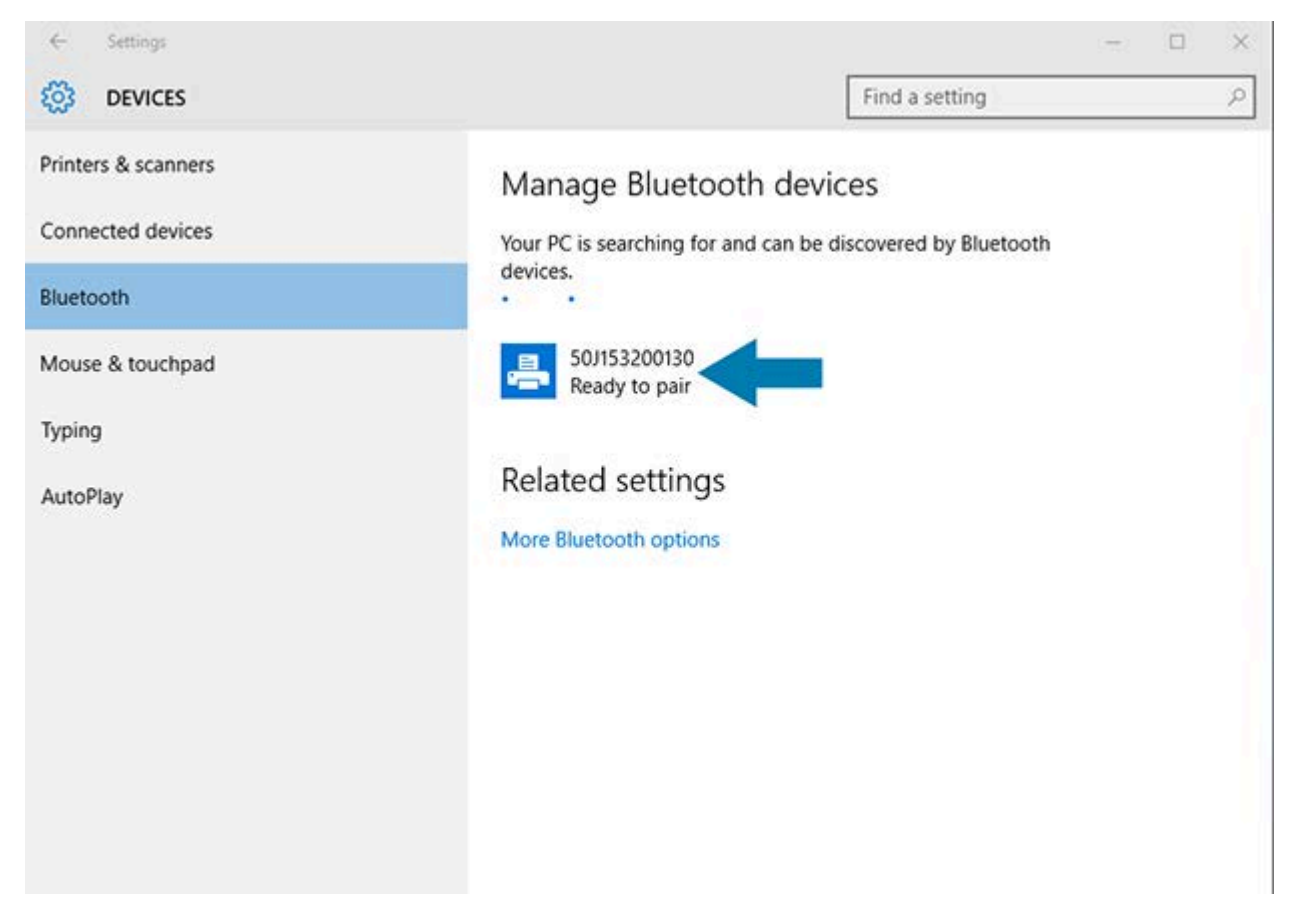

4. Klicken Sie auf das Druckersymbol und dann auf Koppeln.

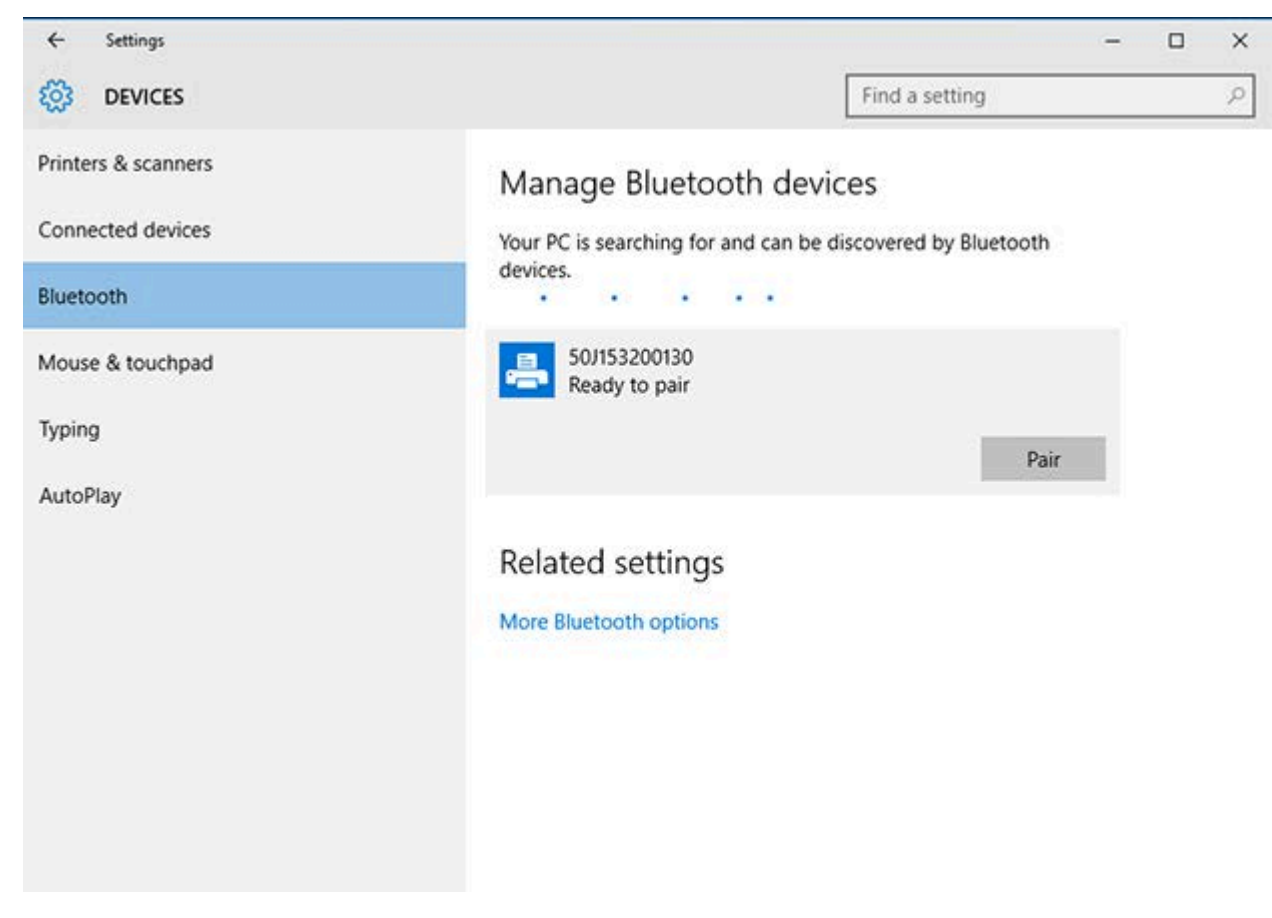

Der Drucker druckt nun einen Kenncode.

 Vergleichen Sie den Kenncode mit dem auf dem Bildschirm. Wenn sie übereinstimmen, klicken Sie auf Ja.

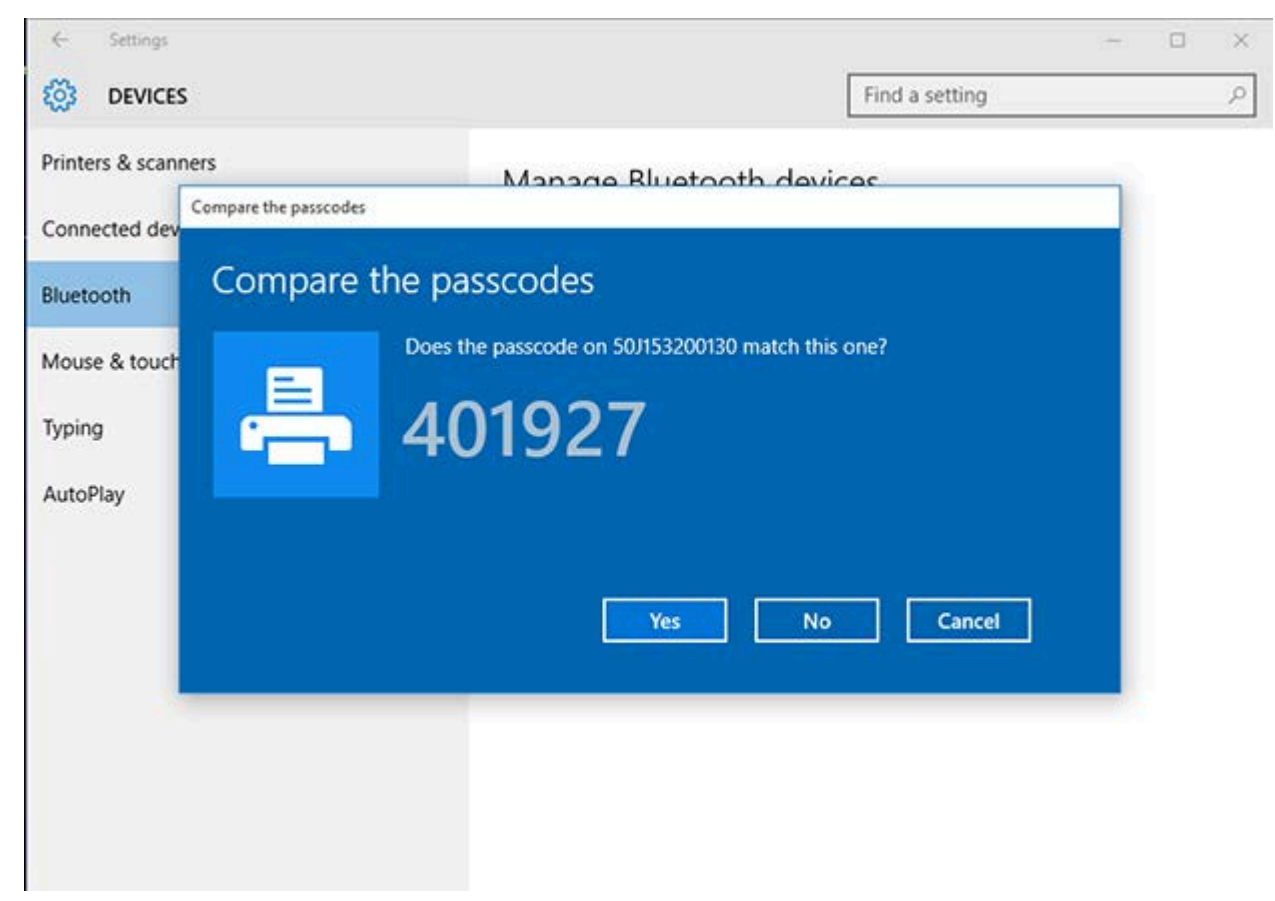

Nach Abschluss der Kopplung wechselt der Drucker in den Status "Verbunden".

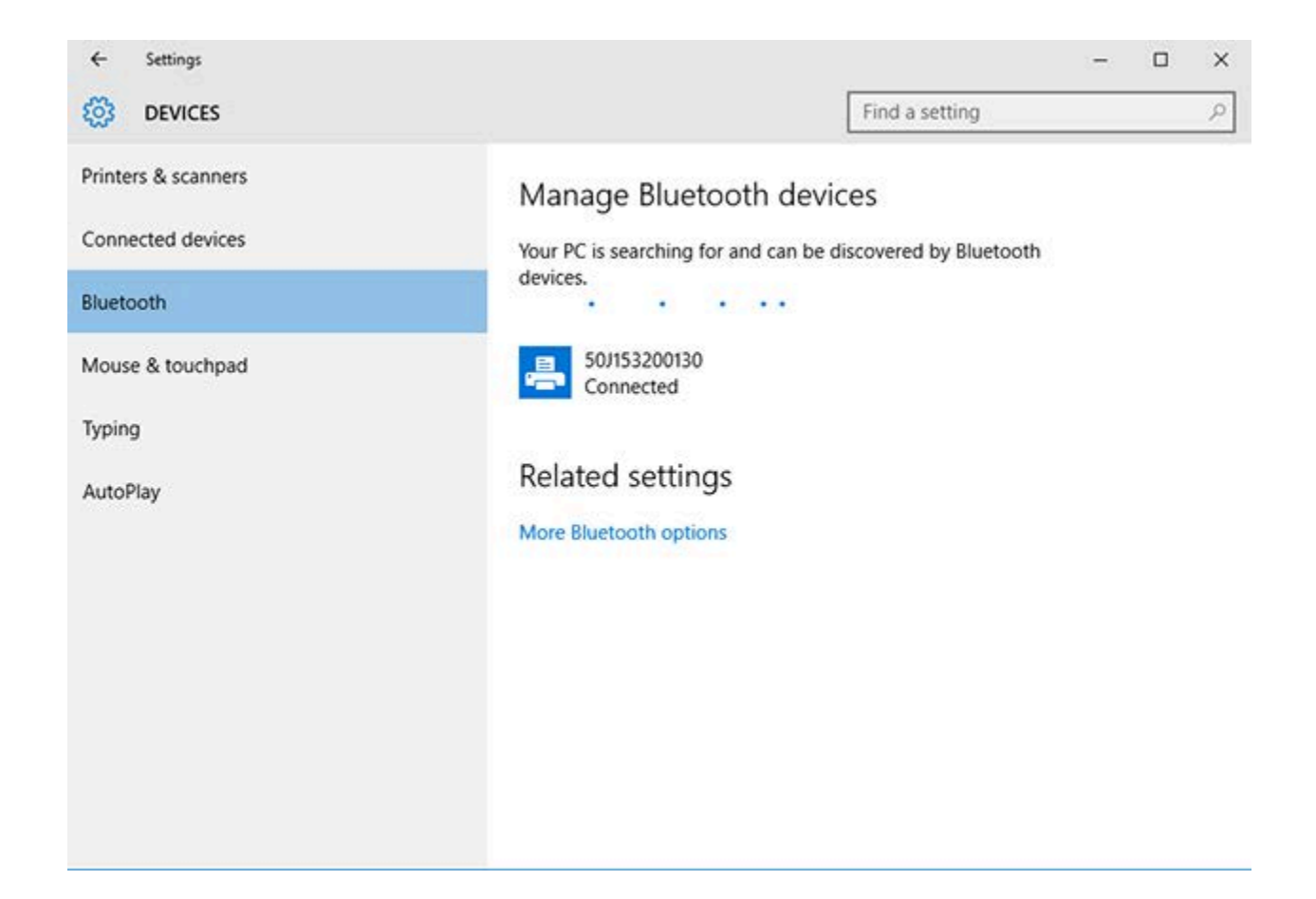

# Nach dem Anschließen Ihres Druckers

Nachdem Sie die grundlegende Kommunikation mit dem Drucker hergestellt haben, testen Sie die Druckerkommunikation, und installieren Sie dann andere druckerbezogene Anwendungen, Treiber oder Dienstprogramme.

Die Überprüfung des Druckerbetriebs ist relativ einfach:

- Öffnen und drucken Sie unter Windows-Betriebssystemen über die Zebra Setup Utility oder unter Printers and Faxes (Drucker und Faxgeräte) in der Windows-Systemsteuerung ein Testetikett.
- Unter anderen Betriebssystemen können Sie eine einfache ASCII-Textdatei mit einem einzelnen Befehl (~WC) an den Drucker senden, um ein Etikett für den Konfigurationsstatus zu drucken.

Weitere Informationen zu Testdrucken finden Sie unter:

- Testdruck mit der Zebra Setup Utility auf Seite 93.
- Testdruck über das Windows-Menü "Drucker und Faxgeräte" auf Seite 94.
- Testdruck mit einem an ein Netzwerk angeschlossenen Ethernet-Drucker auf Seite 94.

#### Testdruck mit der Zebra Setup Utility

- 1. Öffnen Sie die Zebra Setup Utility.
- 2. Klicken Sie auf das Symbol des neu installierten Druckers, um den Drucker auszuwählen.

- 3. Klicken Sie auf die Schaltfläche Open Printer Tools (Druckerwerkzeuge öffnen).
- **4.** Öffnen Sie die Registerkarte "Print" (Drucken), und klicken Sie auf **Print configuration label** (Konfigurationsetikett drucken) und anschließend auf **Send** (Senden).

Der Drucker sollte einen Konfigurationsbericht drucken.

#### Testdruck über das Windows-Menü "Drucker und Faxgeräte"

- 1. Klicken Sie auf die Windows-Menüschaltfläche Start oder die Systemsteuerung, um auf das Menü "Drucker und Faxgeräte" zuzugreifen. Öffnen Sie dann das Menü.
- 2. Klicken Sie auf das Symbol des neu installierten Druckers, um diesen auszuwählen, und klicken Sie mit der rechten Maustaste darauf, um das Menü **Eigenschaften** für den Drucker aufzurufen.
- **3.** Klicken Sie auf der Registerkarte "General" (Allgemein) des Druckers auf die Schaltfläche **Print Test Page** (Testseite drucken).

Der Drucker sollte eine Windows-Testdruckseite drucken.

#### Testdruck mit einem an ein Netzwerk angeschlossenen Ethernet-Drucker

Sie können die Druckausgabe auf einem Ethernet-Drucker testen, der an ein Netzwerk (LAN/WLAN) angeschlossen ist. Verwenden Sie dazu entweder einen MS-DOS-Befehl über die Eingabeaufforderung, oder wählen Sie **Ausführen** im Windows-:

- 1. Erstellen Sie eine Textdatei mit der folgenden ASCII-Zeichenfolge: ~WC
- 2. Speichern Sie die Datei unter einem beliebigen Dateinamen, z. B. TEST. ZPL.
- 3. Suchen Sie die IP-Adresse im Ausdruck zum Netzwerkstatus des Druckerkonfigurationsberichts.
- **4.** Geben Sie bei einem System, das mit demselben LAN oder WAN wie der Drucker verbunden ist, Folgendes in die Adresszeile des Webbrowsers ein, und drücken Sie dann die **Eingabetaste**: ftp x.x.x.x.x (wobei x.x.x.x die IP-Adresse Ihres Druckers ist).

Für eine IP-Adresse mit 123.45.67.01 geben Sie ftp 123.45.67.01 ein

5. Geben Sie das Wort put gefolgt vom Dateinamen ein, und drücken Sie dann die Eingabetaste.

Für eine Testdruckanweisung mit dem Dateinamen TEST.ZPL geben Sie put TEST.ZPL ein

Der Drucker sollte einen neuen Druckerkonfigurationsbericht drucken.

## Testdruck mit einer kopierten ZPL-Befehlsdatei für Nicht-Windows-Betriebssysteme

- 1. Erstellen Sie eine Textdatei mit der folgenden ASCII-Zeichenfolge: ~WC
- 2. Speichern Sie die Datei unter einem beliebigen Dateinamen wie TEST. ZPL
- **3.** Kopieren Sie die Datei auf den Drucker. Unter DOS kann für das Senden dieser Datei an einen Drucker, der an die serielle Schnittstelle des Systems angeschlossen ist, einfach der folgende Befehl verwendet werden: COPY TEST.ZPL COM1

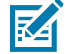

**HINWEIS:** Bei anderen Schnittstellentypen und Betriebssystemen müssen andere Befehlszeichenfolgen angegeben werden. In der Dokumentation zu Ihrem Betriebssystem finden Sie ausführliche Anweisungen zum Kopieren der Datei auf die entsprechende Schnittstelle des Druckers.

# Druckvorgänge

Dieser Abschnitt enthält allgemeine Informationen zur Handhabung von Medien und Druckvorgängen, zur Unterstützung von Schriftarten und Sprache sowie zur Einrichtung seltenerer Druckerkonfigurationen.

## **Thermisches Drucken**

Die Drucker der ZD200-Serie nutzen Wärme, um Thermodirektmedien durch Hitzeeinwirkung zu bedrucken, oder Hitze und Druck, um "Tinte" zu schmelzen und auf die Medien zu übertragen. Sie sollten besonders darauf achten, den Druckkopf nicht zu berühren, da dieser heiß wird und empfindlich ist für elektrostatische Entladungen.

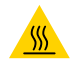

**VORSICHT—HEISSE OBERFLÄCHE:** Der Druckkopf kann heiß sein und bei Berührung schwere Verbrennungen verursachen. Lassen Sie den Druckkopf abkühlen.

Berühren Sie den Druckkopf NICHT, um ihn vor Beschädigung und sich selbst vor Verletzungen zu schützen. Verwenden Sie NUR den Reinigungsstift, um die Druckkopfwartung durchzuführen.

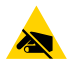

**VORSICHT—ESD:** Elektrostatische Entladungen können schwere Beschädigungen am Druckkopf oder anderen elektronischen Bestandteilen des Geräts verursachen. Bei eventuellen Wartungsarbeiten am Druckkopf oder an den elektronischen Komponenten unter der oberen Abdeckung sind daher unbedingt Vorkehrungen zum Schutz vor elektrostatischen Entladungen zu treffen.

#### Auswechseln von Verbrauchsmaterialien bei Betrieb des Druckers

Wenn die Medien (Etiketten, Belege, Anhänger, Tickets usw.) beim Drucken aufgebraucht werden, legen Sie die neuen Medien bei eingeschaltetem Drucker ein. (Wenn Sie den Drucker während des Druckvorgangs ausschalten, kommt es zu Datenverlust.) Nachdem Sie eine neue Medienrolle oder Farbbandkassette eingelegt haben, drücken Sie die Taste **FEED** (Vorschub), um den Druckvorgang fortzusetzen.

## Senden von Dateien an den Drucker

Über den Link-OS Profile Manager, die Zebra Setup Utilities (und Treiber), ZebraNet Bridge oder Zebra ZDownloader können unter Microsoft Windows-Betriebssystemen Grafiken, Schriftarten und Programmierdateien an den Drucker gesendet werden. Diese Programme können auf der Zebra-Website unter <u>zebra.com/software</u> heruntergeladen werden.

### Festlegen der Konfigurationseinstellungen Ihres Druckers

Der Drucker der ZD-Serie kann einen Konfigurationsbericht drucken, der Druckereinstellungen und Hardwaredetails auflistet.

In diesem Bericht sind enthalten:

- Betriebsstatus (Schwärzung, Geschwindigkeit, Medientyp usw.)
- Installierte Druckeroptionen (Netzwerk, Schnittstelleneinstellungen, Schneidevorrichtung usw.)
- Druckerdetails (Seriennummer, Modellname, Firmware-Version usw.)

| Anweisungen zum Drucken dieses Etiketts                                                                                                    | Siehe Testdruck mit dem Konfigurationsbericht auf Seite 53.                                                                                                    |
|----------------------------------------------------------------------------------------------------|----------------------------------------------------------------------------------------------------|
| Informationen zur Interpretation<br>des Konfigurationsberichts<br>und der zugehörigen<br>Programmierbefehle und<br>Befehlsstatus, die im Bericht<br>identifiziert wurden | Im Abschnitt Verwalten der ZPL-Druckerkonfiguration auf Seite<br>147erfahren Sie, wie Sie den Konfigurationsbericht und die<br>zugehörigen Programmierbefehle und Befehlsstatus interpretieren,<br>die im Bericht aufgeführt sind. |

#### Auswählen eines Druckmodus

Verwenden Sie einen Druckmodus, der zum verwendeten Medium und zu den verfügbaren Druckeroptionen passt. Der Medienpfad ist für Rollen- und Endlospapier identisch.

Informationen zum Einrichten des Druckers für einen bestimmten Druckmodus finden Sie in den Anweisungen zur Verwendung des ^MM-Befehls im ZPL-Programmierhandbuch. Das Handbuch kann unter <u>zebra.com/zd200t-info</u> heruntergeladen werden.

Diese Druckmodi sind für Ihren Drucker der ZD200-Serie verfügbar:

| Abreißen (Standard; verfügbar bei allen<br>Druckeroptionen und mit den meisten<br>Medientypen) | Der Drucker druckt die Etiketten in der Reihenfolge des<br>Empfangs. Die Etiketten können nach dem Drucken<br>abgerissen werden.                                                                          |
|------------------------------------------------------------------------------------------------|----------------------------------------------------------------------------------------------------|
| Abziehen (verfügbar bei Verwendung<br>des optionalen Etikettenspenders)                        | Der Drucker zieht das Etikett während des Drucks vom<br>Trägermaterial ab. Er unterbricht dann den Druckbetrieb<br>und druckt das nächste Etikett erst dann, wenn das aktuelle<br>Etikett entfernt wurde. |
| Schneidevorrichtung (nur bei werkseitig<br>installierter Schneidevorrichtung<br>verfügbar)     | Der Drucker schneidet jedes Etikett, nachdem es gedruckt wurde.                                                                                                    |

#### Anpassen der Druckqualität

Die Druckqualität wird durch die Kombination aus Temperatureinstellung (Dichte) des Druckkopfs, die Druckgeschwindigkeit und die verwendeten Medien beeinflusst. Experimentieren Sie mit diesen Einstellungen, um die optimale Zusammensetzung für Ihre Anwendung zu finden.

Die Druckqualität kann mithilfe der Routine **Configure Print Quality** (Druckqualität konfigurieren) in der Zebra Setup Utility konfiguriert werden.

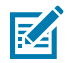

**HINWEIS:** Hersteller von Druckmedien geben möglicherweise spezifische Empfehlungen für die Geschwindigkeitseinstellungen des Druckers mit ihren Medien an. Diese empfohlene Geschwindigkeit kann unter der maximalen Geschwindigkeitseinstellung Ihres Druckers liegen.

Sie können die Einstellung für die Schwärzung (oder Druckdichte) folgendermaßen steuern:

- Durch den ZPL-Befehl ~SD zum Festlegen der Schwärzung (siehe ZPL-Programmierhandbuch)
- Über den Windows-Druckertreiber
- Über Anwendungssoftware wie ZebraDesigner
- Nur f
  ür den ZD230: Befehl f
  ür die Druckgeschwindigkeit (^PR), mit dem die Druckgeschwindigkeit auf 102 mm/s (4 Zoll pro Sekunde, Standardeinstellung) verringert werden kann (Weitere Informationen finden Sie im ZPL-Programmierhandbuch.)

Nachdem Sie diese Einstellungen angepasst haben, können Sie sie überprüfen, indem Sie ein Etikett für die Druckerkonfiguration drucken (siehe Testdruck mit dem Konfigurationsbericht auf Seite 53).

#### Anpassen der Druckbreite

Bevor Sie den Drucker zum ersten Mal verwenden, müssen Sie die Druckbreite einstellen. Das gleiche gilt, wenn Sie Medien in den Drucker einlegen, die eine andere Breite haben als die zuvor eingelegten Medien.

Sie können die Druckbreite wie folgt einstellen:

- Über den Windows-Druckertreiber
- Über Anwendungssoftware wie ZebraDesigner
- Über den ZPL-Programmierbefehl f
  ür die Druckbreite (^PW) (weitere Informationen finden Sie im ZPL-Programmierhandbuch)

#### Auswechseln von Verbrauchsmaterialien bei Betrieb des Druckers

Wenn die Medien (Etiketten, Belege, Anhänger, Tickets usw.) beim Drucken aufgebraucht werden, legen Sie die neuen Medien bei eingeschaltetem Drucker ein. (Wenn Sie den Drucker während des Druckvorgangs ausschalten, kommt es zu Datenverlust.) Nachdem Sie eine neue Medienrolle oder Farbbandkassette eingelegt haben, drücken Sie die Taste **FEED** (Vorschub), um den Druckvorgang fortzusetzen.

## Drucken auf gefalteten Druckmedien

Für das Bedrucken gefalteter Medien muss die Stoppstellung der Medienrandführung eingestellt werden.

1. Öffnen Sie die obere Abdeckung.

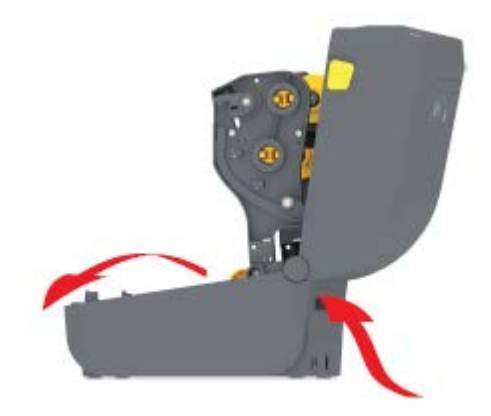

Diese Abbildung zeigt den Pfad der gefalteten Druckmedien.

- 2. Passen Sie die Stoppstellung der Medienführung mithilfe der Schiebeverriegelung (grau) an.
  - a) Legen Sie die Stoppstellung mithilfe eines Streifens der gefalteten Medien fest.
  - **b)** Schieben Sie den grauen Verriegelungsschieber am linken Rollenhalter zur Rückseite des Druckers, um die Position des Rollenhalters zu arretieren.
  - c) Ziehen Sie ihn nach vorne, um die Verriegelung zu lösen.

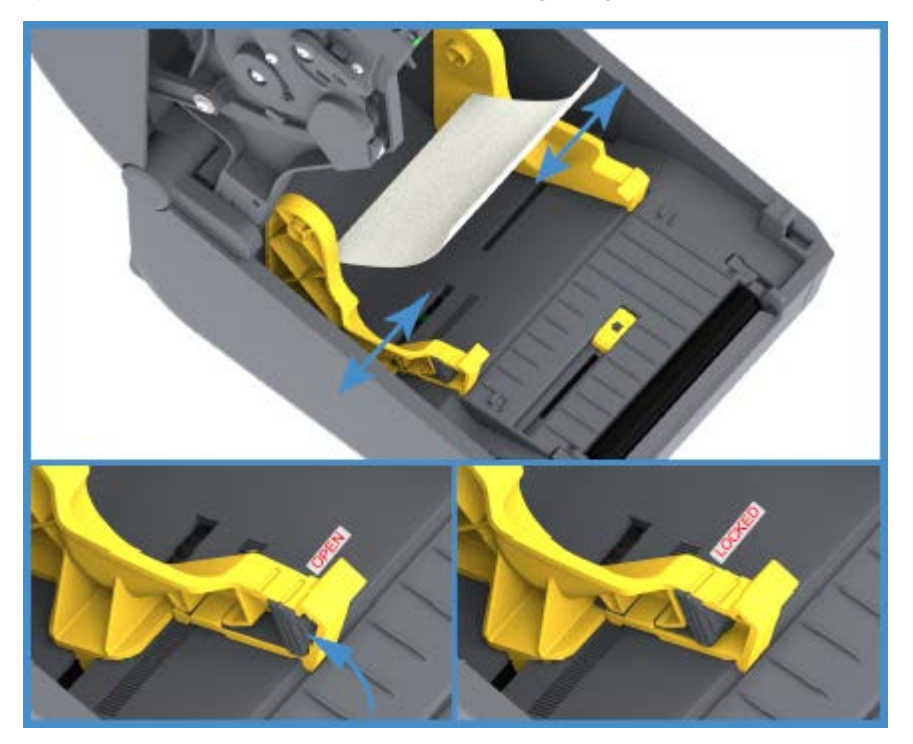

**3.** Führen Sie die Druckmedien durch den Schlitz an der Rückseite des Druckers. Führen Sie die Medien anschließend durch die Medienführung und die Rollenhalterungen.

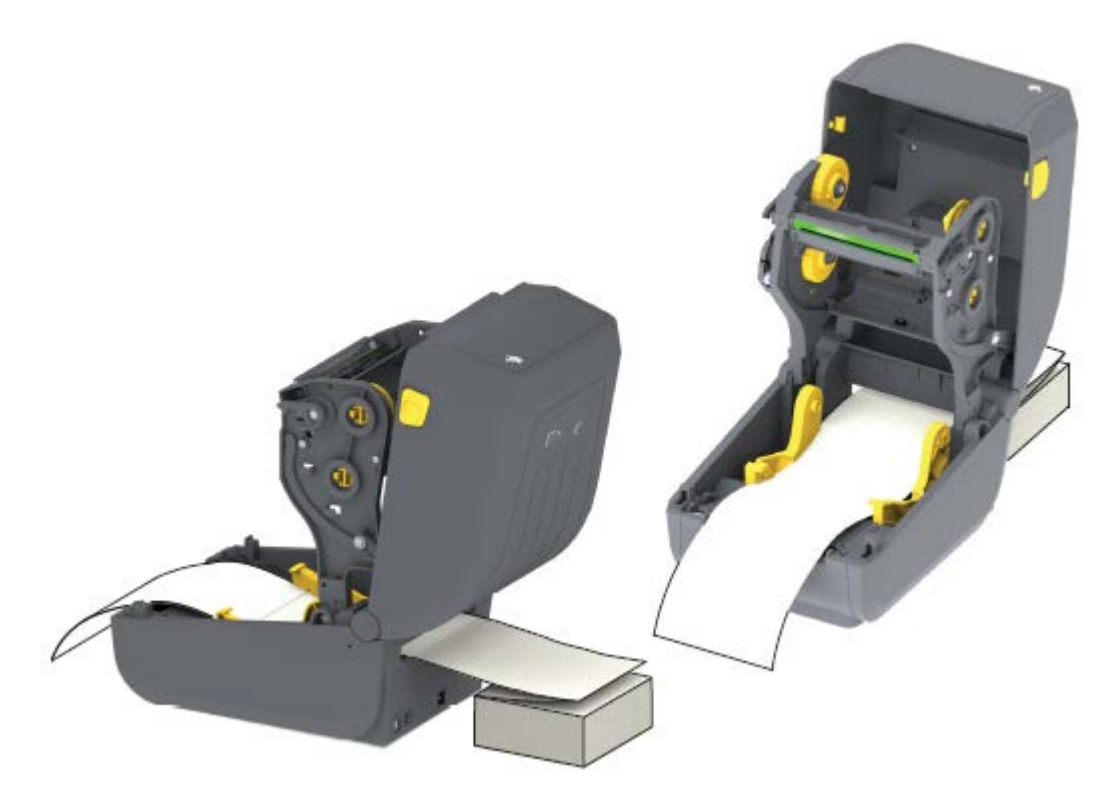

4. Schließen Sie die obere Abdeckung.

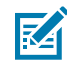

**HINWEIS:** Die Stoppstellung der Medienführung muss möglicherweise weiter angepasst werden, wenn nach dem Drucken oder nach Verwendung der Taste **FEED** (Vorschub) zum Vorbewegen mehrerer Etiketten:

- das Medium nicht mittig läuft (sich von einer Seite zur anderen bewegt) oder
- die Ränder des Mediums (Trägermaterial, Etikett, Papier usw.) ausgefranst oder beschädigt sind, wenn es aus dem Drucker ausgegeben wird

Wird das Problem dadurch nicht behoben, dann kann das Medium über die zwei (2) Stifte der Rollenhalterung in der Medienführung geleitet werden.

Um für dünne Medien eine zusätzliche Stabilisierung zu bieten, kann ein leerer Rollenkern in derselben Breite wie der Stapel der gefalteten Druckmedien zwischen den Rollenhalterungen platziert werden.

# Drucken auf externen Rollenmedien

Mit dem Drucker können externe Rollenmedien in ähnlicher Weise wie gefaltete Medien bedruckt werden. Die Druckmedienrolle mit Halterung muss ein niedriges Trägheitsmoment aufweisen, damit die Druckmedien von der Rolle abgerollt werden können.

Beachten Sie bei der Verwendung extern zugeführter Rollenmedien folgende Hinweise:

- Die Druckmedien sollten idealerweise direkt an der Rückseite des Druckers und über den Schlitz für gefaltete Druckmedien zugeführt werden. (Anweisungen zum Einlegen von Medien finden Sie unter Drucken auf gefalteten Druckmedien auf Seite 97.)
- Verwenden Sie bei ZD230-Modellen die Standarddruckgeschwindigkeit von 102 mm/s (4 Zoll/s). (Anweisungen zum Einstellen der Druckgeschwindigkeit mit dem Befehl "Print Rate" (Druckgeschwindigkeit) oder ^PR finden Sie im ZPL-Programmierhandbuch.)
- Die Medien sollten sich reibungslos und frei bewegen lassen. Sie dürfen nicht verkanten, verrutschen, überspringen, ruckeln, blockieren oder schief eingezogen werden, wenn Sie auf Ihrem Medienständer montiert sind.
- Die Bewegung der Medienrolle darf durch Kontakt mit einem Drucker oder einer anderen Oberflächen nicht behindert werden.
- Der Drucker sollte so platziert werden, dass er während des Druckens nicht verrutschen oder sich von seiner Arbeitsfläche abheben kann.

## Verwenden des optionalen Etikettenspenders

Wenn Ihr Drucker über den optionalen Etikettenspender verfügt, wird das Etiketten-Trägermaterial (Trägerpapier/Papierbahn) beim Drucken automatisch entfernt. Wenn mehrere Etiketten bedruckt werden, erhält der Drucker beim Ablösen des Etiketts das Signal, mit dem Druck des nächsten Etiketts in der Warteschlange fortzufahren.

Um den Drucker für die Verwendung des Etikettenspendermodus einzurichten, müssen Sie (oder ein Administrator) einen der folgenden Schritte ausführen:

- Verwenden Sie den Druckertreiber, um **Media Handling** (Medienhandhabung) auf **Peel-Off** (Abziehen) einzustellen.
- Verwenden Sie den Assistenten "Configure Printer Settings" (Druckereinstellungen konfigurieren) des Zebra Einrichtungsdienstprogramms.
- Senden Sie den ZPL-Programmierbefehl an den Drucker. Die zu verwendenden Befehlssequenzen sind:
  - ^XA ^MMP ^XZ
  - ^XA ^JUS ^XZ
- 1. Öffnen Sie den Drucker, und legen Sie das Etikettenmedium ein.

2. Schließen Sie den Drucker, und drücken Sie die Taste **FEED** (Vorschub), bis ein Etikettenband von mindestens 100 mm (4 Zoll) Länge aus dem Drucker herausragt.

Sie können die ausgegebenen Etiketten auf dem Trägermaterial belassen.

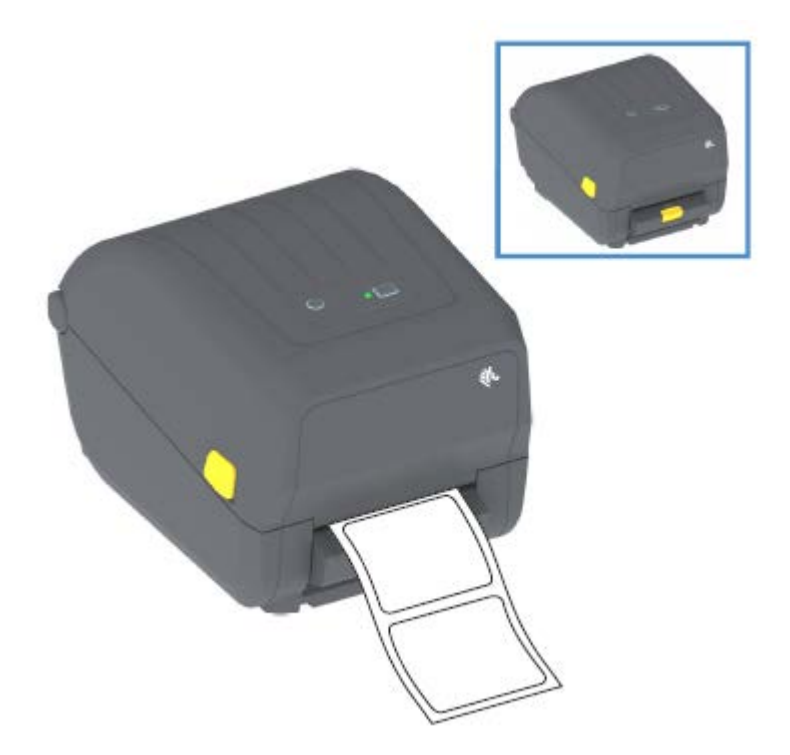

**3.** Ziehen Sie das Trägermaterial über die Oberseite des Druckers. Ziehen Sie dann den goldenen Hebel in der Mitte der Klappe des Etikettenspenders vom Drucker weg.

Die Klappe des Spenders öffnet sich.

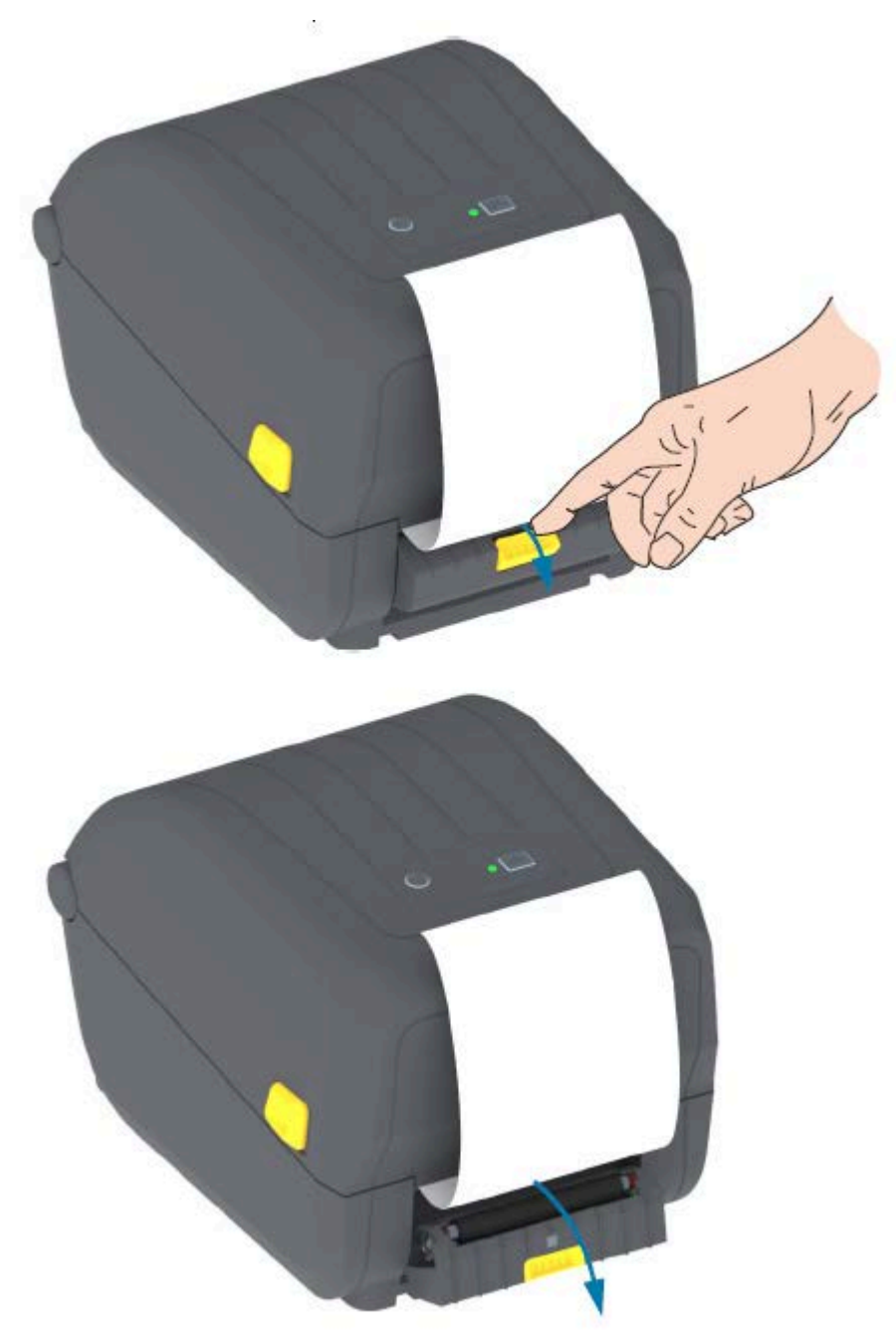

**4.** Ziehen Sie das Trägermaterial durch den Schlitz zwischen der Klappe des Etikettenspenders und dem Druckergehäuse nach unten.

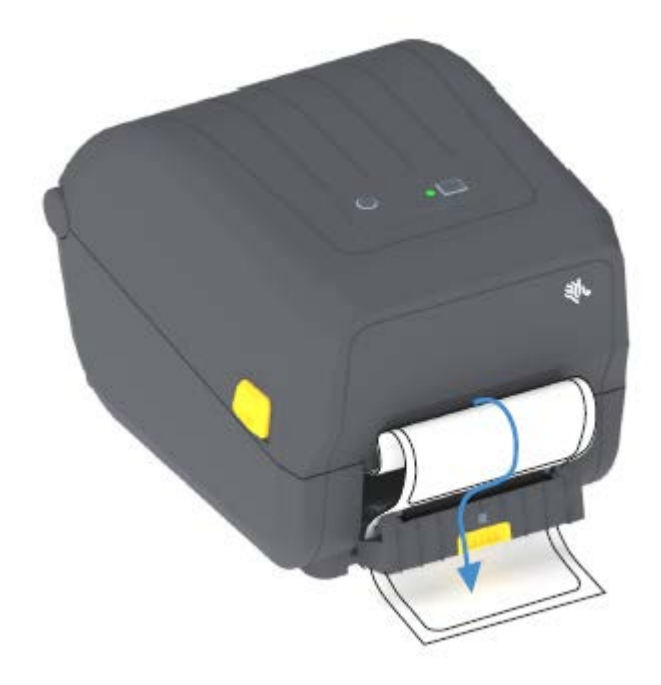

**5.** Schließen Sie die Klappe des Spenders, und ziehen Sie gleichzeitig das Ende des Trägermaterials straff.

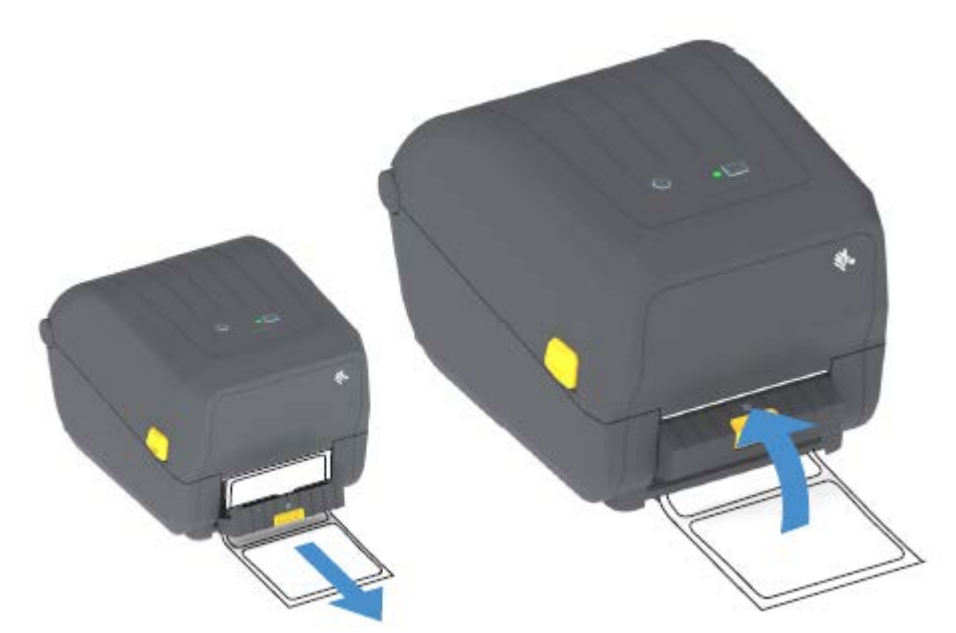

6. Drücken Sie die Taste FEED (Vorschub) einmal oder mehrmals, bis ein Etikett zum Entfernen ausgegeben wird.

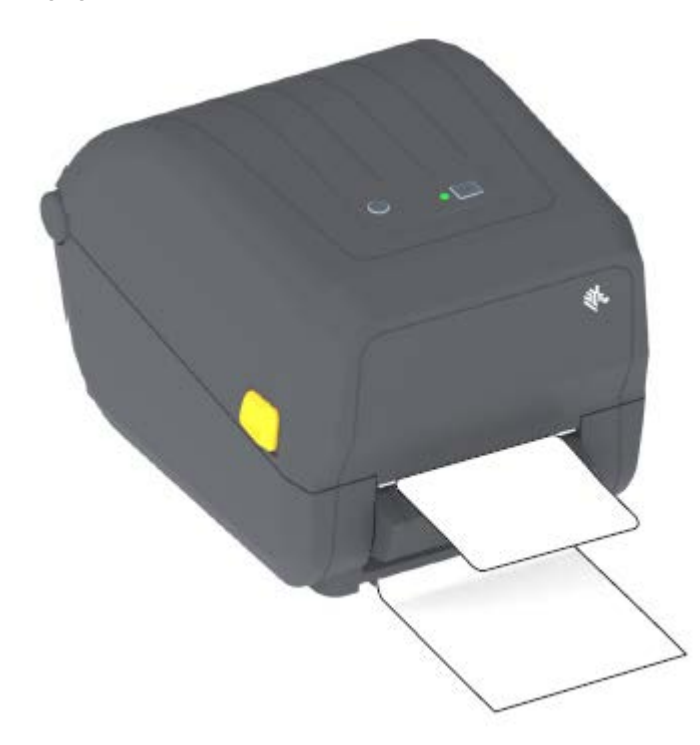

Wenn Sie das nächste Mal drucken, zieht der Drucker das Trägermaterial ab und gibt ein einzelnes Etikett aus. Wenn das Etikett abgezogen wird, druckt der Drucker das nächste Etikett.

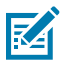

**HINWEIS:** Wenn Sie den Sensor für abgezogene Etiketten vor dem Drucken nicht über die entsprechenden Softwarebefehle für die Entfernung des ausgegebenen (abgezogenen) Etiketts aktiviert haben, werden die gedruckten Etiketten gestapelt und verklemmen möglicherweise im Mechanismus.

## Druckerschriftarten

Der Drucker der ZD-Serie unterstützt mehrere Sprachen und Schriftarten.

Mit der ZPL-Programmiersprache können Sie die erweiterte Technologie für die Schriftartzuordnung und - skalierung nutzen, die für Ihren Drucker verfügbar ist. ZPL-Befehle unterstützen Folgendes:

- Konturschriften (TrueType und OpenType)
- Unicode-Zeichenzuordnung
- Bitmap-Schriften
- Codepages zur Zeichencodierung

Die Schriftartfunktionen des Druckers der ZD200-Serie sind abhängig von der Programmiersprache.

- Beschreibungen und Dokumentationen zu Schriftarten, Codeseiten, Zeichenzugriff, Schriftartenlisten und zu den Beschränkungen für die jeweiligen Druckerprogrammiersprachen finden Sie in den Programmierhandbüchern zu ZPL und der älteren Programmiersprache EPL.
- Weitere Informationen zur Unterstützung von Text, Schriftarten und Zeichen finden Sie in den Programmierhandbüchern zum Drucker.

Zebra bietet eine Vielzahl von Dienstprogrammen und Anwendungssoftware an, die den Schriftart-Download auf den Drucker für die Druckerprogrammiersprachen ZPL und EPL unterstützen.

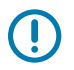

**WICHTIG:** Einige ZPL-Schriftarten, die werkseitig auf Ihrem Drucker installiert sind, sind lizenzpflichtig. Sie können NICHT durch Neuladen oder Aktualisieren von Firmware auf Ihren Drucker kopiert, geklont oder wiederhergestellt werden.

Falls diese durch Lizenzen eingeschränkten ZPL-Schriftarten mit einem expliziten ZPL-Objektlöschbefehl entfernt werden, müssen Sie diese erneut erwerben und sie über ein Dienstprogramm zur Aktivierung und Installation von Schriftarten neu installieren.

EPL-Schriftarten unterliegen nicht dieser Einschränkung.

#### Auf dem Drucker installierte Schriftarten ermitteln

Schriftarten können in verschiedene Speicherbereiche im Drucker geladen werden. Schriftarten und Speicher werden von den Programmiersprachen des Druckers gemeinsam genutzt.

Die Programmiersprache ZPL kann EPL- und ZPL-Schriftarten erkennen. Die EPL-Programmierung hingegen nur EPL-Schriftarten. Weitere Informationen zu Schriftarten und Druckerspeicher finden Sie im jeweiligen Programmierhandbuch.

| Verwalten und<br>Herunterladen von<br>Schriftarten für den<br>ZPL-Druckvorgang | Verwenden Sie Zebra Setup Utility oder ZebraNet Bridge-Dienstprogramme.                                                                                        |
|--------------------------------------------------------------------------------|----------------------------------------------------------------------------------------------------|
| Anzeigen aller auf dem<br>Drucker geladenen<br>Schriftarten                    | Senden Sie den ZPL-Befehl ^WD an den Drucker (weitere Informationen finden Sie im ZPL-Programmierhandbuch).<br>In ZPL:                                         |
|                                                                                | <ul> <li>Bitmap-Schriftarten in den verschiedenen Speicherbereichen des<br/>Druckers sind durch die Dateierweiterung .FNT gekennzeichnet.</li> </ul>           |
|                                                                                | <ul> <li>Skalierbare Schriftarten sind an der Dateierweiterung . TTF, . TTE oder<br/>. OTF zu erkennen. (EPL unterstützt diese Schriftarten nicht.)</li> </ul> |

Besondere Merkmale der ZPL-Schriftarten:

#### Verfügbare Codepages für den Drucker

Für jede Druckerprogrammiersprache, ZPL und EPL, zwei Sätze von Sprachen, Regionen und Zeichensätzen für permanente Schriftarten, die auf den Drucker geladen werden.

Außerdem unterstützt Ihr Drucker allgemeine internationale Zeichensätze für die Zeichenzuordnung.

Informationen zur Unterstützung von ZPL-Codeseiten, einschließlich Unicode, finden Sie in der Beschreibung zum Befehl ^CII im ZPL-Programmierhandbuch.

#### Asiatische Schriftarten und andere umfangreiche Schriftartensätze

Beide Programmiersprachen des Druckers, ZPL und EPL, unterstützen die großen piktografischen Schriftartensätze der asiatischen Sprachen mit Double-Byte-Zeichen. Die Programmiersprache ZPL unterstützt Unicode.

Ideografische und piktografische Schriften für asiatische Sprachen haben große Zeichensätze mit Tausenden von Zeichen, die eine einzige Sprach-Codepage unterstützen. Zur Unterstützung der umfangreichen asiatischen Schriftartensätze haben Druckerhersteller anstelle der Single-Byte-Zeichen (maximal 256 Zeichen) für Sprachen mit lateinischen Buchstaben ein Double-Byte-Zeichensystem (maximal 67840 Zeichen) eingeführt.

Um mehrere Sprachen mit einem einzigen Schriftartensatz abzudecken, wurde Unicode entwickelt. Unicode-Schriftarten unterstützen einen oder mehrere Zeichenwerte (vergleichbar mit der Zeichencodierung von Codepages). Für den Zugriff auf Unicode-Schriftarten wird ein Standardverfahren eingesetzt, durch das eventuelle Konflikte beim Zuordnen der Zeichen gelöst werden.

Die Anzahl der Schriftarten, die Sie auf Ihren Drucker herunterladen können, hängt vom Umfang des verfügbaren Flash-Speichers und der Größe der Schriftart ab.

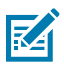

**HINWEIS:** Einige Unicode-Schriftarten sind sehr groß. Dazu gehören z. B. MS Arial Unicode (23 MB) von Microsoft oder die Andale-Schriftart von Zebra (22 MB). Diese umfangreichen Schriftartensätze unterstützen in der Regel zahlreiche Sprachen.

#### Laden und Installieren asiatischer Schriftarten

Asiatische Bitmap-Schriftartensätze werden in der Regel vom Benutzer oder Systemintegrator auf den Drucker heruntergeladen.

Die ZPL-Schriftarten sind nicht im Lieferumfang des Druckers enthalten und müssen separat erworben werden.

Die folgenden asiatischen EPL-Schriftarten stehen als kostenlose Downloads unter <u>zebra.com</u> zur Verfügung:

- Vereinfachtes und traditionelles Chinesisch (Die skalierbare Schriftart für vereinfachtes Chinesisch SimSun ist bei Druckern, die mit einem chinesischen Netzkabel verkauft werden, vorinstalliert.)
- Japanisch JIS- und Shift-JIS-Zuordnungen
- Koreanisch einschließlich Johab
- Thailändisch

## Medienrollenadapter

Das Adapterset für die Medienrollen umfasst ein Paar Medienrollenadapter mit einem Innendurchmesser von 38,1 mm (1,5 Zoll) und zwei Befestigungsschrauben.

Obwohl die Medienrollenadapter für die dauerhafte Installation im Drucker vorgesehen sind, können sie bei Bedarf gewechselt werden, um andere Medienrollengrößen zu unterstützen.

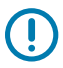

WICHTIG: Die Adapter können sich abnutzen, wenn sie zu häufig gewechselt werden.

Wenn Sie die Medienadapter entfernen, um auf Standardrollenkernen zu drucken, können Kunststoffteile in den Seitenbereichen der Medienrollenhalterungen zurückbleiben, die an der Rolle reiben. Drücken Sie diese Kunststoffteile in die Seiten der Medienrollenhalterung zurück.

#### Installieren der Medienrollenadapter

Die Medienrollenadapter können verschleißen, wenn sie zu häufig ausgetauscht werden. Vermeiden Sie nach Möglichkeit zu häufige Wechsel.

- 1. Stecken Sie eine Schraube in die obere Befestigungsbohrung der Rollenhalterung.
- **2.** Drehen Sie die Schrauben mit dem Torx-Schlüssel im Uhrzeigersinn, bis die Spitze der Schraube gerade aus der Innenseite der Rollenhalterung herausragt.

Die Schrauben sind selbstschneidend.

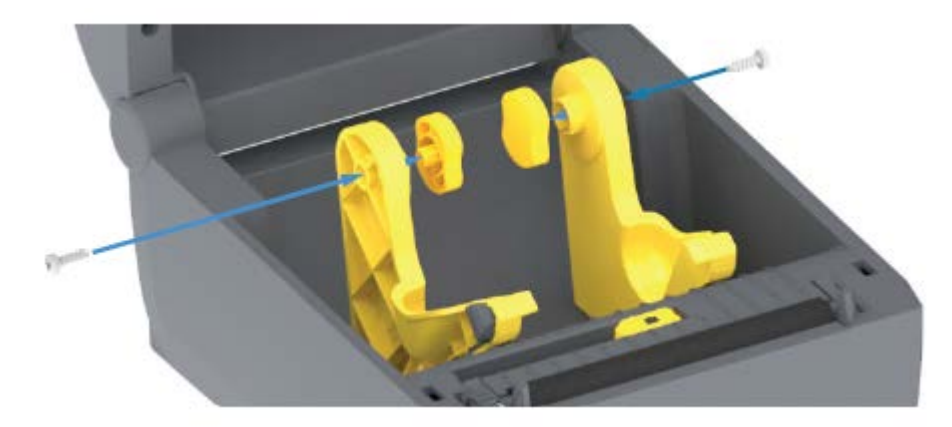

3. Platzieren Sie den Adapter an der Innenseite der Rollenhalterung.

Die große Seite des Adapters befindet sich oben. Die glatte Seite (keine Rippen) zeigt zur Mitte des Druckers.

- **4.** Setzen Sie den Adapter mit dem oberen Befestigungsloch auf die hervortretende Schraubenspitze, und drücken Sie ihn fest gegen die Rollenhalterung.
- **5.** Ziehen Sie die Schraube fest, bis kein Spalt mehr zwischen dem Adapter und dem Rollenhalter vorhanden ist.

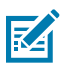

**HINWEIS:** Ziehen Sie die Schraube NICHT weiter fest. Durch zu starkes Anziehen wird das Gewinde beschädigt.

**6.** Stecken Sie eine Schraube in die untere Befestigungsbohrung des Adapters. Drücken Sie den Adapter fest gegen die Rollenhalterung, während Sie die Schraube festziehen. Ziehen Sie die Schraube fest, bis kein Spalt mehr zwischen dem Adapter und dem Rollenhalter vorhanden ist.

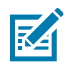

**HINWEIS:** Ziehen Sie die Schraube NICHT weiter fest. Durch zu starkes Anziehen wird das Gewinde beschädigt.

7. Wiederholen Sie die oben genannten Schritte für den anderen Adapter und die Rollenhalterung.

Wenn Sie die Medienadapter entfernen, um auf Standardrollenkernen zu drucken, können Kunststoffteile in den Seitenbereichen der Medienrollenhalterungen zurückbleiben und an der Rolle reiben. Drücken Sie diese Kunststoffteile in die Seiten der Medienrollenhalterung zurück.

# Wartung

Führen Sie die in diesem Abschnitt beschriebenen routinemäßigen Reinigungs- und Wartungsverfahren durch, um einen optimalen Betrieb des Druckers zu gewährleisten.

## Reinigung

Ihr Zebra-Drucker sollte regelmäßig gewartet werden, damit er funktionsfähig bleibt und hochwertige Etiketten, Belege, Etiketten usw. druckt.

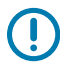

#### WICHTIG:

Der Schneidemechanismus muss NICHT gewartet werden. Reinigen Sie NICHT die Klinge oder den Mechanismus. Die Klinge verfügt über eine spezielle Beschichtung zum Schutz vor Ablagerungen und Verschleiß.

Die Verwendung von zu viel Alkohol kann zur Kontamination der elektronischen Komponenten führen, sodass es länger dauert, bis alle Komponenten vollständig getrocknet sind und der Drucker wieder ordnungsgemäß funktioniert.

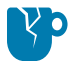

**VORSICHT—PRODUKTSCHADEN:** Verwenden Sie KEINEN Luftkompressor anstelle der Druckluftdose. Aus Luftkompressoren können Mikroverunreinigungen und Staubpartikel in das Luftsystem gelangen und Ihren Drucker beschädigen.

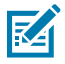

**CAUTION—EYE INURY:** Verwenden Sie einen Augenschutz, um Ihre Augen vor umherfliegenden Partikeln und Objekten zu schützen, wenn Sie Druckluft zum Reinigen der Sensoren verwenden.

### Reinigungshilfsmittel

Für Ihren Drucker werden die folgenden Reinigungsmittel empfohlen:

| Druckkopf-Reinigungsstifte                                 | Für die routinemäßige Reinigung des Druckkopfs.                                                                                                   |
|------------------------------------------------------------|----------------------------------------------------------------------------------------------------|
| Min. 90 % reiner<br>Isopropylalkohol (max. 10 %<br>Wasser) | Verwenden Sie einen für Alkohol geeigneten Dispenser. Befeuchten<br>Sie zur Reinigung des Druckers verwendete Reinigungsmittel<br>niemals erneut. |
| Fusselfreie Reinigungsstäbchen                             | Zum Reinigen des Medienpfads, der Führungen und der Sensoren                                                                                      |
| Reinigungstücher                                           | Zum Reinigen von Medienpfad und Innenraum (z. B. Kimwipes von<br>Kimberly-Clark)                                                                  |
#### Wartung

| Druckluftdose | VORSICHT—PRODUKTSCHADEN: Verwenden Sie<br>KEINEN Luftkompressor anstelle der Druckluftdose.<br>Aus Luftkompressoren können Mikroverunreinigungen<br>und Staubpartikel in das Luftsystem gelangen und Ihren<br>Drucker beschädigen. |
|---------------|----------------------------------------------------------------------------------------------------|
|---------------|----------------------------------------------------------------------------------------------------|

Druckerzubehör und Reinigungszubehör sind unter <u>zebra.com/accessories</u> erhältlich.

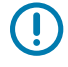

**WICHTIG:** Lesen Sie bei der Reinigung des Druckers unbedingt die zu jedem Reinigungsverfahren gehörenden Sicherheitshinweise, um Produktschäden und Verletzungsgefahr zu vermeiden.

## Empfohlener Reinigungsplan

| Druckerteil                     | Reinigungsintervall                                                                                                    | Reinigungsverfahren                                                                                                    |
|---------------------------------|----------------------------------------------------------------------------------------------------|----------------------------------------------------------------------------------------------------|
| Druckkopf                       | Nach jeweils fünf (5)<br>bedruckten Rollen.                                                                                                    | Siehe Reinigen des Druckkopfs auf Seite 110.                                                                                                    |
| Auflagewalze<br>(Antriebswalze) | Nach Bedarf zur<br>Verbesserung<br>der Druckqualität.<br>(Auflagewalzen können<br>verrutschen. Dies führt zu<br>Druckbildverzerrungen und<br>im schlimmsten Fall dazu,<br>dass die eingelegten Medien<br>nicht transportiert werden.) | Siehe Reinigen und Austauschen der<br>Auflagewalze (Antriebswalze) auf Seite 115                                                                                                    |
| Medienführung                   | Nach Bedarf.                                                                                                    | Reinigen Sie die Medienführung sorgfältig mit<br>fusselfreien Reinigungsstäbchen und Tüchern, die<br>mit 90-prozentigem Isopropylalkohol angefeuchtet<br>sind. Lassen Sie den Alkohol vollständig<br>verdunsten. Siehe Reinigen der Medienführung auf<br>Seite 111                                                                                                    |
| Innenflächen                    | Nach Bedarf.                                                                                                    | Verwenden Sie ein weiches Tuch, einen Pinsel<br>oder Druckluft, um Staub und Schmutzpartikel<br>aus dem Drucker zu entfernen. Entfernen<br>Sie Rückstände wie öl- und rußhaltige<br>Verschmutzungen mit 90-prozentigem<br>Isopropylalkohol und einem fusselfreien<br>Reinigungstuch.                                                                                                    |
| Außenflächen                    | Nach Bedarf.                                                                                                    | Verwenden Sie ein weiches Tuch, einen Pinsel<br>oder Druckluft, um Staub und Schmutzpartikel<br>aus dem Drucker zu entfernen. Zur Reinigung<br>der Außenflächen des Druckers kann das<br>Tuch mit einer Lösung aus reiner Seife und<br>Wasser befeuchtet werden. Verwenden Sie<br>nur eine geringe Menge Reinigungslösung,<br>damit keine Lösung in den Drucker oder andere<br>Bereiche gelangen kann. Die Anschlüsse und die<br>Innenflächen des Druckers dürfen nicht auf diese<br>Weise gereinigt werden. |
| Optionaler<br>Etikettenspender  | Nach Bedarf zur<br>Verbesserung der<br>Etikettenausgabe.                                                                                                    | Siehe Reinigen des Etikettenspenders auf Seite<br>113.                                                                                                    |

| Druckerteil                      | R                                           | teinigungsintervall                                                                                                    | Reinigungsverfahren                                                                                                    |
|----------------------------------|---------------------------------------------|----------------------------------------------------------------------------------------------------|----------------------------------------------------------------------------------------------------|
| Optionale<br>Schneidevorrichtung | Wend<br>vom B<br>Teile,<br>Die Bl<br>Reinig | Venden Sie sich an einen Servicetechniker. Die Schneidevorrichtung ist KEINE<br>vom Bediener zu wartende Komponente. Die Schneidevorrichtung enthält keine<br>Feile, die vom Anwender gewartet werden müssen.<br>Die Blende (Gehäuse) der Schneidevorrichtung können Sie jedoch nach der<br>Reinigungsmethode für Außenflächen reinigen. |                                                                                                    |
|                                  |                                             | <b>VORSICHT: WARNUNG VOR SCHNITTVERLETZUNGEN!</b> Entfernen<br>Sie unter keinen Umständen die Abdeckung der Schneidevorrichtung<br>(Blende). Stecken Sie niemals Gegenstände in die Schneidevorrichtung,<br>auch nicht die Finger.                                                                                                    |                                                                                                    |
|                                  | R                                           | VORSICHT—PRODUKTSCHADEN:                                                                                                    |                                                                                                    |
|                                  |                                             | Reinigen Sie NICHT das<br>Schneidmechanismus. D<br>Beschichtung zum Schu<br>Reinigung kann die Kling                                                                                                    | Innere der Schneidöffnung oder des<br>Die Klinge verfügt über eine spezielle<br>tz vor Ablagerungen und Verschleiß. Eine<br>ge beschädigen.                                        |
|                                  | P                                           | VORSICHT—PRODUKT<br>zugelassenen Werkzeug<br>(einschließlich Alkohol) u<br>kann diese beschädiger<br>Schneidebetrieb beeintr                                                                                                    | <b>SCHADEN:</b> Die Verwendung von nicht<br>gen, Wattestäbchen, Lösungsmitteln<br>usw. zum Reinigen der Schneidevorrichtung<br>n, ihre Lebensdauer verkürzen oder den<br>ächtigen. |

#### Reinigen des Druckkopfs

Verwenden Sie für den Druckkopf immer einen neuen Reinigungsstift. (Auf einem bereits benutzten Reinigungsstift befinden sich Rückstände, die den Druckkopf beschädigen können.).

Beim Einlegen neuer Medien sollten Sie den Druckkopf ebenfalls reinigen, um für einen optimalen Druckbetrieb zu sorgen.

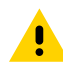

**VORSICHT: HEISSE OBERFLÄCHE!** Der Druckkopf wird während des Druckens heiß. Berühren Sie den Druckkopf NICHT, um ihn vor Beschädigung und sich selbst vor Verletzungen zu schützen. Verwenden Sie NUR den Reinigungsstift, um die Druckkopfwartung durchzuführen.

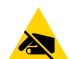

**VORSICHT—ESD:** Elektrostatische Entladungen können schwere Beschädigungen am Druckkopf oder anderen elektronischen Bestandteilen des Geräts verursachen. Bei eventuellen Wartungsarbeiten am Druckkopf oder an den elektronischen Komponenten unter der oberen Abdeckung sind daher unbedingt Vorkehrungen zum Schutz vor elektrostatischen Entladungen zu treffen.

1. Wenn das Transferfarbband eingelegt ist, entfernen Sie es, bevor Sie fortfahren.

**2.** Reiben Sie den dunklen Bereich des Druckkopfs mit dem Reinigungsstift ab. Führen Sie dabei den Reinigungsstift von der Mitte des Druckkopfs nach außen.

Dadurch werden Kleberückstände entfernt, die von den Kanten der Druckmedien auf die äußeren Medienführungen gelangt sind.

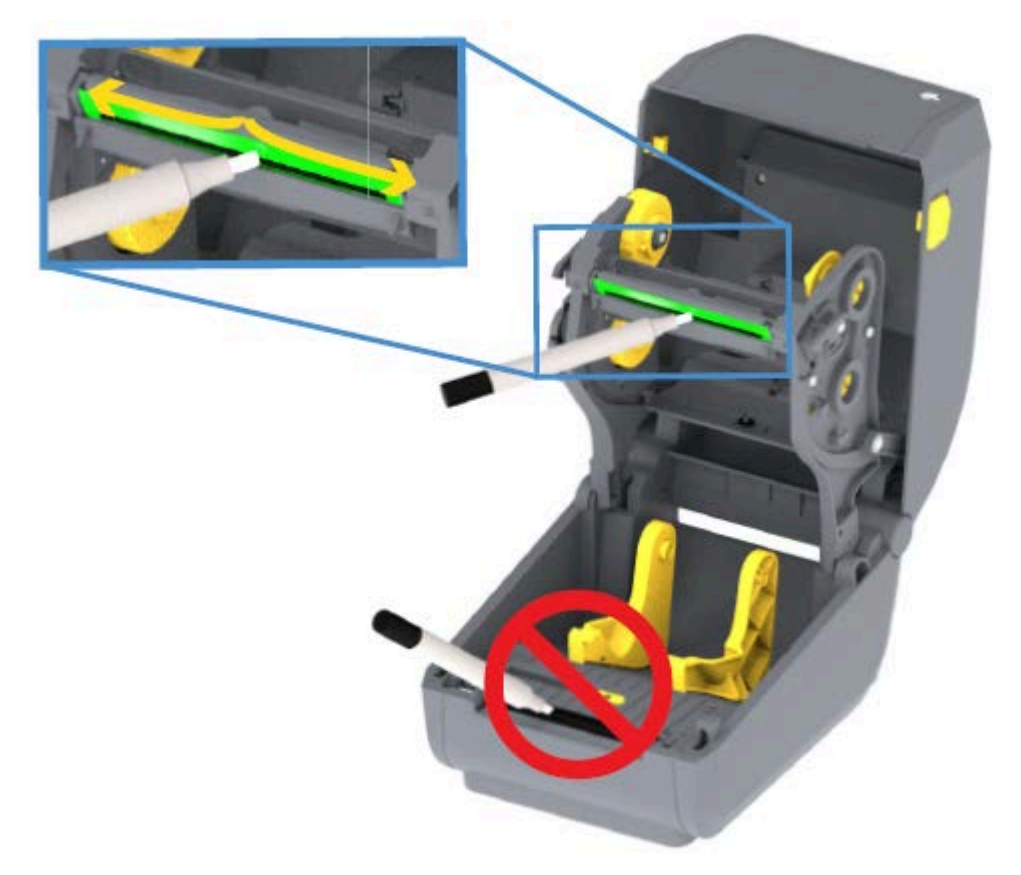

**3.** Warten Sie eine Minute, bevor Sie den Drucker schließen oder das Farbband einlegen, damit alle Komponenten trocknen können.

#### Reinigen der Medienführung

Mithilfe des folgenden Verfahrens halten Sie die Medienführung sauber und frei von Schmutz und Klebstoffen.

- 1. Verwenden Sie einen Reinigungstupfer und/oder ein fusselfreies Tuch, um Schmutz, Staub oder Ablagerungen zu entfernen, die sich auf den Halterungen, Führungen und den Oberflächen des Medienpfads angesammelt haben.
- 2. Befeuchten Sie den Reinigungstupfer oder das Tuch leicht mit 90-prozentiger Isopropylalkohol-Lösung.

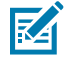

**HINWEIS:** Verwenden Sie bei schwer zu reinigenden Flächen zusätzlichen Alkohol auf einem Reinigungstupfer, um Ablagerungen und Kleberückstände zu entfernen, die sich möglicherweise auf den Oberflächen im Medienfach angesammelt haben.

- **3.** Der Druckkopf, die Sensoren und die Walze dürfen bei diesem Verfahren NICHT gereinigt werden.

**WICHTIG:** Reinigen Sie NICHT das Sensorfenster (1). Reinigen Sie nur den Sensorkanal, also die Rille, entlang der sich der Sensor bewegt.

| 1 | Sensorfenster      |
|---|--------------------|
| 2 | Medienführungen    |
| 3 | Medienrollenhalter |

- 4. Reinigung der unteren Hälfte des Druckers:
  - a) Wischen Sie die Innenflächen der Rollenhalter und die Unterseite der Medienführungen mit Reinigungsstäbchen und -tüchern ab.
  - **b)** Wischen Sie nur den Gleitkanal des beweglichen Sensors ab (nicht das Sensorfenster selbst). Verschieben Sie den Sensor, um alle Bereiche zu erreichen.
  - c) Warten Sie eine Minute, bis die Reinigungslösung getrocknet ist, bevor Sie den Drucker schließen.
  - d) Entsorgen Sie die gebrauchten Reinigungsmaterialien.

#### Reinigen der Schneidevorrichtung

Dieses Verfahren ist eine Fortsetzung der Reinigung der Medienführung. Die Kunststoffoberflächen der Medienführung können gereinigt werden, nicht jedoch die internen Schneidmesser oder der Schneidmechanismus.

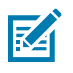

HINWEIS: Die Schneidevorrichtung ist bei Druckern der Serie ZD200 werkseitig installiert.

**WICHTIG:** Der Schneidmechanismus muss nicht gewartet werden. Die Klinge DARF NICHT gereinigt werden. Diese Klinge verfügt über eine spezielle Beschichtung zum Schutz vor Ablagerungen und Verschleiß.

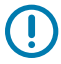

WICHTIG: WARNUNG VOR SCHNITTVERLETZUNGEN! Die Schneidevorrichtung enthält keine Teile, die vom Anwender gewartet werden müssen. Entfernen Sie NIEMALS die Abdeckung der Schneidevorrichtung (Blende). Stecken Sie NIEMALS Gegenstände in die Schneidevorrichtung, auch nicht die Finger.

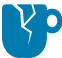

**VORSICHT—PRODUKTSCHADEN:** Die Verwendung von nicht zugelassenen Werkzeugen, Wattestäbchen, Lösungsmitteln (einschließlich Alkohol) usw. kann die Schneidevorrichtung beschädigen, ihre Lebensdauer verkürzen oder den Schneidebetrieb beeinträchtigen.

1. Wischen Sie die Rippen und Kunststoffoberflächen des Medieneinzugs (Innenseite) und des Ausgabeschlitzes (Außenseite) der Schneidevorrichtung ab. Reinigen Sie die in der Abbildung eingerahmten Bereiche.

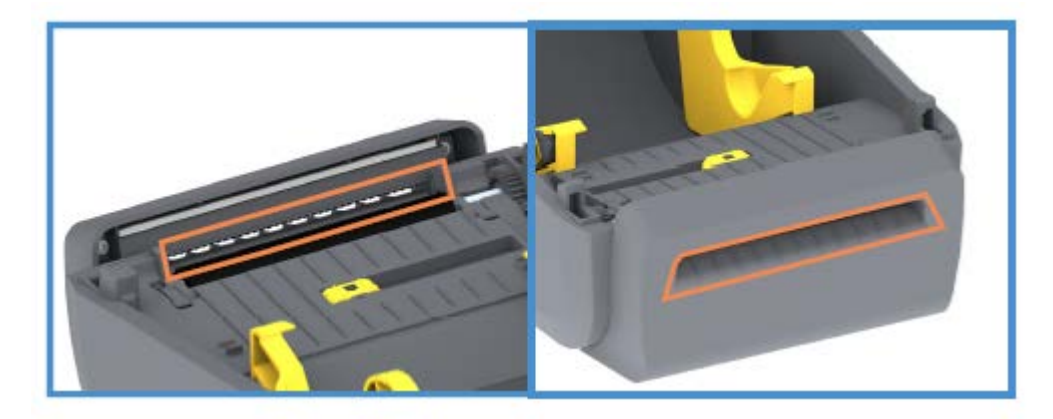

**2.** Wiederholen Sie den Vorgang nach dem Trocknen der Oberflächen so oft wie nötig, um alle Klebstoffrückstände oder Verunreinigungen zu entfernen.

#### Reinigen des Etikettenspenders

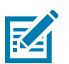

HINWEIS: Der Etikettenspender ist ab Werk installiert.

- **1.** Öffnen Sie die Klappe, und reinigen Sie die Abziehleiste, die Innenflächen und die Rippen an der Klappe.
- **2.** Wischen Sie die Walze ab, während Sie sie drehen. Entsorgen Sie das Stäbchen oder das Tuch. Reinigen Sie die Bereiche erneut, um gelöste Schmutzrückstände zu entfernen.

**3.** Reinigen Sie das Sensorfenster.

Das Fenster muss frei von Streifen und Rückständen sein.

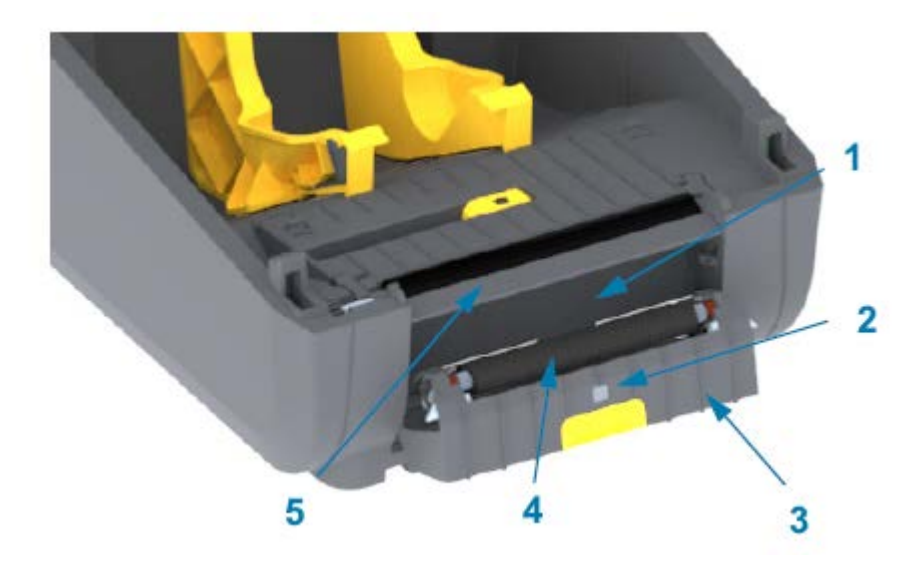

| 1 | Innenwand                       |
|---|---------------------------------|
| 2 | Sensor für entnommene Etiketten |
| 3 | Rippen                          |
| 4 | Andruckrolle                    |
| 5 | Abreißleiste                    |

#### **Reinigen des Sensors**

An den Mediensensoren kann sich Staub ansammeln. Verwenden Sie zur Reinigung der Sensoren eine Druckluftdose.

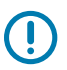

**WICHTIG:** Verwenden Sie KEINEN Luftkompressor, um Staub zu entfernen. Kompressoren können Ihren Drucker durch Feuchtigkeit, Feinstaub und Schmiermittel verschmutzen.

**1.** Reinigen Sie das Fenster des beweglichen Sensors. (Siehe Abbildung unten für die Position des beweglichen Sensors – schwarze Markierung und Zwischenraum unten.) Entfernen Sie den Staub

#### Wartung

mithilfe eines trockenen Tupfers oder einer Druckluftdose. Klebstoffreste oder andere Rückstände können Sie mithilfe eines mit Ethanol befeuchteten Stäbchens lösen.

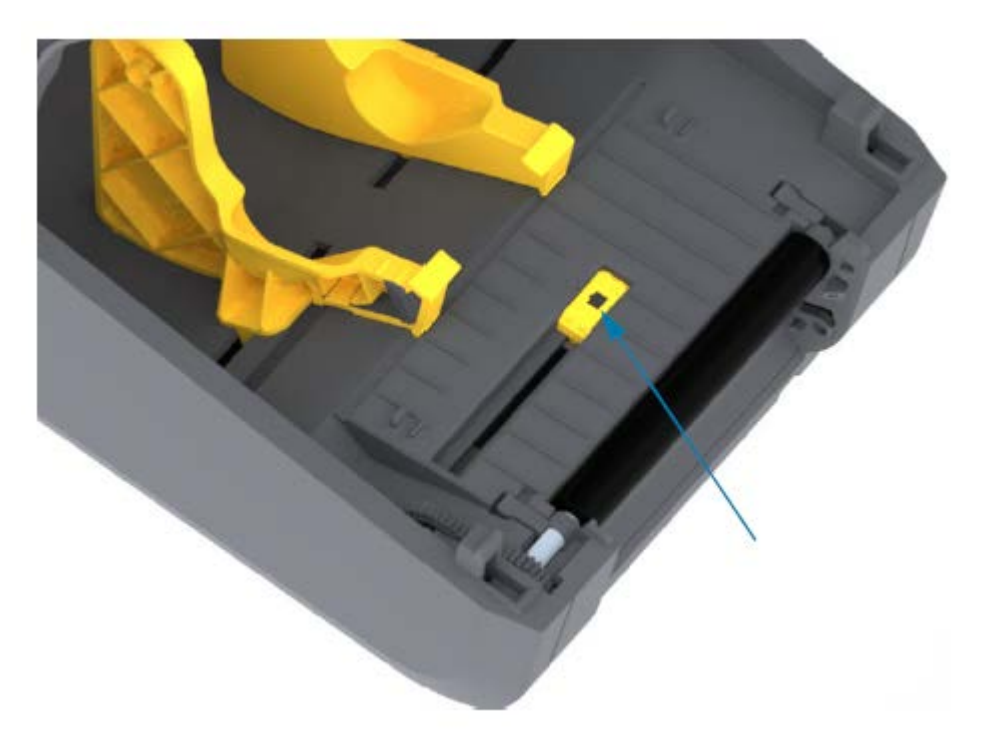

- 2. Wischen Sie mit einem trockenen Tupfer alle Rückstände ab, die bei der ersten Reinigung nicht entfernt werden konnten.
- **3.** Wiederholen Sie die oben genannten Schritte nach Bedarf, bis alle Rückstände und Streifen vom Sensor entfernt sind.

#### Reinigen und Austauschen der Auflagewalze (Antriebswalze)

Die Walze dient als Druckoberfläche und Antriebswalze für die Medien. Normalerweise muss sie nicht gereinigt werden. Bei Druckvorgängen ist eine gewisse Ansammlung von Papier- und Trägermaterialstaub auf der Walzenrolle tolerierbar.

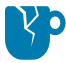

**VORSICHT—PRODUKTSCHADEN:** Verunreinigungen auf der Walzenrolle können dazu führen, dass der Druckkopf beschädigt wird oder die Druckmedien beim Drucken verrutschen bzw. an der Walze haften bleiben. Kleberückstände, Schmutz, Staub, Öle und andere Verunreinigungen sollten daher sofort von der Walze entfernt werden.

Reinigen Sie die Walze (und den Medienpfad), wenn sich die Druckerleistung, die Druckqualität oder die Medienhandhabung erheblich verschlechtern. Wenn die Walze auch nach der Reinigung weiterhin klemmt oder blockiert, müssen Sie sie ersetzen.

Die Walze kann mit einem faserfreien Tupfer (z. B. einem Reinigungstupfer) oder einem fusselfreien und sauberen, feuchten Tuch, das sehr leicht mit Alkohol für medizinische Zwecke (90 % rein oder besser) befeuchtet ist, gereinigt werden, wie in diesem Verfahren beschrieben.

- **1.** So entfernen Sie die Walzenrolle:
  - a) Öffnen Sie die Abdeckung (und die Klappe des Spenders, falls dieser installiert ist). Entfernen Sie die Druckmedien aus dem Walzenbereich.
  - **b)** Ziehen Sie die Arretierhebel des Walzenlagers auf der rechten und der linken Seite nach vorne, und drehen Sie sie nach oben. (Die Abbildungen mit den Pfeilen unten zeigen die Arretierhebel in ihrer geschlossenen bzw. geöffneten Position.)

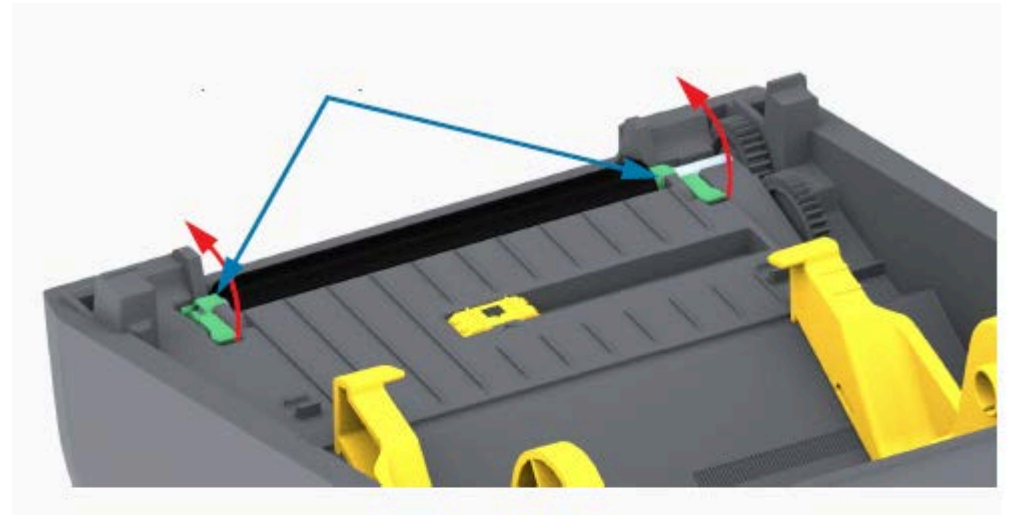

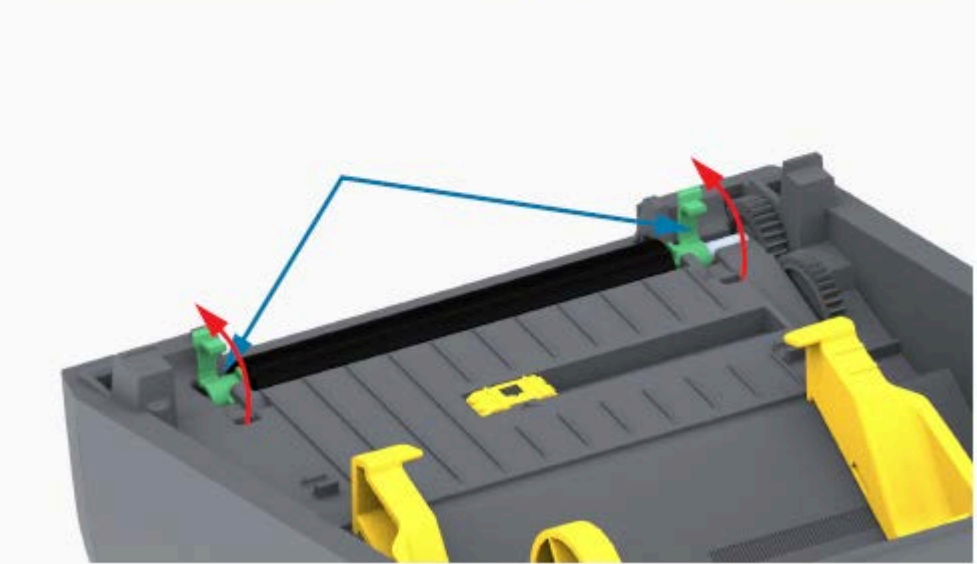

**2.** Heben Sie die Auflagewalze aus dem unteren Druckerrahmen heraus. (Die Pfeile in dieser Abbildung zeigen die Walzenlager.)

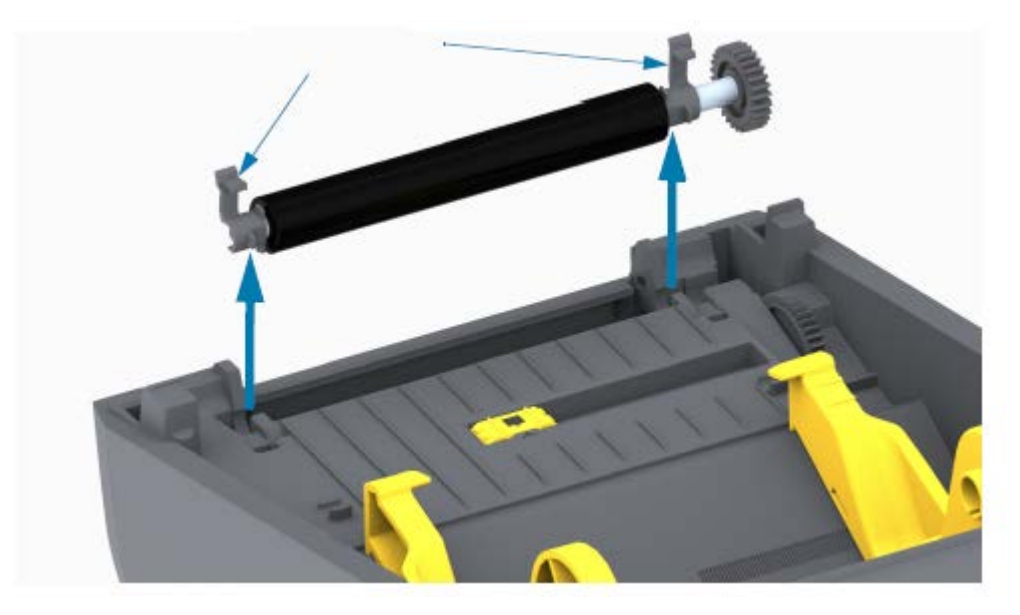

3. Ziehen Sie das Zahnrad und die beiden Lager vom Schaft der Walzenrolle ab.

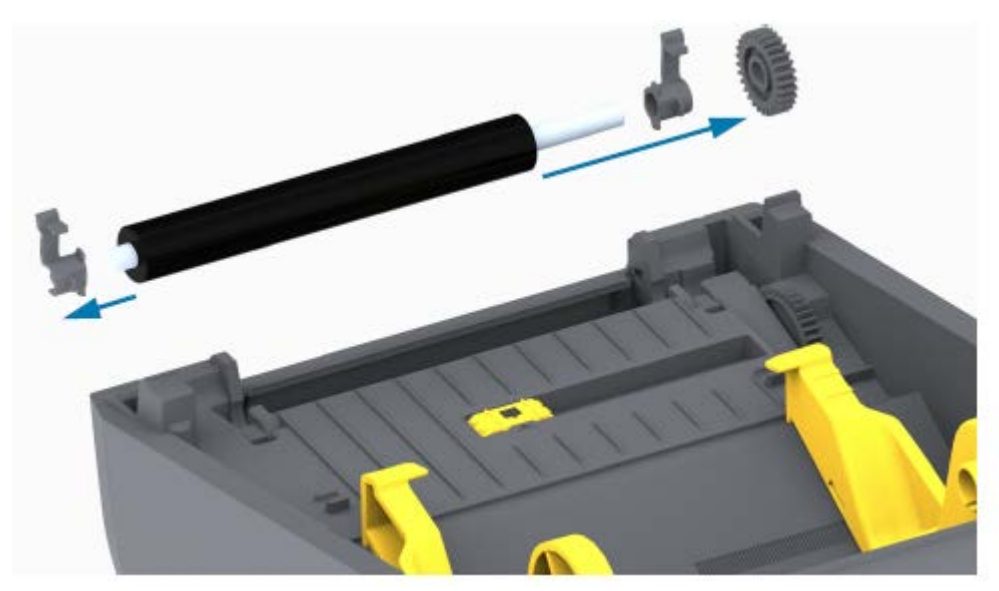

- **4.** Führen Sie diesen Schritt nur für die Reinigung durch:
  - a) Reinigen Sie die Walze mit einem mit Alkohol befeuchteten Tupfer. Führen Sie dabei den Tupfer von der Mitte der Walze zu den Walzenenden.
  - **b)** Wiederholen Sie diesen Vorgang so oft, bis die gesamte Oberfläche der Walze gereinigt ist. Erfahrungsgemäß werden nicht alle Klebe- und Ölrückstände bei der ersten Reinigung vollständig entfernt.
  - c) Verwenden Sie bei sehr hartnäckigen Kleberückständen oder nach einem Etikettenstau einen neuen Tupfer, um alle Verunreinigungen restlos zu entfernen.
- **5.** Entsorgen Sie die Reinigungstupfer nach Gebrauch. Gebrauchte Reinigungstupfer dürfen nicht wiederverwendet werden.

6. Stellen Sie sicher, dass die Lager und das Antriebszahnrad korrekt an der Walzenrolle anliegen.

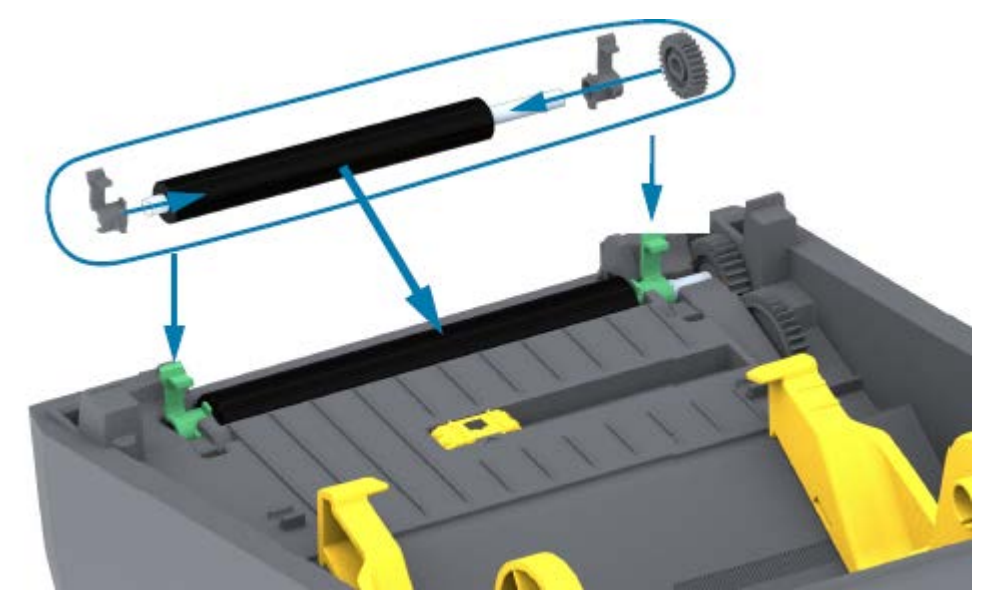

- **7.** Halten Sie die Walze so, dass sich das Zahnrad auf der linken Seite befindet, und setzen Sie sie in den unteren Druckerrahmen ein.
- **8.** Drehen Sie den rechten und den linken Arretierhebel des Walzenlagers nach unten zur Rückseite des Druckers, bis sie hörbar einrasten.
- **9.** Lassen Sie den Drucker eine Minute lang trocknen, bevor Sie die Klappe des Spenders oder die Medienabdeckung schließen und Medien einlegen.

## Aktualisieren der Drucker-Firmware

Durch das regelmäßige Aktualisieren der Druckerfirmware können Sie neue Funktionen, Verbesserungen und Drucker-Upgrades in Bezug auf die Medienhandhabung und die Druckerkommunikation nutzen. Verwenden Sie die Zebra Setup Utilities (ZSU), um neue Firmware zu laden.

- 1. Öffnen Sie die Zebra Setup Utilities.
- **2.** Wählen Sie den installierten Drucker aus.
- 3. Klicken Sie auf Open Printer Tools (Druckertools öffnen).

Das Fenster "Tools" wird geöffnet.

- 4. Klicken Sie auf die Registerkarte Action (Aktion).
- 5. Legen Sie Medien in den Drucker ein (siehe Einlegen von Rollenmedien auf Seite 32).
- 6. Klicken Sie auf Send file (Datei senden).

In der unteren Hälfte des Fensters werden ein Dateiname und ein Pfad mit der Schaltfläche **Browse...** (Durchsuchen) angezeigt, über die Sie die aktuelle Firmware-Datei auswählen können, die Sie von der Zebra-Website heruntergeladen haben. 7. Warten Sie, und beobachten Sie die Benutzeroberfläche.

Wenn die angezeigte Firmware-Version von der auf dem Drucker installierten Version abweicht:

- Der Firmware-Download auf den Drucker wird gestartet.
- Die STATUS-Anzeige des Druckers blinkt grün, während die Firmware heruntergeladen wird.
- Der Drucker wird neu gestartet und beginnt mit der Installation der Firmware.
- Nach einem erfolgreichen Firmware-Update leuchtet die STATUS-Anzeige des Druckers grün, was darauf hinweist, dass die Firmware geprüft und installiert wurde.
- Der Drucker druckt einen Konfigurationsbericht.

Das Firmware-Update ist abgeschlossen.

## Sonstige Druckerwartungsverfahren

Neben den in diesem Abschnitt beschriebenen Verfahren gibt es keine weiteren Wartungsmaßnahmen auf Benutzerebene. Weitere Informationen zur Diagnose von Drucker- und Druckproblemen finden Sie unter Problembehebung auf Seite 120.

## Sicherungen

Im Drucker oder Netzteil der ZD200-Serie befinden sich keine auswechselbaren Sicherungen.

# Problembehebung

Dieser Abschnitt enthält Informationen zu den Fehlerbehebungsverfahren.

# Behandlung von Warnungen und Fehlern

| Alarm                                                                                                    | Mögliche Ursache                                                             | Empfohlene Lösung                                                                                                    |
|----------------------------------------------------------------------------------------------------|------------------------------------------------------------------------------|----------------------------------------------------------------------------------------------------|
| Medienpfad                                                                                                    |                                                                              |                                                                                                    |
| Druckkopf offen<br>Ein Druckbefehl<br>wurde ausgegeben,<br>oder die Taste <b>FEED</b><br>(Vorschub) wurde<br>gedrückt, und der<br>Drucker hat erkannt,<br>dass der Druckkopf          | Die Abdeckung ist geöffnet oder<br>wurde nicht ordnungsgemäß<br>geschlossen. | Schließen Sie die Abdeckung/den<br>Druckkopf. Drücken Sie die vorderen<br>oberen Ecken der Druckerabdeckung nach<br>unten. Sie sollten hören und fühlen, wie<br>die Verriegelungen der Abdeckung beim<br>Schließen einrasten. (Nähere Informationen<br>dazu finden Sie unter Öffnen und Schließen<br>des Druckers auf Seite 14.)       |
| (Abdeckung) nicht<br>geschlossen ist.                                                                                                    |                                                                              | Wenn das Problem dadurch nicht behoben<br>wird, wenden Sie sich an Ihren Zebra-Partner<br>oder den technischen Support von Zebra.                                                                                                    |
| Keine Medien                                                                                                    |                                                                              |                                                                                                    |
| Es wurde ein<br>Druckbefehl<br>ausgegeben,<br>die Taste <b>FEED</b><br>(Vorschub) wurde<br>gedrückt, oder der<br>Drucker druckt und<br>kann keine Medien<br>im Druckpfad<br>erkennen. | lm Drucker befinden sich keine<br>Medien (Rolle)                             | Legen Sie die gewünschten Medien in den<br>Drucker ein, und schließen Sie den Drucker.<br>Möglicherweise müssen Sie einmal die<br>Taste <b>FEED</b> (Vorschub) oder die Taste<br><b>PAUSE</b> drücken, um den Druckvorgang<br>fortzusetzen. (Nähere Informationen dazu<br>finden Sie unter Einlegen von Rollenmedien<br>auf Seite 32.) |

| Alarm | Mögliche Ursache                                                                                                    | Empfohlene Lösung                                                                                                    |
|-------|----------------------------------------------------------------------------------------------------|----------------------------------------------------------------------------------------------------|
|       | Der Drucker hat den Zustand<br>"Ende der Medienrolle" erkannt,<br>entweder weil das Ende einer<br>Rolle erreicht wurde oder<br>weil ein Etikett zwischen zwei<br>Etiketten in der Mitte der Rolle<br>fehlt. (Nähere Informationen<br>dazu finden Sie unter Erkennen<br>einer Medium-fehlt-Bedingung<br>auf Seite 54.) | <ul> <li>Öffnen Sie den Drucker.</li> <li>Wenn sich das Medium am Ende der Rolle<br/>befindet, legen Sie neue Medien ein, und<br/>setzen Sie den Druckvorgang fort. (Nähere<br/>Informationen dazu finden Sie unter Einlegen<br/>von Rollenmedien auf Seite 32.)</li> <li><b>HINWEIS:</b> Schalten Sie den<br/>Drucker NICHT aus, wenn<br/>in der Mitte einer Rolle eine<br/>Medium-fehlt-Bedingung erkannt<br/>wird. Der Druckauftrag geht<br/>verloren. (Nähere Informationen<br/>dazu finden Sie unter Auswechseln<br/>von Verbrauchsmaterialien bei<br/>Betrieb des Druckers auf Seite 95.)</li> <li>Wenn in der Mitte der Rolle ein Etikett fehlt:</li> <li>Schließen Sie den Drucker.</li> <li>Drücken Sie die Taste <b>FEED</b> (Vorschub),<br/>um die Rolle zum nächsten Etikett<br/>vorzuschieben.</li> <li>Drücken Sie dann die Taste <b>FEED</b><br/>(Vorschub) ein- oder zweimal, um<br/>die Kalibrierung des Etiketts neu zu<br/>synchronisieren.</li> </ul> |
|       | Der bewegliche Mediensensor<br>ist falsch ausgerichtet                                                                                                    | Überprüfen Sie die Position des<br>beweglichen Mediensensors. (Siehe<br>Festlegen der Medienerkennung nach<br>Medientyp auf Seite 33 und Anpassen<br>des beweglichen Sensors für schwarze<br>Markierungen oder Kerben auf Seite 37.)<br>Nach dem Einstellen des Sensors muss der<br>Drucker möglicherweise für die Medien neu<br>kalibriert werden. (Nähere Informationen<br>dazu finden Sie unter Durchführen einer<br>SmartCal-Medienkalibrierung auf Seite 52.)                                                                                                    |

| Alarm         | Mögliche Ursache                                                                                                    | Empfohlene Lösung                                                                                                    |
|---------------|----------------------------------------------------------------------------------------------------|----------------------------------------------------------------------------------------------------|
|               | Der Drucker ist auf nicht<br>endlose Druckmedien (Etiketten<br>oder schwarze Markierung)<br>eingestellt, es wurden jedoch<br>Endlos-Druckmedien eingelegt. | Überprüfen Sie, ob sich der Mediensensor<br>in der mittleren Standardposition<br>befindet. (Möglicherweise wurde er zuvor<br>für Medien mit schwarzen Markierungen<br>positioniert (siehe Anpassen des<br>beweglichen Sensors für schwarze<br>Markierungen oder Kerben auf Seite 37.<br>Nähere Informationen finden Sie unter<br>Festlegen der Medienerkennung nach<br>Medientyp auf Seite 33.)<br>Nach dem Einstellen des Sensors muss der<br>Drucker möglicherweise für die Medien neu<br>kalibriert werden. (Nähere Informationen<br>dazu finden Sie unter Durchführen einer<br>SmartCal-Medienkalibrierung auf Seite 52.) |
|               | Mediensensor ist verschmutzt                                                                                                    | <ol> <li>Reinigen Sie die obere Sensorbaugruppe<br/>(Zwischenräume) und die unteren<br/>beweglichen Mediensensoren. (Nähere<br/>Informationen dazu finden Sie unter<br/>Reinigen des Sensors auf Seite 114.)</li> <li>Legen Sie die Medien wieder in den<br/>Drucker ein.</li> <li>Passen Sie die Position des Sensors für<br/>bewegliche Medien für Ihre Medien an.</li> <li>Schließen Sie die Abdeckung. (Siehe<br/>Öffnen und Schließen des Druckers auf<br/>Seite 14.)</li> <li>Kalibrieren Sie den Drucker für die</li> </ol>                                                                                            |
|               |                                                                                                    | Medien neu. (Nähere Informationen<br>dazu finden Sie unter Durchführen einer<br>SmartCal-Medienkalibrierung auf Seite<br>52.)                                                                                                    |
|               | Der Drucker kann die Medien<br>nicht erkennen, da entweder<br>Daten im Speicher beschädigt<br>sind oder Komponenten                                        | Laden Sie die Firmware des Druckers neu.<br>(Nähere Informationen dazu finden Sie unter<br>Aktualisieren der Drucker-Firmware auf Seite<br>118.)                                                                                                    |
|               | tehlerhaft arbeiten.                                                                                                    | Wenn das Problem dadurch nicht behoben<br>wird, wenden Sie sich an Ihren Zebra-Partner<br>oder den technischen Support von Zebra.                                                                                                    |
| Kein Farbband |                                                                                                    |                                                                                                    |

| Alarm                                                                                                    | Mögliche Ursache                                                                                                    | Empfohlene Lösung                                                                                                    |
|----------------------------------------------------------------------------------------------------|----------------------------------------------------------------------------------------------------|----------------------------------------------------------------------------------------------------|
| Der Drucker druckt<br>und stoppt während<br>des Druckvorgangs.<br>ODER<br>Es wurde ein<br>Druckauftrag an den<br>Drucker gesendet,<br>und der Drucker<br>meldet diese<br>Warnung sofort. | Der Drucker hat erkannt, dass<br>das Ende des Farbbands erreicht<br>ist.<br>Am Ende des Farbbands der<br>Marke Zebra befindet sich ein<br>reflektierendes Endstück; der<br>Drucker hat dieses als Ende des<br>Farbbands erkannt. (Nähere<br>Informationen dazu finden Sie<br>unter Erkennen einer Farbband-<br>fehlt-Bedingung auf Seite 56.) | <ol> <li>Entfernen Sie das Farbband, und<br/>ersetzen Sie die Farbbandrollen oder die<br/>Farbbandkassette im Drucker, OHNE den<br/>Drucker auszuschalten.</li> <li>Schließen Sie den Drucker.</li> <li>Möglicherweise müssen Sie die Taste<br/>FEED (Vorschub) einmal drücken, damit<br/>der Drucker den aktuellen Druckvorgang<br/>fortsetzen kann.</li> </ol>                                                                                                    |
| Schneidefehler                                                                                                    | L                                                                                                    |                                                                                                    |
| Das Messer ist<br>verklemmt und<br>bewegt sich nicht<br>richtig.                                                                                                    | Medien, Klebstoffansammlungen<br>oder externe Gegenstände<br>behindern die Funktion des<br>Schneidemessers.                                                                                                    | <ul> <li>Schalten Sie den Drucker AUS, indem<br/>Sie die Taste POWER (Ein-/Aus-Taste) 5<br/>Sekunden lang gedrückt halten.</li> <li>Warten Sie, bis der Drucker vollständig<br/>heruntergefahren ist.</li> <li>Schalten Sie den Drucker EIN.</li> <li>Wenn das Problem dadurch nicht behoben<br/>wird, wenden Sie sich an Ihren Zebra-Partner<br/>oder den technischen Support von Zebra.</li> <li>VORSICHT: WARNUNG VOR<br/>SCHNITTVERLETZUNGEN! Die<br/>Schneidevorrichtung enthält keine<br/>Teile, die vom Anwender gewartet<br/>werden müssen. Entfernen<br/>Sie NIEMALS die Abdeckung<br/>der Schneidevorrichtung<br/>(Blende). Stecken Sie<br/>NIEMALS Gegenstände in die<br/>Schneidevorrichtung, auch nicht<br/>die Finger.</li> <li>VORSICHT—PRODUKTSCHADEN:<br/>Die Verwendung von nicht<br/>zugelassenen Werkzeugen,<br/>Wattestäbchen, Lösungsmitteln<br/>(einschließlich Alkohol) usw.<br/>kann die Schneidevorrichtung<br/>beschädigen, ihre Lebensdauer<br/>verkürzen oder den<br/>Schneidebetrieb beeinträchtigen.</li> </ul> |
| Druckkopftemperatur                                                                                                    | zu hoch                                                                                                    |                                                                                                    |

| Alarm                                                                    | Mögliche Ursache                                                                                                    | Empfohlene Lösung                                                                                                    |  |
|--------------------------------------------------------------------------|----------------------------------------------------------------------------------------------------|----------------------------------------------------------------------------------------------------|--|
| Die Temperatur des<br>Druckkopfs ist zu<br>hoch. Er wurde in             | Der Drucker druckt einen großen<br>Stapelauftrag, in der Regel mit<br>großen Druckmengen.                                                                                                    | Der Druckvorgang wird nach dem Abkühlen<br>des Druckkopfs fortgesetzt.                                                                       |  |
| den Pause-Modus<br>versetzt, damit er<br>abkühlen kann.                  | Die Umgebungstemperatur<br>am Standort des Druckers<br>überschreitet den angegebenen<br>Betriebsbereich. Die<br>Umgebungstemperatur des<br>Druckers kann gelegentlich<br>höher sein, wenn er direkter<br>Sonneneinstrahlung ausgesetzt<br>ist. | Stellen Sie den Drucker an einem anderen<br>Ort auf, oder sorgen Sie am Aufstellungsort<br>des Druckers für Kühlung.                         |  |
| Druckkopf herunterget                                                    | fahren                                                                                                    |                                                                                                    |  |
| Die Temperatur<br>des Druckkopfs<br>liegt unter der                      | Die Temperatur des Druckkopfs<br>ist kritisch, oder der Strom ist<br>ausgefallen.                                                                                                    | <ol> <li>Schalten Sie den Drucker AUS, indem<br/>Sie die Taste <b>POWER</b> (Ein-/Aus-Taste) 5<br/>Sekunden lang gedrückt halten.</li> </ol> |  |
| erforderlichen<br>Betriebstemperatur,<br>um ordnungsgemäß<br>zu drucken. |                                                                                                    | <ol> <li>Warten Sie, bis der Drucker vollständig<br/>heruntergefahren ist. Schalten Sie den<br/>Drucker EIN.</li> </ol>                      |  |
|                                                                          |                                                                                                    | Wenn das Problem dadurch nicht behoben<br>wird, wenden Sie sich an Ihren Zebra-Partner<br>oder den technischen Support von Zebra.            |  |
| Druckkopftemperatur zu niedrig                                           |                                                                                                    |                                                                                                    |  |

| Alarm                                                                                                    | Mögliche Ursache                                                                                       | Empfohlene Lösung                                                                                                    |
|----------------------------------------------------------------------------------------------------|----------------------------------------------------------------------------------------------------|----------------------------------------------------------------------------------------------------|
| Die Temperatur<br>des Druckkopfs<br>liegt unter der<br>erforderlichen<br>Betriebstemperatur,<br>um ordnungsgemäß<br>zu drucken. | Die Umgebungstemperatur<br>am Standort des Druckers<br>liegt unter dem angegebenen<br>Betriebsbereich. | <ol> <li>Schalten Sie den Drucker AUS.</li> <li>Stellen Sie den Drucker an einem<br/>anderen Ort auf, und warten Sie, bis er<br/>sich natürlich erwärmt hat.</li> <li>HINWEIS: Wenn sich die<br/>Temperatur zu schnell ändert,<br/>kann Feuchtigkeit im (und am)<br/>Drucker kondensieren.</li> <li>Informationen zu optimalen Betriebs- und<br/>Lagertemperaturbereichen des Druckers<br/>finden Sie unter Aufstellungsort des<br/>Druckers auf Seite 30.</li> </ol> |
|                                                                                                    | Der Druckkopf-Thermistor ist<br>ausgefallen.                                                           | <ul> <li>Schalten Sie den Drucker AUS, indem<br/>Sie die Taste <b>POWER</b> (Ein-/Aus-Taste) 5<br/>Sekunden lang gedrückt halten.</li> <li>Warten Sie, bis der Drucker vollständig<br/>heruntergefahren ist.</li> <li>Schalten Sie den Drucker EIN.</li> <li>Wenn das Problem dadurch nicht behoben<br/>wird, wenden Sie sich an Ihren Zebra-Partner<br/>oder den technischen Support von Zebra.</li> </ul>                                                           |

# Beheben von Druckproblemen

In diesem Abschnitt werden Probleme beim Drucken oder mit der Druckqualität, mögliche Ursachen und die empfohlenen Lösungen aufgeführt.

| Alarm                                                      | Mögliche Ursache                                                                                       | Empfohlene Lösung                                                                                                    |
|------------------------------------------------------------|----------------------------------------------------------------------------------------------------|----------------------------------------------------------------------------------------------------|
| Allgemeine Probleme                                        | mit der Druckqualität                                                                                  |                                                                                                    |
| Das gedruckte Bild<br>entspricht nicht den<br>Erwartungen. | Der Drucker ist auf eine<br>falsche Schwärzungsstufe und/<br>oder Druckgeschwindigkeit<br>eingestellt. | Passen Sie die Einstellung des Druckers für<br>die Schwärzung an. (Nähere Informationen<br>dazu finden Sie unter Anpassen der<br>Druckqualität auf Seite 96.)                                                                 |
|                                                            | Der Druckkopf ist verschmutzt.                                                                         | Reinigen Sie den Druckkopf. (Nähere<br>Informationen dazu finden Sie unter<br>Reinigen des Druckkopfs auf Seite 110.)                                                                                                    |
|                                                            | Die Walzenrolle ist verschmutzt<br>oder beschädigt.                                                    | Reinigen oder ersetzen Sie die Walze.<br>Walzen können verschleißen oder<br>beschädigt werden. (Nähere Informationen<br>dazu finden Sie unter Reinigen und<br>Austauschen der Auflagewalze<br>(Antriebswalze) auf Seite 115.) |

| Alarm                                                      | Mögliche Ursache                                                                                                    | Empfohlene Lösung                                                                                                    |
|------------------------------------------------------------|----------------------------------------------------------------------------------------------------|----------------------------------------------------------------------------------------------------|
|                                                            | Thermotransferdruck – Das<br>Druckergebnis sieht unscharf<br>aus, weist verschmierte Streifen<br>oder leere Bereiche und Löcher                                                                   | Das Druckmaterial (Wachs, Wachsharz<br>oder Harz) passt möglicherweise nicht<br>zum verwendeten Material (Papier,<br>Medienbeschichtung oder Kunststoff).                                          |
|                                                            | onne erkennbares muster auf.                                                                                                    | HINWEIS: Vermeiden Sie es,<br>die Druckgeschwindigkeit höher<br>als die angegebene maximale<br>Geschwindigkeit für Ihre Medien<br>einzustellen (Farbband- oder<br>Etikettenmaterialkombination).   |
|                                                            | Möglicherweise verwenden Sie<br>ein falsches Netzteil.                                                                                                    | Vergewissern Sie sich, dass Sie das im<br>Lieferumfang des Druckers enthaltene<br>Netzteil verwenden.                                                                                              |
|                                                            | Der Druckkopf ist abgenutzt.                                                                                                    | Wenden Sie sich an Ihren Zebra-Partner<br>oder an den technischen Support von Zebra.                                                                                                    |
| Kein Druck auf das Etil                                    | <ett< td=""><td></td></ett<>                                                                                                    |                                                                                                    |
| Das gedruckte Bild<br>entspricht nicht den<br>Erwartungen. | Bei den Medien handelt es<br>sich möglicherweise nicht<br>um Thermodirektmedien,<br>sondern um Medien für den<br>Thermotransferdruck.                                                             | Siehe Bestimmen der Thermomedientypen<br>auf Seite 143, um sicherzustellen, dass Sie<br>den richtigen Medientyp und die richtigen<br>Druckereinstellungen für die verwendeten<br>Medien verwenden. |
|                                                            | Die Medien wurden nicht richtig<br>eingelegt.                                                                                                    | Die bedruckbare Medienfläche muss<br>nach oben zum Druckkopf weisen. (Siehe<br>Vorbereitung zum Drucken auf Seite 31 und<br>Einlegen von Rollenmedien auf Seite 32.)                               |
| Die Etiketten sind defo                                    | ormiert, oder die Startpositionen des                                                                                                    | Druckbereichs sind unterschiedlich                                                                                                    |
| Das gedruckte<br>Bild oder ein Teil<br>davon ist von einem | Medien wurden falsch eingelegt.<br>ODER<br>Der bewegliche Mediensensor                                                                                                    | Stellen Sie sicher, dass der Sensor für den<br>Medientyp und die Abtastposition richtig<br>positioniert ist. Siehe:                                                                                |
| unterschiedlich<br>(Fehlregistrierung).                    | ist nicht richtig eingestellt.                                                                                                    | <ul> <li>Einlegen von Rollenmedien auf Seite 32</li> <li>Festlegen der Medienerkennung nach<br/>Medientyp auf Seite 33</li> </ul>                                                                  |
|                                                            |                                                                                                    | <ul> <li>Anpassen des beweglichen Sensors f ür<br/>schwarze Markierungen oder Kerben auf<br/>Seite 37</li> </ul>                                                                                   |
|                                                            | Die Mediensensoren sind<br>nicht für die Länge des<br>Mediums, die physikalischen<br>Eigenschaften des Mediums<br>oder den Erkennungstyp (Lücke/<br>Kerbe, endlos oder Markierung)<br>kalibriert. | Siehe Durchführen einer SmartCal-<br>Medienkalibrierung auf Seite 52.                                                                                                    |

| Alarm | Mögliche Ursache                                                                          | Empfohlene Lösung                                                                                                    |
|-------|-------------------------------------------------------------------------------------------|----------------------------------------------------------------------------------------------------|
|       | Die Walzenrolle (Antriebswalze)<br>rutscht durch oder ist<br>beschädigt.                  | Reinigen oder ersetzen Sie die Walze.<br>Walzen können verschleißen oder<br>beschädigt werden. (Nähere Informationen<br>dazu finden Sie unter Reinigen und<br>Austauschen der Auflagewalze<br>(Antriebswalze) auf Seite 115.) |
|       | Es bestehen<br>Kommunikationsprobleme<br>durch Kabel oder<br>Kommunikationseinstellungen. | Siehe Beheben von<br>Kommunikationsproblemen auf Seite 127.                                                                                                    |

# Beheben von Kommunikationsproblemen

In diesem Abschnitt werden Kommunikationsprobleme sowie mögliche Ursachen und empfohlene Lösungen aufgeführt.

| Alarm                                                                                                    | Mögliche Ursache                                                                                                 | Empfohlene Lösung                                                                                                    |
|----------------------------------------------------------------------------------------------------|----------------------------------------------------------------------------------------------------|----------------------------------------------------------------------------------------------------|
| Etikettenauftrag gesen                                                                                            | det, Datenübertragung erfolgt, aber                                                                              | es werden keine Etiketten gedruckt                                                                                                    |
| Ein Etikettenformat<br>wurde an den<br>Drucker gesendet,<br>aber nicht erkannt.<br>Daten wurden<br>an den Drucker | Die im Drucker eingestellten<br>Präfix- und Trennzeichen<br>entsprechen nicht den Zeichen<br>im Etikettenformat. | Überprüfen Sie das ZPL-<br>Programmierungspräfix (COMMAND<br>CHAR) und die Trennzeichen (DELIM. /<br>CHAR). (Nähere Informationen dazu finden<br>Sie unter Konfigurationseinstellung für<br>Befehle auf Seite 148.) |
| übertragen, aber der<br>Drucker druckt nicht.                                                                     | Es werden falsche Daten an den<br>Drucker gesendet.                                                              | Prüfen Sie das Etikettenformat. (Weitere<br>Informationen zur Druckerprogrammierung<br>finden Sie im ZPL-Programmierhandbuch.)                                                                                      |

# Beheben sonstiger Probleme

In diesem Abschnitt werden sonstige Probleme mit dem Drucker sowie die möglichen Ursachen und Lösungen aufgeführt.

| Alarm                                           | Mögliche Ursache                                                                                                    | Empfohlene Lösung                                                                                             |
|-------------------------------------------------|----------------------------------------------------------------------------------------------------|----------------------------------------------------------------------------------------------------|
| Einstellungen gehen v                           | erloren oder werden ignoriert                                                                                                    |                                                                                                    |
| Einige Parameter<br>sind falsch<br>eingestellt. | Die Druckereinstellungen<br>wurden geändert, ohne sie zu<br>speichern. (Der ZPL-Befehl ^JU<br>wurde vor dem Ausschalten des<br>Druckers nicht zum Speichern<br>der Druckerkonfiguration<br>verwendet.) | Schalten Sie den Drucker AUS und wieder<br>EIN, um zu überprüfen, ob die Einstellungen<br>gespeichert wurden. |

| Alarm | Mögliche Ursache                                                                                                    | Empfohlene Lösung                                                                                                    |
|-------|----------------------------------------------------------------------------------------------------|----------------------------------------------------------------------------------------------------|
|       | Die direkt an den Drucker<br>gesendeten Befehle für<br>Etikettenformat/-formular weisen<br>Syntaxfehler auf oder wurden<br>falsch verwendet. | Informationen zur Verwendung und<br>Syntax von Befehlen finden Sie im ZPL-<br>Programmierhandbuch. (Dieses Handbuch<br>und weitere Online-Support-Ressourcen für<br>Drucker sind unter <u>zebra.com/zd200t-info</u><br>verfügbar.)                                              |
|       | Ein Firmware-Beteni nat<br>bewirkt, dass der Parameter<br>nicht mehr geändert werden<br>kann.                                                |                                                                                                    |
|       | <ul> <li>Ein Firmware-Befehl<br/>hat den Parameter auf<br/>die Standardeinstellung<br/>zurückgesetzt.</li> </ul>                             |                                                                                                    |
|       | Die im Drucker eingestellten<br>Präfix- und Trennzeichen<br>entsprechen nicht denen im<br>Etikettenformat.                                   | Überprüfen Sie, ob die ZPL-<br>Programmiereinstellungen für<br>"Control" (Steuerung), "Command" (Befehl)<br>und "Delimiter" (Trennzeichen) für Ihre<br>Systemsoftwareumgebung korrekt<br>sind. (Nähere Informationen dazu finden Sie<br>unter ZPL-Konfiguration auf Seite 147.) |
|       |                                                                                                    | Drucken Sie einen Konfigurationsbericht<br>(siehe Testdruck mit dem<br>Konfigurationsbericht auf Seite 53), um<br>sicherzustellen, dass die Einstellungen<br>korrekt sind. Vergleichen Sie sie mit den<br>Befehlen im Etikettenformat/-Formular, das<br>Sie drucken möchten.    |
|       | Die Hauptplatine funktioniert<br>möglicherweise nicht                                                                                        | 1. Sie haben folgende Möglichkeiten:                                                                                                    |
|       | ordnungsgemäß. Die Firmware<br>ist beschädigt, oder die<br>Hauptplatine ist ausgefallen.                                                     | <ul> <li>a. Setzen Sie den Drucker auf die<br/>werkseitigen Standardeinstellungen<br/>zurück (siehe Taste FEED (Vorschub) –<br/>Einschaltmodi auf Seite 25).</li> </ul>                                                                                                    |
|       |                                                                                                    | <ul> <li>b. Verwenden Sie das Zebra-<br/>Einrichtungsdienstprogramm, und<br/>öffnen Sie Printer Tools &gt; Action &gt;<br/>Load printer defaults (Druckertools &gt;<br/>Aktion &gt; Standardeinstellungen des<br/>Druckers laden).</li> </ul>                                   |
|       |                                                                                                    | 2. Laden Sie die Drucker-Firmware<br>neu. (Nähere Informationen dazu finden<br>Sie unter Aktualisieren der Drucker-<br>Firmware auf Seite 118.)                                                                                                    |
|       |                                                                                                    | Wenn dieser Fehler jetzt nicht behoben ist,<br>wenden Sie sich an Ihren Zebra-Partner oder<br>den technischen Support von Zebra.                                                                                                    |

#### Problembehebung

| Alarm                                                                                                    | Mögliche Ursache                                                           | Empfohlene Lösung                                                                                                    |
|----------------------------------------------------------------------------------------------------|----------------------------------------------------------------------------|----------------------------------------------------------------------------------------------------|
| Nicht endlose Etiketter                                                                                                    | n werden wie Endlosetiketten verarl                                        | peitet                                                                                                    |
| Ein nicht endloses<br>Etikettenformat mit                                                                                                    | Der Drucker wurde nicht für das verwendete Medium kalibriert.              | Stellen Sie den korrekten Medientyp für den Drucker ein (Aussparung/Lücke,                                                                                                    |
| entsprechenden<br>in den Drucker<br>eingelegten Medien<br>wurde an den<br>Drucker gesendet,<br>aber es wird wie bei<br>endlosen Medien<br>gedruckt. | Der Drucker ist für endlose<br>Medien konfiguriert.                        | <ul> <li>endlos oder Markierung).</li> <li>Führen Sie eine SmartCal-<br/>Medienkalibrierung durch. (Nähere<br/>Informationen dazu finden Sie<br/>unter Durchführen einer SmartCal-<br/>Medienkalibrierung auf Seite 52.)</li> </ul>                                                                                                    |
| Drucker blockiert                                                                                                    |                                                                            | -                                                                                                    |
| Alle Anzeigen<br>leuchten, und der<br>Drucker ist blockiert,<br>oder der Drucker<br>ist während des<br>Neustarts blockiert.                         | Der Druckerspeicher wurde<br>durch ein unbekanntes Ereignis<br>beschädigt. | <ul> <li>Verwenden Sie eine der folgenden<br/>Optionen, um den Drucker auf die<br/>Werkseinstellungen zurückzusetzen:</li> <li>Befolgen Sie dazu die Anweisungen<br/>unter Taste FEED (Vorschub) –<br/>Einschaltmodi auf Seite 25.</li> <li>Öffnen Sie das Zebra-<br/>Einrichtungsdienstprogramm auf Ihrem<br/>zentralen Gerät, und gehen Sie dann zu<br/>Printer Tools &gt; Action &gt; Load printer<br/>defaults (Drucker-Tools &gt; Aktion &gt;<br/>Standardeinstellungen des Druckers<br/>laden).</li> </ul> |
|                                                                                                    |                                                                            | Laden Sie die Drucker-Firmware neu.<br>(Nähere Informationen dazu finden Sie<br>unter Aktualisieren der Drucker-Firmware<br>auf Seite 118.)                                                                                                    |
|                                                                                                    |                                                                            | Wenn dieser Fehler jetzt nicht behoben ist,<br>wenden Sie sich an Ihren Zebra-Partner oder<br>den technischen Support von Zebra.                                                                                                    |

## Allgemeine Druckerdiagnose

Sie können Druckerprobleme mithilfe von Diagnoseberichten, Kalibrierungsverfahren und anderen Tests diagnostizieren, um Informationen über den Betriebszustand Ihres Druckers zu erhalten.

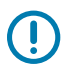

**WICHTIG:** Verwenden Sie Medien mit voller Breite, wenn Sie Selbsttests durchführen. Wenn das Medium nicht breit genug ist, kann es passieren, dass ein Teil des Testetiketts auf die Auflagewalze (Antriebswalze) gedruckt wird.

Beachten Sie beim Testen folgende Tipps:

- Während die Selbsttests ausgeführt werden, dürfen KEINE Daten vom Hostgerät an den Drucker gesendet werden. (Wenn das Testetikett die Medienlänge überschreitet, wird der fehlende Text auf das nächste Etikett gedruckt.)
- Wenn Sie einen Selbsttest vor dem Abschluss abbrechen, setzen Sie den Drucker immer zurück. Schalten Sie den Drucker dazu zunächst AUS und dann wieder EIN.

• Wenn sich der Drucker im Etikettenspendermodus befindet und das Trägermaterial vom Applikator aufgenommen wird, müssen die Etiketten bei der Ausgabe manuell entfernt werden.

Selbsttests werden aktiviert, indem eine bestimmte Taste oder eine Kombination von Tasten auf dem Bedienfeld gedrückt wird, während der Drucker auf EIN geschaltet ist. Halten Sie die Taste(n) gedrückt, bis die erste Anzeigeleuchte erlischt. Der ausgewählte Selbsttest startet automatisch am Ende des Einschalt-Selbsttests des Druckers.

#### Bericht zur Netzwerk- und Bluetooth-Konfiguration des Druckers

Bei Druckern der ZD-Serie mit werkseitig installierter Option zur drahtgebundenen oder drahtlosen Verbindung kann ein zusätzlicher Druckerkonfigurationsbericht ausgedruckt werden. Sie benötigen diese Informationen für die Einrichtung und Fehlerbehebung von Druckvorgängen in Ethernet- (LAN/WLAN) und Bluetooth 4.1-Netzwerken.

Dieser Ausdruck wird mit dem ZPL-Befehl ~WL gedruckt.

| ſ                                                                                                    | Network Configuration                                                                                                    |  |
|----------------------------------------------------------------------------------------------------|----------------------------------------------------------------------------------------------------|--|
|                                                                                                    | Zebra Technologies<br>ZTC ZD230-203dpi ZPL<br>D4J184800122                                                                                                    |  |
|                                                                                                    | Wireless                                                                                                    |  |
|                                                                                                    | IPPROTOCOL         IPPROTOCOL           72.023.018.028         IPPROTOCOL           72.023.018.028         IPPROTOCOL           72.023.018.021         SUBNET           72.023.018.001         GATENAY           72.023.001.003         HINE SERVER IP           72.023.001.003         HINE SERVER IP           72.023.001.003         HINE SERVER IP           900         TIMEOUT VALUE           900         TIMEOUT CHECKING           9100         BASE RAW PORT           9200         JSON CONFIG PORT           1NSERTED         CARD INSERTED           02dfH         CARD MFG ID           9134H         CARD MFG ID           9134H         CARD MFG ID           9134H         CARD MFG ID           9134H         CARD MFG ID           9134H         CARD MFG ID           9134H         CARD MFG ID           9124F         DRIVER INSTALLED           INFRASTRICTURE         OPERATING MDDE           S5.0         CURRENT TX RATE           WPA PEAP         ULA.N SECURITY           VPOR SIGNAL         PDER SIGNAL           UPOR SIGNAL         PULSE RATE |  |
| And a second second s | Bluetooth<br>6.0.1                                                                                                    |  |
| l                                                                                                    | FINISHEE IN 1815 PRIMIER 15 COFINISHED                                                                                                    |  |

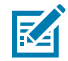

**HINWEIS:** Drucker mit werkseitig installierten WLAN-Verbindungsoptionen zeigen im unteren Teil dieses Berichts die Unterstützung für iOS an.

### Manuelles Kalibrieren des Druckers

Es wird empfohlen, den Drucker manuell zu kalibrieren, wenn vorgedruckte Medien verwendet werden oder wenn der Drucker bei Ausführung eines SmartCal-Verfahrens, wie unter Durchführen einer SmartCal-Medienkalibrierung auf Seite 52beschrieben, nicht korrekt automatisch kalibriert wird.

Stellen Sie sicher, dass ein Medium eingelegt wurde. Eine gängige Etikettengröße ist 4 x 6 Zoll.

- 1. Schalten Sie den Drucker EIN.
- 2. Senden Sie den folgenden Befehl an den Drucker: ! U1 do "ezpl.manual\_calibration" ""

(Nähere Informationen dazu finden Sie unter Senden von Dateien an den Drucker auf Seite 95.)

Der Drucker stellt den Mediensensor für das verwendete Etikettenträgermaterial ein. Nach dieser Anpassung wird die Rolle automatisch eingezogen (vorgeschoben), bis sich ein Etikett unter dem Druckkopf befindet. Anschließend wird ein Profil der Mediensensoreinstellungen gedruckt (ähnlich dem hier gezeigten). Wenn dieser Vorgang abgeschlossen ist, werden die neuen Einstellungen im Druckerspeicher gespeichert. Der Drucker ist nun für den normalen Betrieb bereit.

Diese Abbildung zeigt den Anfang mehrerer Etiketten (rechts).

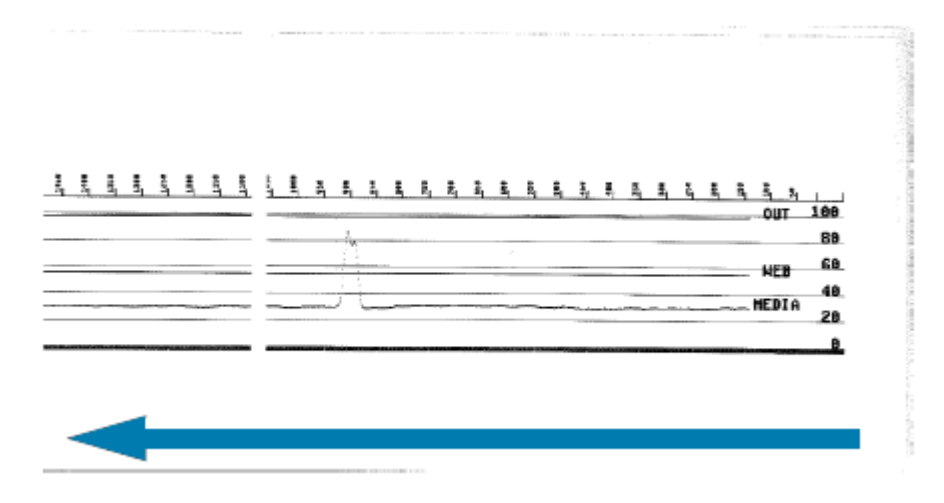

Diese Abbildung zeigt das Ende mehrerer Etiketten (links).

|   |                     |       |                                                                                                    |     | e e | *   | *  |     |       |      |     |      |     |    |    |    | -  |      |
|---|---------------------|-------|----------------------------------------------------------------------------------------------------|-----|-----|-----|----|-----|-------|------|-----|------|-----|----|----|----|----|------|
|   |                     | - A 1 | S. B.                                                                                                    | 2 3 | E E | - E | Ξ. | E 6 | i. π. | - E. | 8.  | g. – | Ε.  | £. | ÷. | ÷. | ÷. | - 14 |
|   |                     | _     |                                                                                                    | -   |     |     | -  | ~   |       | - 1  | -21 | - 1  | - T | -  | -  | -  |    | -    |
|   | 186                 |       |                                                                                                    |     |     |     |    |     |       |      |     |      |     |    |    |    |    |      |
|   |                     |       | and the second second se |     |     |     | -  |     | 10.00 |      | -   |      | -   |    |    |    | -  | -    |
|   |                     |       |                                                                                                    |     |     |     |    |     |       |      |     |      |     |    |    |    |    |      |
|   | 417 86              |       |                                                                                                    |     |     |     |    |     |       |      |     |      |     |    |    |    |    |      |
|   |                     |       |                                                                                                    |     |     |     |    |     |       |      |     |      |     |    |    |    |    |      |
|   |                     |       |                                                                                                    |     |     |     |    |     |       |      |     |      |     |    |    |    |    |      |
|   |                     |       |                                                                                                    |     |     |     |    |     |       |      |     |      |     |    |    |    |    |      |
|   | 68                  |       |                                                                                                    |     |     |     |    |     |       | _    |     |      |     |    |    |    |    |      |
|   | 68                  |       |                                                                                                    |     |     |     |    |     |       | _    |     |      |     |    |    |    |    | _    |
|   | 68<br>48            | _     |                                                                                                    |     |     |     |    |     |       | _    |     |      |     |    |    | _  |    | _    |
|   | 68<br>48            | _     |                                                                                                    |     |     |     |    |     |       | _    |     |      | _   | _  |    | _  |    | _    |
|   | 68                  |       |                                                                                                    |     |     |     |    |     |       |      |     |      |     | _  |    |    |    | _    |
|   | 68<br>48<br>28      |       |                                                                                                    |     |     |     |    | _   | _     | _    |     |      |     | _  | _  | _  |    | _    |
|   | 68<br>48<br>26      |       |                                                                                                    |     |     |     |    | _   |       |      | -   |      |     | _  |    |    |    | _    |
|   | 68<br>46<br>26      |       |                                                                                                    |     |     |     |    | _   |       |      | -   |      |     | ~  |    |    |    | _    |
|   | 68<br>48<br>28<br>6 |       |                                                                                                    |     |     |     |    | _   |       |      |     |      | -   | ~  | _  |    |    |      |
|   | 68<br>46<br>26<br>6 |       |                                                                                                    |     |     |     | ~  | _   |       |      |     |      |     | ~  |    |    |    |      |
|   | 68<br>46<br>26<br>6 |       |                                                                                                    |     |     |     |    |     |       |      |     |      |     | ~  |    |    |    |      |
|   | 68<br>40<br>6       |       |                                                                                                    |     |     |     |    |     |       |      |     |      |     | ~  |    |    |    |      |
|   | 68<br>48<br>26      |       |                                                                                                    |     |     |     |    | _   |       |      |     |      |     | ~  | -  |    |    |      |
|   | 68<br>46<br>6       |       |                                                                                                    |     |     |     |    |     |       |      |     |      |     | ~  | -  |    |    |      |
|   | 68<br>40<br>26<br>6 |       |                                                                                                    |     |     |     |    | _   |       |      |     |      |     | ~  |    |    |    |      |
|   | 68<br>40<br>20      |       |                                                                                                    |     |     |     |    |     |       |      |     |      |     | ~  |    |    |    |      |
|   | 68<br>46<br>26<br>6 |       |                                                                                                    |     |     |     |    |     |       |      |     |      |     | ~  |    |    |    |      |
|   | 68<br>48<br>26<br>6 |       |                                                                                                    |     |     |     |    |     |       |      |     |      |     | _  |    |    |    |      |
| - | 68<br>48<br>28<br>6 |       |                                                                                                    |     |     |     |    |     |       |      |     |      |     | ~  |    |    |    |      |
|   | 68<br>48<br>28<br>6 |       |                                                                                                    |     |     |     |    |     |       |      |     |      |     | ~  |    |    |    |      |

## Diagnose von Kommunikationsproblemen

Wenn beim Übertragen von Daten zwischen dem Computer und dem Drucker ein Problem auftritt, versuchen Sie, den Drucker in den Kommunikationsdiagnosemodus zu versetzen. Der Drucker druckt die ASCII-Zeichen und die entsprechenden Hexadezimalwerte für alle vom Hostcomputer empfangenen Daten aus:

- **1.** Führen Sie einen der folgenden Schritte aus, um in den Diagnosemodus zu wechseln:
  - Senden Sie den ZPL-Befehl ~JD an den Drucker. (Siehe ZPL-Programmierhandbuch.)
  - Senden Sie den EPL-Befehl dump an den Drucker. (Siehe EPL-Programmierhandbuch.)
  - Verwenden Sie die Taste **FEED** (Vorschub) nach dem Einschalten des Druckers. (Weitere Informationen finden Sie unter Taste FEED (Vorschub) Ausschaltmodi auf Seite 26.)

Der Drucker druckt Folgendes aus:

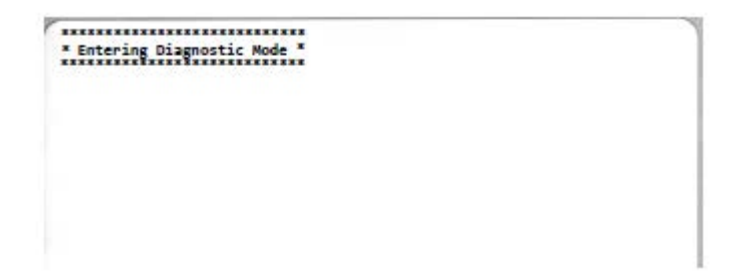

2. Rufen Sie den Ausdruck ab. Die folgenden Informationen helfen Ihnen, den Bericht zu verstehen.

Der Ausdruck enthält die Hexadezimaldaten (00h-FFh 0-255 Dezimaldaten), wobei über den Hexadezimaldaten ein eindeutiges Zeichen für jeden Hexadezimalwert angezeigt wird.

| ) * + , /<br>29 20 28 20 20 26 25                                                                                                    |
|----------------------------------------------------------------------------------------------------|
| ) * + , /<br>29 2A 2B 2C 2D 2E 2F                                                                                                    |
| 29 2A 28 2C 2D 2E 2F                                                                                                    |
|                                                                                                    |
|                                                                                                    |
| 41 42 43 44 45 46 47                                                                                                    |
|                                                                                                    |
| YZ[\]^                                                                                                    |
|                                                                                                    |
| qrstuvu                                                                                                    |
| 71 72 73 74 75 76 77                                                                                                    |
| *******                                                                                                    |
| ееттини                                                                                                    |
| 89 BR BB BC BD BE BF                                                                                                    |
| i ó ú ö N ª 9                                                                                                    |
| e e i i i i i i i i i i<br>es ea es ec eb es eF<br>i ó ú ñ Ñ ª º<br>ai a₂ a3 a4 a5 a6 a7                                                                                                    |
| e e i i i h h h<br>es ea eb ec eb et ef<br>í ó ú ñ Ñ ª Ω<br>ai a2 a3 a4 a5 a6 a7                                                                                                    |
| e e f f f h h h<br>e e f f h h h<br>$f \circ u \tilde{n} \tilde{N} = 0$<br>R1 R2 R3 R4 R5 R6 R7                                                                                                    |
| 89 88 88 86 80 88 87<br>1 ố ú ñ Ñ 홈 요<br>R1 R2 R3 R4 R5 R6 R7<br>내 비 귀 빈 ¢ ¥ 귀<br>B5 BA BB BC BD BE BF                                                                                                    |
| e e i i i i i i i i i i i<br>e e a e e e e e e e e e e e e e e e e e                                                                                                    |
| $\mathbf{H}$ $\mathbf{H}$                                                                                 |
| $\begin{array}{c} \mathbf{e}  \mathbf{e}  \mathbf{i}  \mathbf{i}  \mathbf{i}  \mathbf{i}  \mathbf{i}  \mathbf{i}  \mathbf{i}  \mathbf{i}  \mathbf{i}  \mathbf{i}  \mathbf{i}  \mathbf{i}  \mathbf{i}  \mathbf{i} \\ \mathbf{e}  \mathbf{i}  \mathbf{i}  \mathbf{i}  \mathbf{i}  \mathbf{i}  \mathbf{i}  \mathbf{i}  \mathbf{i}  \mathbf{i} \\ \mathbf{i}  \mathbf{i}  \mathbf{i}  \mathbf{i}  \mathbf{i}  \mathbf{i}  \mathbf{i}  \mathbf{i} \\ \mathbf{i}  \mathbf{i}  \mathbf{i}  \mathbf{i}  \mathbf{i}  \mathbf{i}  \mathbf{i} \\ \mathbf{i}  \mathbf{i}  \mathbf{i}  \mathbf{i}  \mathbf{i}  \mathbf{i} \\ \mathbf{i}  \mathbf{i}  \mathbf{i}  \mathbf{i}  \mathbf{i}  \mathbf{i} \\ \mathbf{i}  \mathbf{i}  \mathbf{i}  \mathbf{i}  \mathbf{i}  \mathbf{i} \\ \mathbf{i}  \mathbf{i}  \mathbf{i}  \mathbf{i}  \mathbf{i} \\ \mathbf{i}  \mathbf{i}  \mathbf{i}  \mathbf{i}  \mathbf{i} \\ \mathbf{i}  \mathbf{i}  \mathbf{i}  \mathbf{i} \\ \mathbf{i}  \mathbf{i}  \mathbf{i}  \mathbf{i}  \mathbf{i} \\ \mathbf{i}  \mathbf{i}  \mathbf{i}  \mathbf{i}  \mathbf{i} \\ \mathbf{i}  \mathbf{i}  \mathbf{i}  \mathbf{i} \\ \mathbf{i}  \mathbf{i}  \mathbf{i}  \mathbf{i} \\ \mathbf{i}  \mathbf{i}  \mathbf{i}  \mathbf{i} \\ \mathbf{i}  \mathbf{i}  \mathbf{i}  \mathbf{i} \\ \mathbf{i}  \mathbf{i}  \mathbf{i}  \mathbf{i} \\ \mathbf{i}  \mathbf{i}  \mathbf{i} \\ \mathbf{i}  \mathbf{i}  \mathbf{i}  \mathbf{i} \\ \mathbf{i}  \mathbf{i}  \mathbf{i}  \mathbf{i} \\ \mathbf{i}  \mathbf{i}  \mathbf{i} \\ \mathbf{i}  \mathbf{i} \\ \mathbf{i}  \mathbf{i} \\ \mathbf{i}  \mathbf{i} \\ \mathbf{i}  \mathbf{i} \\ \mathbf{i}  \mathbf{i} \\ \mathbf{i}  \mathbf{i} \\ \mathbf{i}  \mathbf{i} \\ \mathbf{i}  \mathbf{i} \\ \mathbf{i}  \mathbf{i} \\ \mathbf{i}  \mathbf{i} \\ \mathbf{i}  \mathbf{i} \\ \mathbf{i}  \mathbf{i} \\ \mathbf{i}  \mathbf{i} \\ \mathbf{i} \\ $ |
| $\begin{array}{c} \mathbf{e}  \mathbf{e}  \mathbf{i}  \mathbf{i}  \mathbf{i}  \mathbf{i}  \mathbf{i}  \mathbf{i}  \mathbf{i}  \mathbf{i}  \mathbf{i}  \mathbf{i} \\ \mathbf{e}  \mathbf{e}  \mathbf{e}  \mathbf{e}  \mathbf{e}  \mathbf{e} \\ \mathbf{i}  \mathbf{o}  \mathbf{u}  \mathbf{n}  \mathbf{n}  \mathbf{n}  \mathbf{a}  \mathbf{o} \\ \mathbf{a}  \mathbf{a}  \mathbf{a}  \mathbf{a}  \mathbf{a}  \mathbf{a} \\ \mathbf{a}  \mathbf{a}  \mathbf{a}  \mathbf{a}  \mathbf{a}  \mathbf{a}  \mathbf{a} \\ \mathbf{a}  \mathbf{a}  \mathbf{a}  \mathbf{a}  \mathbf{a}  \mathbf{a}  \mathbf{a}  \mathbf{a} \\ \mathbf{a}  \mathbf{a}  \mathbf{a}  \mathbf{a}  \mathbf{a}  \mathbf{a}  \mathbf{a}  \mathbf{a} \\ \mathbf{a}  \mathbf{a}  \mathbf{a}  \mathbf{a}  \mathbf{a}  \mathbf{a}  \mathbf{a}  \mathbf{a} \\ \mathbf{a}  \mathbf{a}  \mathbf{a}  \mathbf{a}  \mathbf{a}  \mathbf{a}  \mathbf{a} \\ \mathbf{a}  \mathbf{a}  \mathbf{a}  \mathbf{a}  \mathbf{a}  \mathbf{a}  \mathbf{a}  \mathbf{a}  \mathbf{a} \\ \mathbf{a}  \mathbf{a}  \mathbf{a}  \mathbf{a}  \mathbf{a}  \mathbf{a}  \mathbf{a}  \mathbf{a} \\ \mathbf{a}  \mathbf{a}  \mathbf{a}  \mathbf{a}  \mathbf{a}  \mathbf{a}  \mathbf{a}  \mathbf{a} \\ \mathbf{a}  \mathbf{a}  \mathbf{a}  \mathbf{a}  \mathbf{a}  \mathbf{a}  \mathbf{a} \\ \mathbf{a}  \mathbf{a}  \mathbf{a}  \mathbf{a}  \mathbf{a}  \mathbf{a}  \mathbf{a} \\ \mathbf{a}  \mathbf{a}  \mathbf{a}  \mathbf{a}  \mathbf{a}  \mathbf{a}  \mathbf{a} \\ \mathbf{a}  \mathbf{a}  \mathbf{a}  \mathbf{a}  \mathbf{a}  \mathbf{a} \\ \mathbf{a}  \mathbf{a}  \mathbf{a}  \mathbf{a}  \mathbf{a} \\ \mathbf{a}  \mathbf{a}  \mathbf{a}  \mathbf{a}  \mathbf{a}  \mathbf{a} \\ \mathbf{a}  \mathbf{a}  \mathbf{a}  \mathbf{a}  \mathbf{a}  \mathbf{a}  \mathbf{a} \\ \mathbf{a}  \mathbf{a}  \mathbf{a}  \mathbf{a}  \mathbf{a}  \mathbf{a} \\ \mathbf{a}  \mathbf{a}  \mathbf{a}  \mathbf{a}  \mathbf{a}  \mathbf{a} \\ \mathbf{a}  \mathbf{a}  \mathbf{a}  \mathbf{a}  \mathbf{a}  \mathbf{a}  \mathbf{a}  \mathbf{a}  \mathbf{a}  \mathbf{a}  \mathbf{a} \\ \mathbf{a}  \mathbf{a}  $                                                                                                    |
| $\begin{array}{c} \mathbf{e}  \mathbf{e}  \mathbf{f}  \mathbf{f}  $                                                                                                    |
| $\begin{array}{c} \mathbf{e}  \mathbf{e}  \mathbf{f}  \mathbf{f}  $                                                                                                    |
|                                                                                                    |

Fehler bei der Verarbeitung der seriellen Schnittstelle und der Bluetooth-Daten (hier aufgeführt) werden in den leeren Zeilen zwischen den Datenzeilen protokolliert:

- F = Frame-Fehler
- P = Paritätsfehler
- N = Rauschfehler
- O = Datenüberlauffehler

Um den Diagnosemodus zu verlassen und den Druckvorgang fortzusetzen, schalten Sie den Drucker AUS und wieder EIN. Alternativ können Sie die Taste **FEED** (Vorschub) so oft drücken, bis der Befehlspuffer des Druckers bereinigt ist und auf dem Etikett Out of Diagnostic mode (Diagnosemodus beenden) ausgedruckt wird.

#### Problembehebung

\* Out of Disgnostic Mode \*

# Verkabelung des Schnittstellenanschlusses

In diesem Abschnitt wird die Verkabelung für den Schnittstellenanschluss des Druckers beschrieben.

## **USB-Schnittstelle (Universal Serial Bus)**

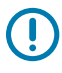

**WICHTIG:** Achten Sie darauf, dass Kabel von Drittanbietern die USB-2.0-Spezifikation erfüllen. Sie erkennen dies anhand des Certified-USB-Logos direkt auf den USB-Kabeln oder auf der USB-Kabelverpackung. Weitere Informationen finden Sie unter <u>usb.org</u>.

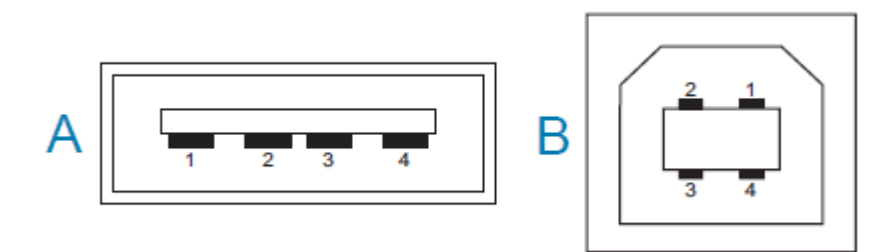

Stecker vom Typ A und Typ B erfordern unterschiedliche Anschlussbelegungen.

| Pinbelegungen                              | Pin 1 – Vbus (+5 VDC). Pin 2 – D- (Datensignal, negativ)                                                                                                    |
|--------------------------------------------|----------------------------------------------------------------------------------------------------|
| des USB-A-                                 | Pin 3 – D+ (Datensignal, positiv)                                                                                                    |
| Anschlusses                                | Pin 4 – Gehäuse (Abschirmung/Erdungsdraht) Gehäuse                                                                                                    |
| Pinbelegungen<br>des USB-B-<br>Anschlusses | Pin 1 – Vbus (nicht angeschlossen)<br>Pin 2 – D- (Datensignal, negativ)<br>Pin 3 – D+ (Datensignal, positiv)<br>Pin 4 – Gehäuse (Abschirmung/Erdungsdraht) Gehäuse |

()

**WICHTIG:** Die Stromversorgung (+5 VDC) des USB-Hosts erfolgt per Phantomspeisung über den seriellen Anschluss. Sie ist gemäß USB-Spezifikation auf 0,5 mA beschränkt und verfügt über einen eingebauten Strombegrenzer. Die durch den seriellen und den USB-Anschluss geleitete Stromstärke überschreitet insgesamt keine 0,75 A.

# Abmessungen

In diesem Abschnitt werden die externen Abmessungen des Druckers für einen Standarddrucker der ZD200-Serie beschrieben.

## Abmessungen – Standarddrucker

#### Standard-Druckerabmessungen

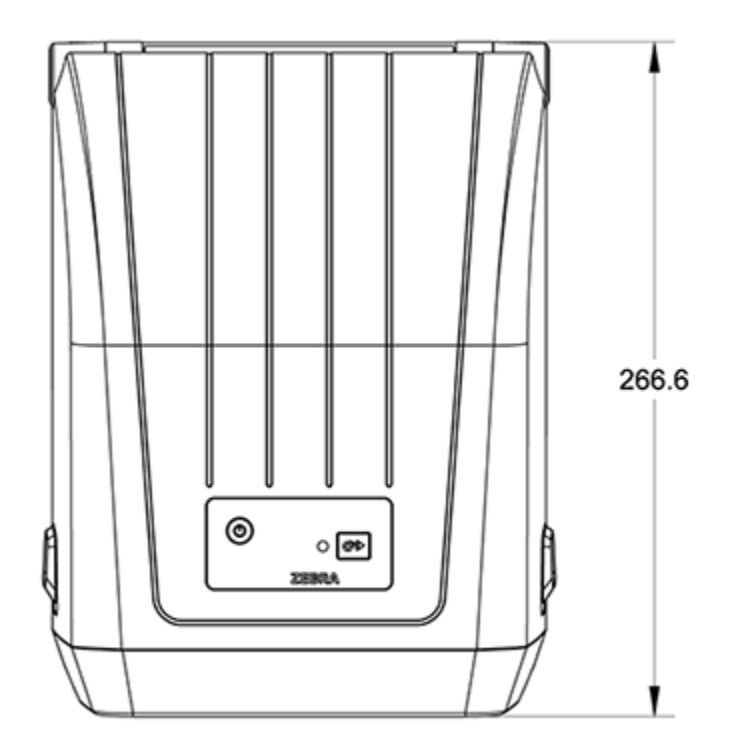

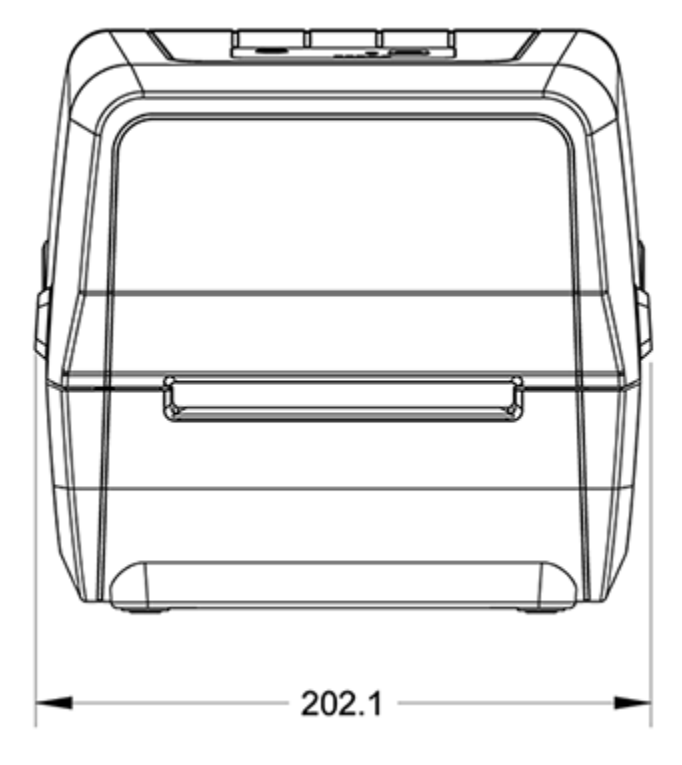

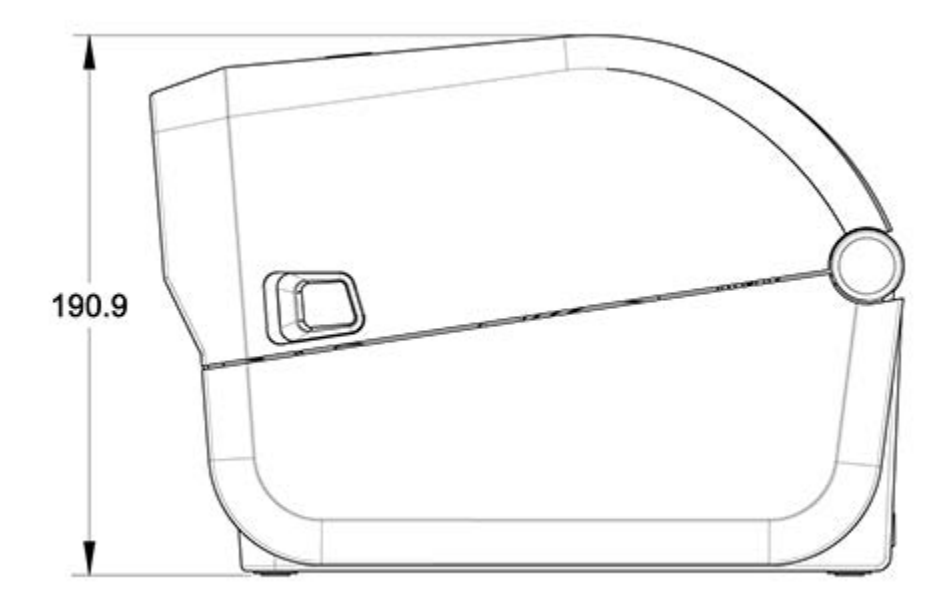

## Abmessungen

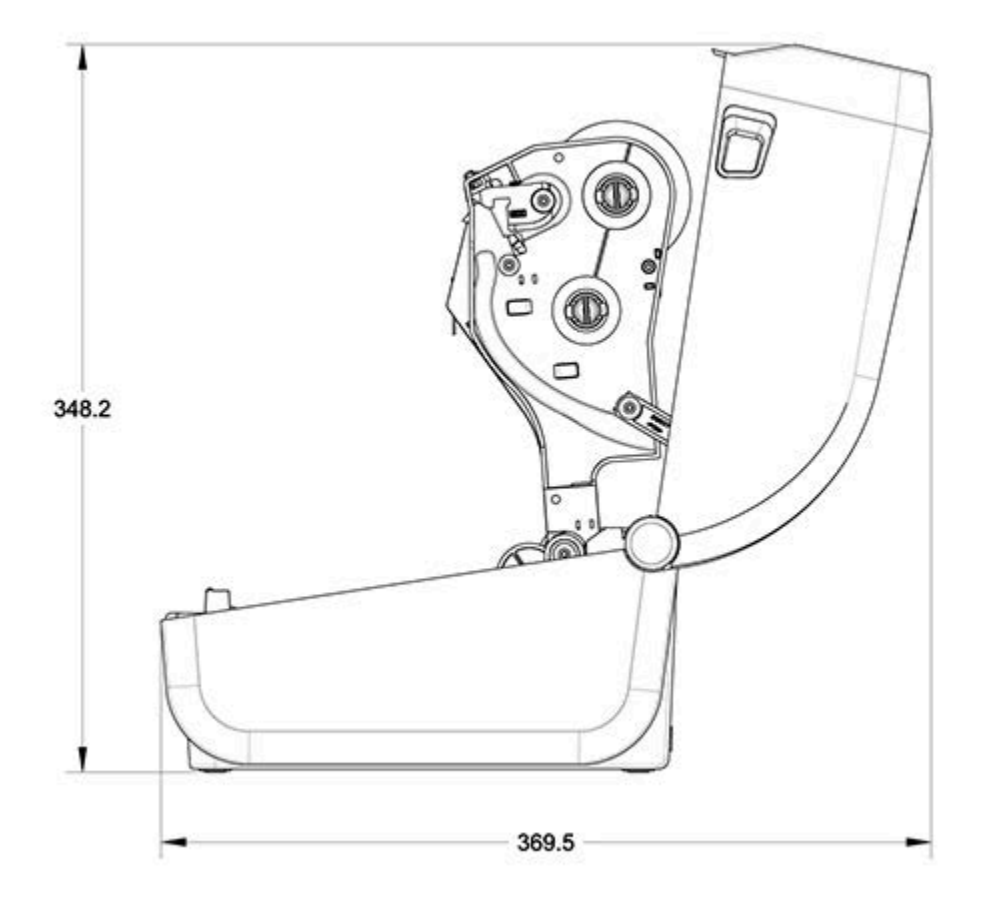

Alle Abmessungen sind in Millimetern angegeben.

## **Drucker mit Etikettenspender – Abmessungen**

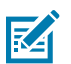

HINWEIS: Der Etikettenspender ist ab Werk installiert.

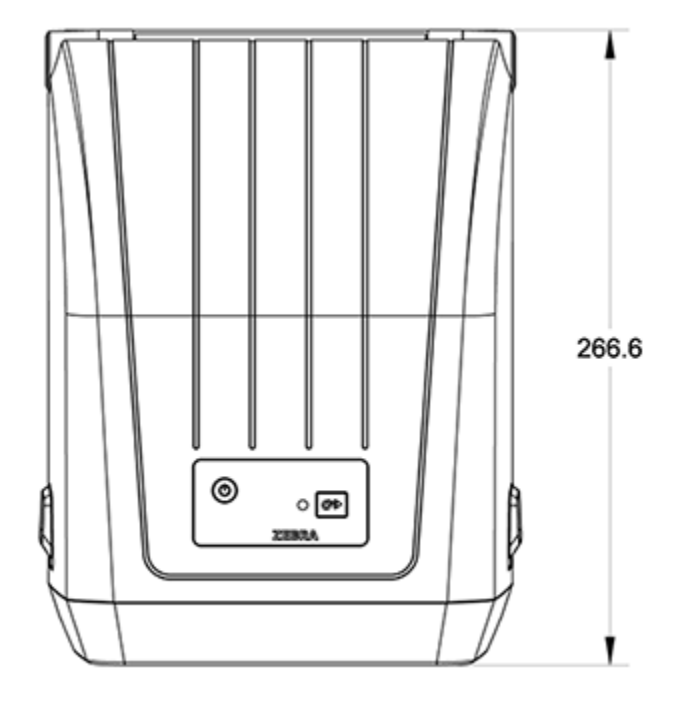

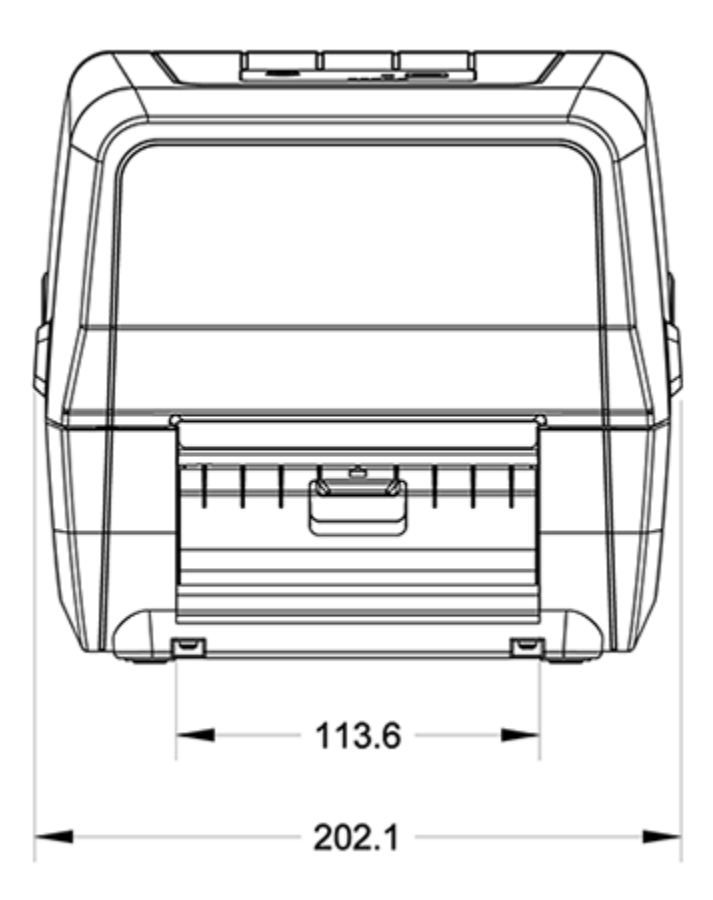

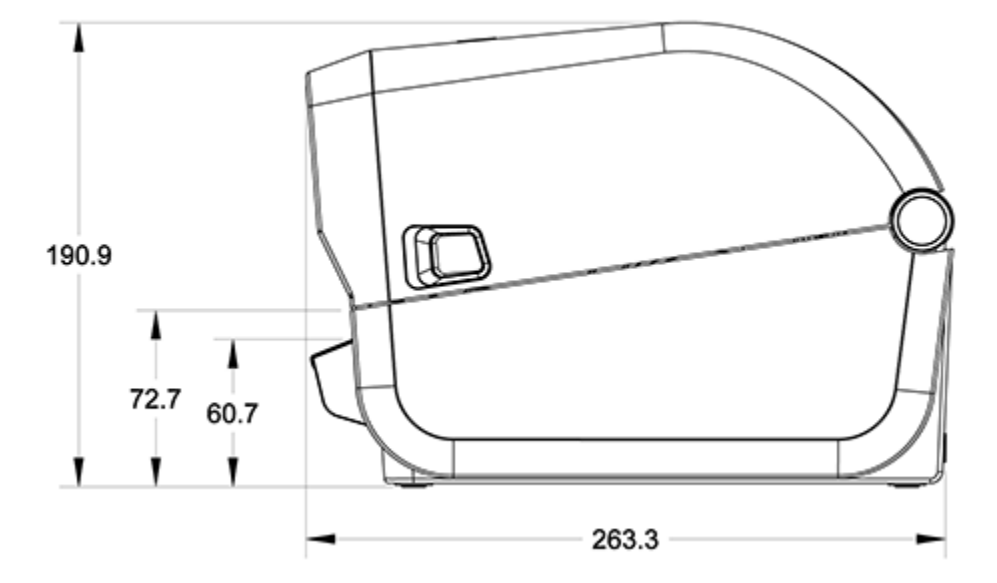

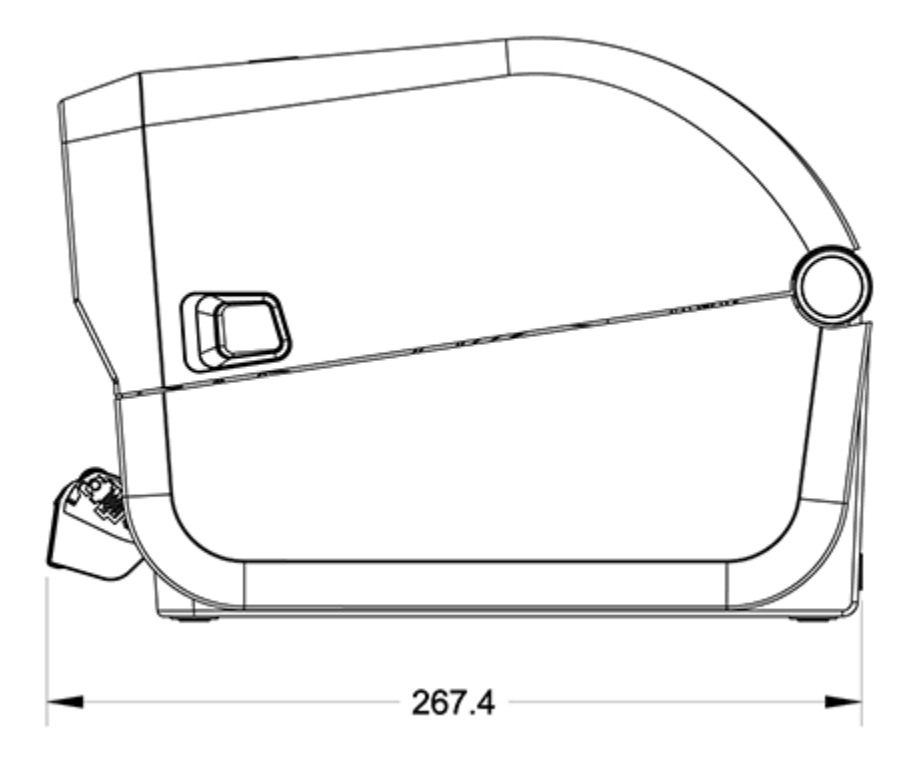

# Abmessungen – Drucker mit Schneidevorrichtung

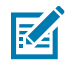

HINWEIS: Die Schneidevorrichtung ist ab Werk montiert.

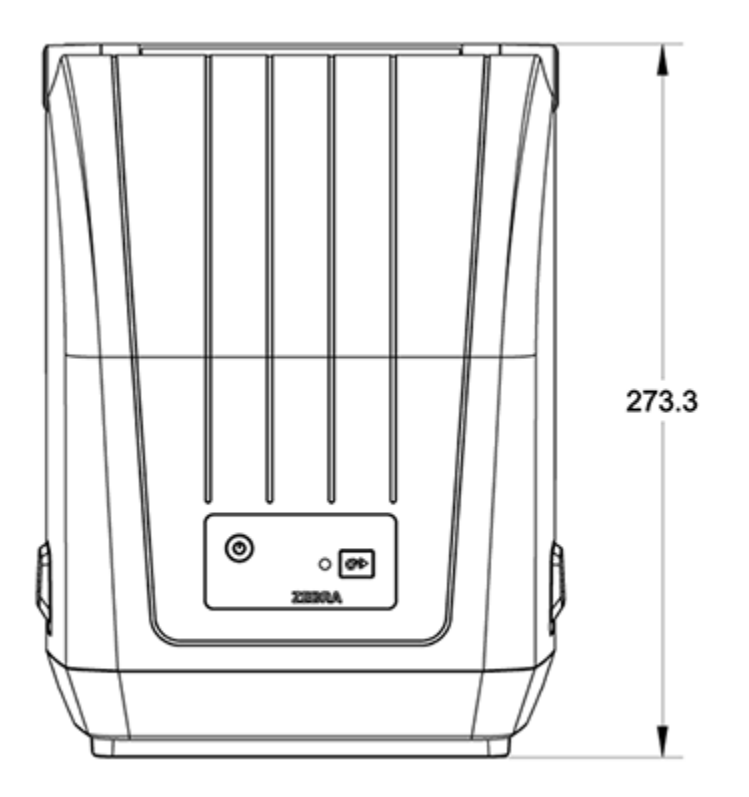

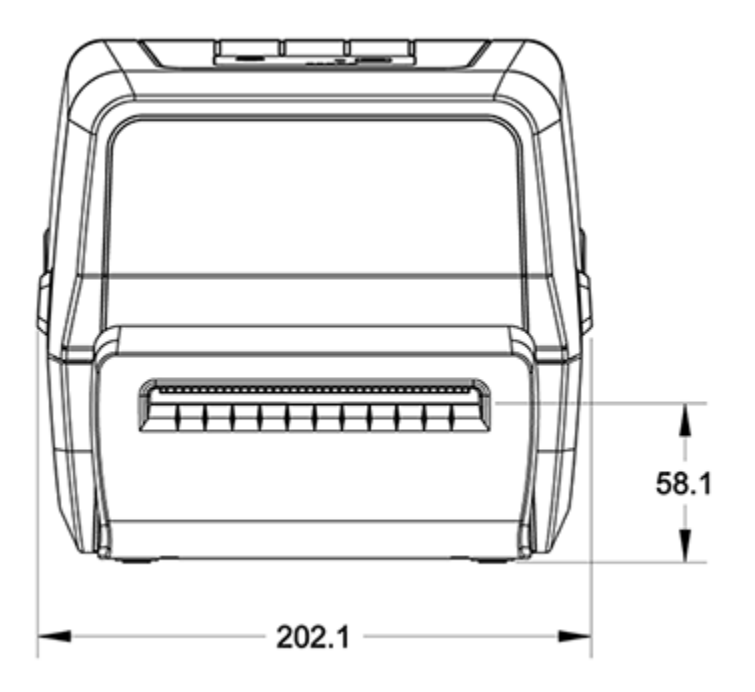

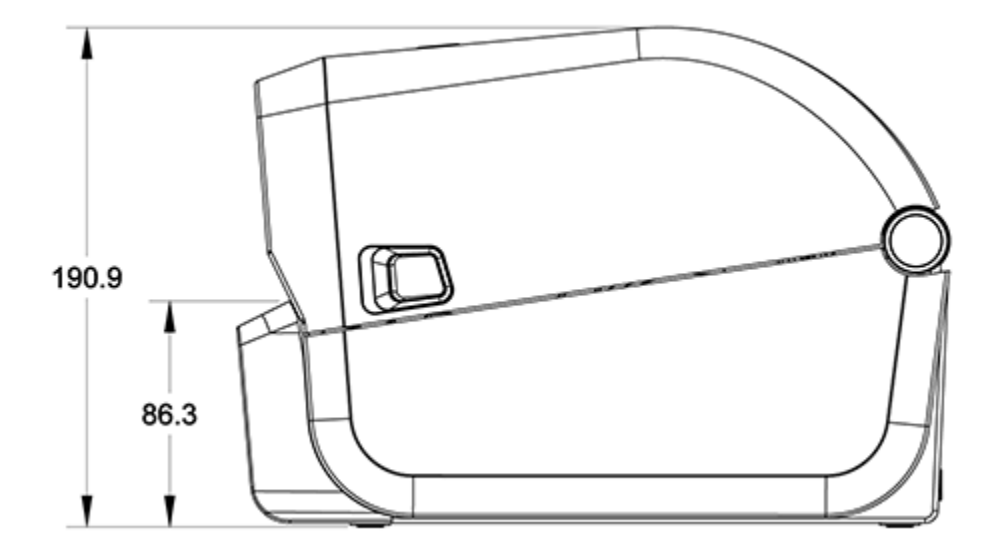

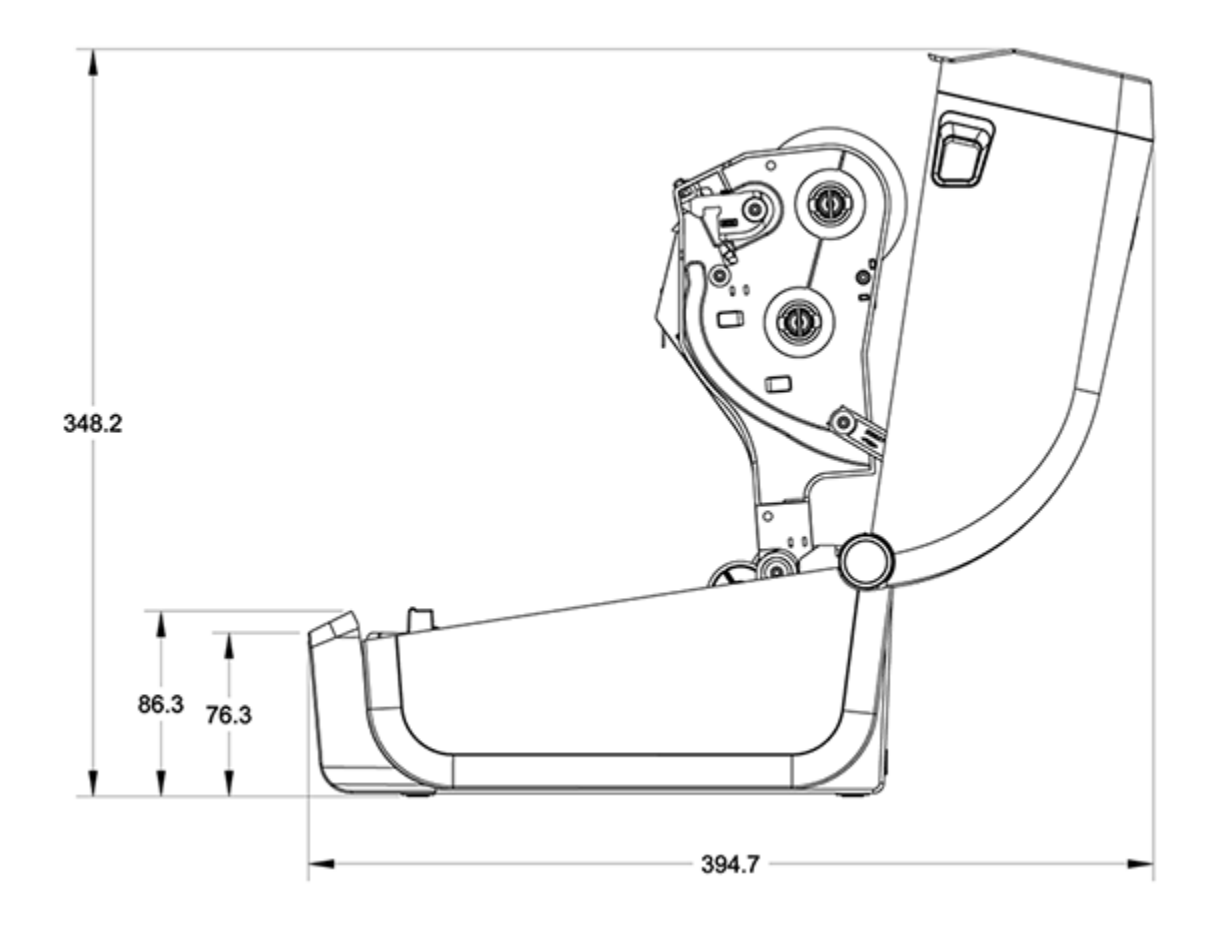

# Medien

Dieser Abschnitt enthält eine einfache Übersicht über die für Ihren Drucker verwendeten Medien.

## Arten von Thermomedien und deren Beschaffung

Zebra empfiehlt dringend die Verwendung von Zubehör der Marke Zebra, um eine gleichbleibend hohe Druckqualität zu gewährleisten.

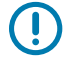

**WICHTIG:** Ein breites Sortiment an Papier-, Polypropylen-, Polyester- und Vinylmedien von Zebra wurde speziell dafür entwickelt, die Druckeigenschaften der Zebra-Drucker zu verbessern und den Druckkopf vor vorzeitigem Verschleiß zu schützen.

Zubehör erhalten Sie unter zebra.com/supplies.

Der Drucker der ZD200-Serie kann die folgenden Medientypen verwenden:

| Standardmedien (nicht<br>endlos) | Die meisten Standardmedien (nicht endlose Medien) weisen eine Haftschicht<br>auf der Rückseite auf, mit der einzelne oder endlose Etiketten auf einem<br>Trägermaterial aufgebracht sind.                                          |
|----------------------------------|----------------------------------------------------------------------------------------------------|
| Endlose Rollenmedien             | Bei den meisten endlosen Rollenmedien handelt es sich um Medien für<br>Thermodirektdruck (ähnlich Faxpapier). Diese Medien werden vor allem zum<br>Drucken von Belegen oder Tickets verwendet.                                     |
| Anhängermaterial                 | Anhänger bestehen in der Regel aus stärkerem Papier mit einer Dicke von bis<br>zu 0,19 mm (0,0075 Zoll). Anhänger verfügen über keine Haftschicht und kein<br>Trägermaterial und sind in der Regel durch Perforationen unterteilt. |

Zu den Arten von Medienrollen und Endlosdruckmedien gehören Standardmedien oder nicht endlose Rollenmedien, nicht endlose Faltmedien und endlose Rollenmedien.

Der Drucker verwendet normalerweise Rollenmedien, unterstützt aber auch Endlospapier oder andere Endlosmedien.

#### Bestimmen der Thermomedientypen

Medien für Thermotransferdruck erfordern die Verwendung von Farbbändern zum Drucken, Medien für direkten Thermodruck dagegen nicht. Um zu ermitteln, ob für ein bestimmtes Medium die Verwendung eines Farbbands erforderlich ist, führen Sie einen Medienkratztest durch.

Kratzen Sie dazu mit dem Fingernagel oder einer Stiftkappe an der Druckoberfläche des Druckmediums. Drücken Sie fest auf, während Sie den Fingernagel oder die Stiftkappe schnell über die Medienoberfläche ziehen. M

**HINWEIS:** Medien für Thermodirektdruck sind chemisch behandelt und werden bei Hitzeeinwirkung bedruckt (geschwärzt). Um den Medientyp zu erkennen, wird bei diesem Verfahren getestet, ob die Medien durch Reibungswärme geschwärzt werden.

| Wenn eine schwarze<br>Markierung     | Ist der Mediendruckmodus                                                                    |
|--------------------------------------|---------------------------------------------------------------------------------------------|
| auf dem Medium zu sehen ist          | Thermodirektdruck. Ihr Drucker unterstützt diese Medien. Sie müssen KEIN Farbband einlegen. |
| auf dem Medium nicht sichtbar<br>ist | Thermotransferdruck. Ein Farbband ist erforderlich. Sie müssen ein Farbband einlegen.       |

Ist auf dem Medium eine schwarze Markierung zu sehen?

# Medien- und Druckspezifikationen

| Medienbreiten | Thermodirektmodus maximal: 108mm (4,25 Zoll)                                    |
|---------------|---------------------------------------------------------------------------------|
|               | Thermotransfermodus maximal: 112mm (4,41 Zoll)                                  |
|               | Minimum für alle Drucker: 15 mm (0,59 Zoll)                                     |
| Medienlänge   | Maximum: 990 mm (39 Zoll)                                                       |
|               | • Minimum (für Abreißen, Abziehen oder Schneidevorrichtung): 25,4 mm (1,0 Zoll) |
| Medienstärke  | • Maximum: 0,1905mm (0,0075 Zoll)                                               |
|               | • Minimum: 0,06mm (0,0024 Zoll)                                                 |
# Medien

| Außendurchmesser<br>(AD) der<br>Medienrolle       | 12,7 mm (5,0 Zoll)                                                                                                    |
|---------------------------------------------------|----------------------------------------------------------------------------------------------------|
| Innendurchmesser<br>(ID) des<br>Medienrollenkerns | <ul> <li>Standardrollenkonfiguration:</li> <li>ID 12,7 mm (0,5 Zoll)</li> <li>ID 25,4 mm (1,0 Zoll)</li> <li>Mit optionalem Medienrollenadapter: ID 38,1 mm (1,5 Zoll)</li> </ul>                                                                                                    |
| Farbbandrollen<br>(74 Meter)                      | <ul> <li>Bandlänge: 74 m (243 Fuß)</li> <li>Höchstbreite des Farbbands: 110 mm (4,33 Zoll)</li> <li>Mindestbreite des Farbbands: 33 mm (1,3 Zoll)</li> <li>WICHTIG: Das Farbband sollte immer die gesamte Breite des<br/>Druckmediums und des Trägermaterials abdecken, um eine<br/>Beschädigung des Druckkopfs zu vermeiden.</li> <li>ID des Farbbandkerns: 12,7 mm (0,5 Zoll)</li> <li>Wachs-, Wachs/Harz- und Harz-Transfermaterialien</li> </ul> |
| Farbbandrollen<br>(300 Meter)                     | <ul> <li>Bandlänge: 300 m (984 Fuß)</li> <li>Höchstbreite des Farbbands: 110 mm (4,33 Zoll)</li> <li>Mindestbreite des Farbbands: 33 mm (1,3 Zoll)</li> <li>WICHTIG: Das Farbband sollte immer die gesamte Breite des<br/>Druckmediums und des Trägermaterials abdecken, um eine<br/>Beschädigung des Druckkopfs zu vermeiden.</li> <li>Wachs-, Wachs/Harz- und Harz-Transfermaterialien</li> </ul>                                                  |
| Punktabstand                                      | 203 dpi: 0,125 mm (0,0049 Zoll)                                                                                                    |
| Barcode-<br>Modulbreite x-<br>Abmessung           | 203 dpi: 0,005-0,050 Zoll                                                                                                    |

## Technische Daten des Etikettenspenders (Peeler)

Diese technische Daten beziehen sich auf den vor Ort installierten Etikettenspender und den für die Verarbeitung von Etiketten in Chargen verwendeten Sensor.

| Papierstärke   | <ul> <li>Maximum: 0,1905 mm (0,0075 Zoll)</li> <li>Minimum: 0,06 mm (0,0024 Zoll)</li> </ul>                                                                                                    |
|----------------|----------------------------------------------------------------------------------------------------|
| Medienbreite   | <ul> <li>Thermodirektdrucker maximal: 12 mm (4,41 Zoll)</li> <li>Thermotransferdrucker maximal: 108 mm (4,25 Zoll)</li> <li>Minimum: 15 mm (0,585 Zoll)</li> </ul>                                                                                           |
| Etikettenlänge | <ul> <li>Alle Drucker maximal (theoretisch): 990 mm (39 Zoll)</li> <li>Thermodirektdrucker maximal: 330 mm (13 Zoll)</li> <li>Thermotransferdrucker maximal (getestet): 279,4 mm (11,0 Zoll)</li> <li>Alle Drucker mindestens: 12,7 mm (0,5 Zoll)</li> </ul> |

## Technische Daten der optionalen Schneidevorrichtung

Diese technischen Daten beziehen sich auf Drucker mit der Medienschneideoption, die das Schneiden von Trägermaterial, Anhängern oder Belegen über die gesamte Breite ermöglicht.

| Schneidevorrichtung           | g Schneidevorrichtung für mittlere Beanspruchung zum Schneiden von<br>Etikettenträgermaterial und leichten Anhängermedien (TRÄGER/ANHÄNGER).        |  |
|-------------------------------|----------------------------------------------------------------------------------------------------|--|
|                               | <b>WICHTIG:</b> Schneiden Sie damit NICHT durch Etiketten, Klebemittel oder integrierte Schalttechnik.                                              |  |
| Papierstärke                  | • Maximum: 0,1905 mm (0,0075 Zoll)                                                                                                    |  |
|                               | • Minimum: 0,06 mm (0,0024 Zoll)                                                                                                    |  |
| Schnittbreite                 | Thermodirektdrucker maximal: 108 mm (4,25 Zoll)                                                                                                    |  |
|                               | Thermotransferdrucker maximal: 12 mm (4,41 Zoll)                                                                                                    |  |
|                               | • Minimum: 15 mm (0,585 Zoll)                                                                                                    |  |
| Abstand zwischen              | Minimum: 25,4 mm (1 Zoll)                                                                                                    |  |
| Etiketten<br>(Etikettenlänge) | <b>HINWEIS:</b> Die Schneidevorrichtung kann blockieren oder Fehler verursachen, wenn zwischen den Schnitten kürzere Medienlängen verwendet werden. |  |

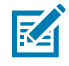

**HINWEIS:** Die Schneidevorrichtung ist selbstreinigend. Der interne Schneidmechanismus erfordert KEINE vorbeugende Wartung.

# **ZPL-Konfiguration**

In diesem Abschnitt finden Sie einen Überblick über die Verwaltung der Druckerkonfiguration, den Konfigurationsstatusbericht und die verschiedenen Drucker- und Druckerspeicher-Ausdrucke.

# Verwalten der ZPL-Druckerkonfiguration

Mit Druckern, die ZPL unterstützen, können Sie die Druckereinstellungen dynamisch ändern, sodass die ersten Etiketten jeweils schnell ausgedruckt werden können. Beständige Druckerparameter werden beibehalten, sodass sie für die nachfolgenden Formate verwendet werden können.

Diese Einstellungen bleiben wirksam, bis:

- sie durch nachfolgende Befehle geändert werden
- der Drucker zurückgesetzt wird
- · der Drucker aus- und wieder eingeschaltet wird oder
- Sie einen Parameter mit Werkeinstellung wiederherstellen, indem Sie den Drucker auf die Standardwerte zurücksetzen.

Sie können Druckerkonfigurationen mit dem ZPL-Befehl zum Aktualisieren der Konfiguration (^JUS) speichern und wiederherstellen. Mit diesem Befehl wird der Drucker mit den vorkonfigurierten Einstellungen initialisiert (oder neu initialisiert).

- Damit Einstellungen nach dem Aus- und Wiedereinschalten oder dem Zurücksetzen des Druckers beibehalten werden, kann der ZPL-Befehl <sup>^</sup>JUS an den Drucker gesendet werden, sodass alle aktuellen beständigen Einstellungen gespeichert werden.
- Verwenden Sie den Befehl ^JUR, um die zuletzt gespeicherten Werte auf dem Drucker wiederherzustellen.

ZPL speichert alle Parameter, wenn Sie den Befehl ^JUS ausgeben. Mit der älteren EPL-Programmiersprache (die von Ihrem Drucker der ZD200-Serie unterstützt wird) werden einzelne Befehle unmittelbar geändert und gespeichert.

Die meisten Druckereinstellungen werden von ZPL und EPL gemeinsam verwendet. Wenn beispielsweise die Geschwindigkeitseinstellung mit EPL geändert wird, ändert sich auch die für ZPL-Vorgänge festgelegte Geschwindigkeit. Die geänderte EPL-Einstellung bleibt auch nach einem Aus- und Einschalten oder Zurücksetzen durch eine der Druckersprachen bestehen.

Um Ihnen die Verwaltung Ihres Druckers zu erleichtern, können Sie den Drucker anweisen, einen Konfigurationsbericht zu drucken. Der Bericht enthält unter anderem Betriebsparameter, Sensoreinstellungen und Druckerstatus (siehe <u>Testdruck mit dem Konfigurationsbericht</u> auf Seite 53). Sie können diese und andere Berichte auch mit dem Zebra-Einrichtungsdienstprogramm und dem Windows-Treiber von ZebraDesigner drucken.

## Format der ZPL-Druckerkonfiguration

Sie können mehrere Drucker einfach verwalten, indem Sie eine Programmierdatei für die Druckerkonfiguration erstellen, die an alle Drucker gesendet wird. Alternativ können Sie mithilfe von ZebraNet Bridge die Druckereinrichtung klonen.

Die Grundstruktur einer Programmierdatei für die ZPL-Konfiguration sieht wie folgt aus:

| ^XA | Formatbefehl starten                                                  |
|-----|-----------------------------------------------------------------------|
|     | Bei Formatbefehlen wird die Groß- und Kleinschreibung berücksichtigt. |
|     | a) Allgemeine Druck- und Befehlseinstellungen                         |
|     | b) Medienbehandlung und -verhalten                                    |
|     | Mediendruckgröße                                                      |
|     | Befehl ^JUS zum Speichern                                             |
| ^XZ | Formatbefehl beenden                                                  |

# Konfigurationseinstellung für Befehle

Der Druckerkonfigurationsbericht enthält eine Liste der meisten Konfigurationseinstellungen, die durch Senden von ZPL-Befehlen an den Drucker festgelegt werden können. Informationen zu diesen Befehlen finden Sie im ZPL-Programmierhandbuch unter <u>zebra.com</u>.

|                                                                                                    | PRINTER CONFIGURATION                                                                                                    |
|----------------------------------------------------------------------------------------------------|----------------------------------------------------------------------------------------------------|
|                                                                                                    | Zebra Technologies<br>ZTC ZD888-203dpi ZPL<br>D4J184800116                                                                                                    |
|                                                                                                    | +10.0DARKNESS<br>4.0 IPSPRINT SPEED<br>+000TEAR OFF ADJUST<br>TEAR OFF ADJUST<br>TEAR OFF ADJUST<br>TEAR OFF ADJUST<br>TEAR OFF ADJUST<br>GAP/NOTCHMEDIA TYPE<br>TRANSMISSIVESENSOR SELECT<br>932PRINT WIDTH<br>1240LABEL LENGTH<br>39.0IN 988MMMAXIMUM LENGTH<br>MAINT. OFF EALY WARNING<br>CONNECTEDUSB COMM<br>NORMAL MODECOMMUNICATIONS<br><~> 7EHCONTROL PREFIX<br><>> 2CHDELIMITER CHAR<br>ZPL IIZPL MODE<br>INACTIVECOMMAND OVERRIDE<br>NO MOTIONMEDIA POWER UP<br>FEEDHEAD CLOSE<br>DEFAULTBACKFEED<br>+0000LABEL TOP<br>+0000LABEL TOP<br>+0000DEFT POSITION |
|                                                                                                    | 049                                                                                                    |
| A REAL PROPERTY IN CASE AND ADDRESS OF A DESCRIPTION OF A DESCRIPTION OF A | DPCSWFXn       HUDES ENHBLED         WODES DISABLED       MODES DISABLED         832 8/HM FULL       RESOLUTION         V89.21.01ZP46042 <- FIRMWARE                                                                                                    |

Die in dieser Abbildung gezeigten Sensoreinstellungen werden beispielsweise für Wartungszwecke verwendet.

| Tabelle 1 | ZPL-Befehle und | Angaben im | Nonfigurationsb | ericht |
|-----------|-----------------|------------|-----------------|--------|
|           |                 | 5          | 5               |        |

| Befehl | Listenname           | Standard (oder Beschreibung)                                                                  |
|--------|----------------------|-----------------------------------------------------------------------------------------------|
| ^SD    | SCHWÄRZUNG           | 10,0                                                                                          |
| ^PR    | DRUCKGESCHWINDIGKEIT | <ul> <li>102 mm/s / 4 Zoll/s</li> <li>Nur ZD230 (maximal): 152 mm/s /<br/>6 Zoll/s</li> </ul> |

| Befehl    | Listenname                                                                                                    | Standard (oder Beschreibung)                                                                     |
|-----------|----------------------------------------------------------------------------------------------------|--------------------------------------------------------------------------------------------------|
| ^TA       | ABREISSEN                                                                                                    | +000                                                                                             |
| ^MN       | MEDIENTYP                                                                                                    | AUSSPARUNG/LÜCKE                                                                                 |
|           | SENSORAUSWAHL                                                                                                    | AUTOMATISCH (^MNA – Automatische<br>Erkennung)                                                   |
| ^MT       | DRUCKMETHODE                                                                                                    | (THERMOTRANSFER oder<br>THERMODIREKT; Drucker der ZD200-<br>Serie unterstützen nur THERMODIREKT) |
| ^PW       | DRUCKBREITE                                                                                                    | 832 (Punkte für 203 dpi)                                                                         |
| ^LL       | ETIKETTENLÄNGE                                                                                                    | 1230 (Punkte) (beim Drucken dynamisch aktualisiert)                                              |
| ^ML       | MAXIMALLÄNGE                                                                                                    | 989 mm (39,0 Zoll)                                                                               |
| _         | USB-KOMM.                                                                                                    | (Verbindungsstatus: Verbunden/Nicht<br>Verbunden)                                                |
| - SGD -** | KOMMUNIKATION                                                                                                    | NORMALMODUS                                                                                      |
| ^CT / ~CT | STEUERZEICHEN                                                                                                    | <"> 7EH                                                                                          |
| ^CC / ~CC | BEFEHLSZEICHEN                                                                                                    | <^> 5EH                                                                                          |
| ^CD / ~CD | TRENNZEICHEN                                                                                                    | <,> 2CH                                                                                          |
| ^SZ       | ZPL-MODUS                                                                                                    | ZPL II                                                                                           |
| - SGD -   | BEFEHL ÜBERSCHREIBEN                                                                                                    | INAKTIV                                                                                          |
|           | HINWEIS: Nicht unterstützt<br>mit einem ZPL-Befehl.<br>Verwendet den im ZPL-<br>Handbuch aufgeführten<br>Set-Get-Do-Befehl. (Siehe<br>device.command_override.xxxxx<br>im ZPL-<br>Programmierhandbuch.) |                                                                                                  |
| ^MFa      | MEDIEN EINSCHALTEN                                                                                                    | KEINE BEWEGUNG                                                                                   |
| ^MF,b     | DRUCKKOPF GESCHLOSSEN                                                                                                    | VORSCHUB                                                                                         |
| ~JS       | RÜCKZUG                                                                                                    | STANDARD                                                                                         |
| ^LT       | ETIKETTANFANG                                                                                                    | +000                                                                                             |
| ^^LS      | LINKE POSITION                                                                                                    | +0000                                                                                            |
|           | NEUDRUCKMODUS                                                                                                    | DEAKTIVIERT                                                                                      |

| Taballa 1 | 7DL Defeble und   | Angohonin  | V onfiguration charicht | (Continued) |
|-----------|-------------------|------------|-------------------------|-------------|
| labelle l | ZFL-Delettie utiu | Angaben in | i Konngulationsbencht   | (Continueu) |

Ab dieser Stelle sind im Konfigurationsbeleg Sensoreinstellungen und -werte aufgeführt, die zur Fehlerbehebung von Sensor- und Medienvorgängen verwendet werden können. Diese werden in der Regel vom technischen Support von Zebra für die Diagnose von Druckerproblemen verwendet.

Die hier aufgeführten Konfigurationseinstellungen werden nach dem Sensorwert für "ETIKETT NEHMEN" wieder aufgenommen. Diese Liste enthält Befehle, die zur Generierung von Statusinformationen verwendet werden, oder Druckerfunktionen, deren Standardwerte selten geändert werden.

| Befehl | Listenname                           | Beschreibung                               |
|--------|--------------------------------------|--------------------------------------------|
| ^MP    | MODI AKTIV                           | Standard: DPCSWFXM (siehe Befehl ^MP)      |
|        | MODI INAKTIV                         | (Kein Standard festgelegt)                 |
| ^JM    | AUFLÖSUNG                            | Standard: 832 8 /mm (203 dpi)              |
| _      | FIRMWARE                             | Listet die ZPL-Firmwareversion auf         |
| —      | XML-SCHEMA                           | 1.3                                        |
| —      | HARDWARE-ID                          | Führt die Firmware-Bootblockversion auf    |
| _      | KONFIGURATION                        | BENUTZERDEFINIERT (nach erster Verwendung) |
| —      | RAM                                  | 8176k R:                                   |
| _      | INTEGRIERTER FLASH-<br>SPEICHER      | 51200kE:                                   |
| ^MU    | FORMATKONVERTIERUNG                  | KEINE                                      |
|        | RTC-DATUM                            | Angezeigtes Datum                          |
|        | RTC-ZEIT                             | Angezeigte Uhrzeit                         |
|        | ZÄHLERO NICHT<br>ZURÜCKSETZEN (1, 2) | X,XXX IN                                   |
|        | ZÄHLER1 ZURÜCKSETZEN                 | X,XXX IN                                   |
|        | ZÄHLER2 ZURÜCKSETZEN                 | X,XXX IN                                   |

| Tabelle 2 | ZPL-Befehle und | Angaben i | m Konfiguration | sbeleg |
|-----------|-----------------|-----------|-----------------|--------|
|           |                 | -         | -               | -      |

Mit dem Drucker kann ein Befehl oder eine Gruppe von Befehlen in einem Vorgang für alle folgenden Belege (oder Etiketten) festgelegt werden. Diese Einstellungen bleiben wirksam, bis:

- sie durch spätere Befehle geändert werden
- der Drucker zurückgesetzt wird oder
- Sie die Werkseinstellungen wiederherstellen

# Verwaltung des Druckerspeichers und entsprechende Statusberichte

Zur einfacheren Verwaltung von Druckerressourcen unterstützt der Drucker eine Vielzahl von Formatbefehlen.

Mit diesen Befehlen können Sie:

- Speicher verwalten
- Objekte übertragen (zwischen Speicherbereichen durch Importieren und Exportieren)
- Objekte benennen
- Verschiedene Berichte über den Betriebsstatus des Druckers ausgeben

Diese Befehle sind den alten DOS-Befehlen wie DIR (Verzeichnisliste) und DEL (Datei löschen) sehr ähnlich. Die am häufigsten verwendeten Berichte sind zudem in der Zebra Setup Utility und im ZebraDesigner-Windows-Treiber enthalten.

Es empfiehlt sich, innerhalb dieses Formattyps (dieses Formulars) einen einzelnen Befehl zu verarbeiten, um die Wiederverwendung als Wartungs- und Entwicklungstool zu erleichtern.

| ^XA | Formatbefehl starten                                      |
|-----|-----------------------------------------------------------|
|     | Ein einziger Formatbefehl zur einfachen Wiederverwendung. |
| ^XZ | Formatbefehl beenden                                      |

Bei vielen Befehlen, mit denen Objekte übertragen sowie Speicher verwaltet und erfasst werden, handelt es sich um Steuerbefehle (~). Sie müssen sich nicht innerhalb eines Formats (eines Formulars) befinden. Sie werden unmittelbar nach Empfang vom Drucker verarbeitet, unabhängig davon, ob es sich um ein Format (Formular) handelt oder nicht.

## ZPL-Programmierung für die Speicherverwaltung

Die Programmiersprache ZPL verfügt über verschiedene Druckerspeicherorte, die zum Ausführen des Druckers, zum Zusammenstellen des Druckbilds sowie zum Speichern von Formaten (Formen), Grafiken, Schriftarten und Konfigurationseinstellungen verwendet werden.

- In ZPL werden Formate (Formen), Schriftarten und Grafiken ähnlich wie Dateien behandelt.
   Speicherbereiche werden ähnlich wie Laufwerke in der DOS-Betriebssystemumgebung verarbeitet.
  - Die Speicherobjektbenennung unterstützt bis zu 16 alphanumerische Zeichen, gefolgt von einer Dateierweiterung mit drei alphanumerischen Zeichen, z. B. 123456789ABCDEF.TTF).

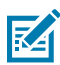

**HINWEIS:** Bei älteren ZPL-Druckern mit der Firmware 60.13 und früher kann nur das 8.3-Dateinamenformat und nicht das aktuelle 16.3-Dateinamenformat verwendet werden.

- Ermöglicht das Verschieben von Objekten zwischen Speicherorten und das Löschen von Objekten.
- Dateilistenberichte im Stil der DOS-Verzeichnisliste werden als Ausdrucke oder Statusmeldung an das zentrale Gerät oder den Host-Computer unterstützt.
- Ermöglicht das Verwenden von Platzhaltern (\*) für den Dateizugriff.

# Glossar

# Alphanumerisch

Steht für Buchstaben, Ziffern und Zeichen wie Satzzeichen.

# Rückzug

Wenn der Drucker das Druckmedium und das Farbband (falls verwendet) nach hinten in den Drucker zieht, sodass der Anfang des zu druckenden Etiketts korrekt hinter dem Druckkopf positioniert ist. Es kommt zum Rückzug, wenn der Drucker im Abreißmodus und im Applikatormodus betrieben wird.

## Barcode

Ein Code, durch den alphanumerische Zeichen mittels einer bestimmten Anzahl aneinandergereihter Streifen unterschiedlicher Breite dargestellt werden können. Es gibt unterschiedliche Strichcodes, z. B. UPC (Universal Product Code) oder Code 39.

# Medien mit schwarzer Markierung

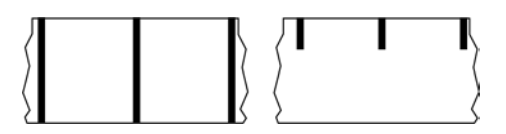

Druckmedien mit Registrierzeichen an der Unterseite, die für den Drucker als Hinweis auf den Anfang des Etiketts dienen. Der Reflexionssensor (Mediensensor) wird standardmäßig als Option für Medien mit schwarzer Markierung verwendet.

Vergleiche Endlose Medien auf Seite 154 oder Medien mit Aussparung/Lücke auf Seite 156.

# Kalibrierung (eines Druckers)

Ein Vorgang, in dessen Rahmen der Drucker einige grundlegende Daten ermittelt, die zur Optimierung des Druckvorgangs bei einer bestimmten Kombination aus Medien auf Seite 158 und Farbband auf Seite 161 benötigt werden. Dazu wird ein Teil des Mediums und des Farbbands (sofern verwendet) vom Drucker eingezogen. Mithilfe der Sensoren des Druckers wird bestimmt, ob beim Druck der Thermodirektdruck auf Seite 155 oder der Thermotransfer auf Seite 162 verwendet wird und (bei

Verwendung von Nicht endlose Medien auf Seite 158) wie lang die einzelnen Etiketten oder Anhänger sind.

## Sammlungsmethode

Wählen Sie eine mit den auf Ihrem Drucker verfügbaren Optionen kompatible Sammlungsmethode aus. Zur Auswahl stehen Abreißen, Abziehen, Schneiden und Zurückspulen. Die grundlegenden Anweisungen zum Einlegen von Medien und Farbband sind für alle Sammlungsmethoden identisch, wobei einige zusätzliche Schritte für die Verwendung von Mediensammlungsoptionen erforderlich sind.

# Konfiguration

Die Druckerkonfiguration besteht aus einer Reihe von Betriebsparametern, die für die betreffende Druckeranwendung gelten. Während einige Parameter vom Benutzer ausgewählt werden können, sind andere von den installierten Optionen und vom Betriebsmodus abhängig. Die Parameter können über Schalter ausgewählt, über das Bedienfeld programmiert oder mithilfe von ZPL II-Befehlen heruntergeladen werden. Zu Referenzzwecken können Sie ein Konfigurationsetikett mit den aktuellen Druckerparametern ausdrucken.

## **Endlose Medien**

Etiketten- oder Anhängermedien, die keine Zwischenräume, Lochungen, Aussparungen oder schwarzen Markierungen zur Unterteilung der Etiketten aufweisen. Das Medium besteht aus einem zu einer Rolle aufgerollten durchgehenden Materialstreifen. Dadurch kann das Bild an einer beliebigen Stelle des Etiketts gedruckt werden. In einigen Fällen wird eine Schneidevorrichtung zur Abtrennung der Etiketten oder Belege verwendet.

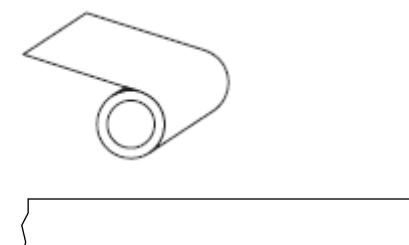

In der Regel wird ein transmissiver Lückensensor verwendet, um zu erkennen, wann Medien aufgebraucht sind.

Vergleiche Medien mit schwarzer Markierung auf Seite 153 oder Medien mit Aussparung/Lücke auf Seite 156.

#### Kerndurchmesser

Der Durchmesser des Pappkerns, auf den die Medienrolle oder das Farbband aufgewickelt ist.

## Diagnose

Informationen darüber, welche Druckerfunktionen nicht funktionieren, werden zur Behebung von Druckerproblemen verwendet.

#### **Gestanztes Medium**

Eine Art von Etikettenmaterial, bei dem einzelne Etiketten an einem Trägermedium haften. Die Etiketten können aneinandergereiht oder durch einen kleinen Abstand voneinander getrennt sein. In der Regel wurde das Material, das die Etiketten umgibt, entfernt. (Nähere Informationen dazu finden Sie unter Nicht endlose Medien auf Seite 158.)

## Thermodirektdruck

Bei dieser Druckmethode wird der Druckkopf direkt auf das Medium gedrückt. Die Erhitzung der Druckkopfelemente führt zu einer Verfärbung der hitzeempfindlichen Beschichtung des Mediums. Da das Medium am Druckkopf vorbei geführt wird, wird durch die gezielte Erhitzung der Druckkopfelemente ein Bild auf das Medium gedruckt. Bei dieser Druckmethode wird kein Farbband verwendet.

Vergleiche Thermotransfer auf Seite 162.

## Medien für Thermodirektdruck

Medien, die mit einer Substanz beschichtet sind, die auf die direkte Wärmeabgabe des Druckkopfs reagiert, um ein Bild zu erzeugen.

#### **Gefaltete Medien**

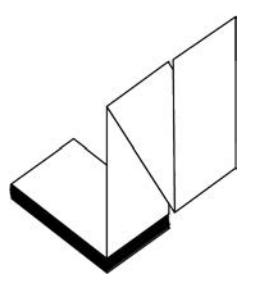

Nicht endlose Druckmedien, die in einem rechteckigen Stapel gefaltet und in Zickzack-Muster gefalzt sind. Gefaltete Medien sind entweder Medien mit Aussparung/Lücke auf Seite 156 oder Medien mit schwarzer Markierung auf Seite 153, was bedeutet, dass schwarze Markierungen oder Aussparungen verwendet werden, um die Positionierung des Medienformats zu steuern.

Sie können dieselben Einteilungen wie nicht endlose Rollenmedien haben. Die Unterteilungen befinden sich auf oder in der Nähe der Faltungen.

Vergleiche Rollenmedien auf Seite 161.

#### Firmware

Mit diesem Begriff wird das Betriebssystem des Druckers bezeichnet. Dieses Programm wird von einem Hostcomputer auf den Drucker heruntergeladen und im FLASH-Speicher auf Seite 156 gespeichert. Jedes Mal, wenn der Drucker eingeschaltet wird, wird dieses Programm gestartet. Dieses Programm steuert, wann die Medien auf Seite 158 vor- oder zurückgespult werden sollen und wann ein Punkt auf das Etikettenmaterial gedruckt werden soll.

# **FLASH-Speicher**

Nichtflüchtiger Speicher, der die gespeicherten Informationen intakt hält, wenn das Gerät ausgeschaltet ist. Dieser Speicherbereich dient zum Speichern des Druckerbetriebsprogramms. Er kann auch zum Speichern von optionalen Druckerschriftarten, Grafikformaten und vollständigen Etikettenformaten verwendet werden.

# Schriftart

Ein vollständiger Satz Alphanumerisch auf Seite 153 Zeichen in einem bestimmten Stil. Beispiele sind CG Times<sup>™</sup> und CG Triumvirate Bold Condensed<sup>™</sup>.

# Medien mit Aussparung/Lücke

Diese Medien enthalten eine Trennung, Aussparung oder Lücke, die anzeigt, wo die einzelnen Etiketten/ gedruckten Formate enden und die nächsten anfangen.

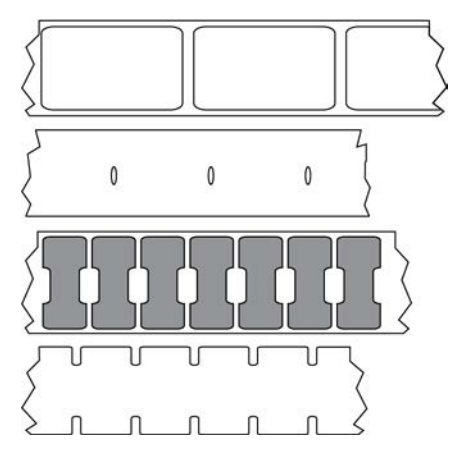

Vergleiche Medien mit schwarzer Markierung auf Seite 153 oder Endlose Medien auf Seite 154.

## Zoll/s (Zoll pro Sekunde)

Die Maßeinheit der Geschwindigkeit, mit der die Etiketten oder Anhänger gedruckt werden. Viele Drucker von Zebra drucken mit Geschwindigkeiten von 1 bis 14 Zoll/s.

## Etikett

Als Etikett werden bedruckbare Schilder aus Papier, Kunststoff oder einem anderen Material mit haftender Rückseite bezeichnet. Ein nicht endloses Etikett weist eine definierte Länge auf, im Gegensatz zu einem endlosen Etikett oder Beleg, dessen Länge variieren kann.

# **Trägermaterial**

Das Material, auf das die Etiketten bei der Herstellung aufgebracht werden und das vom Endbenutzer entsorgt oder recycelt wird.

# Etikettentyp

Der Drucker erkennt die folgenden Etikettentypen.

Durchgängig

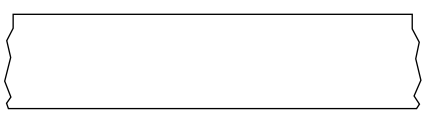

Aussparung/Lücke

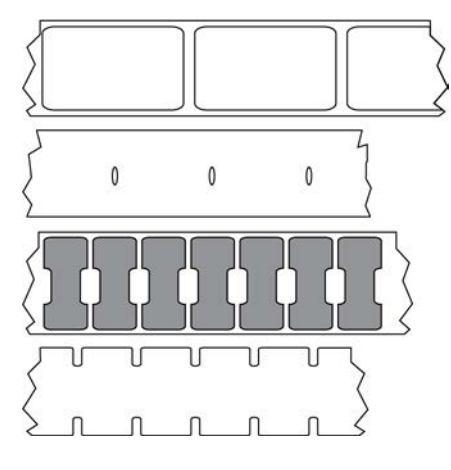

Markierung

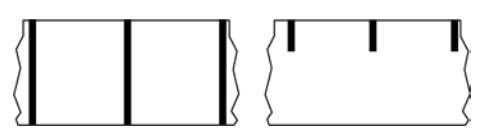

# Lücke

Ein Bereich, der bedruckt werden sollte, beim Druckvorgang jedoch aufgrund eines Fehlers (z. B. Falten im Farbband oder defekte Druckelemente) ausgelassen wurde. Lücken führen dazu, dass ein gedruckter Barcode falsch oder gar nicht gelesen wird.

# LCD (Liquid Crystal Display)

Ein Display mit Hintergrundbeleuchtung, das dem Benutzer entweder den Betriebsstatus während des normalen Betriebs oder Optionsmenüs bei der Konfiguration des Druckers für eine bestimmte Anwendung zur Verfügung stellt.

# LED (Leuchtdiode)

Anzeige bestimmter Druckerzustände. Jede LED ist entweder aus, ein oder blinkt, je nachdem, welche Funktion überwacht wird.

## **Trägerloses Medium**

Bei einem trägerlosen Medium kommt kein Trägermaterial zum Einsatz, um zu verhindern, dass aufgerollte Etikettenschichten aneinanderkleben. Dieses Medium wird wie Klebeband aufgewickelt, wobei jeweils die Klebeseite einer Schicht und die nicht klebende Seite der Schicht darunter aneinanderliegen. Einzelne Etiketten lassen sich über Perforationen trennen oder können zerschnitten werden. Da kein Trägermaterial verwendet wird, kann eine Rolle potenziell mehr Etiketten aufnehmen. Somit müssen die Medien nicht so häufig gewechselt werden. Trägerlose Medien werden als umweltfreundliche Option betrachtet, da kein Trägermaterial verschwendet wird. Die Kosten pro Etikett sind zudem geringer als bei Standardetiketten.

## Medien mit Markierung

Siehe Medien mit schwarzer Markierung auf Seite 153.

## Medien

Material, auf das der Drucker Daten druckt. Zu den Arten von Medien gehören: Anhänger, gestanzte Etiketten, endlose Etiketten (mit und ohne Trägermaterial), nicht endlose Medien, gefaltete Medien und Rollenmedien.

#### Mediensensor

Dieser Sensor befindet sich hinter dem Druckkopf. Er erkennt, ob ein Medium eingelegt ist, und bestimmt bei Nicht endlose Medien auf Seite 158 die Lage der Trägerstruktur (Web), Lochungen oder Aussparungen, die den Anfang der einzelnen Etiketten kennzeichnen.

# Halterung für die Medienzufuhr

Der feststehende Arm, der die Medienrolle trägt.

## Nicht endlose Medien

Diese Medien enthalten Informationen darüber, wo die einzelnen Etiketten/gedruckten Formate enden und wo die nächsten anfangen. Zu den Arten von nicht endlosen Medien gehören u. a. Medien mit Aussparung/Lücke auf Seite 156 und Medien mit schwarzer Markierung auf Seite 153. (Vergleiche Endlose Medien auf Seite 154.)

Nicht endlose Rollenmedien sind in der Regel Etiketten, die eine Kleberückseite aufweisen, mit der sie am Trägermaterial haften. Anhänger (oder Etiketten) sind durch Perforationen voneinander getrennt.

Die Position einzelner Etiketten oder Anhänger wird durch eine der folgenden Methoden verfolgt und gesteuert:

• Bei Medien mit Trägerband werden die Etiketten durch Aussparungen, Lochungen und Lücken unterteilt.

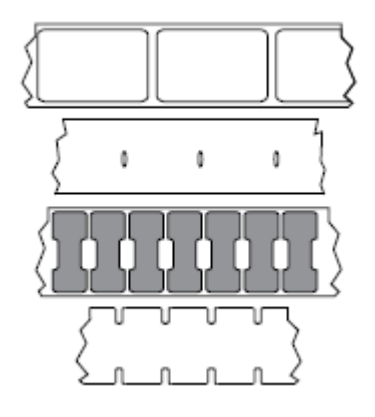

• Bei Medien mit schwarzen Markierungen werden die Etiketten durch auf der Rückseite vorgedruckte schwarze Markierungen unterteilt.

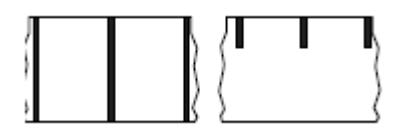

 Perforierte Druckmedien weisen Lochungen auf, die es ermöglichen, die Etiketten oder Anhänger einfach voneinander zu trennen, sowie Markierungen, Aussparungen oder Abstände für die Positionssteuerung.

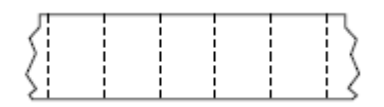

## Nichtflüchtiger Speicher

Elektronischer Speicher, der Daten speichert, auch wenn der Drucker ausgeschaltet ist.

# Medien mit Aussparung

Eine Art von Anhänger mit Aussparung, die vom Drucker als Hinweis auf den Anfang des Etiketts erkannt werden kann. Dabei handelt es sich in der Regel um ein schwereres, kartonähnliches Material, das vom nächsten Anhänger abgeschnitten oder abgerissen wird. Siehe Medien mit Aussparung/Lücke auf Seite 156.

## Abziehmodus

Ein Betriebsmodus, in dem der Drucker ein gedrucktes Etikett vom Trägermaterial abzieht und dem Benutzer ermöglicht, es zu entfernen, bevor ein weiteres Etikett gedruckt wird. Der Druckvorgang wird angehalten, bis das Etikett entfernt ist.

# **Perforierte Medien**

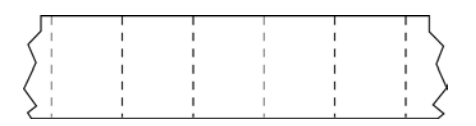

Medien mit Perforationen, durch die die Etiketten oder Anhänger leicht voneinander getrennt werden können. Diese Medien können auch schwarze Markierungen oder eine andere Form der Unterteilung zwischen den Etiketten oder Anhängern aufweisen.

# Druckgeschwindigkeit

Die Geschwindigkeit, mit der gedruckt wird. Bei Thermotransferdruckern wird diese Geschwindigkeit in Zoll/s (Zoll pro Sekunde) auf Seite 156 angegeben.

# Drucktyp

Der Drucktyp gibt an, ob die Art des verwendeten Medien auf Seite 158 ein Farbband auf Seite 161 zum Drucken erfordert. Thermotransfer auf Seite 162 Medien erfordern Farbbänder, Medien für Thermodirektdruck auf Seite 155 dagegen nicht.

# Verschleiß des Druckkopfs

Die mit der Zeit eintretende oberflächige Abnutzung des Druckkopfs bzw. der Druckkopfelemente. Der Verschleiß des Druckkopfs kann durch Hitze und Abrieb verursacht werden. Um eine maximale Lebensdauer des Druckkopfs zu gewährleisten, sollten Sie daher eine möglichst niedrige Schwärzungseinstellung (auch als Brenn- oder Druckkopftemperatur bezeichnet) verwenden und den Druck des Druckkopfs auf den niedrigsten Wert einstellen, der für eine gute Druckqualität erforderlich ist. Beim Thermotransfer auf Seite 162 sollte das Farbband auf Seite 161 mindestens die Breite des Mediums aufweisen, um den Druckkopf vor der rauen Materialoberfläche zu schützen.

# "Intelligente" RFID-Medien (Radio Frequency Identification)

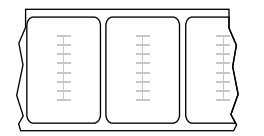

Jedes RFID-Etikett hat einen RFID-Transponder (auch als "Inlay" bezeichnet), der aus einem Chip und einer Antenne besteht und zwischen Etikett und Trägermaterial eingebettet ist. Die Umrisse des (je nach Hersteller unterschiedlich gestalteten) Transponders sind durch das Etikett sichtbar. Alle "intelligenten" Etiketten besitzen einen Speicher, der gelesen werden kann. In vielen dieser Etikettenspeicher können auch Informationen codiert werden.

RFID-Medien können bei einem Drucker verwendet werden, der über eine RFID-Lese-/Codiereinheit verfügt. RFID-Etiketten bestehen aus denselben Materialien und Klebstoffen wie andere Etiketten.

# Beleg

Ein Beleg ist ein Ausdruck mit variabler Länge. Ein Beispiel für einen Beleg findet sich im Einzelhandel, wo jeder gekaufte Artikel eine eigene Zeile auf dem Ausdruck einnimmt. Daher gilt: Je mehr Artikel gekauft werden, desto länger ist der Beleg.

## Registrierung

Die Ausrichtung des Drucks an der oberen Kante (vertikal) oder an den Seiten (horizontal) des Etiketts oder Anhängers.

## Farbband

Bei einem Farbband handelt es sich um ein dünnes Band, das einseitig mit Wachs oder Harz (für gewöhnlich als "Tinte" bezeichnet) beschichtet ist. Beim Thermotransferdruckverfahren wird diese Beschichtung auf das Medium übertragen. Die Tinte wird auf das Medium übertragen, wenn sie durch die kleinen Elemente im Druckkopf erwärmt wird.

Ein Farbband wird nur beim Thermotransferdruckverfahren verwendet. Bei Medien für Thermodirektdruck wird kein Farbband verwendet. Wenn ein Farbband verwendet wird, muss es mindestens so breit wie das verwendete Medium sein. Wenn das Farbband schmaler ist als das Druckmedium, sind die Bereiche des Druckkopfs ungeschützt und vorzeitigem Verschleiß ausgesetzt. Farbbänder von Zebra sind auf der Rückseite mit einer Beschichtung überzogen, die den Druckkopf vor Abnutzungserscheinungen schützt.

## **Faltiges Farbband**

Eine Faltenbildung des Farbbands aufgrund einer falschen Ausrichtung oder eines falschen Drucks im Druckkopf. Derartige Falten können zu unbedruckten Stellen und/oder einem ungleichmäßigen Zurückspulen des Farbbands führen. Dieser Zustand sollte durch Einstellen korrigiert werden.

## Rollenmedien

Medien, die um einen Kern (i. d. R. einen Pappkern) gewickelt sind. Sie können endlos sein (keine Trennung zwischen den Etiketten)

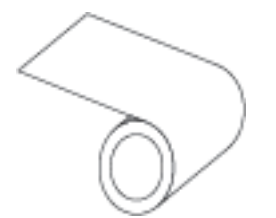

oder nicht endlos sein (eine Art von Trennung zwischen den Etiketten).

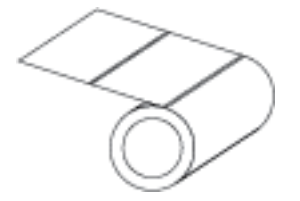

Vergleiche Gefaltete Medien auf Seite 155.

## Zubehör

Ein allgemeiner Begriff für Medien und Farbband.

# Symbologie

Dieser Begriff bezieht sich in der Regel auf den Barcode.

# Anhänger

Medientyp, dessen Rückseite nicht haftet. Der Anhänger ist jedoch mit einem Loch oder einer Aussparung versehen, an dem er aufgehängt werden kann. Anhänger werden in der Regel aus Karton oder einem anderen stabilen Material hergestellt und weisen üblicherweise eine Perforation zwischen den Anhängern auf. Anhänger werden auf Rollen oder als Medienstapel geliefert. (Nähere Informationen dazu finden Sie unter Medien mit Aussparung/Lücke auf Seite 156.)

## Abreißmodus

Ein Betriebsmodus, bei dem das Etiketten- oder Anhängermaterial vom Benutzer per Hand vom verbleibenden Medium abgerissen wird.

## Thermotransfer

Eine Druckmethode, bei der der Druckkopf eine Tinte oder ein harzbeschichtetes Farbband gegen das Medium presst. Durch Erhitzen der Druckkopfelemente wird die Tinte oder das Harz auf das Medium übertragen. Durch selektives Erhitzen der Druckkopfelemente, während die Medien und das Farbband vorbei bewegt werden, wird ein Bild auf das Medium gedruckt.

Vergleiche Thermodirektdruck auf Seite 155.

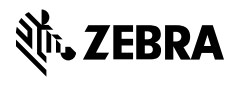

www.zebra.com